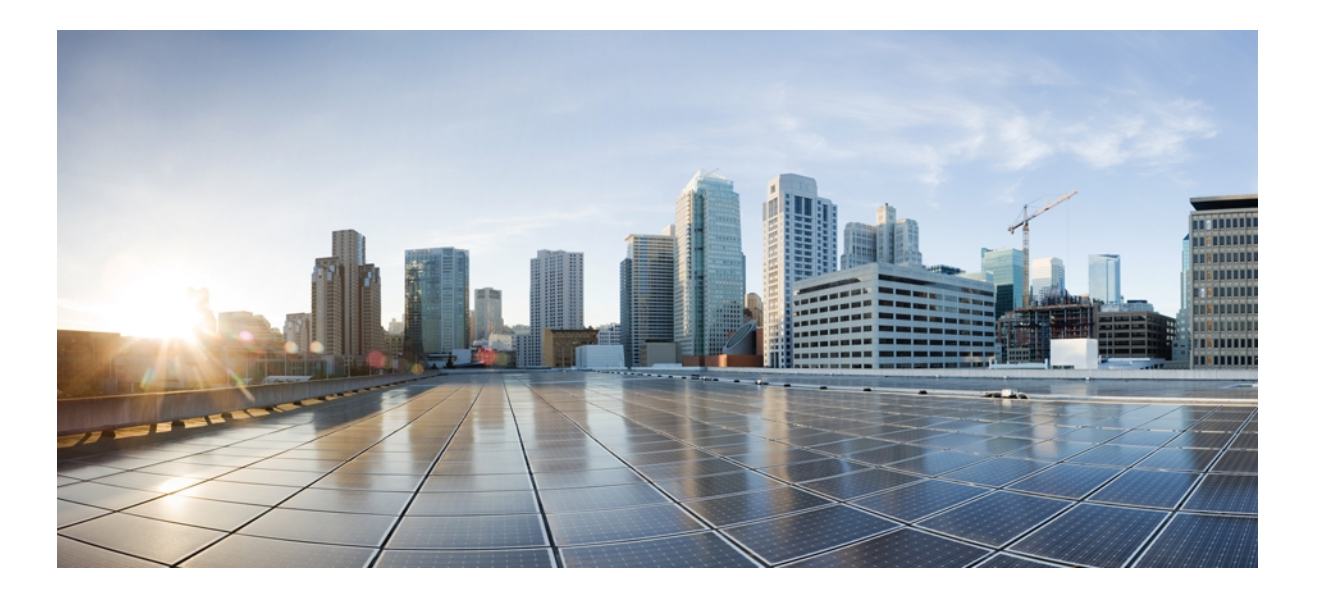

### Cisco Unified IP Phone 7975G/7971G-GE/7970G/7965G/7945G アドミ ニストレーション ガイド for Cisco Unified Communications Manager 9.0 (SCCP および SIP)

**初版**:2012年1月01日 最終更新:2012年8月13日

**シスコシステムズ合同会社** 〒107-6227 東京都港区赤坂9-7-1 ミッドタウン・タワー http://www.cisco.com/jp お問い合わせ先:シスココンタクトセンター 0120-092-255 (フリーコール、携帯・PHS含む) 電話受付時間:平日 10:00~12:00、13:00~17:00 http://www.cisco.com/jp/go/contactcenter/ 【注意】シスコ製品をご使用になる前に、安全上の注意(www.cisco.com/jp/go/safety\_warning/) をご確認ください。本書は、米国シスコ発行ドキュメントの参考和訳です。リンク情報につきま しては、日本語版掲載時点で、英語版にアップデートがあり、リンク先のページが移動/変更され ている場合がありますことをご了承ください。あくまでも参考和訳となりますので、正式な内容 については米国サイトのドキュメントを参照ください。また、契約等の記述については、弊社販 売パートナー、または、弊社担当者にご確認ください。

このマニュアルに記載されている仕様および製品に関する情報は、予告なしに変更されることがあります。このマニュアルに記載されている表現、情報、および推奨 事項は、すべて正確であると考えていますが、明示的であれ黙示的であれ、一切の保証の責任を負わないものとします。このマニュアルに記載されている製品の使用 は、すべてユーザ側の責任になります。

対象製品のソフトウェア ライセンスおよび限定保証は、製品に添付された『Information Packet』に記載されています。 添付されていない場合には、代理店にご連絡く ださい。

FCC クラス A 準拠装置に関する記述:この装置はテスト済みであり、FCC ルール Part 15 に規定された仕様のクラス A デジタル装置の制限に準拠していることが確認 済みです。これらの制限は、商業環境で装置を使用したときに、干渉を防止する適切な保護を規定しています。この装置は、無線周波エネルギーを生成、使用、また は放射する可能性があり、この装置のマニュアルに記載された指示に従って設置および使用しなかった場合、ラジオおよびテレビの受信障害が起こることがあります。 住宅地でこの装置を使用すると、干渉を引き起こす可能性があります。その場合には、ユーザ側の負担で干渉防止措置を講じる必要があります。

FCC クラス B 準拠装置に関する記述:この装置はテスト済みであり、FCC ルール Part 15 に規定された仕様のクラス B デジタル装置の制限に準拠していることが確認 済みです。これらの制限は、住宅地で使用したときに、干渉を防止する適切な保護を規定しています。この装置は、無線周波エネルギーを生成、使用、または放射す る可能性があり、指示に従って設置および使用しなかった場合、ラジオおよびテレビの受信障害が起こることがあります。ただし、特定の設置条件において干渉が起 きないことを保証するものではありません。装置がラジオまたはテレビ受信に干渉する場合には、次の方法で干渉が起きないようにしてください。干渉しているかど うかは、装置の電源のオン/オフによって判断できます。

- 受信アンテナの向きを変えるか、場所を移動します。
- 装置と受信機との距離を離します。
- 受信機と別の回路にあるコンセントに装置を接続します。
- 販売業者またはラジオやテレビに詳しい技術者に連絡します。

シスコでは、この製品の変更または改造を認めていません。変更または改造した場合には、FCC 認定が無効になり、さらに製品を操作する権限を失うことになります

The Cisco implementation of TCP header compression is an adaptation of a program developed by the University of California, Berkeley (UCB) as part of UCB's public domain version of the UNIX operating system. All rights reserved. Copyright © 1981, Regents of the University of California.

ここに記載されている他のいかなる保証にもよらず、各社のすべてのマニュアルおよびソフトウェアは、障害も含めて「現状のまま」として提供されます。 シスコお よびこれら各社は、商品性の保証、特定目的への準拠の保証、および権利を侵害しないことに関する保証、あるいは取引過程、使用、取引慣行によって発生する保証 をはじめとする、明示されたまたは黙示された一切の保証の責任を負わないものとします。

いかなる場合においても、シスコおよびその供給者は、このマニュアルの使用または使用できないことによって発生する利益の損失やデータの損傷をはじめとする、 間接的、派生的、偶発的、あるいは特殊な損害について、あらゆる可能性がシスコまたはその供給者に知らされていても、それらに対する責任を一切負わないものと します。

Cisco and the Cisco logo are trademarks or registered trademarks of Cisco and/or its affiliates in the U.S. and other countries. To view a list of Cisco trademarks, go to this URL: http:// WWW.cisco.com/go/trademarks. Third-party trademarks mentioned are the property of their respective owners. The use of the word partner does not imply a partnership relationship between Cisco and any other company. (1110R)

このマニュアルで使用している IP アドレスは、実際のアドレスを示すものではありません。マニュアル内の例、コマンド出力、および図は、説明のみを目的として使用されています。説明の中に実際のアドレスが使用されていたとしても、それは意図的なものではなく、偶然の一致によるものです。

© 2012 Cisco Systems, Inc. All rights reserved.

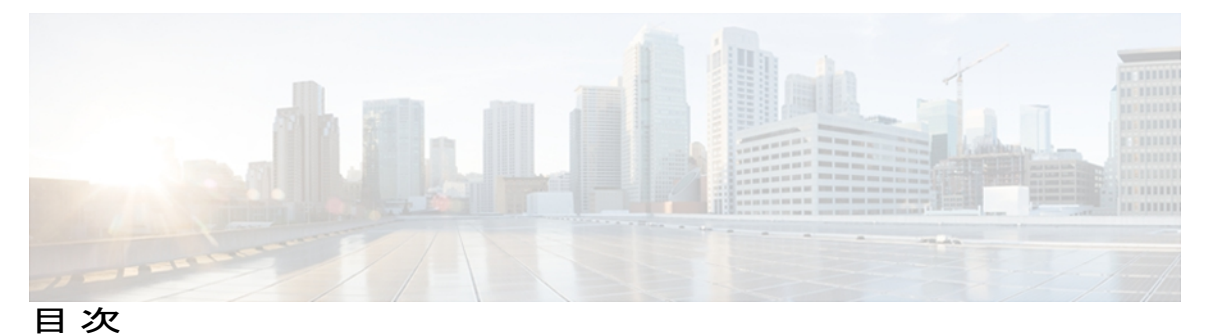

### はじめに xv

概要 xv

対象読者 xv

マニュアルの構成 xvi

#### 関連資料 xvii

Cisco Unified IP Phone 7900 シリーズのマニュアル xvii

Cisco Unified Communications Manager  $\mathcal{O} \forall \exists \exists \mathcal{T} \mathcal{N}$  xvii

Cisco Business Edition 5000 のマニュアル xvii

マニュアル、サポート、およびセキュリティガイドライン xviii

シスコ製品のセキュリティ xviii

このマニュアルの表記法 xviii

### **Cisco Unified IP Phone 1**

Cisco Unified IP Phone 7975G、7971G-GE、7970G、7965G、および 7945G のコンポーネン

<u>}</u>2

Cisco Unified IP Phone 7975G のボタンおよびハードウェア 2

Cisco Unified IP Phone 7970G および 7971G-GE のボタンとハードウェア 2

Cisco Unified IP Phone 7965G のボタンおよびハードウェア 3

Cisco Unified IP Phone 7945G のボタンおよびハードウェア 3

ボタンとハードウェアの識別 4

### ネットワーク プロトコル 6

Cisco Unified IP Phone での IPv6 サポート 12

Cisco Unified IP Phone 7975G、7971G-GE、7970G、7965G、および 7945G でサポートされ

る機能 13

機能の概要 13

テレフォニー機能の管理 14

Cisco Unified IP Phone のネットワーク パラメータ 14

Cisco Unified IP Phone 7975G/7971G-GE/7970G/7965G/7945G アドミニストレーション ガイド for Cisco Unified Communications Manager 9.0 (SCCP および SIP) エンドユーザへの情報 15

Cisco Unified IP Phone のセキュリティ機能 15

サポート対象のセキュリティ機能 17

セキュリティプロファイル 20

認証、暗号化、および保護されている電話コール 21

セキュアな会議コールの特定 22

保護されたコールの識別 22

コールセキュリティの連携動作と制限事項 23

802.1X 認証 25

概要 25

必要なネットワーク コンポーネント 26

ベストプラクティス、要件、および推奨事項 26

セキュリティ上の制約事項 27

### 電話機の消費電力 27

Cisco Unified IP Phone の導入 28

Cisco Unified Communications Manager での Cisco Unified IP Phone のセットアッ

### プ 28

Cisco Unified Communications Manager の管理ページでの Cisco Unified IP Phone

7975G、7971G-GE、7970G、7965G、および7945Gのセットアップ 28

Cisco Unified IP Phone の設置 31

Cisco Unified IP Phone 7975G、7971G-GE、7970G、7965G、および 7945G の設

I

置 31

#### Cisco Unified IP Phone およびネットワーク 35

Cisco Unified IP Communications 製品の連携 35

Cisco Unified IP Phone および Cisco Unified Communications Manager の連携 36

Cisco Unified IP Phone と VLAN の連携 37

### Cisco Unified IP Phone の電源 37

電力に関するガイドライン 38

電話機の消費電力とディスプレイの明るさ 39

停電 41

電力に関する追加情報 41

電話機設定ファイル 41

```
電話機の起動プロセス 43
```

Cisco Unified Communications Manager 電話機の追加方法 45

自動登録による電話機の追加 46

自動登録とTAPS による電話機の追加 46

Cisco Unified Communications Manager の管理ページでの電話機の追加 47

BATによる電話機の追加 47

Cisco Unified IP Phone とさまざまなプロトコル 48

新しい電話機での SCCP から SIP へのプロトコルの変更 48

```
使用中の電話プロトコルからのプロトコル変更 49
```

SCCP および SIP 環境での電話の導入 49

Cisco Unified IP Phone MAC アドレスの特定 50

### Cisco Unified IP Phone の設置 51

はじめる前に 51

ネットワークの要件 52

Cisco Unified Communications Manager のセットアップ 52

Cisco Unified IP Phone のコンポーネント 53

ネットワーク ポートとアクセス ポート 53

ハンドセット 53

スピーカーフォン 54

スピーカーフォンを無効にする(Disable Speakerphone) 54

ヘッドセット 54

オーディオ品質 55

ヘッドセットの接続 55

```
ヘッドセットの無効化 56
```

ワイヤレス ヘッドセット 56

ヘッドセットフックスイッチコントロールの有効化 57

外部デバイスの使用 57

Cisco Unified IP Phone の設置 57

Cisco Unified IP Phone のケーブルの設置 59

Cisco Unified IP Phone Expansion Module 59

Cisco Unified IP Phone Expansion Module のセットアップ 60

Cisco Unified IP Phone の機能キー容量増加 62

```
追加ボタンのセットアップ 62
```

フットスタンド調節 63

電話機のケーブル ロック 63

Cisco Unified IP Phone 7945G、7965G、および 7975G のケーブル ロック 64

Cisco Unified IP Phone 7970G および 7971G-GE のケーブル ロック 65

壁面への電話機の取り付け 65

電話機の起動プロセス 67

ネットワーク設定 68

Cisco Unified IP Phone のセキュリティ 68

ローカルで有効な証明書のインストール 69

#### Cisco Unified IP Phone の設定 71

Cisco Unified IP Phone  $\mathcal{O} \neq \exists \exists \neg \neg \uparrow \uparrow$ [設定 (Settings)]メニューの表示 72 オプションのロック解除およびロック 73 値入力のガイドライン 74 電話機のセットアップオプション 74 ネットワークの設定メニュー 77 [IPv4 設定(IPv4 Configuration)] フィールドの設定 93 [IPv6 設定(IPv6 Configuration)]のフィールドの設定 93 [ドメイン名 (Domain Name)]フィールドの設定 93 [管理 VLAN ID (Admin VLAN ID)]フィールドの設定 94 [SW ポート設定 (SW Port Configuration)]フィールドの設定 94 [PC ポート設定 (PC Port Configuration)]フィールドの設定 94 [PC VLAN] フィールドの設定 95 [DHCP] フィールドの設定 95 [IP アドレス (IP Address)]フィールドの設定 96 [サブネットマスク(Subnet Mask)]フィールドの設定 96 [デフォルトルータ (Default Router)]フィールドの設定 97 DNS サーバフィールドの設定 97 [DHCP アドレス解放(DHCP Address Released)]フィールドの設定 98 [代替 TFTP (Alternate TFTP)]フィールドの設定 98 [TFTP サーバ1 (TFTP Server 1)]フィールドの設定 98

Cisco Unified IP Phone 7975G/7971G-GE/7970G/7965G/7945G アドミニストレーション ガイド for Cisco Unified Communications Manager 9.0 (SCCP および SIP)

```
[TFTP サーバ2 (TFTP Server 2)]フィールドの設定 99
  [DHCPv6] フィールドの設定 99
  [IPv6 アドレス (IPv6 Address)]フィールドの設定 100
  [IPv6 プレフィックス長(IPv6 Prefix Length)] フィールドの設定 100
  [IPv6 DNS サーバ1 (IPv6 DNS Server 1)]および[IPv6 DNS サーバ2 (IPv6 DNS Server
    2)]フィールドの設定 101
  [DHCPv6 アドレス解放 (DHCPv6 Address Released)]フィールドの設定 101
  [IPv6 代替 TFTP (IPv6 Alternate TFTP)]フィールドの設定 101
  [IPv6 TFTP サーバ1 (IPv6 TFTP Server 1)]フィールドの設定 102
  [IPv6 TFTP サーバ2 (IPv6 TFTP Server 2)]フィールドの設定 102
  DHCPv6 および自動設定 102
デバイス設定メニュー 104
  Unified CM の設定メニュー 104
  SIP 電話機の SIP の設定メニュー 105
     [SIP の全般的な設定(SIP General Configuration)] メニュー 106
     SIP 電話機の回線の設定メニュー 107
  SIP 電話機のコールの設定メニュー 109
  HTTP の設定メニュー 110
  ロケールの設定メニュー 112
     NTP の設定メニュー (SIP 電話機) 113
  UIの設定メニュー 114
  メディアの設定メニュー 118
  省電力設定メニュー 124
  イーサネットの設定メニュー 125
  [セキュリティ設定 (Security Configuration)]メニュー 126
  QoS の設定メニュー 128
  ネットワークの設定メニュー 129
[セキュリティ設定 (Security Configuration)] メニュー 138
  CTL ファイルのサブメニュー 140
     CTL ファイルと ITL ファイルのロック解除 142
  ITL ファイルのサブメニュー 143
  [信頼リスト (Trust List)]メニュー 145
```

Cisco Unified IP Phone 7975G/7971G-GE/7970G/7965G/7945G アドミニストレーション ガイド for Cisco Unified Communications Manager 9.0(SCCP および SIP) [802.1X 認証(802.1X Authentication)] および [802.1X 認証ステータス(802.1X

Authentication Status) ]  $\checkmark = = = -147$ 

[デバイス認証(Device Authentication)]フィールドの設定 150

EAP-MD5の[共有秘密鍵(Shared Secret)] フィールドの設定 150

[VPN の設定(VPN Configuration)] メニュー 150

VPN への接続 151

VPN の設定フィールド 151

### 機能、テンプレート、サービス、およびユーザ 155

Cisco Unified IP Phone で使用可能なテレフォニー機能 156

プロダクト固有のパラメータ 190

社内ディレクトリとパーソナル ディレクトリ 191

社内ディレクトリのセットアップ 191

パーソナルディレクトリのセットアップ 192

電話ボタンテンプレート 192

Cisco Unified IP Phone 7975G、7971G-GE、および 7970G の電話ボタンテンプレート 193

1, 133

Cisco Unified IP Phone 7965G の電話ボタン テンプレート 193

Cisco Unified IP Phone 7945G の電話ボタン テンプレート 193

個人アドレス帳またはファストダイヤルの電話ボタンテンプレート 193

IP Phone サービスの PAB またはファスト ダイヤルのセットアップ 194

PAB またはファスト ダイヤル用の電話ボタン テンプレートの変更 195

ソフトキー テンプレート 196

サービスのセットアップ 196

デバイスから呼び出された録音を有効化 197

Cisco Unified Communications Manager ユーザの追加 197

ユーザオプション Web ページの管理 198

ユーザオプション Web ページへのユーザアクセス 198

エンドユーザグループへのユーザの追加 199

ユーザへの電話機の関連付け 199

Cisco Unified IP Phone での EnergyWise のセットアップ 200

UCR 2008 のセットアップ 205

```
    [電話の設定 (Phone Configuration)]ウィンドウでの UCR 2008 のセットアップ 206
    [共通の電話プロファイルの設定 (Common Phone Profile Configuration)]ウィンドウでの UCR 2008 のセットアップ 207
    [エンタープライズ電話の設定 (Enterprise Phone Configuration)]ウィンドウでの UCR
```

2008 のセットアップ 207

Cisco Unified IP Phone のカスタマイズ 209

設定ファイルのカスタマイズおよび変更 209

カスタム電話呼出音の作成 210

Ringlist.xml ファイル形式の要件 210

カスタム呼出音タイプの PCM ファイルの要件 211

カスタム電話呼出音のセットアップ 211

カスタム背景イメージ 212

List.xml ファイル形式の要件 212

カスタム背景イメージの PNG ファイルの要件 213

カスタム背景イメージのセットアップ 214

ワイドバンド コーデックのセットアップ 215

アイドル表示のセットアップ 216

Cisco Unified IP Phone のバックライト 217

### モデル情報、ステータス、および統計 221

[モデル情報 (Model Information)] 画面の表示 221

モデル情報の設定 222

[ステータス (Status)]メニュー 223

[ステータス (Status)]メニューの表示 223

[ステータス メッセージ (Status Messages)] 画面 224

[ステータス メッセージ (Status Messages)] 画面の表示 224

ステータス メッセージ (Status Messages) 225

[ネットワーク統計(Network Statistics)] 画面 236

[ネットワーク統計(Network Statistics)] 画面の表示 236

[ネットワーク統計 (Network Statistics)]の項目 237

[ファームウェア バージョン (Firmware Version)] 画面 239

[ファームウェアバージョン (Firmware Version)] 画面の表示 239

[ファームウェアバージョン (Firmware Version)]の項目 240

Cisco Unified IP Phone 7975G/7971G-GE/7970G/7965G/7945G アドミニストレーション ガイド for Cisco Unified Communications Manager 9.0 (SCCP および SIP)

```
[拡張モジュール (Expansion Modules)] 画面 240
```

[拡張モジュール (Expansion Modules)] 画面の表示 241

拡張モジュールの項目 241

[コール統計(Call Statistics)] 画面 242

[コール統計(Call Statistics)] 画面の表示 242

コールの統計の項目 242

テストトーン 245

トーンジェネレータの有効化 245

テストトーンの作成 246

### リモート モニタリング 249

電話機の Web ページへのアクセス 250

Cisco Unified IP Phone の Web ページ情報 250

Web ページへのアクセスの制御 251

Cisco Unified IP Phone と HTTP または HTTPS プロトコル 252

[デバイス情報 (Device Information)] 領域 252

[ネットワークの設定 (Network Configuration)]領域 254

[ネットワーク統計 (Network Statistics)]領域 260

[イーサネット情報(Ethernet Information)] 領域 261

[アクセス(Access)]領域と[ネットワーク(Network)]領域 262

[デバイスログ (Device Logs)]領域 264

ストリームの統計 265

### トラブルシューティングとメンテナンス 271

トラブルシューティング 271

### 起動時の問題 271

Cisco Unified IP Phone が通常の起動プロセスを実行しない 271

Cisco Unified IP Phone が Cisco Unified Communications Manager に登録されな

#### V 273

電話機にエラーメッセージが表示される 273

電話機が TFTP サーバまたは Cisco Unified Communications Manager に接続

できない 273

TFTP サーバの設定 273

IP アドレッシングおよびルーティング 274

Cisco Unified IP Phone 7975G/7971G-GE/7970G/7965G/7945G アドミニストレーション ガイド for Cisco Unified Communications Manager 9.0 (SCCP および SIP)

DNS 設定 274 電話機での Cisco Unified Communications Manager の設定 274 Cisco CallManager および TFTP サービスの未作動 275 設定ファイルの破損 275 Cisco Unified Communications Manager 電話機の登録 275 Cisco Unified IP Phone が IP アドレスを取得できない 276 Cisco Unified IP Phone で「セキュリティエラー(Security Error)」メッセージが 表示される 276 Cisco Unified IP Phone の突然のリセット 277 物理的な接続の問題 277 断続的なネットワークの停止 277 DHCP 設定のエラー 277 スタティック IP アドレスの設定エラー 278 ボイス VLAN のセットアップ エラー 278 意図的に電話機がリセットされていない 278 DNS エラーまたは他の接続エラー 279 電源の接続の問題 279 Cisco Unified IP Phone のセキュリティの問題 279 CTL ファイルの問題 279 認証エラー。電話機が CTL ファイルを認証できない 280 電話機が CTL ファイルを認証できない 280 ITL ファイルは認証されるが、他の設定ファイルが認証されない 280 電話機が登録されない 281 署名付き設定ファイルが要求されない 281 802.1X 認証の問題 281 802.1X が電話機で有効だが、電話機が認証されない 283 802.1X が有効になっていない問題 283 電話機を工場出荷時の状態にリセットすると、802.1X 共有秘密が削除され **č** 284 音声とビデオの問題 **284** 電話機のディスプレイが波打つ 284

音声が発生しないパス 285

Cisco Unified IP Phone 7975G/7971G-GE/7970G/7965G/7945G アドミニストレーション ガイド for Cisco Unified Communications Manager 9.0(SCCP および SIP) 一般的な電話コールの問題 285

電話機が DTMF 番号を認識しない、または番号が遅延する 285 トラブルシューティング手順 285

TFTP 設定の確認 286

DHCP 設定の確認 286

DNS 設定の確認 287

新しい電話機設定ファイルの作成 287

サービスの開始 288

DNS または接続の問題の判別 289

一般的なトラブルシューティング情報 289

Cisco Unified IP Phone Expansion Module の一般的なトラブルシューティングのヒ

ント 293

Cisco Unified IP Phone のリセットまたは復元 294

基本的なリセット 294

工場出荷時の状態へのリセット 295

その他のトラブルシューティング情報 296

メンテナンス 297

品質レポート ツール 297

音声品質のモニタリング 297

音声品質メトリックの解釈 298

音声品質のトラブルシューティングのヒント 299

Cisco Unified IP Phone のクリーニング 300

#### 社内のサポート Web サイト 301

Cisco Unified IP Phone のユーザ サポート 301

ユーザオプション Web ページへのアクセス 302

電話機のオンライン ヘルプ 302

Cisco Unified IP Phone のマニュアル 302

SCCP 電話機用の Cisco Unified IP Phone 7900 シリーズ e ラーニング チュートリア

I

ル 303

電話機能のユーザ登録およびセットアップ 303

ユーザのボイス メッセージ システムへのアクセス 304

ユーザのパーソナルディレクトリのエントリのセットアップ 304

Cisco Unified IP Phone 7975G/7971G-GE/7970G/7965G/7945G アドミニストレーション ガイド for Cisco Unified Communications Manager 9.0 (SCCP および SIP)

Cisco Unified IP Phone Address Book Synchronizer の入手 305

Cisco Unified IP Phone Address Book Synchronizer の導入 305

Synchronizer のインストール 305

Synchronizer のセットアップ 306

Cisco Unified IP Phone のプロトコル別機能サポート 309

### 各言語ユーザのサポート 319

電話ボタンの言語オーバーレイ 319

Cisco Unified Communications Manager Locale Installer のインストール 319 国際コールのロギングのサポート 320

#### 技術仕様 321

物理仕様および動作環境仕様 321

ケーブル仕様 323

ネットワーク ポートとアクセス ポートのピン割り当て 323

ネットワーク ポート コネクタ 323

コンピュータ ポート コネクタ 324

#### 電話機の基本的な管理手順 325

ユーザ情報の例 325

Cisco Unified Communications Manager ユーザの追加 326

外部 LDAP ディレクトリからのユーザの追加 326

Cisco Unified Communications Manager へのユーザディレクトリの追加 326

電話機のセットアップ 327

電話機の設定 327

電話機のフィールドのセットアップ 328

エンドユーザの最終セットアップの実行 332

Cisco Unified IP Phone 7975G/7971G-GE/7970G/7965G/7945G アドミニストレーション ガイド for Cisco Unified Communications Manager 9.0(SCCP および SIP)

1

٦

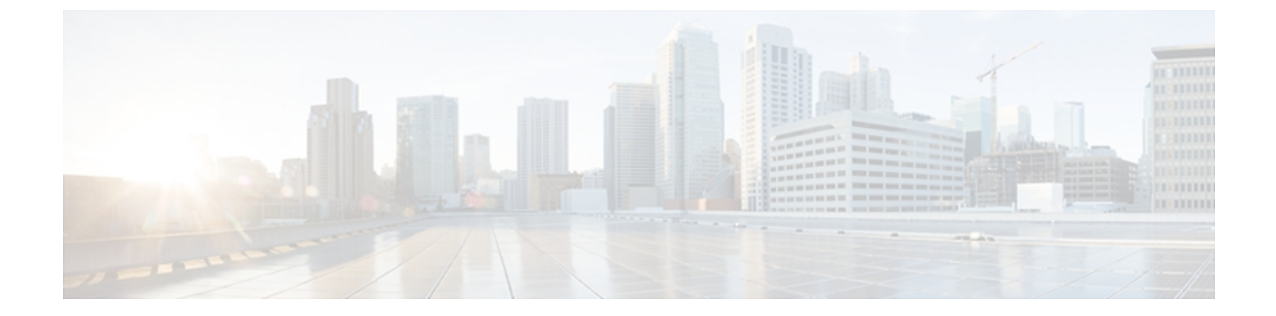

# はじめに

『*Cisco Unified IP Phone 7975G/7971G-GE/7970G/7965G/7945G*アドミニストレーションガイド *for Cisco Unified Communications Manager* (*SCCP*および*SIP*)』では、Cisco Unified IP Phone 7975G、7971G-GE、7970G、7965G、および 7945G の管理について説明します。

- 概要, xv ページ
- 対象読者, xv ページ
- マニュアルの構成, xvi ページ
- 関連資料, xvii ページ
- ・ マニュアル、サポート、およびセキュリティ ガイドライン, xviii ページ
- ・シスコ製品のセキュリティ, xviii ページ
- このマニュアルの表記法, xviii ページ

## 概要

『*Cisco Unified IP Phone 7975G/7971G-GE/7970G/7965G/7945G* アドミニストレーションガイド for *Cisco Unified Communications Manager* (*SCCP* および *SIP*)』では、Voice-over-IP (VoIP)ネット ワーク上の Cisco Unified IP Phone の理解、設置、設定、管理、およびトラブルシューティングに 必要な情報について説明します。

統合された通信ネットワークは複雑なため、このマニュアルでは、Cisco Unified Communications Manager (以前の Cisco Unified CallManager)またはその他のネットワークデバイスを実行するた めの詳細な手順については説明していません。関連するマニュアルのリストについては、関連資料, (xvii ページ)を参照してください。

## 対象読者

このマニュアルは、ネットワーク技術者、システム管理者、および電気通信技術者を対象として おり、Cisco Unified IP Phone をセットアップするために必要な手順について説明しています。 こ

のマニュアルで説明している作業は、ネットワーク設定値の指定に関するものであり、電話機の ユーザを対象にしたものではありません。このマニュアルの作業を行うには、Cisco Unified Communications Manager について十分に理解しておく必要があります。

# マニュアルの構成

このマニュアルは、次の章で構成されています。

| Cisco Unified IP Phone, $(1 \sim - )$          | Cisco Unified IP Phone の概要を説明しています。                                                                                                    |
|------------------------------------------------|----------------------------------------------------------------------------------------------------|
| Cisco Unified IP Phone およびネット<br>ワーク, (35 ページ) | Cisco Unified IP Phone と他の主要な IP テレフォニー コン<br>ポーネントとの相互対話について説明しています。また、<br>Cisco Unified IP Phone の設置前に必要な作業についても説<br>明しています。                  |
| Cisco Unified IP Phone の設置, (51<br>ページ)        | Cisco Unified IP Phone をネットワーク上に正しく安全に設置および設定する方法について説明しています。                                                                                   |
| Cisco Unified IP Phone の設定, (71<br>ページ)        | Cisco Unified IP Phoneのネットワーク設定値の設定、ステータスの確認、およびグローバルな変更を行う方法について説明しています。                                                                       |
| 機能、テンプレート、サービス、お<br>よびユーザ, (155 ページ)           | テレフォニー機能の設定、ディレクトリの設定、電話ボタ<br>ンテンプレートとソフトキーテンプレートの設定、サービ<br>スのセットアップ、および Cisco Unified Communications<br>Manager へのユーザの追加に必要な手順の概要を説明して<br>います。 |
| Cisco Unified IP Phone のカスタマイズ, (209 ページ)      | 電話機の呼び出し音、背景イメージ、未使用時画面をサイ<br>トでカスタマイズする方法について説明しています。                                                                                          |
| モデル情報、ステータス、および統<br>計, (221ページ)                | Cisco Unified IP Phone で、モデル情報、ステータスメッセージ、ネットワーク統計情報、およびファームウェア情報を<br>表示する方法について説明しています。                                                        |
| リモートモニタリング, (249 ペー<br>ジ)                      | 電話機の動作をリモートからモニタしたり、トラブルシュー<br>ティングをサポートしたりするために、電話機の Web ペー<br>ジから取得できる情報とその情報を使用する方法について<br>説明しています。                                          |
| トラブルシューティングとメンテナ<br>ンス, (271 ページ)              | Cisco Unified IP Phone の問題を解決するヒントについて説<br>明します。                                                                                                |

Cisco Unified IP Phone 7975G/7971G-GE/7970G/7965G/7945G アドミニストレーション ガイド for Cisco Unified Communications Manager 9.0 (SCCP および SIP)

| 社内のサポート Web サイト, (301<br>ページ)                       | Cisco Unified IP Phone に関する重要な情報をユーザに提供<br>するための Web サイトをセットアップする際に役立つ情報<br>を記載しています。                |
|-----------------------------------------------------|----------------------------------------------------------------------------------------------------|
| Cisco Unified IP Phone のプロトコル<br>別機能サポート, (309 ページ) | SCCP または SIP プロトコルを使用する Cisco Unified IP Phone の機能サポートについて説明しています。                                   |
| 各言語ユーザのサポート, (319ペー<br>ジ)                           | 英語以外の環境での電話機のセットアップについて説明し<br>ています。                                                                  |
| 技術仕様、(321ページ)                                       | Cisco Unified IP Phoneの技術仕様について説明しています。                                                              |
| 電話機の基本的な管理手順, (325<br>ページ)                          | ユーザと電話機を Cisco Unified Communications Manager に<br>追加した後、ユーザを電話機に関連付ける方法など、基本<br>的な管理タスクの手順を説明しています。 |

## 関連資料

Cisco Unified IP Phone または Cisco Unified Communications Manager の詳細については、次の各項を 参照してください。

### Cisco Unified IP Phone 7900 シリーズのマニュアル

お使いの言語、電話機モデル、および Cisco Unified Communications Manager リリースに特化した 文書を参照してください。 次のドキュメント URL から参照してください。

http://www.cisco.com/en/US/products/hw/phones/ps379/tsd\_products\_support\_series\_home.html

### Cisco Unified Communications Manager $\mathcal{O} \forall = \exists \forall \mathcal{P} \mathcal{V}$

『Cisco Unified Communications Manager Documentation Guide』およびお使いの Cisco Unified Communications Manager リリースに特化したその他の文書を参照してください。 次のドキュメント URL から参照してください。

http://www.cisco.com/en/US/products/sw/voicesw/ps556/tsd\_products\_support\_series\_home.html

### **Cisco Business Edition 5000** のマニュアル

『*Cisco Business Edition 5000 Documentation Guide*』およびお使いの Cisco Business Edition 5000 リ リースに特化したその他の文書を参照してください。 次の URL から入手できます。

http://www.cisco.com/en/US/products/ps7273/tsd\_products\_support\_series\_home.html

## マニュアル、サポート、およびセキュリティガイドライ ン

マニュアルの入手方法、テクニカル サポート、その他の有用な情報について、次の URL で、毎 月更新される『What's New in Cisco Product Documentation』を参照してください。シスコの新規お よび改訂版の技術マニュアルの一覧も示されています。

http://www.cisco.com/en/US/docs/general/whatsnew/whatsnew.html

『What's New in Cisco Product Documentation』は RSS フィードとして購読できます。また、リー ダーアプリケーションを使用してコンテンツがデスクトップに直接配信されるように設定するこ ともできます。 RSS フィードは無料のサービスです。シスコは現在、RSS バージョン 2.0 をサポー トしています。

## シスコ製品のセキュリティ

本製品には暗号化機能が備わっており、輸入、輸出、配布および使用に適用される米国および他の国での法律を順守するものとします。シスコの暗号化製品を譲渡された第三者は、その暗号化技術の輸入、輸出、配布、および使用を許可されたわけではありません。輸入業者、輸出業者、販売業者、およびユーザは、米国および他の国での法律を順守する責任があります。本製品を使用するにあたっては、関係法令の順守に同意する必要があります。米国および他の国の法律を順守できない場合は、本製品を至急送り返してください。

米国の輸出規制の詳細については、 次の URL で参照できます。http://www.access.gpo.gov/bis/ear/ ear\_data.html

## このマニュアルの表記法

このマニュアルでは、次の表記法を使用しています。

| 表記法           | 説明                                                     |
|---------------|--------------------------------------------------------|
| 太字            | コマンドおよびキーワードは太字で示しています。                                |
| イタリック体        | ユーザが値を指定する引数は、イタリック体で表記されています。                         |
| []            | 角カッコの中の要素は、省略可能です。                                     |
| { x   y   z } | 必ずどれか1つを選択しなければならない必須キーワードは、波カッコで<br>囲み、縦棒で区切って示しています。 |
| [ x   y   z ] | どれか1つを選択できる省略可能なキーワードは、角カッコで囲み、縦棒<br>で区切って示しています。      |

Cisco Unified IP Phone 7975G/7971G-GE/7970G/7965G/7945G アドミニストレーション ガイド for Cisco Unified Communications Manager 9.0 (SCCP および SIP)

| 表記法                    | 説明                                                                                 |
|------------------------|------------------------------------------------------------------------------------|
| string                 | 引用符を付けない一組の文字。 string の前後には引用符を使用しません。<br>引用符を使用すると、その引用符も含めて string とみなされます。      |
| screen フォント            | システムが表示する端末セッションおよび情報は、screenフォントで示<br>しています。                                      |
| input フォント             | ユーザが入力しなければならない情報は、inputフォントで示しています。                                               |
| イタリック体の<br>screen フォント | ユーザが値を指定する引数は、イタリック体のscreenフォントで表記されています。                                          |
| ^                      | ^記号は、Ctrlキーを表します。たとえば、画面に表示される ^D という<br>キーの組み合わせは、Ctrlキーを押しながらDキーを押すことを意味しま<br>す。 |
| < >                    | パスワードのように出力されない文字は、山カッコで囲んで示していま<br>す。                                             |

(注)

「注釈」です。役立つ情報や、このマニュアル以外の参照資料などを紹介しています。

∕!∖ 注意

「要注意」の意味です。機器の損傷またはデータ損失を予防するための注意事項が記述され ています。

警告は、次のように表しています。

### 安全上の重要事項

「危険」の意味です。人身事故を予防するための注意事項が記述されています。機器の取り扱い作業を行うときは、電気回路の危険性に注意し、一般的な事故防止対策に留意してください。 警告の各国語版については、各警告文の末尾に提示されている番号をもとに、この機器に付属している各国語で記述された安全上の警告を参照してください。警告文 1071

これらの注意事項を保存しておいてください。

٦

Cisco Unified IP Phone 7975G/7971G-GE/7970G/7965G/7945G アドミニストレーション ガイド for Cisco Unified Communications Manager 9.0(SCCP および SIP)

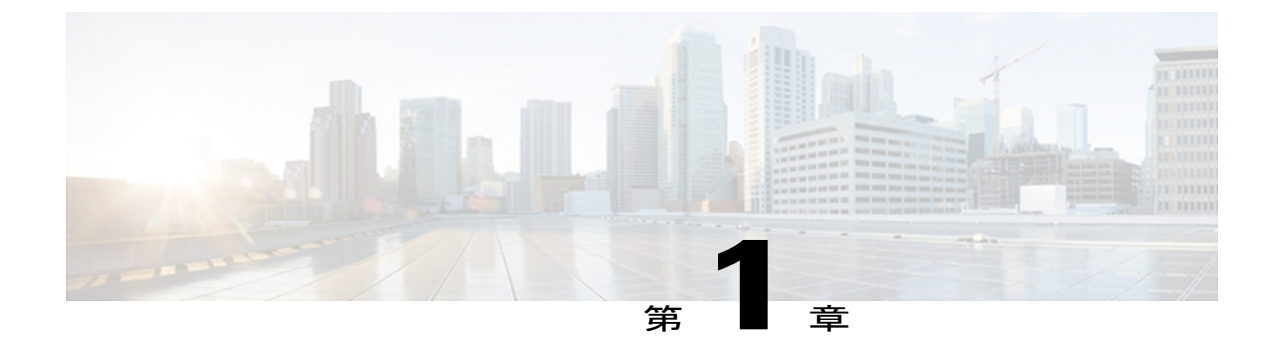

# **Cisco Unified IP Phone**

Cisco Unified IP Phone 7975G、7971G-GE(ギガビットイーサネットバージョン)、7970G、 7965G、および7945Gは、インターネットプロトコル(IP)ネットワークで音声通信を行うため のすべての機能が搭載された電話機です。 これらの IP Phone は、デジタル ビジネス電話機と同 じように機能し、コールの発信や着信のほか、ミュート、保留、転送、短縮ダイヤル、コール転 送などの機能も利用できます。 さらに、Cisco Unified IP Phone はデータ ネットワークに接続さ れるため、IPテレフォニー機能が拡張され、ネットワーク情報やサービス、およびカスタマイズ 可能な機能やサービスにアクセスできるようになります。 ファイル認証、デバイス認証、シグ ナリングの暗号化、メディアの暗号化などのセキュリティ機能もサポートします。

Cisco Unified IP Phone 7975G、7971G-GE、7970G、7965G、および 7945G は、カラー画面を備え ています(7975G、7971G-GE、および 7970G はタッチスクリーンです)。また、回線番号や短 縮ダイヤル番号のサポート、ボタンおよび機能の状況依存オンライン ヘルプ、その他の多様で 高度な機能があります。

Cisco Unified IP Phone は、他のネットワーク デバイスと同様に設定と管理を行う必要がありま す。Cisco Unified IP Phone はG.711a、G.711µ、G.722、G.729a、G.729ab、iLBC をエンコードし、 G.711a、G.711µ、G722、iLBC に加え、G.729、G729a、G.729b、G.729ab をデコードします。 こ れらの電話機は、圧縮解除されたワイドバンド(16 ビット、16 kHz)オーディオもサポートしま す。

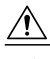

注意

セル方式の電話、携帯電話、GSM 電話、または双方向ラジオを Cisco Unified IP Phone のすぐ 近くで使用すると、相互干渉が発生することがあります。 詳細については、干渉が発生する デバイスの製造元のマニュアルを参照してください。

この章は、次の項で構成されています。

- Cisco Unified IP Phone 7975G、7971G-GE、7970G、7965G、および 7945G のコンポーネント, 2 ページ
- ネットワーク プロトコル, 6 ページ
- Cisco Unified IP Phone 7975G、7971G-GE、7970G、7965G、および 7945G でサポートされる 機能, 13 ページ

- Cisco Unified IP Phone のセキュリティ機能, 15 ページ
- 電話機の消費電力, 27 ページ
- Cisco Unified IP Phone の導入, 28 ページ

# **Cisco Unified IP Phone 7975G、7971G-GE、7970G、7965G**、お よび 7945G のコンポーネント

次の各項では、電話機のコンポーネントについて説明します。

## Cisco Unified IP Phone 7975G のボタンおよびハードウェア

次の図に、電話機の重要なパーツを示します。番号付きの項目については、ボタンとハードウェ アの識別, (4ページ)を参照してください。

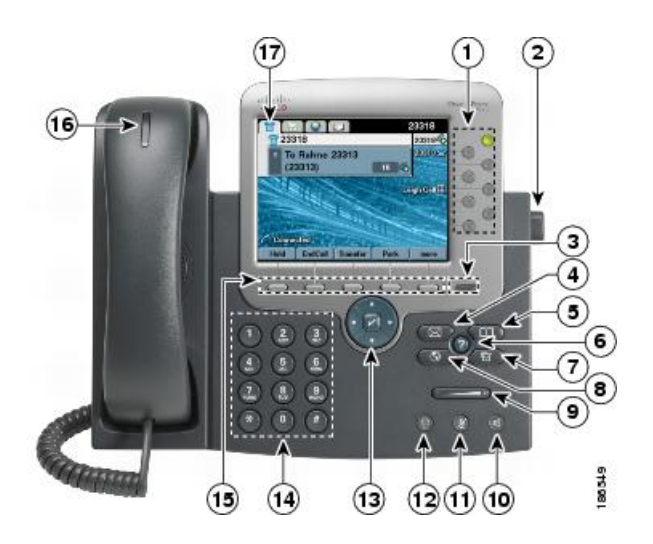

### Cisco Unified IP Phone 7970G および 7971G-GE のボタンとハードウェア

次の図に、電話機の重要なパーツを示します。番号付きの項目については、ボタンとハードウェ アの識別, (4ページ)を参照してください。

I

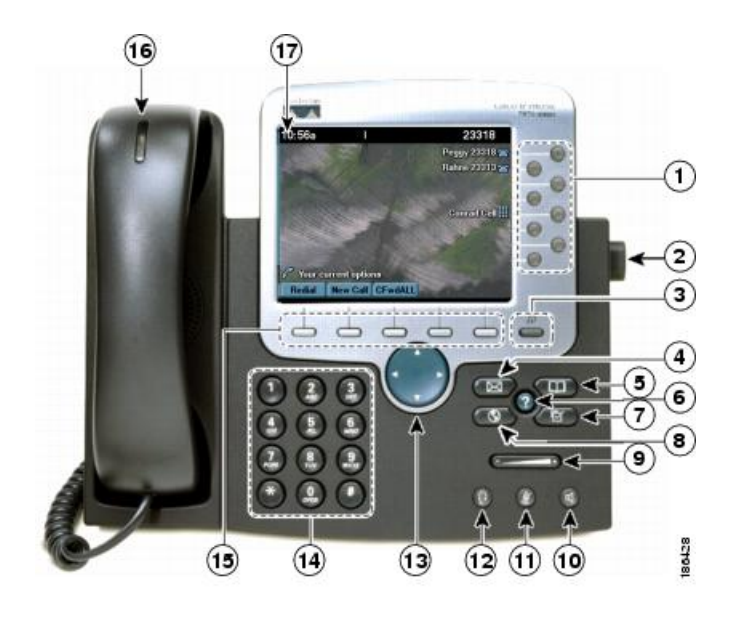

### Cisco Unified IP Phone 7965G のボタンおよびハードウェア

次の図に、電話機の重要なパーツを示します。番号付きの項目については、ボタンとハードウェ アの識別, (4ページ)を参照してください。

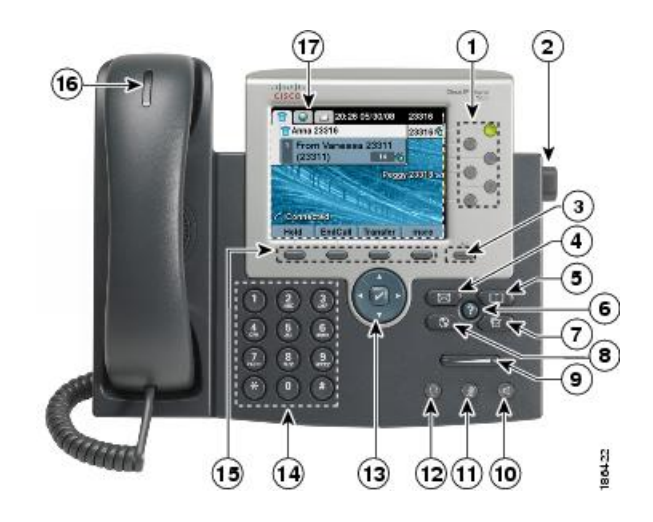

## Cisco Unified IP Phone 7945G のボタンおよびハードウェア

次の図に、電話機の重要なパーツを示します。番号付きの項目については、ボタンとハードウェ アの識別, (4ページ)を参照してください。

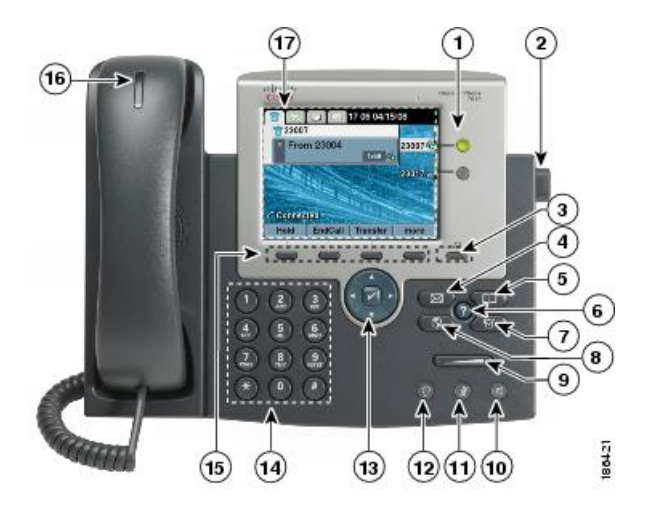

## ボタンとハードウェアの識別

次の表では、電話機のボタンとハードウェアについて説明します。

### 表1:電話機のボタンとハードウェア

|   | 項目            | 説明                                                                                                    |
|---|---------------|----------------------------------------------------------------------------------------------------|
| 1 | プログラム可能なボタン 🎑 | 設定に応じて、プログラマブル ボタンからは次にアクセスできます。                                                                                 |
|   |               | ・電話回線(回線ボタン)とインターコム回線                                                                                            |
|   |               | <ul> <li>・短縮ダイヤルの番号(短縮ダイヤルボタン)(ビジーランプフィー<br/>ルド(BLF)短縮ダイヤル機能を含む)</li> </ul>                                      |
|   |               | ・Web ベースのサービス (個人アドレス帳ボタンなど)                                                                                     |
|   |               | <ul> <li>コール機能(プライバシー、保留、転送のボタンなど)</li> </ul>                                                                    |
|   |               | 表示されるボタンの色によって、回線の状態が次のように示されます。                                                                                 |
|   |               | • 🦳 緑、点灯:アクティブ コールまたは双方向のインターコム コー<br>ル                                                                          |
|   |               | • 🦳 緑、点滅:保留コール                                                                                                   |
|   |               | <ul> <li>・</li> <li>オレンジ、点灯:プライバシー機能が使用中、単方向インター<br/>コム コール、サイレント(DND)機能がアクティブ、またはハン<br/>ト グループにログイン中</li> </ul> |
|   |               | ・ 〇オレンジ、点滅:着信コールまたは復帰コール                                                                                         |
|   |               | •● 赤、点灯:リモート回線が使用中(シェアド ライン、BLF の状態またはアクティブなモバイル コネクト コール)                                                       |

Cisco Unified IP Phone 7975G/7971G-GE/7970G/7965G/7945G アドミニストレーション ガイド for Cisco Unified Communications Manager 9.0 (SCCP および SIP)

I

|    | 項目           | 説明                                                                                                    |  |
|----|--------------|----------------------------------------------------------------------------------------------------|--|
| 2  | フットスタンド ボタン  | 電話機本体の角度を調節できます。                                                                                                    |  |
| 3  | ディスプレイ ボタン 🖆 | <ul> <li>Cisco Unified IP Phone 7970G、7971G-GE、および 7975G</li> <li>・電話スクリーンをスリープモードから復帰させます。または、クリーニングのためタッチスクリーン機能を無効にします。</li> <li>・ ● 色なし:入力できる状態です。</li> <li>・ ● 緑の点城:無効</li> <li>・ ● 緑の点灯:スリープモード</li> <li>Cisco Unified IP Phone 7945G および 7965G</li> <li>・電話スクリーンをスリープモードから復帰させます。</li> <li>・ ● 色なし:入力できる状態です。</li> <li>・ ● 色なし:入力できる状態です。</li> </ul> |  |
| 4  | メッセージ ボタン 📨  | ボイスメッセージサービスを自動的にダイヤルします(システムによっ<br>て異なります)。                                                                                                    |  |
| 5  | ディレクトリ ボタン 💷 | [ディレクトリ (Directories)]メニューを開閉します。 このボタンを使<br>用して、コール ログおよびディレクトリにアクセスします。                                                                                                    |  |
| 6  | ヘルプ ボタン 🕖    | [ヘルプ (Help)]メニューをアクティブにします。                                                                                                    |  |
| 7  | 設定ボタン        | [設定 (Settings)]メニューを開閉します。このボタンを使用して、電話<br>スクリーンおよび呼出音の設定を変更します。                                                                                                    |  |
| 8  | サービス ボタン 💽   | サービス メニューを開閉します。                                                                                                    |  |
| 9  | 音量ボタン        | ハンドセット、ヘッドセット、スピーカーフォンの音量(オフフック)、<br>および呼出音の音量(オンフック)を制御します。                                                                                                    |  |
| 10 | スピーカー ボタン 國  | スピーカーフォン モードのオン/オフを切り替えます。 スピーカーフォ<br>ンがオンになっているとき、ボタンは点灯しています。                                                                                                    |  |
| 11 | ミュート ボタン 🙆   | マイクロフォン モードのオン/オフを切り替えます。 マイクロフォンが<br>ミュートになっているとき、ボタンは点灯しています。                                                                                                    |  |
| 12 | ヘッドセット ボタン   | ヘッドセット モードのオン/オフを切り替えます。 ヘッドセットがオン<br>になっているとき、ボタンは点灯しています。                                                                                                    |  |

|    | 項目               | 説明                                                                                             |  |
|----|------------------|------------------------------------------------------------------------------------------------|--|
| 13 | 4方向ナビゲーションパッドと選  | Cisco Unified IP Phone 7945G、7965G、および 7975G                                                   |  |
|    | 択ボタン (中央)        | <ul> <li>メニューのスクロールや項目の強調表示に使用できます。選択ボタンを使用して、スクリーン上で強調表示された項目を選択します。</li> </ul>               |  |
|    |                  | <ul> <li>・ナビゲーションボタン:上下にスクロールすると、メニューを表示し、項目を強調表示できます。左右にスクロールすると、複数の列にまたがって表示できます。</li> </ul> |  |
|    |                  | <ul> <li>・選択ボタン:ナビゲーションボタンを使用してスクロールし、行を</li> </ul>                                            |  |
|    |                  | 強調表示します。 🗹 を押してメニューを開き、呼出音を再生する<br>か、スクリーンの表示に従って他の機能にアクセスします。                                 |  |
| 14 |                  | Cisco Unified IP Phone 7970G および 7971G-GE                                                      |  |
|    | ナビゲーション ボタン 🌄    | <ul> <li>メニューのスクロールや項目の強調表示に使用できます。電話機が<br/>オンフックのとき、発信履歴ログに含まれる電話番号を表示しま<br/>す。</li> </ul>    |  |
| 15 | キーパッド            | 電話番号のダイヤル、文字の入力、およびメニュー項目の選択に使用で<br>きます。                                                       |  |
| 16 | ソフトキー ボタン 🥅      | 各ボタンは、電話スクリーンに表示されているソフトキーのオプション<br>をそれぞれアクティブにします。                                            |  |
| 17 | ハンドセットのライト ストリップ | 着信コールまたは新しいボイス メッセージがあることを示します。                                                                |  |
| 18 | 電話スクリーン          | 電話機の機能を表示します。                                                                                  |  |

# ネットワーク プロトコル

Cisco Unified IP Phone は、音声通信に必須の複数の業界標準ネットワーク プロトコルとシスコ ネットワーク プロトコルをサポートしています。 次の表に、Cisco Unified IP Phone 7975G、 7971G-GE、7970G、7965G、および 7945G でサポートされるネットワーク プロトコルの概要を示 します。

ſ

| ネットワーク プロトコ<br>ル                                       | 目的                                                                                                    | 使用方法                                                                                                    |
|--------------------------------------------------------|----------------------------------------------------------------------------------------------------|----------------------------------------------------------------------------------------------------|
| ブートストラップ プロ<br>トコル(BootP)                              | BootP は、特定の起動情報(自身<br>の IP アドレスなど)を<br>Cisco Unified IP Phone などのネッ<br>トワークデバイスが検出できるよ<br>うにするものです。                                                                              | BootP を使用して IP アドレスを<br>Cisco Unified IP Phone に割り当てて<br>いる場合、電話機のネットワーク構<br>成の設定値として [BOOTP サーバ<br>(BOOTP Server)]オプションが[は<br>い(Yes)]と表示されます。                                                                                                    |
| Cisco Discovery Protocol<br>(CDP)                      | <ul> <li>CDPは、シスコの製造するすべての装置で動作するデバイス検出プロトコルです。</li> <li>CDPを使用すると、デバイスはその存在を他のデバイスにアドバタイズし、ネットワークの他のデバイスに関する情報を受信できます。</li> </ul>                                               | Cisco Unified IP Phone では、補助<br>VLANID、ポートごとの電源管理の<br>詳細情報、Quality of Service (QoS)<br>設定情報などの情報を、CDPを使用<br>して Cisco Catalyst スイッチとやり取<br>りしています。                                                                                                    |
| Cisco Peer-to-Peer<br>Distribution Protocol<br>(CPPDP) | CPPDPは、デバイスのピアツーピ<br>ア階層を形成するシスコ独自のプ<br>ロトコルです。 CPPDP は、<br>ファームウェアや他のファイルの<br>ピア デバイスからネイバー デバ<br>イスへのコピーも行います。                                                                 | ピア ファームウェア共有機能で<br>CPPDP が使用されます。                                                                                                    |
| ダイナミックホストコ<br>ンフィギュレーション<br>プロトコル (DHCP)               | DHCPは、IPアドレスを動的に確<br>保して、ネットワークデバイスに<br>割り当てるものです。<br>DHCPを使用すると、IP Phoneを<br>ネットワークに接続すれば、その<br>電話機が機能するようになりま<br>す。IPアドレスを手動で割り当て<br>たり、ネットワークパラメータを<br>別途設定したりする必要はありま<br>せん。 | DHCPは、デフォルトで有効になっ<br>ています。無効にした場合は、個々<br>の電話機がある場所で、IPアドレ<br>ス、サブネットマスク、ゲートウェ<br>イ、および TFTP サーバを手動で設<br>定する必要があります。<br>シスコでは、DHCPのカスタムオプ<br>ション 150を使用することを推奨し<br>ます。この方法では、TFTP サーバ<br>の IP アドレスをオプション値とし<br>て設定します。サポートされている<br>その他の DHCP 設定については、<br>『Cisco Unified Communications<br>Manager System Guide』の「Dynamic<br>Host Configuration Protocol」および<br>「Cisco TFTP」の章を参照してくだ<br>さい。 |

### 表 2: Cisco Unified IP Phone でサポートされるネットワーク プロトコル

Cisco Unified IP Phone 7975G/7971G-GE/7970G/7965G/7945G アドミニストレーション ガイド for Cisco Unified Communications Manager 9.0 (SCCP および SIP)

1

| ネットワーク プロトコ<br>ル                                 | 目的                                                                                                    | 使用方法                                                                                                    |
|--------------------------------------------------|----------------------------------------------------------------------------------------------------|----------------------------------------------------------------------------------------------------|
| Hypertext Transfer<br>Protocol (HTTP)            | HTTP は、インターネットや Web<br>経由で情報を転送し、ドキュメン<br>トを移送するための標準的な手段<br>です。                                                                                                    | Cisco Unified IP Phone では、XML<br>サービスおよびトラブルシューティ<br>ングにHTTPを使用します。電話機<br>は、HTTPを使用して設定ファイル<br>およびファームウェアロードをダウ<br>ンロードします。HTTPダウンロー<br>ドが失敗した場合、電話機はTFTP<br>を使用してファイルを転送します。<br>Cisco Unified IP Phone は、URL での<br>IPv6アドレスの使用をサポートしま<br>せん。IPv6 アドレスにマップされ<br>るホスト名や URL で IPv6 アドレス<br>を使用することはできません。 |
| Hypertext Transfer<br>Protocol Secure<br>(HTTPS) | Hypertext Transfer Protocol Secure<br>(HTTPS) は、サーバの暗号化と<br>セキュアな ID を確保できるよう<br>に、ハイパーテキスト転送プロト<br>コルと SSL/TLS プロトコルを組み<br>合わせたものです。                                                                                                    | HTTP と HTTPS の両方をサポートす<br>る Web アプリケーションには 2 つ<br>の URL が設定されています。<br>HTTPS をサポートする Cisco Unified<br>IP Phone の場合、2 つの URL のうち<br>HTTPS URL を選択します。                                                                                                    |
| IEEE 802.1X                                      | IEEE 802.1X 標準は、クライアン<br>ト/サーバベースのアクセス コン<br>トロールと認証プロトコルを定義<br>します。これにより、未承認のク<br>ライアントが一般にアクセス可能<br>なポートから LAN に接続するの<br>を制限します。<br>クライアントが認証されるまで<br>は、802.1X アクセス コントロー<br>ルによって、クライアントが接続<br>されているポートを経由する<br>Extensible Authentication Protocol<br>over LAN (EAPOL) トラフィック<br>のみが許可されます。認証が完了<br>すると、標準トラフィックがポー<br>トを通過できます。 | <ul> <li>Cisco Unified IP Phone は、</li> <li>EAP-FAST、EAP-TLS、および</li> <li>EAP-MD5 の認証方式をサポートすることで、IEEE 802.1X 標準を実装します。</li> <li>電話機で 802.1X 認証が有効になっている場合、PC ポートとボイス</li> <li>VLAN を無効にする必要があります。詳細については、802.1X 認証,(25ページ)を参照してください。</li> </ul>                                                         |

Cisco Unified IP Phone 7975G/7971G-GE/7970G/7965G/7945G アドミニストレーション ガイド for Cisco Unified Communications Manager 9.0(SCCP および SIP)

I

I

| ネットワーク プロトコ<br>ル                        | 目的                                                                                    | 使用方法                                                                                                    |
|-----------------------------------------|---------------------------------------------------------------------------------------|----------------------------------------------------------------------------------------------------|
| インターネットプロト<br>コル (IP)                   | IPは、パケットの宛先アドレスを<br>指定し、ネットワーク経由で送信<br>するメッセージングプロトコルで<br>す。                          | IPを使用して通信するには、ネット<br>ワーク デバイスに IP アドレス、サ<br>ブネット、およびゲートウェイを割<br>り当てる必要があります。                                                                                                    |
|                                         |                                                                                       | IP アドレス、サブネット、および<br>ゲートウェイの識別情報は、<br>Dynamic Host Configuration Protocol<br>(DHCP)を通じて Cisco<br>Unified IP Phoneを使用する場合は、<br>自動的に割り当てられます。DHCP<br>を使用しない場合は、個々の電話機<br>がある場所で、これらのプロパティ<br>を手動で割り当てる必要がありま<br>す。                                                                                                    |
|                                         |                                                                                       | Cisco Unified IP Phone は IPv4 アドレ<br>スと IPv6 アドレスの併用をサポー<br>トしています。Cisco Unified<br>Communications Manager の管理ペー<br>ジで IP アドレッシングモード (IPv4<br>のみ、IPv6 のみ、または IPv4 と<br>IPv6 の両方)を設定します。詳細<br>については、『Cisco Unified<br>Communications Manager Features and<br>Services Guide』の「Internet Protocol<br>Version 6 (IPv6)」の章を参照してく<br>ださい。 |
| Link Layer Discovery<br>Protocol (LLDP) | LLDPは、CDPと同様の標準化さ<br>れたネットワーク検出プロトコル<br>で、一部のシスコデバイスとサー<br>ドパーティ製デバイスでサポート<br>されています。 | Cisco Unified IP Phone は、PC ポート<br>で LLDP をサポートします。                                                                                                    |

1

| ネットワーク プロトコ<br>ル                                                      | 目的                                                                                                    | 使用方法                                                                                                    |
|-----------------------------------------------------------------------|----------------------------------------------------------------------------------------------------|----------------------------------------------------------------------------------------------------|
| Link Layer Discovery<br>Protocol-Media Endpoint<br>Devices (LLDP-MED) | LLDP-MEDは、音声製品用に開発<br>された、LLDP 標準の拡張です。                                                                          | <ul> <li>Cisco Unified IP Phone は、次のような情報をやり取りするために、SW<br/>ポートで LLDP-MED をサポートします。</li> <li>・ボイス VLAN の設定</li> <li>・デバイスの検出</li> <li>・電源管理</li> <li>・インベントリ管理</li> <li>LLDP-MED サポートの詳細については、次の Web サイトで『LLDP-MED and Cisco Discovery Protocol』ホワイトペーパーを参照してください。</li> <li>http://www.cisco.com/en/US/tech/tk652/tk701/technologies_white_paper0900aecd804cd46d.shtml</li> </ul> |
| Real-Time Control<br>Protocol (RTCP; リアル<br>タイム制御プロトコ<br>ル)           | RTCP は Real-Time Transport<br>Protocol (RTP) と共に機能し、<br>RTP ストリーム上で QoS データ<br>(ジッタ、遅延、およびラウンド<br>トリップ遅延)を提供します。 | RTCP はデフォルトで無効になって<br>いますが、Cisco Unified<br>Communications Manager の管理ペー<br>ジで電話機ごとに有効にできます。<br>詳細については、ネットワークの設<br>定メニュー,(129ページ)を参照し<br>てください。                                                                                                    |
| リアルタイム転送プロ<br>トコル(RTP)                                                | RTP は、データ ネットワークを<br>通じて、インタラクティブな音声<br>やビデオなどのリアルタイムデー<br>タを転送するための標準プロトコ<br>ルです。                               | Cisco Unified IP Phone では、RTP プ<br>ロトコルを使用して、リアルタイム<br>音声トラフィックを他の電話機や<br>ゲートウェイとやり取りします。                                                                                                    |

Cisco Unified IP Phone 7975G/7971G-GE/7970G/7965G/7945G アドミニストレーション ガイド for Cisco Unified Communications Manager 9.0(SCCP および SIP)

I

| ネットワーク プロトコ<br>ル                         | 目的                                                                                                    | 使用方法                                                                                                    |
|------------------------------------------|----------------------------------------------------------------------------------------------------|----------------------------------------------------------------------------------------------------|
| Session Initiation Protocol<br>(SIP)     | SIP は、IP を介したマルチメディ<br>ア会議のための Internet Engineering<br>Task Force (IETF; インターネット<br>技術特別調査委員会)標準です。<br>SIP は、アプリケーション層の<br>ASCII ベースの制御プロトコルで<br>あり (RFC 3261 で規定)、2 つ以<br>上のエンドポイント間でコールを<br>確立、維持、および終了できま<br>す。 | 他の VoIP プロトコルと同様に、SIP<br>はパケットテレフォニーネットワー<br>クにおけるシグナリングとセッショ<br>ン管理の機能に対応します。シグナ<br>リングによって、ネットワーク境界<br>を越えてコール情報を伝送すること<br>が可能になります。セッション管理<br>とは、エンドツーエンドコールの属<br>性を制御する機能を提供することで<br>す。    |
|                                          |                                                                                                    | Cisco Unified IP Phone は、SIP また<br>は Skinny Client Control Protocol<br>(SCCP) のどちらかを使用するよ<br>うに設定できます。                                                                                         |
|                                          |                                                                                                    | 電話機が IPv6 アドレス モードで動<br>作している場合、Cisco Unified IP<br>Phone は SIP プロトコルをサポート<br>しません。                                                                                                    |
| Skinny Client Control<br>Protocol (SCCP) | SCCP は、コール制御サーバとエ<br>ンドポイント クライアント(IP<br>Phone など)の間で通信を行うた<br>めのメッセージングセットを含ん<br>でいます。SCCP は、シスコ独自<br>のものです。                                                                                                    | Cisco Unified IP Phone は、コール制<br>御に SCCP を使用します。 Cisco<br>Unified IP Phone は、SCCP または<br>Session Initiation Protocol (SIP) のど<br>ちらかを使用するように設定できま<br>す。                                        |
| セッション記述プロト<br>コル(SDP)                    | SDPはSIPプロトコルの一部であ<br>り、2つのエンドポイント間で接<br>続が確立されている間に、どのパ<br>ラメータが使用可能かを特定しま<br>す。会議は、会議に参加するすべ<br>てのエンドポイントでサポートさ<br>れている SDP機能だけを使用し<br>て確立されます。                                                                   | コーデックタイプ、DTMF検出、コ<br>ンフォートノイズなどの SDP 機能<br>は、通常は運用中の Cisco Unified<br>Communications Manager またはメ<br>ディアゲートウェイでグローバルに<br>設定されています。SIP エンドポイ<br>ントの中には、これらのパラメータ<br>をエンドポイント上で設定できるも<br>のがあります。 |
| 伝送制御プロトコル<br>(TCP)                       | TCPは、コネクション型の転送プ<br>ロトコルです。                                                                                                    | Cisco Unified IP Phone は、TCP を使<br>用して Cisco Unified Communications<br>Manager に接続し、XML サービスに<br>アクセスします。                                                                                      |

Cisco Unified IP Phone 7975G/7971G-GE/7970G/7965G/7945G アドミニストレーション ガイド for Cisco Unified Communications Manager 9.0(SCCP および SIP)

| ネットワーク プロトコ<br>ル            | 目的                                                                                                    | 使用方法                                                                                                    |
|-----------------------------|----------------------------------------------------------------------------------------------------|----------------------------------------------------------------------------------------------------|
| トランスポート レイヤ<br>セキュリティ(TLS)  | FLSは、通信のセキュリティ保護<br>と認証に使用される標準プロトコ<br>レです。                                                                      | セキュリティが実装されると、Cisco<br>Unified IP Phone では、Cisco<br>Unified Communications Manager に安<br>全に登録するためにTLSプロトコル<br>が使用されます。                                                                                                    |
|                             |                                                                                                    | 詳細については、『Cisco Unified<br>Communications Manager Security<br>Guide』を参照してください。                                                                                                    |
| トリビアル ファイル転<br>送プロトコル(TFTP) | TFTP を使用すると、ファイルを<br>ネットワーク経由で転送できま<br>す。<br>Cisco Unified IP Phone で TFTP を<br>使用すると、電話タイプ固有の設<br>定ファイルを取得できます。 | TFTPでは、ネットワーク内にTFTP<br>サーバが必要です。このサーバは、<br>DHCPサーバで自動的に識別できま<br>す。DHCPサーバによる指定以外の<br>TFTPサーバを電話機で使用する場<br>合、電話機の[ネットワークの設定<br>(Network Configuration)]メニュー<br>から手動でTFTPサーバを割り当て<br>る必要があります。<br>詳細については、『Cisco Unified<br>Communications Manager System<br>Guide』の「Cisco TFTP」の章を参照<br>してください。 |
| ユーザデータグラムプ<br>ロトコル (UDP)    | UDP は、データ パケットを配信<br>するためのコネクションレス型<br>メッセージングプロトコルです。                                                           | Cisco Unified IP Phone は、UDP を利<br>用した RTP ストリームを送受信し<br>ます。                                                                                                    |

### Cisco Unified IP Phone での IPv6 サポート

Cisco Unified IP Phone はインターネットプロトコルを使用して、ネットワークで音声通信を提供 します。インターネットプロトコルバージョン4(IPv4)は、32ビットアドレスを使用するた め、インターネットに接続するすべてのデバイスの一意のIPアドレスの要求増加に対応できませ ん。したがって、インターネットプロトコルバージョン6(IPv6)が、現在のインターネットプ ロトコルの更新バージョンとなります。IPv6は128ビットアドレスを使用し、エンドツーエンド セキュリティ機能、拡張 Quality Of Service (QoS)、および使用可能な IP アドレス数の増加に対 応します。

Cisco Unified IP Phone は IPv4 だけのアドレッシングモード、IPv6 だけのアドレッシングモード、 IPv4/IPv6 デュアル スタック アドレッシング モードをサポートします。 IPv4 で、192.240.22.5 な ど、ドット付き 10 進表記で電話機の IP アドレスの各オクテットを入力できます。 IPv6 で 2005:db8:0:1:ef8:9876:ba72:dc9a など、各オクテットをコロンで区切り、16 進表記で IP アドレスの 各オクテットを入力できます。IPv6 アドレスを表示する場合、電話機は最初のゼロを省略して削 除します。

Cisco Unified IP Phone は、IPv4 アドレスと IPv6 アドレスの両方を透過的にサポートするため、 ユーザは慣れた電話機のすべてのコールを処理できます。 Skinny Call Control Protocol (SCCP) を 使用する Cisco Unified IP Phone は、IPv6 をサポートします。 SIP を使用する Cisco Unified IP Phone は、IPv6 をサポートします。

Cisco Unified IP Phone は、URL に IPv6 アドレスを含む URL に対応していません。 これは、認証 URL でクレデンシャルを検証するために電話機が HTTP プロトコルを使用する必要のあるサービ ス、ディレクトリ、メッセージ、ヘルプ、制限された Web サービスを含むすべての IP Phone サー ビス URL に影響します。 Cisco Unified IP Phone サービスを Cisco Unified IP Phone 用に設定する場 合、IPv4 アドレスのある電話機サービスをサポートする電話機とサーバを設定する必要がありま す。

SIPを実行している電話機のIPアドレッシングモードとしてIPv6のみを設定している場合、Cisco TFTPサービスはIPアドレッシングモード設定を上書きし、設定ファイルでIPv4のみを使用しま す。

Cisco Unified Communications ネットワークでの IPv6 の導入の詳細については、『Cisco Unified Communications Manager Features and Services Guide』の「Internet Protocol Version 6 (IPv6)」の章、 および http://www.cisco.com/en/US/docs/voice\_ip\_comm/cucm/srnd/ipv6/ipv6srnd.html で入手できる 『Deploying IPv6 in Unified Communications Networks with Cisco Unified Communications Manager』を 参照してください。

# **Cisco Unified IP Phone 7975G、7971G-GE、7970G、7965G、**お よび 7945G でサポートされる機能

Cisco Unified IP Phone は、デジタル ビジネス電話機と同じように機能し、発信や着信を行うこと ができます。Cisco Unified IP Phone には、従来のテレフォニー機能に加えて、電話機をネットワー クデバイスとして管理およびモニタする機能も備えています。

このセクションは、次のトピックで構成されています。

### 機能の概要

Cisco Unified IP Phone は、コール転送や転送、リダイヤル、短縮ダイヤル、会議コール、ボイス メッセージングシステムへのアクセスなど、従来のテレフォニー機能を提供します。Cisco Unified IP Phone では、さらにその他の各種の機能も提供します。

Cisco Unified IP Phone は、他のネットワークデバイスと同様に、Cisco Unified Communications Manager および IP ネットワークの他の部分にアクセスできるように設定する必要があります。 DHCP を使用すると、電話機上で設定する設定値が少なくなりますが、必要に応じて、IP アドレ ス、TFTP サーバ、サブネット情報、その他の値などを手動で設定することもできます。

Cisco Unified IP Phone は、IP ネットワーク上の他のサービスやデバイスと連携することで、高度 な機能を提供します。たとえば、Cisco Unified IP Phone を社内の Lightweight Directory Access Protocol 3 (LDAP3) 標準ディレクトリと統合すると、ユーザが同僚の連絡先情報を IP Phone で直接検索 できるようになります。 XML を使用すると、天気予報、株価情報、商品相場などの Web ベース の情報にユーザがアクセスできるようになります。

さらに、Cisco Unified IP Phone はネットワーク デバイスであるため、詳細なステータス情報を IP Phone から直接取得することができます。 この情報は、ユーザが IP Phone を使用しているときに 生じた問題をトラブルシューティングするのに役立ちます。

#### 関連トピック

Cisco Unified IP Phone の設定, (71 ページ) 機能、テンプレート、サービス、およびユーザ, (155 ページ) サービスのセットアップ, (196 ページ) モデル情報、ステータス、および統計, (221 ページ) トラブルシューティングとメンテナンス, (271 ページ) 社内ディレクトリのセットアップ, (191 ページ)

### テレフォニー機能の管理

Cisco Unified IP Phone に関する設定の一部は、Cisco Unified CM Administration アプリケーションか ら変更できます。このグラフィカルユーザインターフェイスは、主に、電話機の登録基準やコー リング サーチ スペースの設定、社内のディレクトリやサービスの設定、および電話ボタン テン プレートの変更に使用します。詳細については、『Cisco Unified Communications Manager Administration Guide』を参照してください。

Cisco Unified Communications Manager の管理アプリケーションの詳細については、『*Cisco Unified Communications Manager System Guide*』など、Cisco Unified Communications Manager のマニュアルを参照してください。また、このアプリケーションで参照できる状況依存ヘルプも参考 情報として利用できます。

Cisco Unified Communications Manager のマニュアル スイートには、次の URL で参照できます。 http://www.cisco.com/en/US/products/sw/voicesw/ps556/tsd\_products\_support\_series\_home.html Cisco Business Edition 5000 のマニュアル スイート一覧は、次の URL で参照できます。 http://www.cisco.com/en/US/products/ps7273/tsd\_products\_support\_series\_home.html

関連トピック

Cisco Unified IP Phone で使用可能なテレフォニー機能, (156ページ)

## Cisco Unified IP Phone のネットワーク パラメータ

DHCP、TFTP、IPの設定値などのパラメータは、電話機で設定できます。また、現在のコールに 関する統計情報や、ファームウェアのバージョンも電話機で取得できます。

Cisco Unified IP Phone 7975G/7971G-GE/7970G/7965G/7945G アドミニストレーション ガイド for Cisco Unified Communications Manager 9.0 (SCCP および SIP)

関連トピック

**Cisco Unified IP Phone** の設定, (71 ページ) モデル情報、ステータス、および統計, (221 ページ)

### エンドユーザへの情報

システム管理者は、多くの場合、自分が管理するネットワークや社内の Cisco Unified IP Phone ユー ザから質問を受ける立場にあります。 機能や手順について確実に最新の情報を伝えるために、 Cisco Unified IP Phone のマニュアルをよく読んでおいてください。 Cisco Unified IP Phone の Web サイトに必ずアクセスしてください。

http://www.cisco.com/en/US/products/hw/phones/ps379/tsd\_products\_support\_series\_home.html

このサイトでは、さまざまなユーザガイドにアクセスできます。

マニュアルの提供に加えて、利用可能な Cisco Unified IP Phone の機能(自社固有の機能やご使用のネットワーク固有の機能も含む)、およびそれらの機能の利用方法とカスタマイズ方法(可能な場合)をユーザに知らせることも重要です。

### 関連トピック

社内のサポート Web サイト, (301 ページ)

## Cisco Unified IP Phone のセキュリティ機能

Cisco Unified Communications Manager システムでセキュリティを実装すると、電話機やCisco Unified Communications Manager サーバの ID 盗用、データの改ざん、およびコール シグナリングとメディア ストリームの改ざんを防止できます。

これらの攻撃を軽減するために、Cisco Unified IP テレフォニー ネットワークは、電話機とサーバ 間に認証および暗号化された通信ストリームを確立し、それを維持するとともに、ファイルが電 話機に転送される前にそのファイルにデジタル署名します。また、Cisco Unified IP Phone 間のメ ディア ストリームおよびコール シグナリングの暗号化も行います。

Cisco Unified IP Phone 7975G、7971G-GE、7970G、7965G、および 7945G では、電話機のセキュリ ティプロファイルを使用します。このプロファイルでは、デバイスが非セキュア、認証済み、ま たは暗号化済みのいずれであるかが定義されます。電話機へのセキュリティプロファイルの適用 については、『Cisco Unified Communications Manager Security Guide』を参照してください。

Cisco Unified Communications Manager の管理ページでセキュリティ関連の設定を行うと、電話機の設定ファイルに重要な情報が保存されます。設定ファイルのプライバシーを確保するには、そのファイルを暗号化用に設定する必要があります。詳細については、『Cisco Unified Communications Manager Security Guide』の「Configuring Encrypted Phone Configuration Files」の章を参照してください。

次の表に、このマニュアルおよびその他のドキュメントでのセキュリティに関する追加情報の参 照先を示します。

1

| トピック                                                                                                    | 参照先                                                                           |  |
|----------------------------------------------------------------------------------------------------|-------------------------------------------------------------------------------|--|
| Cisco Unified Communications Manager お<br>よび Cisco Unified IP Phone に関するセッ<br>トアップ情報、設定情報、およびトラブ<br>ルシューティング情報を含む、セキュリ<br>ティの詳細な説明 | 『Troubleshooting Guide for Cisco Unified Communications<br>Manager』を参照してください。 |  |
| Cisco Unified IP Phone でサポートされる<br>セキュリティ機能                                                                                        | サポート対象のセキュリティ機能, (17ページ)を参<br>照してください。                                        |  |
| セキュリティ機能の制約事項                                                                                                    | セキュリティ上の制約事項, (27 ページ)を参照して<br>ください。                                          |  |
| セキュリティ プロファイル名の表示                                                                                                    | セキュリティプロファイル, (20ページ)を参照して<br>ください。                                           |  |
| セキュリティが実装されているコールの<br>識別                                                                                                    | 認証、暗号化、および保護されている電話コール, (<br>21ページ)を参照してください。                                 |  |
| TLS 接続                                                                                                    | ネットワーク プロトコル, (6 ページ)を参照してく<br>ださい。<br>電話機設定ファイル, (41 ページ)を参照してください。          |  |
| セキュリティと電話機の起動プロセス                                                                                                    | 電話機の起動プロセス, (43ページ)を参照してください。                                                 |  |
| セキュリティと電話機の設定ファイル                                                                                                    | 電話機設定ファイル, (41 ページ)を参照してください。                                                 |  |
| セキュリティが実装されているときの電<br>話機での [TFTP サーバ1 (TFTP Server<br>1)]または [TFTP サーバ2 (TFTP Server<br>2)]オプションの変更                                | ネットワークの設定メニュー, (77 ページ)を参照し<br>てください。                                         |  |
| 電話機の [デバイス設定(Device<br>Configuration)] メニューにある [Unified<br>CM 1] ~ [Unified CM 5] の各オプション<br>のセキュリティ アイコン                          | Unified CMの設定メニュー, (104ページ)を参照して<br>ください。                                     |  |

| 表 3 : Cisco Unified IP Phone およて | Cisco Unified Communications | Managerのセキュリティ | ィ関連トピック |
|----------------------------------|------------------------------|----------------|---------|
|----------------------------------|------------------------------|----------------|---------|
| トピック                                                                                                 | 参照先                                                                                                    |
|----------------------------------------------------------------------------------------------------|----------------------------------------------------------------------------------------------------|
| 電話機の [デバイス設定 (Device<br>Configuration)]メニューからアクセスす<br>る [セキュリティ設定 (Security<br>Configuration)]メニュー項目 | [セキュリティ設定 (Security Configuration)]メニュー,<br>(126 ページ)を参照してください。                                               |
| 電話機の [設定 (Settings)] メニューか<br>らアクセスする [セキュリティ設定<br>(Security Configuration)] メニュー項目                  | [セキュリティ設定(Security Configuration)] メニュー,<br>(138 ページ)を参照してください。                                               |
| CTL (証明書信頼リスト) ファイルと<br>ITL (Identity Trust List) ファイルのロッ<br>ク解除                                     | CTLファイルとITLファイルのロック解除, (142ページ)を参照してください。                                                                     |
| 電話機の Web ページへのアクセスの無<br>効化                                                                           | CTLファイルとITLファイルのロック解除, (142ページ)を参照してください。                                                                     |
| 電話機からの CTL ファイルの削除                                                                                   | Webページへのアクセスの制御, (251ページ)を参照<br>してください。                                                                       |
| 電話機のリセットまたは復元                                                                                        | Cisco Unified IP Phone のリセットまたは復元, (294ページ)を参照してください。                                                         |
| エクステンション モビリティ HTTPS の<br>サポート                                                                       | ネットワーク プロトコル, (6 ページ)を参照してく<br>ださい。                                                                           |
| Cisco Unified IP Phone の 802.1X 認証                                                                   | 次の項を参照してください。                                                                                                 |
|                                                                                                    | • 802.1X 認証, (25 ページ)                                                                                         |
|                                                                                                    | • [802.1X 認証(802.1X Authentication)] および<br>[802.1X 認証ステータス(802.1X Authentication<br>Status)] メニュー, (147 ページ) |
|                                                                                                    | • Cisco Unified IP Phone のセキュリティの問題, (<br>279 ページ)                                                            |

## サポート対象のセキュリティ機能

I

次の表に、Cisco Unified IP Phone 7975G、7971G-GE、7970G、7965G、および 7945G でサポートさ れるセキュリティ機能の概要を示します。 これらの機能と、Cisco Unified Communications Manager および Cisco Unified IP Phone のセキュリティの詳細については、『Cisco Unified Communications Manager Security Guide』を参照してください。

電話機の現在のセキュリティ設定については、電話機の[セキュリティ設定(Security Configuration)] メニューを確認します([設定(Settings)]>[セキュリティ設定(Security Configuration)]を選択 し、[設定(Settings)]>[デバイス設定(Device Configuration)]>[セキュリティ設定(Security Configuration)]を選択します)。

(注)

ほとんどのセキュリティ機能は、CTLが電話機にインストールされている場合にだけ利用可能 になります。CTLの詳細については、『Cisco Unified Communications Manager Security Guide』 の「Configuring the Cisco CTL Client」の章を参照してください。

#### 表4: セキュリティ機能の概要

| 機能                     | 説明                                                                                                    |
|------------------------|----------------------------------------------------------------------------------------------------|
| イメージ認証                 | 署名付きのバイナリファイル(拡張子.sbn)によって、ファーム<br>ウェアイメージが電話機へのロード前に改ざんされることを防止<br>します。イメージが改ざんされると、電話機は認証プロセスに失<br>敗し、新しいイメージを拒否します。                                                                                                    |
| カスタマーサイト証明書の<br>インストール | 各 Cisco Unified IP Phone は、デバイス認証に一意の証明書を必要<br>とします。 電話機には Manufacturing Installed Certificate (MIC; 製<br>造元でインストールされる証明書) が含まれていますが、Cisco<br>Unified CM の管理で Certificate Authority Proxy Function (CAPF) を<br>使用して証明書がインストールされることを指定して、セキュリ<br>ティを強化できます。 あるいは、電話機の [セキュリティ設定<br>(Security Configuration)]メニューから Locally Significant Certificate<br>(LSC; ローカルで有効な証明書) をインストールします。 |
| デバイス認証                 | Cisco Unified Communications Manager サーバと電話機間で、一方の<br>エンティティが他方のエンティティの証明書を受け入れるときに<br>行われます。電話機と Cisco Unified Communications Manager の間<br>でセキュアな接続を確立するかどうかを判別し、必要に応じてTLS<br>プロトコルを使用するエンティティ間にセキュアなシグナリング<br>パスを作成します。 Cisco Unified Communications Manager では、<br>認証できない電話機は登録されません。                                                                                           |
| ファイルの認証                | 電話機がダウンロードするデジタル署名ファイルを検証します。<br>ファイルの作成後、ファイルの改ざんが発生しないように、電話<br>機で署名を検証します。認証できないファイルは、電話機のフラッ<br>シュメモリに書き込まれません。電話機はこのようなファイルを<br>拒否し、処理を続行しません。                                                                                                    |
| シグナリング認証               | TLS プロトコルを使用して、シグナリングパケットが転送中に改<br>ざんされていないことを検証します。                                                                                                    |

Cisco Unified IP Phone 7975G/7971G-GE/7970G/7965G/7945G アドミニストレーション ガイド for Cisco Unified Communications Manager 9.0 (SCCP および SIP)

ſ

| 機能                                             | 説明                                                                                                    |
|------------------------------------------------|----------------------------------------------------------------------------------------------------|
| 製造元でインストールされ<br>る証明書                           | 各 Cisco Unified IP Phone は、デバイス認証に使用する固有の、製造元でインストールされる証明書(MIC)が含まれています。MIC は、個々の電話機を識別するために長期的に割り当てられた証明であり、Cisco Unified Communications Manager はこれを使用して電話機を認証します。                                                |
| セキュアなSRST リファレン<br>ス                           | セキュリティ目的で SRST リファレンスを設定してから、<br>Cisco Unified Communications Manager の管理ページで従属デバイス<br>をリセットすると、TFTP サーバは電話機の cnf.xml ファイルに<br>SRST 証明書を追加し、そのファイルを電話機に送信します。そ<br>の後、セキュアな電話機は TLS 接続を使用して、SRST 対応ルー<br>タと相互に対話します。 |
| メディアの暗号化                                       | Secure Real-time Transport Protocol (SRTP) を使用して、サポート<br>されるデバイス間のメディアストリームがセキュアであること、<br>および意図したデバイスのみがデータを受信し、読み取ることを<br>保証します。デバイスのメディアマスターのキーペアの作成、<br>キーのデバイスへの配布、キーが転送される間のキー配布のセキュ<br>リティの確保などが含まれます。        |
| シグナリング暗号化                                      | デバイスと Cisco Unified Communications Manager サーバ間で送信<br>されるすべての SCCP と SIP シグナリング メッセージを暗号化し<br>ます。                                                                                                    |
| CAPF (Certificate Authority<br>Proxy Function) | 電話機に非常に高い処理負荷がかかる、証明書生成手順の一部を<br>実装します。また、キーの生成および証明書のインストールのた<br>めに電話機と対話します。電話機の代わりに、お客様指定の認証<br>局に証明書を要求するよう CAPF を設定できます。または、ロー<br>カルで証明書を生成するように CAPF を設定することもできます。                                            |
| セキュリティプロファイル                                   | 電話機がセキュリティ保護、認証、または暗号化の対象になるか<br>どうかを定義します。                                                                                                    |
| 暗号化された設定ファイル                                   | 電話機の設定ファイルのプライバシーを確保します。                                                                                                    |
| 電話機の Web サーバ機能の<br>無効化(オプション)                  | 電話機の多様な操作統計情報を表示する Web ページへのアクセスを禁止します。                                                                                                    |

Cisco Unified IP Phone 7975G/7971G-GE/7970G/7965G/7945G アドミニストレーション ガイド for Cisco Unified Communications Manager 9.0(SCCP および SIP)

| 機能                | 説明                                                                                                    |  |
|-------------------|----------------------------------------------------------------------------------------------------|--|
| 電話機のセキュリティの強<br>化 | 次に示すセキュリティの追加オプションです。これらのオプションは、Cisco Unified CM の管理から制御します。                                                                                                    |  |
|                   | • PC ポートの無効化                                                                                                    |  |
|                   | ・Gratuitous ARP(GARP)の無効化                                                                                                    |  |
|                   | ・PC ボイス VLAN アクセスの無効化                                                                                                    |  |
|                   | <ul> <li>         ・[設定(Setting)]メニューへのアクセスの無効化、または、         [ユーザ設定(User Preferences)]メニューへのアクセスと音         量変更の保存だけを許可する制限付きアクセスの提供         </li> </ul>                                      |  |
|                   | ・電話機の Web ページへのアクセスの無効化                                                                                                    |  |
|                   | <ul> <li>(注) [PC ポートを無効にする(PC Port Disabled)]、[GARP を使う(GARP Enabled)]、および[ボイス VLAN を使う(Voice VLAN enabled)]オプションの現在の設定値を表示するには、電話機の[セキュリティ設定(Security Configuration)]メニューを調べます。</li> </ul> |  |
| 802.1X 認証         | Cisco Unified IP Phone は 802.1X 認証を使用して、ネットワークへのアクセスの要求およびネットワーク アクセスができます。                                                                                                    |  |

#### 関連トピック

セキュリティプロファイル, (20 ページ) 認証、暗号化、および保護されている電話コール, (21 ページ) セキュアな会議コールの特定, (22 ページ) デバイス設定メニュー, (104 ページ) 802.1X 認証, (25 ページ) Cisco Unified IP Phone のセキュリティ, (68 ページ) Cisco Unified IP Phone の設定, (71 ページ) セキュリティ上の制約事項, (27 ページ)

## セキュリティ プロファイル

Cisco Unified Communications Manager リリース 7.0 以降をサポートする Cisco Unified IP Phone は、 電話機が非セキュア、認証済み、または暗号化済みのいずれであるかを定義するセキュリティプ ロファイルを使用します。セキュリティプロファイルの設定と電話機へのプロファイルの適用に ついては、『Cisco Unified Communications Manager Security Guide』を参照してください。 電話機に設定されているセキュリティモードを確認するには、[セキュリティ設定 (Security Configuration)]メニューの[セキュリティモード (Security Mode)]の設定を表示します。 関連トピック

認証、暗号化、および保護されている電話コール, (21 ページ) デバイス設定メニュー, (104 ページ) [セキュリティ設定 (Security Configuration)]メニュー, (126 ページ) セキュリティ上の制約事項, (27 ページ)

### 認証、暗号化、および保護されている電話コール

電話機にセキュリティを実装している場合は、電話スクリーンに表示されるアイコンによって、 認証済みの電話コールや暗号化された電話コールを識別できます。 コールの開始時にセキュリ ティトーンが再生される場合は、接続された電話がセキュアで保護されているかどうかも判断で きます。

コールが認証された場合、そのコールの確立に関与したすべてのデバイスは、Cisco Unified Communications Manager によって認証される信頼できるデバイスです。進行中のコールが認証されると、電話スクリーンの通話時間を表示するタイマーの右側にある、コールの状態を示すアイコンが「Czohります。

コールが暗号化された場合、そのコールの確立に関与したすべてのデバイスは、Cisco Unified Communications Manager によって認証される信頼できるデバイスです。 さらに、コールのシグナ リングとメディア ストリームが暗号化されます。 暗号化されたコールは、高レベルのセキュリ ティを提供し、コールの整合性とプライバシーを提供します。 進行中のコールが暗号化される と、電話スクリーンの通話時間を表示するタイマーの右側にある、コールの状態を示すアイコン が**6**に変わります。

(注) コールが PSTN (公衆電話交換網) などの非 IP コール レッグを経由してルーティングされる 場合、コールが IP ネットワーク内で暗号化されており、鍵のアイコンが関連付けられていて も、そのコールはセキュアではないことがあります。

コールが保護された場合、コールの最初にセキュリティトーンが再生され、他の接続された電話 機も暗号化されたオーディオとビデオ(ビデオが関係している場合)を送受信していることを示 します。保護されていない電話機にコールが接続されると、セキュリティトーンは再生されませ ん。

(注)

保護されたコールは、2台の電話機間の接続に対してのみサポートされます。保護コールを設 定すると、一部の機能(会議コール、シェアドライン、エクステンションモビリティ、回線 をまたいで参加)は使用できません。保護されたコールは認証されません。

#### 関連トピック

Cisco Unified IP Phone のセキュリティ機能, (15 ページ) セキュリティ プロファイル, (20 ページ) セキュリティ上の制約事項, (27ページ)

### セキュアな会議コールの特定

セキュアな会議コールを開始し、参加者のセキュリティレベルをモニタすることができます。 キュアな会議コールは、次のプロセスに従って確立されます。

- ユーザがセキュアな電話機から会議を開始します(暗号化された、または認証済みのセキュリ ティモード)。
- **2** Cisco Unified Communications Manager が、コールにセキュアな会議ブリッジを割り当てます。
- 3 参加者が追加されると、Cisco Unified Communications Manager は各電話機のセキュリティモード(暗号化されているか、認証済み)を検証し、会議のセキュリティレベルを維持します。
- 4 電話機に会議コールのセキュリティレベルが表示されます。セキュアな会議の場合は、電話 スクリーンの[会議(Conference)]の右側に、 (暗号化された)アイコンまたは (認証済 み)アイコンが表示されます。 デイコンが表示される場合は、会議がセキュアではありま せん。

(注) 会議コールのセキュリティレベルは、特定の連携動作、制約事項、および制限事項の影響を 受けます。このような連携動作は、参加者の電話機のセキュリティモードおよびセキュアな 会議ブリッジの可用性によって異なります。このような連携動作については、コールセキュ リティの連携動作と制限事項、(23ページ)を参照してください。

### 保護されたコールの識別

ユーザの電話機と相手側の電話機が保護されたコール用に設定されている場合、保護されたコー ルが確立されます。相手側の電話機は、同じ Cisco IP ネットワーク内にあっても、Cisco IP ネッ トワーク以外のネットワークにあってもかまいません。保護されたコールは、2 台の電話機の間 でのみ確立できます。 会議コールや、複数回線を使用するその他のコールはサポートされません。

保護されたコールの確立は、次のようなプロセスになります。

- 1 ユーザが保護された電話機(保護されたセキュリティモード)からコールを開始します。
- 2 電話機の画面に「アイコン(暗号化済み)が表示されます。このアイコンは、電話機がセキュアな(暗号化された)コール用に設定されていることを示しますが、接続先の電話機も保護されていることを意味するわけではありません。
- 3 保護された他の電話機にコールが接続されると、セキュリティトーンが再生され、通話の両側 が暗号化および保護されていることを示します。保護されていない電話機にコールが接続され ると、セキュアトーンは再生されません。

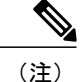

保護されたコールは2台の電話機間の通話に対してサポートされます。保護されたコールが 設定されていると、会議、シェアドライン、Ciscoエクステンションモビリティ、回線をまた いで参加(Join Across Lines)など一部の機能を使用できません。

### コール セキュリティの連携動作と制限事項

Cisco Unified Communications Manager は、会議の確立時に電話機のセキュリティステータスを確認し、会議のセキュリティ表示を変更するか、またはコールの確立をブロックしてシステムの整合性とセキュリティを維持します。次の表は、割り込み機能の使用時にコールのセキュリティレベルに適用される変更内容を示しています。

| 発信側電話機のセキュリ<br>ティレベル | コールのセキュリティ<br>レベル | 動作結果                               |
|----------------------|-------------------|------------------------------------|
| 非セキュア                | 暗号化されたコール         | コールは割り込みを受け、非セキュアコール<br>として識別されます。 |
| セキュア (暗号化済み)         | 認証済みコール           | コールは割り込みを受け、認証されたコール<br>として識別されます。 |
| セキュア (認証済み)          | 暗号化されたコール         | コールは割り込みを受け、認証されたコール<br>として識別されます。 |
| 非セキュア                | 認証済みコール           | コールは割り込みを受け、非セキュアコール<br>として識別されます。 |

表 5:割り込み使用時のコール セキュリティの連携動作

次の表は、発信側(会議開催者)の電話機のセキュリティレベル、参加者のセキュリティレベ ル、およびセキュアな会議ブリッジの可用性に応じて会議のセキュリティレベルに適用される変 更内容を示しています。

#### 表6:会議コールのセキュリティの制限事項

| 発信側電話機のセ<br>キュリティレベル | 使用する機能 | 参加者のセキュリティ<br>レベル | 動作結果                     |
|----------------------|--------|-------------------|--------------------------|
| 非セキュア                | 会議     | 暗号化済みまたは認証<br>済み  | 非セキュアな会議ブリッジ<br>非セキュアな会議 |

1

| 発信側電話機のセ<br>キュリティレベル       | 使用する機能 | 参加者のセキュリティ<br>レベル | 動作結果                                                   |
|----------------------------|--------|-------------------|--------------------------------------------------------|
| セキュア(暗号化                   | 会議     | 少なくとも1台のメン        | セキュアな会議ブリッジ                                            |
| 済みまたは認証済<br>み)             |        | バーが非セキュア。         | 非セキュアな会議                                               |
| セキュア(暗号化                   | 会議     | すべての参加者が暗号        | セキュアな会議ブリッジ                                            |
| 済み)                        |        | 化済み               | セキュアな暗号化レベルの<br>会議                                     |
| セキュア(認証済                   | 会議     | すべての参加者が暗号        | セキュアな会議ブリッジ                                            |
| 74)                        |        | 化済みまたは認証済<br>み。   | 認証済みレベルのセキュア<br>な会議                                    |
| 非セキュア                      | 会議     | 暗号化済みまたは認証<br>済み  | セキュアな会議ブリッジの<br>みが利用可能で、使用され<br>ている                    |
|                            |        |                   | 非セキュアな会議                                               |
| セキュア(暗号化<br>済みまたは認証済<br>み) | 会議     | 暗号化済みまたは認証<br>済み  | 非セキュアな会議ブリッジ<br>のみが利用可能で、使用さ<br>れている                   |
|                            |        |                   | 非セキュアな会議                                               |
| セキュア(暗号化<br>済みまたは認証済       | 会議     | セキュアまたは暗号化<br>済み  | 会議はセキュアに保たれま<br>す。                                     |
| <i>7</i> <sub>4</sub> )    |        |                   | 参加者の1人がコールを保<br>留音(MoH)で保留しよう<br>とすると、MOH が再生さ<br>れない。 |
| セキュア(暗号化                   | 参加     | 暗号化済みまたは認証        | セキュアな会議ブリッジ                                            |
| 済み)                        |        | <br>済み<br>        | 会議はセキュアな状態を維<br>持する(暗号化されている<br>か、認証済み)                |
| 非セキュア                      | cBarge | すべての参加者が暗号        | セキュアな会議ブリッジ                                            |
|                            |        | 化済み<br>           | 会議が非セキュアに変更さ<br>れる                                     |

| 発信側電話機のセ<br>キュリティレベル | 使用する機能 | 参加者のセキュリティ<br>レベル       | 動作結果                                                                                                    |
|----------------------|--------|-------------------------|----------------------------------------------------------------------------------------------------|
| 非セキュア                | ミートミー  | 最小限のセキュリティ<br>レベルが暗号化   | 発信側は「セキュリティ<br>レベルを満たしていませ<br>ん。コールは拒否されまし<br>た (Does not meet<br>Security Level, call<br>rejected) 」というメッ<br>セージを受け取ります。 |
| セキュア(暗号化<br>済み)      | ミートミー  | 最小セキュリティレベ<br>ルは、認証済み   | セキュアな会議ブリッジ<br>会議は、暗号化済みおよび<br>認証済みのコールを受け入<br>れます。                                                                       |
| セキュア(暗号化<br>済み)      | ミートミー  | 最小限のセキュリティ<br>レベルは非セキュア | セキュアな会議ブリッジだ<br>けが使用可能になり、使用<br>されます。<br>会議はすべてのコールを受<br>け入れます。                                                           |

### 802.1X 認証

ここでは、Cisco Unified IP Phone での 802.1X のサポートについて説明します。

### 概要

Cisco Unified IP Phone と Cisco Catalyst スイッチは、従来から Cisco Discovery Protocol (CDP) を使 用して相互を識別し、VLAN 割り当てやインラインパワー要件などのパラメータを特定していま した。 CDP は、ローカルに接続されたワークステーションを識別しません。 Cisco Unified IP Phone は、EAPOLパススルーメカニズムを備えています。 このメカニズムにより、Cisco Unified IP Phone に接続されているワークステーションは、EAPOL メッセージを LAN スイッチの 802.1X オーセン ティケータに渡すことができます。 パススルーメカニズムにより、IP Phone は、ネットワークに アクセスする前にデータ エンドポイントを認証する LAN スイッチとして動作しなくなります。

Cisco Unified IP Phone は、プロキシ EAPOL ログオフ メカニズムも備えています。 ローカルに接 続された PC が IP Phone から切断されても、LAN スイッチと IP Phone 間のリンクは維持されるの で、LAN スイッチは物理リンクの障害を認識しません。ネットワークの完全性が脅かされるのを 避けるため、IP 電話はダウンストリーム PC の代わりに EAPOL ログオフ メッセージをスイッチ に送ります。これは、LAN スイッチにダウンストリーム PC の認証エントリをクリアさせます。 Cisco Unified IP Phone には、802.1X サプリカントも含まれています。 このサプリカントを使用して、ネットワーク管理者はIP 電話とLAN スイッチポートの接続を制御できます。 電話機の802.1X サプリカントの現行リリースでは、ネットワーク認証にEAP-FAST、EAP-TLS、およびEAP-MD5 オプションを使用します。

### 必要なネットワーク コンポーネント

Cisco Unified IP Phone での 802.1X 認証のサポートには、次のようなコンポーネントが必要です。

- Cisco Unified IP Phone:電話機は 802.1X サプリカントとして機能します。これはネットワークへのアクセス要求を開始します。
- Cisco Secure Access Control Server (ACS) (またはその他のサードパーティ製認証サーバ): 認証サーバと電話機の両方に、電話機の認証に使用される共有秘密が設定されている必要が あります。
- Cisco Catalyst スイッチ(またはその他のサードパーティ製スイッチ):スイッチはオーセン ティケータとして機能し、電話機と認証サーバ間でメッセージ渡すことができるよう、802.1X をサポートしている必要があります。やり取りが完了した後、スイッチはネットワークへの 電話機のアクセスを許可または拒否します。

### ベスト プラクティス、要件、および推奨事項

- 802.1X 認証の有効化:802.1X 標準を使用して Cisco Unified IP Phone を認証するには、電話機で802.1X 標準を有効にする前に、その他のコンポーネントを正しく設定しておく必要があります。
- PCポートの設定:802.1X標準ではVLANの使用が考慮されないため、特定のスイッチポートに対してデバイスを1つだけ認証することを推奨します。ただし、一部のスイッチ(Cisco Catalyst スイッチなど)はマルチドメイン認証をサポートしています。スイッチ設定によってPCを電話機のPCポートに接続できるかどうかが決まります。
  - ・有効:マルチドメイン認証をサポートするスイッチを使用する場合、PC ポートを有効 化し、そのポートに PC を接続できます。この場合、スイッチと接続先 PC 間の認証情 報の交換をモニタするために、Cisco Unified IP Phone はプロキシ EAPOL ログオフをサ ポートします。Cisco Catalyst スイッチでの IEEE 802.1X サポートの詳細については、次 の URL にある Cisco Catalyst スイッチのコンフィギュレーション ガイドを参照してくだ さい。

http://www.cisco.com/en/US/products/hw/switches/ps708/tsd\_products\_support\_series\_home.html

- ・無効:スイッチが同一ポート上の複数の802.1X対応デバイスをサポートしていない場合、802.1X認証を有効化するときにPCポートを無効にする必要があります。このポートを無効にせずにその後PCを接続しようとすると、スイッチは電話機とPCへのネットワークアクセスを拒否します。
- •ボイス VLAN の設定: 802.1X 標準では VLAN が考慮されないため、ボイス VLAN の設定は スイッチのサポートに従って行う必要があります。

- 。有効:マルチドメイン認証をサポートするスイッチを使用する場合は、ボイス VLAN を引き続き使用できます。
- ・無効:スイッチがマルチドメイン認証をサポートしていない場合は、ボイス VLAN を
   無効にし、ネイティブ VLAN へのポートの割り当てを検討します。
- MD5 共有秘密の入力:電話機で 802.1X 認証を無効にするか、工場出荷時の状態にリセット すると、以前に設定された MD5 共有秘密は削除されます。

#### 関連トピック

[セキュリティ設定(Security Configuration)] メニュー, (126 ページ) [802.1X 認証(802.1X Authentication)] および [802.1X 認証ステータス(802.1X Authentication Status)] メニュー, (147 ページ)

### セキュリティ上の制約事項

電話機に暗号化が設定されていない場合、その電話機を使用して暗号化されたコールに割り込む ことはできません。この場合、割り込みに失敗すると、割り込みの開始側の電話機でリオーダー トーン(速いビジー音)が聞こえます。

発信側の電話機に暗号化が設定されている場合、割り込みの発信側は、暗号化された電話機から 認証されたコールまたは非セキュアコールに対して割り込みを実行できます。割り込みが発生す ると、Cisco Unified Communications Manager はそのコールをセキュアでないコールに分類します。

割り込みの開始側の電話機に暗号化が設定されている場合、割り込みの開始側は暗号化されたコー ルに割り込むことができ、電話機はそのコールが暗号化されていることを示します。

割り込みに使用される電話機が非セキュアの場合でも、ユーザは認証されたコールに対して割り 込みを実行できます。発信側の電話機がセキュリティをサポートしていない場合でも、認証アイ コンはコール内の認証されたデバイスに引き続き表示されます。

## 電話機の消費電力

Cisco Unified IP Phone 7900 シリーズは、Cisco EnergyWise をサポートします。 EnergyWise は Power Save Plus とも呼ばれます。 ネットワークに EnergyWise コントローラが含まれている場合、それ らの電話機をスケジュールに従ってスリープ状態(電源オフ)にしたり、復帰(電源オン)させ たりして、電力消費を削減できます。 電話機の電源は、電源アダプタではなくスイッチの Power over Ethernet (PoE) ポートを使用して投入する必要があります。

EnergyWiseは、電話機ごとに有効または無効に設定します。また、エンタープライズ電話および 共通電話の設定でEnergyWiseパラメータを設定することもできます。EnergyWiseを有効にした 場合は、他のパラメータと一緒にスリープと復帰の時刻を設定します。これらのパラメータは、 電話機設定 XML ファイルの一部として電話機へ送信されます。

スイッチの管理者は、予定の時刻よりも前に電話機を復帰させることができます。スイッチから の電話機の電源投入の詳細については、スイッチのマニュアルを参照してください。

I

## Cisco Unified IP Phone の導入

新しいIPテレフォニーシステムを導入するときは、システム管理者とネットワーク管理者がいく つかの初期設定作業を実施して、ネットワークをIPテレフォニーサービス用に準備する必要があ ります。Cisco Unified IP テレフォニーネットワークのセットアップと設定の詳細およびチェック リストについては、『Cisco Unified Communications Manager System Guide』の「System Configuration Overview」の章を参照してください。

IP テレフォニー システムをセットアップし、システム全体にわたる機能を Cisco Unified Communications Manager で設定した後に、IP Phone をシステムに追加できます。

Cisco Unified IP Phone をネットワークに追加する手順の概要については、次の各トピックで説明 します。

## Cisco Unified Communications Manager での Cisco Unified IP Phone のセッ トアップ

電話機を Cisco Unified Communications Manager データベースに追加するには、次の方法を利用できます。

- 自動登録
- Cisco Unified Communications Manager の管理ページ
- 一括管理ツール(BAT)
- BAT  $\succeq$  Tool for Auto-Registered Phones Support (TAPS)

Cisco Unified Communications Manager での電話機設定の概要については、『*Cisco Unified Communications Manager System Guide*』の「Cisco Unified IP Phones」の章を参照してください。

#### 関連トピック

Cisco Unified Communications Manager 電話機の追加方法, (45 ページ)

### Cisco Unified Communications Manager の管理ページでの Cisco Unified IP Phone 7975G、 7971G-GE、7970G、7965G、および 7945G のセットアップ

次の手順では、Cisco Unified Communications Manager の管理ページでの、Cisco Unified IP Phone 7975G、7971G-GE、7970G、7965G、および 7945G の設定タスクの概要およびチェックリストを 示します。この手順では、推奨する順序に従って電話機を設定するプロセスを解説しています。 一部のタスクは、システムおよびユーザのニーズによっては省略できます。手順および内容の詳 細については、手順に示した資料を参照してください。

#### 手順

- ステップ1 電話機について、次の情報を収集します。
  - a) 電話機のモデル
  - b) MAC アドレス
  - c) 電話機の設置場所
  - d) 電話機のユーザの名前または ID
  - e) デバイスプール
  - f) パーティション、コーリング サーチ スペース、およびロケーションの情報
  - g) 回線の数と、それに関連して電話機に割り当てる電話番号 (DN)
  - h) 電話機に関連付ける Cisco Unified Communications Manager ユーザ
  - i) 電話ボタンテンプレート、ソフトキーテンプレート、電話機能、IP Phone サービス、または 電話アプリケーションに影響する、電話機の使用状況情報 電話機のセットアップのための設定要件のリストを提供します。

個々の電話機を設定する前に実施する必要のある、電話ボタンテンプレートやソフトキーテンプレートなどの前提的な設定作業を特定します。

『*Cisco Unified Communications Manager System Guide*』の「Cisco Unified IP Phones」の章、およびCisco Unified IP Phone で使用可能なテレフォニー機能, (156ページ)を参照してください。

ステップ2 必要に応じて電話ボタン テンプレートをカスタマイズします。 回線ボタン、短縮ダイヤル ボタン、サービス URL ボタンの番号を変更したり、プライバシー ボ タンを追加して、ユーザ ニーズに対応します。

IPv4 アドレスでサービス URL を指定する必要があります。

『*Cisco Unified CallManager Administration Guide*』の「Phone Button Template Configuration」の章、 および電話ボタンテンプレート, (192 ページ)を参照してください。

ステップ3 [電話の設定(Phone Configuration)]ウィンドウの必須フィールドに値を入力して、電話機を追加 および設定します。必須フィールドは、フィールド名の横にアスタリスク(\*)を付けて示され ています(たとえば、MAC アドレスやデバイス プール)。 デバイスを、デフォルト設定値を使用して Cisco Unified Communications Manager データベースに 追加します。

> 『*Cisco Unified CallManager Administration Guide*』の「*Cisco Unified IP Phone Configuration*」の章を 参照してください。[プロダクト固有の設定(Product Specific Configuration)]フィールドについて は、[電話の設定(Phone Configuration)] ウィンドウで [?] ボタンのヘルプを参照してください。

ステップ4 [電話番号の設定(Directory Number Configuration)]ウィンドウの必須フィールドに値を入力して、 電話機に電話番号(回線)を追加し、設定します。必須フィールドは、フィールド名の横にアス タリスク(\*)を付けて示されています(たとえば、電話番号やプレゼンスグループ)。 プライマリとセカンダリの電話番号、および電話番号に関連付ける機能を電話機に追加します。

『*Cisco Unified Communications Manager Administration Guide*』の「Directory Number Configuration」 の章、およびCisco Unified IP Phone で使用可能なテレフォニー機能, (156 ページ)を参照してく ださい。

ステップ5 ソフトキー テンプレートのカスタマイズ。 ユーザの電話機に表示されるソフトキー機能を追加、削除、または順序変更して、機能の利用ニー ズに対応します。

『*Cisco Unified CallManager Administration Guide*』の「Softkey Template Configuration」の章、およびソフトキーテンプレート, (196 ページ)を参照してください。

- **ステップ6** 短縮ダイヤル ボタンを設定し、短縮ダイヤル番号を割り当てます(任意)。 短縮ダイヤル ボタンと番号を追加します。
  - (注) ユーザは、Cisco Unified Communications Manager ユーザ オプション Web ページを使用 することで、短縮ダイヤルの設定値を電話機上で変更できます。

『*Cisco Unified CallManager Administration Guide*』の「Cisco Unified IP Phone Configuration」の章を 参照してください。

- ステップ7 Cisco Unified IP Phone サービスを設定し、サービスを割り当てます(任意)。 IP Phone サービス を提供します。
  - (注) ユーザは、Cisco Unified Communications Manager ユーザ オプション Web ページで、使用している電話機のサービスを追加または変更できます。
  - (注) IPv4アドレスでサービス URL を指定する必要があります。

『*Cisco Unified CallManager Administration Guide*』の「*Cisco Unified IP Phone Services Configuration*」の章、およびサービスのセットアップ, (196 ページ)を参照してください。

**ステップ8** サービスを電話ボタンに割り当てます(任意)。ボタンを1回押すだけでIP Phone サービスまたは URL にアクセスできるようにします。

『Cisco Unified CallManager Administration Guide』の「Cisco Unified IP Phone Configuration」の章を 参照してください。

ステップ9 必須フィールドを設定して、ユーザ情報を追加します。必須フィールドは、フィールド名の横に
 アスタリスク(\*)を付けて示されています(たとえば、ユーザ ID や姓)。
 (注) パスワード(ユーザオプション Web ページ用)と PIN(エクステンション モビリティ

注) ハスリート (ユーザ オブション Web ヘーシ用) と PIN (エクステンション モビリティ およびパーソナル ディレクトリ用)を割り当てます。

Cisco Unified Communications Manager のグローバル ディレクトリにユーザ情報を追加します。

『*Cisco Unified CallManager Administration Guide*』の「End User Configuration」の章、およびCisco Unified Communications Manager ユーザの追加, (197 ページ)を参照してください。

- (注) ユーザに関する情報を保存するために会社が Lightweight Directory Access Protocol (LDAP) ディレクトリを使用している場合、既存の LDAP ディレクトリを使用するために Cisco Unified Communications をインストールして設定できます。社内ディレクトリの セットアップ、(191 ページ)を参照してください。
- **ステップ10** ユーザをユーザ グループに関連付けます。 ユーザ グループ内のすべてのユーザに適用される、 共通のロールと権限のリストをユーザに割り当てます。管理者は、ユーザグループ、ロール、お

Cisco Unified IP Phone 7975G/7971G-GE/7970G/7965G/7945G アドミニストレーション ガイド for Cisco Unified Communications Manager 9.0 (SCCP および SIP)

よび権限を管理することによって、システムユーザのアクセスレベル(つまり、セキュリティの レベル)を制御できます。

『Cisco Unified Communications Manager Administration Guide』で以下を参照してください。

- 「End User Configuration」の章
- 「User Group Configuration」の章
- **ステップ11** ユーザを電話機に割り当てます。ユーザが電話機を制御して、コールの転送、短縮ダイヤル番号 やサービスの追加を行えるようにします。
  - (注) 電話機の中には、会議室にある電話機など、ユーザが関連付けられないものもあります。

『*Cisco Unified CallManager Administration Guide*』の「End User Configuration」の章を参照してくだ さい。

### Cisco Unified IP Phone の設置

電話機を Cisco Unified Communications Manager データベースに追加したら、次は電話機を設置します。電話機は希望の場所に設置できます。または、設置の実行に必要な情報を電話機のユーザ に提供できます。http://www.cisco.com/en/US/products/hw/phones/ps379/prod\_installation\_guides\_list.html で入手できる『Cisco Unified IP Phone Installation Guide』では、電話機のフットスタンド、ハンド セット、ケーブル、およびその他のアクセサリを接続する方法が記載されています。

(注)

電話機を設置する前に、最新のファームウェアイメージにアップグレードしてください。 話機のアップグレードについては、次の URL で対象の電話機の Readme ファイルを参照して ください。

http://www.cisco.com/cgi-bin/tablebuild.pl/ip-7900ser

電話機をネットワークに接続すると、電話機の起動プロセスが開始され、電話機が Cisco Unified Communications Manager に登録されます。電話機の設置を完了するには、DHCPサー ビスを有効にするかどうかに応じて、電話機上でネットワーク設定値を設定します。

自動登録を使用した場合は、電話機をユーザに関連付ける、ボタンテーブルを変更する、電話番 号を割り当てるなど、電話機の特定の設定情報をアップデートします。

### Cisco Unified IP Phone 7975G、7971G-GE、7970G、7965G、および 7945G の設置

次の手順では、Cisco Unified IP Phone 7975G、7971G-GE、7970G、7965G、および 7945G を設置す る作業の概要およびチェックリストを示します。 この手順では、推奨する順序に従って電話機を 設置するプロセスを解説しています。一部のタスクは、システムおよびユーザのニーズによって は省略できます。 手順および内容の詳細については、手順に示した資料を参照してください。

#### 手順

- **ステップ1** 電話機の電源を次の中から選択します。
  - a) Power over Ethernet (PoE)
  - b) 外部電源 電話機に電力を供給する方法を決定する。

Cisco Unified IP Phone の電源, (37 ページ)を参照してください。

**ステップ2** 電話機を組み立て、電話機の位置を調節し、ネットワーク ケーブルを接続します。 電話機の位置を決めて設置し、ネットワークに接続する。

Cisco Unified IP Phone の設置, (57 ページ)およびフットスタンド調節, (63 ページ)を参照してください。

- ステップ3 (任意) Cisco Unified IP Phone Expansion Module を追加します。
   デバイスを、デフォルト設定値を使用して Cisco Unified Communications Manager データベースに
   追加します。14 (Cisco Unified IP Phone Expansion Module 7914) または24 (Cisco Unified IP Phone
   Expansion Modules 7915 または7916) のラインアピアランスまたは短縮ダイヤル番号を追加して、
   Cisco Unified IP Phone の機能を拡張します。
  - (注) Cisco Unified IP Phone 7971G-GE および 7970G は、Cisco Unified IP Phone Expansion Module 7915 および 7916 をサポートしません。
  - (注) Cisco Unified IP Phone 7945G は、拡張モジュールをサポートしません。
  - (注) Cisco Unified IP Phone 7975G では最大 56 の鍵を設定でき、Cisco Unified IP Phone 7965G では最大 54 の鍵を設定できます。

Cisco Unified IP Phone Expansion Module, (59 ページ) を参照してください。

- ステップ4 電話機の起動プロセスをモニタします。電話機が適切に設定されていることを確認する。 電話機の起動プロセス、(67 ページ)を参照してください。
- ステップ5 IPv4 ネットワーク用の電話上でネットワーク設定値を設定する場合、DHCP を使用するか、手動で IP アドレスを入力して、電話機の IP アドレスをセットアップできます。
   DHCP を使用する場合: DHCP を有効にし、DHCP サーバが自動的に IP アドレスを Cisco Unified IP Phone に割り当てられるようにし、電話機を TFTP サーバに割り当てるには、[設定 (Settings)]>[ネットワークの設定 (Network Configuration)]>[IPv4 設定 (IPv4 Configuration)]を選択し、次の設定を行います。
  - DHCPを有効にするには、[DHCPを使う(DHCP Enabled)]を[はい(Yes)]に設定します。
     DHCPは、デフォルトで有効になっています。
  - ・代替 TFTP サーバを使用するには、[代替 TFTP サーバ (Alternate TFTP Server)]を[はい
    - (Yes)]に設定し、TFTP サーバの IP アドレスを入力します。
       (注) DHCP で割り当てられる TFTP サーバを使用する代わりに、代替 TFTP サーバを割り当てる必要がある場合は、ネットワーク管理者に相談してください。
  - DHCP を使用しない場合: IP アドレス、サブネットマスク、TFTP サーバ、およびデフォルトのルータをローカルの電話機で設定する必要があります。そのためには、[設定 (Settings)]

>[ネットワークの設定(Network Configuration)]>[IPv4 設定(IPv4 Configuration)]を選択 します。

DHCPを無効にして、IPアドレスを手動で設定する場合:

- a) [DHCP を使う(DHCP Enabled)]を[いいえ(No)]に設定します。
- b) 電話機のスタティック IP アドレスを入力します。
- c) サブネットマスクを入力します。
- d) デフォルトルータの IP アドレスを入力します。
- e) [代替 TFTP サーバ (Alternate TFTP Server)]を[はい(Yes)]に設定し、TFTP サーバ1のIP アドレスを入力します。
   [設定 (Settings)]>[ネットワークの設定 (Network Configuration)]を選択して、電話機のある

ドメイン名も入力する必要があります。

Cisco Unified IP Phone は IPv4 アドレスと IPv6 アドレスの併用をサポートしています。 IPv4 ア ドレスのみ、IPv6 アドレスのみ、または IPv4 アドレスと IPv6 アドレスの両方をサポートする ように、Cisco Unified Communications Manager を設定できます。

ネットワーク設定, (68 ページ) およびネットワークの設定メニュー, (77 ページ) を参照 してください。

- ステップ6 IPv6 ネットワーク用の電話上でネットワーク設定値を設定する場合、DHCPv6 を使用するか、手動で IP アドレスを入力して、電話機の IP アドレスをセットアップできます。
   DHCPv6 を使用する場合: DHCPv6 を有効にして DHCPv6 サーバで IP アドレスを Cisco Unified IP Phoneに自動的に割り当て、電話機に TFTP サーバを指定できるようにするには、次の手順を実行します。
  - •[設定 (Settings)]>[ネットワークの設定 (Network Configuration)]>[IPv6 設定 (IPv6 Configuration)]を選択します。
  - [DHCPv6 有効(DHCPv6 Enabled)] を [はい(Yes)] に設定します。 DHCPv6 はデフォルト で有効になっています。
  - •代替 TFTP サーバを使用するには、[IPv6 代替 TFTP サーバ(IPv6 Alternate TFTP Server)]を [はい(Yes)]に設定し、[IPv6 TFTP サーバ1(IPv6 TFTP Server 1)]のIP アドレスを入力し ます。
    - (注) DHCP で割り当てられる TFTP サーバを使用する代わりに、代替 TFTP サーバを割り当てる必要がある場合は、ネットワーク管理者に相談してください。
  - DHCP を使用しない場合: IP アドレス、サブネット マスク、TFTP サーバ、およびデフォルトのルータを電話機でローカルに設定する必要があります。[設定(Settings)]>[ネットワークの設定(Network Configuration)]>[IPv6 設定(IPv6 Configuration)]を選択します。

DHCP を無効にして、IP アドレスを手動で設定する場合:

- a) [DHCPv6 有効(DHCPv6 Enabled)]を[いいえ(No)]に設定します。
- b) 電話機のスタティック IP アドレスを入力します。
- c) IPv6 プレフィックス長を入力します。

d) [IPv6 代替 TFTP サーバ (IPv6 Alternate TFTP Server)]を[はい(Yes)]に設定し、[IPv6 TFTP サーバ1 (IPv6 TFTP Server 1)]のIP アドレスを入力します。

[設定(Settings)]>[ネットワークの設定(Network Configuration)]を選択して、電話機のある ドメイン名も入力する必要があります。

(注) Cisco Unified IP Phone は IPv4 アドレスと IPv6 アドレスの併用をサポートしていま す。 IPv4 アドレスのみ、IPv6 アドレスのみ、または IPv4 アドレスと IPv6 アドレス の両方をサポートするように、Cisco Unified Communications Manager を設定できま す。

ネットワーク設定, (68ページ)およびネットワークの設定メニュー, (77ページ)を参照 してください。

- ステップ7 電話機のセキュリティをセットアップします。データ改ざんの脅威と電話機の ID 盗用を防止します。
   Cisco Unified IP Phone のセキュリティ, (68 ページ)を参照してください。
- **ステップ8** Cisco Unified IP Phone を使用して、コールを発信します。 電話機および機能が正常に動作することを確認します。 電話機のユーザガイドを参照してください。
- **ステップ9** エンドユーザに対して、電話機の使用方法および電話機のオプションの設定方法を通知します。 ユーザが十分な情報を得て、Cisco Unified IP Phone を活用できるようにします。

社内のサポート Web サイト, (301 ページ)を参照してください。

Cisco Unified IP Phone 7975G/7971G-GE/7970G/7965G/7945G アドミニストレーション ガイド for Cisco Unified Communications Manager 9.0 (SCCP および SIP)

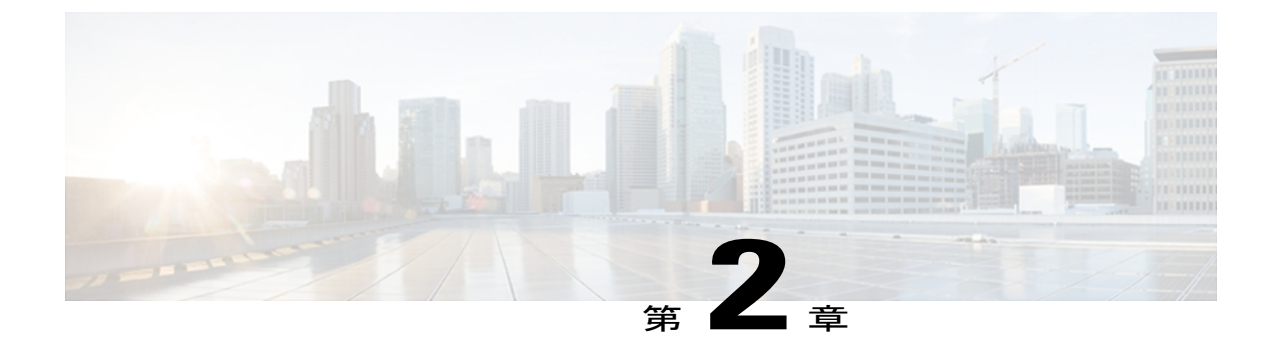

## Cisco Unified IP Phone およびネットワーク

Cisco Unified IP Phone を使用すると、データネットワークを経由して、音声を使用して通信でき るようになります。この機能を提供するために、IP Phone は、他の主要な Cisco Unified IP Telephony およびネットワーク コンポーネントに依存し、やり取りしています。たとえば、Cisco Unified Communications Manager、DNS および DHCP サーバ、TFTP サーバ、メディア リソース、Cisco prestandard PoE などです。

ここでは、Cisco Unified IP Phone 7975G、7971G-GE、7970G、7965G、および 7945G と、 Cisco Unified Communications Manager、DNS and DHCP サーバ、TFTP サーバ、およびスイッチと の間のやり取りを中心に説明します。 また、電話機への電源供給に関するオプションについて も説明します。

音声通信と IP 通信の関連情報については、次の URL を参照してください。

http://www.cisco.com/en/US/products/sw/voicesw/index.html

この章では、Cisco Unified IP Phone と Voice over IP (VoIP) ネットワークの他の主要コンポーネ ントとの間で行われる相互対話の概要について説明します。 次の項で構成されています。

- Cisco Unified IP Communications 製品の連携, 35 ページ
- Cisco Unified IP Phone の電源, 37 ページ
- 電話機設定ファイル, 41 ページ
- 電話機の起動プロセス, 43 ページ
- Cisco Unified Communications Manager 電話機の追加方法, 45 ページ
- Cisco Unified IP Phone とさまざまなプロトコル, 48 ページ
- Cisco Unified IP Phone MAC アドレスの特定, 50 ページ

## Cisco Unified IP Communications 製品の連携

IP テレフォニー ネットワークで Cisco Unified IP Phone が機能するためには、Cisco Catalyst スイッ チなどのネットワーキング デバイスに Cisco Unified IP Phone を接続する必要があります。 また、

I

電話機でコールを送受信する前に、Cisco Unified IP Phone を Cisco Unified Communications Manager システムに登録する必要があります。

この項では、次の項目について説明します。

# Cisco Unified IP Phone および Cisco Unified Communications Manager の連携

Cisco Unified Communications Manager は、業界標準のオープンなコール処理システムです。 Cisco Unified Communications Manager ソフトウェアは、従来の PBX 機能を企業の IP ネットワーク に統合して、電話機間でコールを確立および切断します。 Cisco Unified Communications Manager は、電話会議やルートプランなどの機能で必要になる IP テレフォニー システムのコンポーネン ト(電話機、アクセス ゲートウェイ、およびリソース)を管理します。 また、Cisco Unified Communications Manager には、次の機能もあります。

- ・電話機のファームウェアの提供
- ・認証および暗号化(テレフォニーシステム用に設定されている場合)
- TFTP サービスを介しての設定ファイル、Certificate Trust List (CTL) ファイル、および Identity Trust List (ITL; 証明書信頼リスト) ファイル
- 電話機の登録
- コールの保存。この機能により、プライマリ Communications Manager と電話機間でシグナリングが消失してもメディア セッションが継続されます。

この章で説明している IP デバイスを使用するための Cisco Unified Communications Manager の設定 方法については、『Cisco Unified Communications Manager Administration Guide』、『Cisco Unified Communications Manager System Guide』、および『Cisco Unified Communications Manager Security Guide』を参照してください。

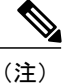

設定しようとする Cisco Unified IP Phone のモデルが、Cisco Unified Communications Manager の 管理ページの [電話のタイプ(Phone Type)]ドロップダウン リストに表示されない場合は、 次の URL にアクセスして、使用している Cisco Unified Communications Manager バージョンの 最新のサポート パッチをインストールします。

http://www.cisco.com/kobayashi/sw-center/sw-voice.shtml

#### 関連トピック

Cisco Unified IP Phone のセキュリティ機能, (15ページ) Cisco Unified IP Phone で使用可能なテレフォニー機能, (156ページ)

### Cisco Unified IP Phone と VLAN の連携

Cisco Unified IP Phone 7975G、7971G-GE、7970G、7965G、および 7945G にはイーサネットスイッ チが内蔵されており、パケットを電話機本体、電話機背面のアクセスポートやネットワークポー トに転送できます。

アクセスポートにコンピュータを接続した場合、コンピュータと電話機は、スイッチへの同じ物 理リンクとスイッチ上の同じポートを共有します。 このように物理リンクが共有されるため、 ネットワークの VLAN 設定について、次のような考慮事項が存在します。

- ・現在の VLAN を IP サブネット ベースで設定することは可能です。ただし、追加の IP アドレスを取得して、同じポートに接続されている他のデバイスと同じサブネットに電話機を割り当てることはできません。
- データ/ネイティブ VLAN 上のデータ トラフィックによって、VoIP トラフィックの品質が低下する可能性があります。
- ネットワークセキュリティを確保するために、VLAN音声トラフィックとVLANデータト ラフィックの分離が必要になることがあります。

これらの問題は、音声トラフィックを別のVLAN上に分離することで解決します。 電話機の接続 先となるスイッチポートには、次の2つのトラフィックの伝送用に、それぞれ別個のVLANを設 定します。

- IP Phone で送受信される音声トラフィック(補助 VLAN。たとえば、Cisco Catalyst 6000 シ リーズなど)
- IP Phone のアクセス ポート経由でスイッチに接続されている PC で送受信されるデータ トラ フィック (ネイティブ VLAN)

電話機を別の補助 VLAN に分離すると、音声トラフィックの品質が向上し、個々の電話機に割り 当てるだけの十分な IP アドレスがない既存のネットワークに多数の電話機を追加できます。

詳細については、Cisco スイッチに添付されているマニュアルを参照してください。 また、次の URL からも関連資料を参照できます。

http://cisco.com/en/US/products/hw/switches/index.html

### 関連トピック

電話機の起動プロセス, (43 ページ) ネットワークの設定メニュー, (77 ページ)

## Cisco Unified IP Phone の電源

Cisco Unified IP Phone 7975G、7971G-GE、7970G、7965G、および 7945G には、外部電源または Power over Ethernet (PoE) で電力を供給できます。 独立型の電源によって外部電源が提供されま す。 イーサネット ケーブルを介して電話機に接続されているスイッチによって、PoE が提供され ます。

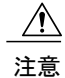

外部電源を使用する場合、イーサネットケーブルを電話機に接続する前に、電源装置を電話 機に接続する必要があります。外部電源から電力が供給されている電話機を取り外す場合は、 電源装置を取り外す前に、イーサネットケーブルを電話機から取り外してください。

電話機の電源の詳細については、次の各項で説明します。

## 電力に関するガイドライン

次の表に、Cisco Unified IP Phone 7975G、7971G-GE、7970G、7965G、および 7945G の外部電源お よび PoE 電源に適用されるガイドラインを示します。

表 7: Cisco Unified IP Phone 7975G、7971G-GE、7970G、7965G、および 7945G の電力供給に関するガイドライン

| 電源の種類                                                     | ガイドライン                                                                                                    |
|-----------------------------------------------------------|----------------------------------------------------------------------------------------------------|
| 外部電源:CP-PWR-CUBE-3<br>外部電源を通じて電力を供給                       | Cisco Unified IP Phone 7975G、7971G-GE、7970G、7965G、および<br>7945G は、CP-PWR-CUBE-3 電源を使用します。                                                                                                    |
| 外部電源: Cisco Unified IP<br>Phone パワーインジェクタを<br>通じて電力を供給    | Cisco Unified IP Phone パワーインジェクタは、どの Cisco Unified<br>IP Phone にも使用できます。インジェクタは、ミッドスパンデバ<br>イスとして機能し、接続されている電話機にインラインパワーを<br>供給します。 Cisco Unified IP Phone パワーインジェクタは、ス<br>イッチポートと IP Phone 間に接続されます。また、通電していな<br>いスイッチと IP Phone 間で最大 100 m のケーブル長をサポートし<br>ます。 |
| PoE 電源:イーサネットケー<br>ブルを介して電話機に接続さ<br>れているスイッチを通じて電<br>力を供給 | Cisco Unified IP Phone 7975G、7971G-GE、7970G、7965G、および<br>7945G は、IEEE 802.3af Class 3 の電力供給(シグナルペアおよび<br>スペアペア)をサポートします。                                                                                                    |
|                                                           | Cisco Unified IP Phone 7975G、7971G-GE、7970G、7965G、および<br>7945G は、Cisco インライン PoE をサポートしません。                                                                                                    |
|                                                           | 電話機を無停電で運用するには、スイッチがバックアップ電源を<br>備えている必要があります。                                                                                                    |
|                                                           | スイッチ上で実行されている CatOS または IOS のバージョンが、<br>予定している電話機配置をサポートしていることを確認します。<br>オペレーティング システムのバージョンに関する情報について<br>は、スイッチのマニュアルを参照してください。                                                                                                    |

Cisco Unified IP Phone 7975G/7971G-GE/7970G/7965G/7945G アドミニストレーション ガイド for Cisco Unified Communications Manager 9.0 (SCCP および SIP)

## 電話機の消費電力とディスプレイの明るさ

電話機の消費電力は、電源構成によって変わります。次の表に、電源構成の概要を示し、設定オ プションおよび関連する電話スクリーンの明るさのレベルごとに電話機によって消費される最大 電力を示します。

I

(注) 表に記載された消費電力値には、電話機とスイッチを接続するケーブルの電力損失が含まれます。

| 電話機モデル                                        | 電源構成                                                                                           | スイッチから消<br>費される最大電<br>力 | 電話スクリーンの明るさ |
|-----------------------------------------------|------------------------------------------------------------------------------------------------|-------------------------|-------------|
| Cisco Unified<br>IP Phone<br>7975G、<br>7965G、 | Cisco スイッチ(双方向の電力ネ<br>ゴシエーションが有効)からの<br>IEEE 802.3af Class 3 電源                                | 12 W                    | フル          |
| 7945G                                         | 外部電源                                                                                           |                         | フル          |
| Cisco Unified<br>IP Phone<br>7971G-GE         | Cisco スイッチ(双方向の電力ネ<br>ゴシエーションが有効または無<br>効)からの、またはサードパー<br>ティスイッチからの IEEE 802.3af<br>Class 3 電源 | 15.4 W                  | ほぼフル        |
|                                               | 外部電源                                                                                           |                         | フル          |

表8:消費電力とディスプレイの明るさ(電源構成別)

| 電話機モデル                             | 電源構成                                                                                            | スイッチから消<br>費される最大電<br>力 | 電話スクリーンの明るさ |
|------------------------------------|-------------------------------------------------------------------------------------------------|-------------------------|-------------|
| Cisco Unified<br>IP Phone<br>7970G | ポート当たり最大7Wの電力をサ<br>ポートするスイッチ(双方向の電<br>カネゴシエーションが有効)から<br>の Cisco prestandard PoE                | 6.3 W                   | 約 1/2       |
|                                    | ポート当たり7Wまたは15.4W<br>の電力をサポートする Cisco ス<br>イッチ(双方向の電力ネゴシエー<br>ションなし)からの Cisco<br>prestandard PoE | 6.3 W                   | 約 1/2       |
|                                    | Cisco スイッチ(双方向の電力ネ<br>ゴシエーションなし)からのIEEE<br>802.3af Class 3 電源                                   | 6.3 W                   | 約 1/2       |
|                                    | サードパーティ スイッチからの<br>IEEE 802.3af Class 3 電源                                                      | 6.3 W                   | 約 1/2       |
|                                    | Cisco スイッチ(双方向の電力ネ<br>ゴシエーションが有効)からの<br>IEEE 802.3af Class 3 電源                                 | 10.25 W                 | フル(注を参照)    |
|                                    | ポート当たり 15.4 W の電力をサ<br>ポートする Cisco スイッチ(双方<br>向の電力ネゴシエーションが有<br>効)からの Cisco prestandard PoE     | 10.25 W                 | フル          |
|                                    | 外部電源                                                                                            |                         | フル          |

(注)

約1/2の明るさから始まり、電話機が追加電力をネゴシエートした場合はフルの明るさに変化 します。

電話スクリーンの明るさがフルにならない方式で電話機に電力を供給している場合、電話機の[明 るさ(Brightness)]コントロール([設定(Settings)]>[ユーザ設定(User Preferences)]>[明るさ (Brightness)])で明るさを最大値に設定することはできません。

## 停電

電話機で緊急サービスにアクセスするには、電話機に電力が供給されている必要があります。電 源障害がある場合、電源が復旧するまで、利用および緊急コールサービスダイヤルは機能しませ ん。電源の異常および障害が発生した場合は、装置をリセットまたは再設定してから、利用およ び緊急コールサービスへのダイヤルを行う必要があります。

## 電力に関する追加情報

次の表のドキュメントでは、次のトピックに関する詳細情報を提供します。

- Cisco Unified IP Phone 7975G、7971G-GE、7970G、7965G、および 7945G と連携する Cisco ス イッチ
- ・双方向電力ネゴシエーションをサポートしている Cisco IOS リリース
- 電力に関するその他の要件および制限事項

| ドキュメントのトピック                          | URL                                                                                                    |
|--------------------------------------|----------------------------------------------------------------------------------------------------|
| Cisco Unified IP Phone パ<br>ワーインジェクタ | http://www.cisco.com/en/US/products/hw/phones/ps379/prod_installation_<br>guides_list.html             |
| PoE ソリューション                          | http://www.cisco.com/en/US/netsol/ns340/ns394/ns147/ns412/index.html                                   |
| Cisco Catalyst スイッチ                  | http://www.cisco.com/en/US/products/hw/switches/ps708/tsd_products_<br>support_series_home.html        |
| サービス統合型ルータ                           | http://www.cisco.com/en/US/products/hw/routers/index.html                                              |
| Cisco IOS ソフトウェア                     | http://www.cisco.com/en/US/products/sw/iosswrel/products_ios_cisco_ios_<br>software_category_home.html |

## 電話機設定ファイル

電話機の設定ファイルは TFTP サーバに保存されており、Cisco Unified Communications Manager 接 続パラメータを定義しています。通常、電話機のリセットが必要となるような変更を Cisco Unified Communications Manager に加えると、その変更内容は、電話機の設定ファイルに自動的に反映さ れます。

設定ファイルには、電話機が実行するイメージロードに関する情報も含まれています。 このイ メージのロードが、電話機に現在ロードされているイメージと異なる場合、その電話機は、TFTP サーバと交信して、必要なロードファイルを要求します。 これらのロードファイルは、ファイ ルの発信元の正当性を保証するためにデジタル署名されています。

I

また、設定ファイルのデバイスセキュリティモードがAuthenticated に設定されており、電話機の CTL ファイルに Cisco Unified Communications Manager に対する有効な証明書が存在する場合、電 話機は Cisco Unified Communications Manager との TLS 接続を確立します。 それ以外の場合、電話 機は TCP 接続を確立します。 Session Initiation Protocol (SIP; セッション開始プロトコル) 電話機 の場合、TLS 接続には、設定ファイルの転送プロトコルが TLS に設定されていることも必要です (Cisco Unified Communications Manager Administration の SIP セキュリティ プロファイルの転送タ イプに対応)。

(注)

設定ファイルのデバイス セキュリティ モードが Authenticated または Encrypted に設定されて いるが、電話機が CTL ファイルまたは ITL ファイルを受信していない場合は、安全に登録で きるように、電話機は4回、ファイルの取得を試みます。

(注)

ただし、クラスタ間の Cisco エクステンション モビリティの場合は例外で、電話機は Cisco Unified Communications Manager との TLS 接続を許可し、CTL ファイルがなくてもセキュア シ グナリングを可能にします。

Cisco Unified Communications Manager の管理ページでセキュリティ関連の設定を行うと、電話機の設定ファイルに重要な情報が保存されます。設定ファイルのプライバシーを確保するには、そのファイルを暗号化用に設定する必要があります。詳細については、『Cisco Unified Communications Manager Security Guide』の「Configuring Encrypted Phone Configuration Files」の章を参照してください。

Cisco Unified Communications Manager でリセットおよび登録されるたびに、電話機は設定ファイルを要求します。

電話機は、Cisco Unified Communications Manager および TFTP に割り当てられた証明書が格納され た有効な信頼リストファイルを受け取っていない場合のみ、XmlDefault.cnf.xml という名前のデ フォルト設定ファイルにアクセスします。

自動登録が有効になっておらず、電話機が Cisco Unified Communications Manager データベースに 追加されていない場合、その電話システムは Cisco Unified Communications Manager への電話機登 録要求を却下します。 自動登録を有効にするか、電話機を Cisco Unified Communications Manager データベースに追加するまで、電話機には「IP を設定中(Configuring IP)」というメッ セージが継続的に表示されます。

電話機が登録済みの場合、電話機はSEPmac\_address.cnf.xml(mac\_address は電話機のMACアドレス)という設定ファイルにアクセスします。

SIP 電話機の場合、TFTP サーバによって次の SIP 設定ファイルが生成されます。

• SIP IP Phone

- 。署名も暗号化もされていないファイル:SEP<mac>.cnf.xml
- 。署名されているファイル:SEP<mac>.cnf.xml.sgn
- 。署名され、暗号化されているファイル:SEP<mac>.cnf.xml.enc.sgn

- ・ダイヤル プラン: <dialplan>.xml
- ・ソフトキーテンプレート: <softkey\_template>.xml

これらのファイル名は、Cisco Unified Communications Manager で [電話の設定(Phone Configuration)] ウィンドウにある [MAC アドレス(MAC address)] フィールドと [説明(description)] フィール ドから生成されます。電話機は、MAC アドレスによって一意に識別されます。詳細については、 『*Cisco Unified Communications Manager Administration Guide*』を参照してください。

電話機と TFTP サーバのやり取りについては、『Cisco Unified Communications Manager System Guide』の「Cisco TFTP」の章を参照してください。

## 電話機の起動プロセス

Cisco Unified IP Phone が VoIP ネットワークに接続すると、電話機では次の手順に示す標準起動プロセスが開始されます。 ご使用の Cisco Unified IP Phone では、個々のネットワークの設定に応じて、これらのプロセスステップの一部が省略される場合があります。

#### 手順

ステップ1 スイッチからの電力の取得。 電話機が外部電源を使用していない場合、電話機に接続されているイーサネットケーブル経由で スイッチからのインライン パワーが供給されます。

Cisco Unified IP Phone の電源, (37 ページ)および起動時の問題, (271 ページ)を参照してください。

**ステップ2** 保存されている電話イメージのロード。

Cisco Unified IP Phone は、ファームウェア イメージとユーザ定義の設定値を保存するための不揮 発性フラッシュ メモリを備えています。起動時に、電話機はブートストラップ ローダーを実行 して、フラッシュメモリに保存されている電話イメージをロードします。電話機は、このイメー ジを使用してソフトウェアとハードウェアを初期化します。

起動時の問題、(271ページ)を参照してください。

ステップ3 VLAN の設定。

Cisco Unified IP Phone を Cisco スイッチに接続している場合、スイッチは、スイッチ ポート上に 定義されているボイス VLAN を電話機に通知します。 電話機が Dynamic Host Configuration Protocol (DHCP) 要求を使用して IP アドレスの取得を開始するには、自身の VLAN メンバーシップを電 話機があらかじめ把握している必要があります。

ネットワークの設定メニュー, (77ページ)および起動時の問題, (271ページ)を参照してくだ さい。

**ステップ4** IP アドレスの取得。

Cisco Unified IP Phone で DHCP を使用して IP アドレスを取得する場合、電話機は DHCP サーバに クエリーを発行してアドレスを取得します。ネットワークで DHCP を使用しない場合は、個々の 電話機がある場所でスタティック IP アドレスを手動で割り当てる必要があります。 ネットワークの設定メニュー, (77ページ)および起動時の問題, (271ページ)を参照してくだ さい。

**ステップ5** TFTP サーバへのアクセス。

DHCP サーバは、IP アドレスの割り当てに加えて、Cisco Unified IP Phone を TFTP サーバに経路指定します。電話機の IP アドレスが静的に定義されている場合、その電話機にローカルで TFTP サーバを設定する必要があります。この設定によって、その電話機は TFTP サーバと直接交信します。

(注) DHCP で割り当てられる TFTP サーバの代わりに、代替 TFTP サーバを割り当てて使用 することもできます。

ネットワークの設定メニュー, (77ページ)および起動時の問題, (271ページ)を参照してくだ さい。

ステップ6 CTL ファイルの要求。

TFTP サーバに、CTL ファイルが保管されています。 このファイルには、電話機と Cisco Unified Communications Manager の間の安全な接続を確立するために必要な証明書も含まれています。

『*Cisco Unified Communications Manager Security Guide*』の「Configuring the Cisco CTL Client」の章 を参照してください。

ステップ7 ITL ファイルの要求。

電話機は、まずCTLファイルを要求し、次にITLファイルを要求します。ITLファイルは電話機 が信頼できるエンティティの証明書を含んでいます。 証明書は、サーバとのセキュア接続の認 証、またはサーバによるデジタル署名の認証に使用されます。

『*Cisco Unified Communications Manager Security Guide*』の「Security by Default」の章を参照してください。

- ステップ8 設定ファイルの要求。
   TFTP サーバは、設定ファイルを保持しています。このファイルは、Cisco Unified Communications Manager に接続するためのパラメータに加え、電話機に関するその他の情報を定義しています。
   電話機設定ファイル、(41ページ)および起動時の問題、(271ページ)を参照してください。
- ステップ9 Cisco Unified Communications Manager との通信。

設定ファイルは、Cisco Unified IP Phone が Cisco Unified Communications Manager とどのように通信 するかを定義し、電話機にロード ID を提供します。電話機は、このファイルを TFTP サーバから 取得すると、リストで優先順位が最も高い Cisco Unified Communications Manager への接続を確立 しようとします。(暗号化または認証された)セキュアなシグナリングのために電話機のセキュ リティ プロファイルを設定し、Cisco Unified Communications Manager をセキュア モードに設定し ている場合、電話機は TLS 接続を実行します。それ以外の場合は、非セキュア TCP 接続を実行 します。

電話機をデータベースに手動で追加した場合は、Cisco Unified Communications Manager が電話機 を識別します。電話機がデータベースに手動で追加されていない場合、自動登録が Cisco Unified Communications Manager で有効になっていれば、その電話機は、Cisco Unified Communications Manager データベースに対して自動登録を試みます。

 (注) CTL クライアントを設定している場合、自動登録は無効になっています。その場合、 電話機を手動で Cisco Unified Communications Manager データベースに追加する必要があ ります。
 電話機設定ファイル,(41ページ)および起動時の問題,(271ページ)を参照してください。

## Cisco Unified Communications Manager 電話機の追加方法

Cisco Unified IP Phone を設置する前に、電話機を Cisco Unified Communications Manager データベー スに追加する方法を選択しておく必要があります。

次の表に、電話機を Cisco Unified Communications Manager データベースに追加する方法の概要を示します。

| メソッド                                                         | MAC アドレスの必要性 | 注                                                                                                    |
|--------------------------------------------------------------|--------------|----------------------------------------------------------------------------------------------------|
| 自動登録                                                         | No           | 電話番号の自動割り当てが可能で<br>す。<br>セキュリティまたは暗号化が有効に<br>なっている場合は使用できません。                                                                                         |
| TAPS による自動登録                                                 | No           | 自動登録および一括管理ツール<br>(BAT) が必要です。ユーザが電話<br>機から TAPS を発信するときに、デ<br>バイスの MAC アドレスおよび DN<br>を使用して Cisco<br>Unified Communications Manager デー<br>タベースを更新します。 |
| Cisco Unified<br>Communications<br>Manager の管理ページ<br>を使用します。 | Yes          | 電話機を個々に追加する必要があり<br>ます。                                                                                                    |
| BAT の使用                                                      | Yes          | 同じモデルの電話機のグループを追<br>加できます。<br>電話機を Cisco Unified Communications<br>Manager データベースに追加すると<br>きに、スケジュールできます。                                             |

表 9: Cisco Unified Communications Manager 電話機の追加方法

## 自動登録による電話機の追加

電話機を設置する前に自動登録を有効にしておくと、次のことが可能になります。

- ・事前に電話機から MAC アドレスを収集することなく、電話機を追加する。
- Cisco Unified IP Phone を IP テレフォニー ネットワークに物理的に接続したときに、その電話 機を Cisco Unified CM データベースに自動的に追加する。 自動登録中に、Cisco Unified Communications Manager は連続する電話番号の中から次に使用可能なものを電話機に割り当 てます。
- 電話機を Cisco Unified Communications Manager データベースにすばやく登録し、電話番号などの設定を Cisco Unified Communications Manager から変更する。
- 自動登録された電話機を新しい場所に移動し、電話番号を変更しないまま別のデバイスプールに割り当てる。

(注)

自動登録は、ネットワークに追加する電話機が 100 台未満の場合に使用することを推奨しま す。 100 台を超える電話機をネットワークに追加するには、一括管理ツール(BAT)を使用し ます。

自動登録は、デフォルトでは無効になっています。場合によっては、自動登録の使用が適さない ことがあります。たとえば、電話機に特定の電話番号を割り当てる場合です。自動登録の有効化 については、『*Cisco Unified Communications Manager Administration Guide*』の「Enable autoregistration」の項を参照してください。

(注) Cisco CTL クライアントを通じてクラスタを混合モードに設定すると、自動登録は自動的に無効になります。Cisco CTL クライアントを介してクラスタを非セキュアモードに設定すると、自動登録は自動的に有効になります。

### 自動登録と TAPS による電話機の追加

自動登録と TAPS (Tool for Auto-Registered Phones Support) を使用すると、MAC アドレスを最初 に電話機から収集しなくても、電話機を追加することができます。

TAPS は、一括管理ツール(BAT)と連携して、Cisco Unified Communications Manager データベー スにダミー MAC アドレスを使用して追加された一連の電話機をアップデートします。 TAPS を 使用して電話機のMAC アドレスをアップデートし、あらかじめ定義しておいた設定をダウンロー ドします。 \_\_\_\_\_\_ (注)

自動登録とTAPSは、ネットワークに追加する電話機が100台未満の場合に使用することを推 奨します。100台を超える電話機をネットワークに追加するには、一括管理ツール(BAT)を 使用します。

TAPS を実装するには、TAPS 電話番号をダイヤルして、ボイス プロンプトの指示に従います。 このプロセスが完了した後、電話機には電話番号とその他の設定値がダウンロードされ、電話機 は正しい MAC アドレスを使用して Cisco Unified Communications Manager の管理ページで更新さ れます。

TAPS が機能するためには、Cisco Unified Communications Manager の管理ページ([システム (System)]>[Cisco Unified CM]) で自動登録を有効にする必要があります。

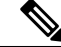

(注)

Cisco CTL クライアントを通じてクラスタを混合モードに設定すると、自動登録は自動的に無効になります。Cisco CTL クライアントを介してクラスタを非セキュアモードに設定すると、自動登録は自動的に有効になります。

詳細については、『Cisco Unified Communications Manager Administration Guide』の「Bulk Administration」の章および『Cisco Unified Communications Manager Bulk Administration Guide』の 「Tool for Auto-Registered Phones Support」の章を参照してください。

### Cisco Unified Communications Manager の管理ページでの電話機の追加

Cisco Unified Communications Manager の管理ページを使用して、個別の電話機を Cisco Unified Communications Manager データベースに追加できます。 追加するには、まず各電話 機の MAC アドレスを入手する必要があります。

MAC アドレスを収集した後、Cisco Unified Communications Manager の管理ページで、[デバイス (Device)]>[電話(Phone)]を選択し、[新規追加(Add New)]をクリックして開始します。

詳細な手順および Cisco Unified Communications Manager の概念については、『Cisco Unified Communications Manager Administration Guide』および『Cisco Unified Communications Manager System Guide』を参照してください。

#### 関連トピック

Cisco Unified IP Phone MAC アドレスの特定, (50 ページ)

### BATによる電話機の追加

Cisco Unified Communications 一括管理ツール(BAT)は、Cisco Unified Communications Managerの管理ページのメニューオプションであり、複数の電話機の登録などのバッチ操作を実行できます。

TAPS を使用せずに BAT だけを使用して電話機を追加するには、まず対象の各電話機の MAC ア ドレスを取得する必要があります。

電話機を Cisco Unified Communications Manager に追加するには、次の手順を実行します。

#### 手順

- **ステップ1** Cisco Unified Communications Manager の管理ページから、[一括管理(Bulk Administration)]>[電 話(Phone)]>[電話テンプレート(Phone Template)]の順に選択します。
- ステップ2 [新規追加(Add New)]をクリックします。
- ステップ3 [電話のタイプ (Phone Type)]を選択し、[次へ (Next)]をクリックします。
- ステップ4 [デバイスプール (Device Pool)]、[電話ボタンテンプレート (Phone Button Template)]、[デバイ スセキュリティプロファイル (Device Security Profile)]など、電話固有の詳細なパラメータを入 力します。
- **ステップ5** [保存 (Save)] をクリックします。
- ステップ6 Cisco Unified Communications Manager から [デバイス (Device)]>[電話 (Phone)]>[新規追加 (Add New)]を選択し、既存の BAT 電話テンプレートを使用して電話機を追加します。
   BAT の使用方法の詳細については、『Cisco Unified Communications Manager Bulk Administration Guide』を参照してください。 BAT 電話テンプレート作成の詳細については、『Cisco Unified Communications Manager Bulk Administration Guide』の「Phone Template」の章を参照してください。

関連トピック

Cisco Unified IP Phone MAC アドレスの特定, (50 ページ)

## Cisco Unified IP Phone とさまざまなプロトコル

Cisco Unified IP Phone は、Skinny Client Control Protocol (SCCP) または SIP (セッション開始プロ トコル)を用いて使用できます。あるプロトコルを使用している電話機を、別のプロトコルを使 用するように変更できます。

この項では、次の項目について説明します。

### 新しい電話機での SCCP から SIP へのプロトコルの変更

新しい未使用の電話機は、デフォルトでは SCCP を使用するように設定されます。 この電話機を SIP を使用するように変更するには、次の手順を実行します。

#### 手順

- ステップ1 次のいずれかの操作を行います。
  - a) 電話機を自動登録するには、Cisco Unified Communications Manager の管理ページの[自動登録 電話プロトコル(Auto Registration Phone Protocol)] パラメータを SIP に設定します。
  - b) 一括管理ツール(BAT)を使用して電話機を設定するには、該当の電話機モデルを選択し、 BAT から SIP を選択します。
  - c) 電話機を手動で設定するには、Cisco Unified CM の管理の [電話の設定(Phone Configuration)] ウィンドウで、SIP に関する該当の変更を行います。 Cisco Unified Communications Manager の管理ページの詳細については、『Cisco Unified Communications Manager Administration Guide』を参照してください。BAT の詳細については、 『Cisco Unified Communications Manager Bulk Administration Guide』を参照してください。
- **ステップ2** ネットワークで DHCP を使用していない場合は、電話機のネットワーク パラメータを設定しま す。
- ステップ3 設定の更新を保存し、次の手順を実行します。
  - a) [設定の適用 (Apply Config)] をクリックします。
  - b) [設定情報の適用 (Apply Configuration Information)] ウィンドウが表示されたら、[OK] をクリックします。
  - c) 電話機の電源をオフ/オンします。

関連トピック

ネットワーク設定, (68ページ)

## 使用中の電話プロトコルからのプロトコル変更

使用中の電話機でプロトコルを別のプロトコルに変更する方法については、『*Cisco Unified Communications Manager Administration Guide*』の「Cisco Unified IP Phone Configuration」の章の「Migrate existing phone settings to another phone」の項を参照してください。

## SCCP および SIP 環境での電話の導入

SCCP と SIP が混在する環境で、Cisco Unified Communications Manager の自動登録パラメータに SCCP を設定して Cisco Unified IP Phone を導入するには、次の手順を実行します。

#### 手順

| ステップ1         | Cisco Unified Communications Manager の auto_registration_protocol パラメータを SCCP に設定します。                    |
|---------------|----------------------------------------------------------------------------------------------------|
| ステップ <b>2</b> | Cisco Unified Communications Manager で、[システム(System)]>[エンタープライズ パラメータ<br>(Enterprise Parameters)]を選択します。 |
| ステップ3         | 電話機を設置します。                                                                                               |
| ステップ4         | [自動登録プロトコル (Auto Registration Protocol)]エンタープライズパラメータを[SIP]に変更します。                                       |
| ステップ5         | SIP 電話機を自動登録します。                                                                                         |

## **Cisco Unified IP Phone MAC** アドレスの特定

このマニュアルの手順の一部では、Cisco Unified IP PhoneのMACアドレスが特定されている必要 があります。 次のいずれかの方法で、電話機のMACアドレスを確認できます。

- 電話機で、[設定(Settings)]>[ネットワークの設定(Network Configuration)]を選択し、 [MAC アドレス(MAC Address)]フィールドを確認する。
- ・電話機の背面にある MAC ラベルを確認する。
- 電話機のWebページを表示し、[デバイス情報(Device Information)]ハイパーリンクをクリックする。

#### 関連トピック

電話機の Web ページへのアクセス, (250 ページ)

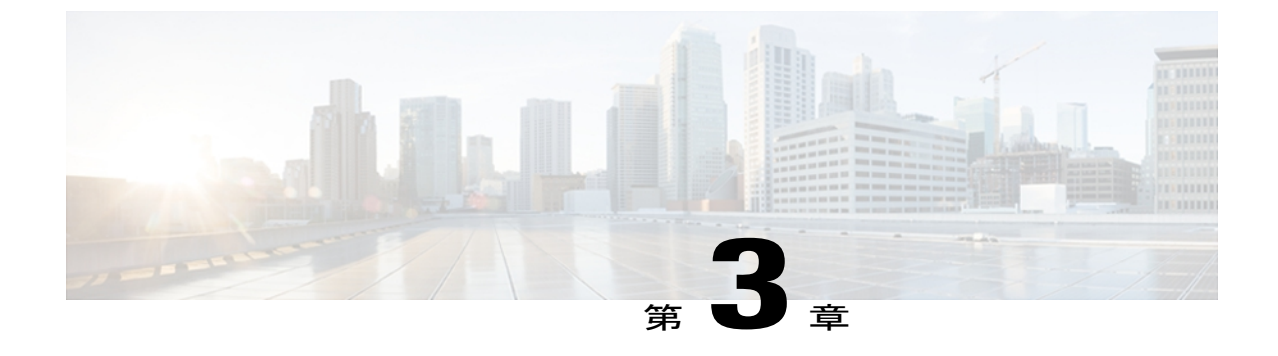

## Cisco Unified IP Phone の設置

この章は、Cisco Unified IP Phone を IP テレフォニーネットワークに設置する場合に役立ちます。

(注)

Cisco Unified IP Phone を設置する前に、ネットワーク内で電話機をどのように設定するかを決める必要があります。その後、電話機を設置して機能を確認します。詳細については、Cisco Unified IP Phone およびネットワーク, (35 ページ)を参照してください。

この章は、次の項で構成されています。

- はじめる前に、51 ページ
- Cisco Unified IP Phone のコンポーネント, 53 ページ
- Cisco Unified IP Phone の設置, 57 ページ
- Cisco Unified IP Phone Expansion Module, 59  $\sim \checkmark$
- フットスタンド調節, 63 ページ
- ・ 電話機のケーブル ロック, 63 ページ
- ・壁面への電話機の取り付け, 65 ページ
- 電話機の起動プロセス, 67 ページ
- ネットワーク設定, 68 ページ
- Cisco Unified IP Phone のセキュリティ, 68 ページ

## はじめる前に

Cisco Unified IP Phone を設置する前に、次の各項の要件を確認してください。

## ネットワークの要件

Cisco Unified IP Phone がネットワーク内で Cisco Unified IP Phone エンドポイントとして正常に機能 するためには、ネットワークが次の要件を満たしている必要があります。

- VoIP ネットワークが正常に動作している
  - 。Cisco ルータおよびゲートウェイ上で VoIP が設定されている
  - 。Cisco Unified Communications Manager 4.x 以降がネットワークにインストールされ、コー ル処理用に設定されている
- IP ネットワークが DHCP をサポートしているか、IP アドレス、ゲートウェイ、およびサブ ネット マスクの手動割り当てをサポートしている

(注)

Cisco Unified IP Phone は、日時の設定を Cisco Unified Communications Manager から取得して表示します。 Cisco Unified Communications Manager サーバでは、電話機とタイムゾーンが異なる場合、現地時間が表示されません。

### Cisco Unified Communications Manager のセットアップ

Cisco Unified IP Phone は、コールの処理に Cisco Unified Communications Manager を必要とします。 Cisco Unified Communications Manager を正しくセットアップして、電話機を管理し、コールを適 切にルーティングおよび処理するには、『Cisco Unified Communications Manager Administration Guide』または Cisco Unified Communications Manager アプリケーションの状況依存ヘルプを参照し てください。

自動登録を使用する計画がある場合は、Cisco Unified IP Phone をネットワークに接続する前に、 自動登録が Cisco Unified Communications Manager で有効になっていて、正しく設定されているこ とを確認してください。 自動登録の有効化と設定については、『Cisco Unified Communications Manager Administration Guide』を参照してください。

テレフォニー機能を設定して Cisco Unified IP Phone に割り当てるには、Cisco Unified Communications Manager を使用する必要があります。

Cisco Unified Communications Manager では、ユーザをデータベースに追加し、特定の電話機に関 連付けることができます。 この処理によって、ユーザは Web ページにアクセスできるようにな り、コール転送、短縮ダイヤル、ボイスメッセージシステムのオプションなどの項目を設定する ことができます。

#### 関連トピック

Cisco Unified Communications Manager ユーザの追加, (197 ページ) Cisco Unified Communications Manager 電話機の追加方法, (45 ページ) Cisco Unified IP Phone で使用可能なテレフォニー機能, (156 ページ)
# Cisco Unified IP Phone のコンポーネント

Cisco Unified IP Phone には、電話機または電話機のアクセサリとして次のコンポーネントがあります。

# ネットワーク ポートとアクセス ポート

Cisco Unified IP Phone の背面には次のポートがあります。

- ネットワークポート: Cisco Unified IP Phone 7970G、7965G、および 7945G には 10/100 SW、 Cisco Unified IP Phone 7975G および 7971G-GE には 10/100/1000 SW とラベルが付いています。
- アクセス ポート: Cisco Unified IP Phone 7970G、7965G、および 7945G には 10/100 PC、 Cisco Unified IP Phone 7975G および 7971G-GE には 10/100/1000 SW とラベルが付いています。

各ポートは、10/100 または 10/100/1000 Mbps 半二重または全二重による外部デバイスへの接続を サポートしています。

- Cisco Unified IP Phone 7975G、7971G-GE、および 7970G の場合、10 Mbps 接続にはカテゴリ3 または5 のケーブルを使用できますが、100 および 1000 Mbps 接続にはカテゴリ5 を使用する必要があります(Cisco Unified IP Phone 7970G は 1000 Mbps をサポートしません)。
- Cisco Unified IP Phone 7965G および 7945G の場合、10 Mbps 接続にはカテゴリ 3、5、5e、または6ケーブルのいずれでも使用できますが、100 Mbps 接続にはカテゴリ 5、5e、または6のケーブルを使用する必要があります。

電話機をネットワークに接続するには、SW ネットワーク ポートを使用します。 このポートで は、ストレートケーブルを使用する必要があります。電話機は、この接続を通じてスイッチから インラインパワーを取得することもできます。 詳細についてはCisco Unified IP Phone の電源, ( 37ページ) を参照してください。

PC アクセス ポートは、コンピュータなどのネットワーク デバイスを電話機に接続するために使用します。 このポートでは、ストレート ケーブルを使用する必要があります。

# ハンドセット

Cisco Unified IP Phone には、専用の受話器が付属しています。 ハンドセットは、着信コールやボ イスメッセージがあることを通知する、ライトストリップを備えています。

ハンドセットを Cisco Unified IP Phone 7975G、7965G、または 7945G に接続するには、ケーブルの 一端をハンドセットに差し込み、ケーブルの反対側の端を電話機背面のハンドセット ポートに差 し込みます。

ハンドセットを Cisco Unified IP Phone 7971G-GE または 7970G に接続するには、次の図のように 受け台エリアからフックスイッチクリップを取り外します。次に、受話器と、電話機の背面にあ る受話器ポートにケーブルを差し込みます。

#### 図1:フックスイッチクリップの取り外し

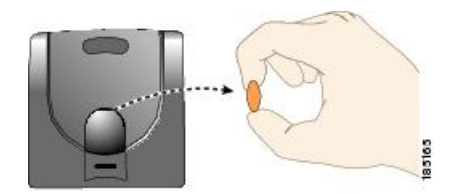

## スピーカーフォン

デフォルトでは、Cisco Unified IP Phone でスピーカーフォンが有効です。

## スピーカーフォンを無効にする (Disable Speakerphone)

Cisco Unified CMの管理ページを使用してスピーカーフォンを無効にするには、次の手順を実行します。

### 手順

- ステップ1 [デバイス (Device)]>[電話 (Phone)]を選択し、変更する電話機を探します。
- **ステップ2** [電話の設定 (Phone Configuration)]ウィンドウで、[スピーカーフォンを無効にする (Disable Speakerphone)]をオンにします。
- ステップ3 [適用 (Apply)] をクリックします。

## ヘッドセット

シスコでは、Cisco Unified IP Phone で使用するサードパーティ製ヘッドセットについて社内でテストを実施していますが、ヘッドセットやハンドセットのベンダーの製品については動作の保証やサポートは行っていません。

シスコでは、不要な無線周波数(RF)信号および可聴周波数(AF)信号を遮蔽する高品質のヘッドセットなどの外部デバイスの使用を推奨しています。これらのデバイスの品質や、携帯電話および双方向ラジオなど他のデバイスとの間隔によっては、雑音やエコーが入ることもあります。可聴ハム雑音などのノイズは、リモートの通話相手だけに聞こえる場合もあれば、リモートの通話相手と Cisco Unified IP Phone ユーザの両方に聞こえる場合もあります。 ハム雑音やブザーのような雑音は、電灯、電気モーター、大型の PC モニタなど、外部ソースに原因があることがあります。 詳細については、外部デバイスの使用、(57ページ)を参照してください。

<u>(</u>注)

場合によっては、ローカル電源キューブやパワーインジェクタを使用することにより、ハム 雑音を軽減または除去できることがあります。

Cisco Unified IP Phone を実際に展開する場合、環境やハードウェアにより不整合が発生すること があるので、すべての環境に対して最適な唯一のヘッドセットを見出すことは不可能です。

ヘッドセットを購入して大規模に展開する前に、実際の環境での使用に最適かどうかをテストす ることを推奨します。

(注)

Cisco Unified IP Phone 7975G、7971G-GE、7970G、7965G、および 7945G は、ワイドバンド ヘッドセットをサポートします。

## オーディオ品質

物理的、機械的、および技術的な性能以上に、ヘッドセットの音質がユーザと通話相手の双方に とって良質である必要があります。音の品質の判断は主観的なものであるため、シスコでは、特 定のヘッドセットや受話器のパフォーマンスを保証することはできません。ただし、主要なヘッ ドセット製造業者製のさまざまなヘッドセットは、Cisco Unified IP Phone で使用した場合のパ フォーマンスが優れていることが報告されています。詳細については、各メーカーのサイトを参 照してください。

ワイヤレスヘッドセットのリモートのフックスイッチ制御機能をワイヤレスヘッドセットで使用 する方法の詳細については、次の URL で参照できます。

http://marketplace.cisco.com/catalog

- 1 [検索 (Search)] フィールドに**ワイヤレス IP Phone ヘッドセット**と入力します。
- 2 [検索 (Search)]をクリックします。

特定のテクノロジー開発プログラムパートナーを検索する場合は、[検索(Search)]フィールド にパートナー名を入力してください。

(注)

Cisco Unified IP Phone 7971G-GE および 7970G はワイヤレス ヘッドセットをサポートしません

### ヘッドセットの接続

ヘッドセットを Cisco Unified IP Phone に接続するには、電話機の背面にあるヘッドセット ポート にヘッドセットのプラグを差し込みます。電話機のヘッドセットボタンを押し、ヘッドセットを 使用したコールの発信と受信を行います。

ヘッドセットでは、音量ボタンやミュートボタンも含めて、Cisco Unified IP Phone のすべての機 能を使用できます。これらのボタンを使用して、ヘッドセットの音量を調整したり、ヘッドセッ トマイクからの音声が相手に聞こえないようにしたりすることができます。

ワイヤレス ヘッドセットのリモートでフックスイッチを制御する機能により、ユーザは Cisco Unified IP Phone でワイヤレス ヘッドセットを使用できます。 ヘッドセットの接続およびこの機能 の使用については、ワイヤレス ヘッドセットのマニュアルを参照してください。

### ヘッドセットの無効化

ヘッドセットを無効にするには、Cisco Unified Communications Manager の管理ページを使用します。

ヘッドセットを無効にするには、次の手順を実行します。

### 手順

- ステップ1 [デバイス (Device)]>[電話 (Phone)]を選択し、変更する電話機を探します。
- **ステップ2** [電話の設定 (Phone Configuration)] ウィンドウで、[スピーカーフォンとヘッドセットの無効化 (Disable Speakerphone and Headset)] チェックボックスをオンにします。
- **ステップ3** [適用(Apply)]をクリックします。

## ワイヤレス ヘッドセット

(注) Cisco Unified IP Phone 7971G-GE および 7970G はワイヤレス ヘッドセットをサポートしません。

デフォルトでは、[ワイヤレス ヘッドセット フックスイッチ コントロール (Wireless Headset Hookswitch Control)]オプションは無効です。 Cisco Unified Communications Manager の管理アプリ ケーションで、このオプションを有効にできます。

ヘッドセットの接続およびこの機能の使用については、ワイヤレス ヘッドセットのマニュアルを 参照してください。 ヘッドセット フックスイッチ コントロールの有効化

手順

- ステップ1 [デバイス (Device)]>[電話 (Phone)]を選択し、変更する電話機を探します。
- **ステップ2** [電話の設定 (Phone Configuration)] ウィンドウで、[ヘッドセットフックスイッチコントロール (Headset Hookswitch Control)]に対して [有効 (Enable)] を選択します。

### 外部デバイスの使用

シスコでは、不要な無線周波数(RF)信号および可聴周波数(AF)信号を遮断(遮蔽)する高品 質の外部デバイス(スピーカ、マイクロフォン、ヘッドセットなど)の使用を推奨しています。 これらのデバイスの品質や、携帯電話および双方向ラジオなど他のデバイスとの間隔によっては、 雑音が入ることもあります。その場合は、次のいずれかの方法で対処してください。

- •RFまたはAFの信号源から外部デバイスを離す。
- •RF または AF の信号源から外部デバイスのケーブルの経路を離す。
- 外部デバイス用にシールドされたケーブルを使用するか、シールドおよびコネクタが高品質のケーブルを使用する。
- 外部デバイスのケーブルを短くする。
- •外部デバイスのケーブルに、フェライトまたは同様のデバイスを適用する。

シスコでは、外部デバイス、ケーブル、コネクタの品質については制御できないため、システム パフォーマンスの保証ができません。 良品質のケーブルおよびコネクタを使用して適切なデバイ スを接続すると、十分なシステム パフォーマンスが得られます。

**注意** 欧州連合諸国では、EMC Directive [89/336/EC] に完全に準拠した外部ヘッドセットだけを使用 してください。

# Cisco Unified IP Phone の設置

Cisco Unified IP Phone は、使用する前にネットワークおよび電源に接続する必要があります。ケーブルを電話機に接続する方法については、Cisco Unified IP Phone のケーブルの設置, (59ページ) を参照してください。

電話機は、新品の場合でも、設置する前に最新のファームウェア イメージにアップグレード してください。

外部デバイスを使用する場合は、外部デバイスの使用, (57ページ)を読んで、安全性およびパフォーマンスに関する情報を確認しておいてください。

### はじめる前に

必要に応じて、フックスイッチクリップ(ハンドセット, (53ページ)を参照)を受け台エリアから取り外します。

#### 手順

- **ステップ1** ハンドセットをハンドセット ポートに接続します。
- ステップ2 ヘッドセットをヘッドセット ポートに接続します。 ヘッドセットは設置の際に接続しなくても、後から追加できます。 サポートされているヘッドセットについては、ヘッドセット, (54 ページ)を参照してください。
- **ステップ3** ワイヤレス ヘッドセットの接続 ワイヤレス ヘッドセットは設置の際に接続しなくても、後から 追加できます。
  - (注) Cisco Unified IP Phone 7971G-GE および 7970G はワイヤレス ヘッドセットをサポートしません。

詳細については、ワイヤレスヘッドセットのマニュアルを参照してください。

- **ステップ4** 電源をアダプタ ポートに接続します。 Cisco Unified IP Phone の電源, (37 ページ)を参照してください。
- ステップ5 ストレート型イーサネット ケーブルをスイッチから、10/100/1000 SW ポート (Cisco Unified IP Phone 7975G および 7971G-GE)、または 10/100 SW ポート (Cisco Unified IP Phone 7970G、7965G、および 7945G)に接続します。
   各 Cisco Unified IP Phone には、イーサネット ケーブルが 1 本付属しています。

10 Mbps 接続にはカテゴリ 3/5/5e/6 ケーブルのいずれでも使用できますが、100 Mbps 接続にはカ テゴリ 5/5e/6 のケーブル、1000 Mbps 接続にはカテゴリ 5e/6 のケーブルを使用する必要がありま す。

詳細については、ネットワークポートとアクセスポート, (53ページ)を参照してください。

ステップ6 ストレート型イーサネットケーブルを別のネットワーク デバイス (デスクトップ コンピュータ など)から、10/100/1000 PC ポート (Cisco Unified IP Phone 7975G および 7971G-GE)、または 10/100 SW ポート (Cisco Unified IP Phone 7970G、7965G、および 7945G)に接続します。別のネットワーク デバイスは、ここで接続しなくても後で接続できます。
 10 Mbps 接続にはカテゴリ 3/5/5e/6 ケーブルのいずれでも使用できますが、100 Mbps 接続にはカ

テゴリ 5/5e/6 のケーブル、1000 Mbps 接続にはカテゴリ 5e/6 のケーブルを使用する必要があります。

<sup>&</sup>lt;u>(注)</u>

詳細については、ネットワーク ポートとアクセス ポート, (53 ページ)を参照してください。

# Cisco Unified IP Phone のケーブルの設置

次の図および表を参照して、電話機を接続してください。

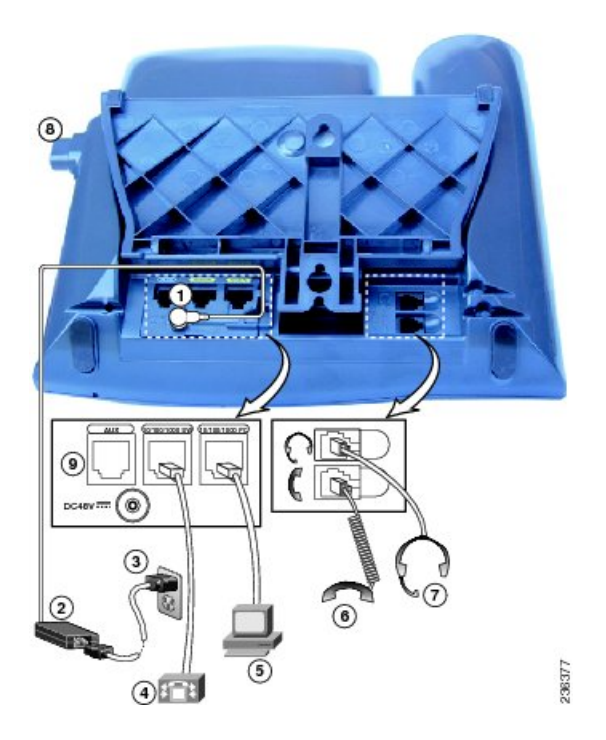

| 1 | DC アダプタ ポート | 2 | AC-DC 電源装置  |
|---|-------------|---|-------------|
| 3 | AC 電源コード    | 4 | ネットワーク ポート  |
| 5 | アクセス ポート    | 6 | 受話器ポート      |
| 7 | ヘッドセット ポート  | 8 | フットスタンド ボタン |
| 9 | 補助ポート       |   |             |

# **Cisco Unified IP Phone Expansion Module**

Cisco Unified IP Phone 拡張モジュールを Cisco Unified IP Phone に取り付けることで、ラインアピアランスまたは短縮ダイヤル番号の数を拡張できます。 Cisco Unified IP Phone Expansion Module 用のボタンテンプレートをカスタマイズして、ラインアピアランスの数および短縮ダイヤルボタ

Cisco Unified IP Phone 7975G/7971G-GE/7970G/7965G/7945G アドミニストレーション ガイド for Cisco Unified Communications Manager 9.0 (SCCP および SIP)

I

ンの数を決定できます。適切な電話機のモデルの詳細については、電話ボタンテンプレートに関 する項を参照してください。

(注)

Cisco Unified IP Phone 7971G-GE および 7970G は、Cisco Unified IP Phone Expansion Module 7914 のみをサポートします。

(注)

Cisco Unified IP Phone 7945G は、Cisco Unified IP Phone Expansion Module をサポートしていません。

次の方法のどちらかを使用して、1 つまたは複数の Cisco Unified IP Phone 拡張モジュールを Cisco Unified IP Phone 7975G および 7965G に取り付けられます。

- 最初に電話機を Cisco Unified Communications Manager に追加するときに次のいずれかを選択 します。
  - ° Cisco Unified IP Phone Expansion 7914 の場合: [7914 14-Button Line Expansion Module]
  - 。Cisco Unified IP Phone Expansion Module 7915 の場合: [7915 12-Button Line Expansion Module] または [7915 24-Button Line Expansion Module]
  - ° Cisco Unified IP Phone Expansion Module 7916 の場合: [モジュール1 (Module 1)]または[モジュール2 (Module 2)]フィールドで[7916 12-Button Line Expansion Module]または[7916 24-Button Line Expansion Module]を選択し、適切な拡張モジュールファームウェアを選択します。次の手順ステップ6, (61ページ)を参照してください。
- Cisco Unified Communications Manager で電話が設定された後に拡張モジュールを取り付けます。

次の方法のどちらかを使用して、1 つの Cisco Unified IP Phone 7914 拡張モジュールを Cisco Unified IP Phone 7971G-GE および 7970G に取り付けられます。

- ・最初に電話を Cisco Unified Communications Manager に追加するときに、[モジュール1 (Module 1)]フィールドまたは[モジュール2 (Module 2)]フィールドで[791414-Button Line Expansion Module]を選択し、適切な拡張モジュールファームウェアを選択します。次の手順のステップ 6, (61 ページ) を参照してください。
- Cisco Unified Communications Manager で電話が設定された後に拡張モジュールを取り付けます。

## Cisco Unified IP Phone Expansion Module のセットアップ

Cisco Unified IP Phone で、Cisco Unified IP Phone 拡張モジュールを設定するには、次の手順を実行 します。

### 手順

選択します。

I

| ステップ1          | Cisco Unified Communications Manager の管理にログインします。<br>[Cisco Unified Communications Manager の管理(Cisco Unified Communications Manager Administration)]<br>が表示されます。            |
|----------------|----------------------------------------------------------------------------------------------------|
| ステップ <b>2</b>  | メニューから [デバイス(Device)] > [電話(Phone)] を選択します。<br>[電話の検索と一覧表示(Find and List Phone)] ウィンドウが表示されます。<br>Cisco Unified IP Phone Expansion Module を設定する 1 つ以上の電話を検索できます。            |
| ステップ3          | 検索条件を選択するか入力して、[検索(Find)] をクリックします<br>検索条件に一致する電話の一覧が [電話の検索と一覧表示(Find and List Phone)] ウィンドウに再<br>表示されます。                                                                  |
| ステップ 4         | Cisco Unified IP Phone Expansion Module を設定する IP Phone を選択します。<br>[電話の設定(Phone Configuration)] ウィンドウが表示されます。                                                                |
| ステップ5<br>ステップ6 | [拡張モジュール情報(Expansion Module Information)] 領域までスクロールします。<br>Cisco Unified IP Phone 7975G および 7965G で 1 つの拡張モジュールに対するサポートを追加する<br>には、[モジュール 1 (Module 1)] フィールドで次のいずれかを選択します。 |
|                | ・Cisco Unified IP Phone Expansion Module 7914 の場合: [7914 14-Button Line Expansion Module]                                                                                   |
|                | • Cisco Unified IP Phone Expansion Module 7915 の場合: [7915 12-Button Line Expansion Module]<br>または [7915 24-Button Line Expansion Module]                                    |
|                | • Cisco Unified IP Phone Expansion Module 7916の場合: [7916 12-Button Line Expansion Module]<br>または [7916 24-Button Line Expansion Module]                                     |
|                | Cisco Unified IP Phones 7971G-GE および 7970G で 1 つの拡張モジュールに対するサポートを追加<br>するには、[モジュール 1(Module 1)] フィールドで [7914 14-Button Line Expansion Module] を選<br>択します。                   |
| ステップ <b>1</b>  | Cisco Unified IP Phone 7975G および 7965G で2番目の拡張モジュールに対するサポートを追加す<br>るには、[モジュール2(Module 2)] フィールドで次のいずれかを選択します。                                                               |
|                | ・Cisco Unified IP Phone Expansion Module 7914 の場合: [7914 14-Button Line Expansion Module]                                                                                   |
|                | • Cisco Unified IP Phone Expansion Module 7915 の場合: [7915 12-Button Line Expansion Module]<br>または [7915 24-Button Line Expansion Module]                                    |
|                | • Cisco Unified IP Phone Expansion Module 7916の場合: [7916 12-Button Line Expansion Module]<br>または [7916 24-Button Line Expansion Module]                                     |
|                | Cisco Unified IP Phones 7971G-GE および 7970G で 2 番目の拡張モジュールに対するサポートを追<br>加するには、[モジュール 2(Module 2)] フィールドで [7914 14-Button Line Expansion Module] を                            |

- (注) [ファームウェアロード情報(Firmware Load Information)] セクションには、[モジュール1 (Modules 1)]と[モジュール2 (Modules 2)]に対するファームウェアロードを指定する2つのフィールドがあります。デフォルトのファームウェアロードを使用する場合は、このフィールドをブランクのままにします。
- ステップ8 [保存(Save)]をクリックします。 [設定の適用(ApplyConfig)]ボタンをクリックして変更を有効にすることを求めるメッセージが 表示されます。
- **ステップ9** [OK] をクリックします。
- **ステップ10** [設定の適用(Apply Config)]をクリックします。 [設定情報の適用(Apply Configuration Information)] ダイアログが表示されます。
- ステップ11 [OK] をクリックします。
  - (注) ボタンを設定し、Cisco Unified IP Phone 拡張モジュールの電話サービスにアクセスする ボタンをプログラムするには、[ユーザオプション(User Options)] Web ページを参照 してください。詳細については、電話機能のユーザ登録およびセットアップ,(303ページ)を参照してください。

## Cisco Unified IP Phone の機能キー容量増加

Cisco Unified IP Phone Expansion Module 7915 および 7916 を Cisco Unified IP Phone 7965G または 7975G に取り付けると、最大 48 個の追加のラインアピアランスまたはプログラム可能なボタン を電話に追加できます。回線容量の増加には、Directory Numbers (DN; 電話番号) 、回線情報メ ニュー、回線呼び出しメニュー、および回線ヘルプ ID が含まれます。 Cisco Unified IP Phone Expansion Module 7915 および 7916 の 48 個の追加キーのすべてを設定できます。

[電話ボタンテンプレートの設定(Phone Button Template Configuration)]を使用してボタンを設定 します。

Cisco Unified Communications Manager には、複数のデフォルト電話ボタン テンプレートがありま す。電話機を追加する場合、これらのテンプレートの1つを割り当てることもできますし、新し いテンプレートを作成することもできます。

#### 関連トピック

ソフトキーテンプレート, (196ページ)

### 追加ボタンのセットアップ

48 個の追加ボタンを設定するには、次の手順を実行します。

### 手順

- **ステップ1** Cisco Unified Communications Manager の管理ページで、[デバイス (Device)]>[デバイスの設定 (Device Settings)]>[電話ボタン テンプレート (Phone Button Template)]を選択します。
- ステップ2 [新規追加(Add New)]ボタンをクリックします。
- **ステップ3** ドロップダン リストからテンプレートを選択し、[コピー (Copy)]をクリックします。
- ステップ4 新しいテンプレートの名前を変更します。
- ステップ5 テンプレートを 56 Directory Numbers (Cisco Unified IP Phone 7975G の場合)または 54 Directory Numbers (Cisco Unified IP Phone 7965G の場合)に更新します。 テンプレートの作成と変更の詳細については、『Cisco Unified Communications Manager Administration Guide』および『Cisco Unified Communications Manager System Guide』を参照してください。
  - (注) 2個の Cisco Unified IP Phone Expansion Module 7915、または2個の Cisco Unified IP Phone Expansion Module 7916 を取り付けることで、48 個の追加回線または短縮ダイヤルおよび機能ボタンを実装することもできます。

# フットスタンド調節

Cisco Unified IP Phone には、調節可能なフットスタンドが付いています。 電話機を卓上に置く場合、水平から60度まで7.5度単位で傾きを調節できます。 また、フットスタンドやオプションの 壁面取り付け用キットを使用して、電話機を壁に取り付けることもできます。

フットスタンドを調節するには、フットスタンド調節ボタンを押し、傾きを調節します。

# 電話機のケーブル ロック

Cisco Unified IP Phone を卓上に固定するには、ラップトップのケーブル ロックを使用します。 ロックを電話機の背面にあるセキュリティスロットに接続し、ケーブルを卓上に固定することが できます。

セキュリティ スロットには最大 20 mm 幅のケーブルを挿入できます。 互換性のあるラップトッ プ ケーブル ロックとして Kensington 製のラップトップ ケーブル ロックの他、電話機の背面にあ るセキュリティ スロットに適合するその他のメーカー製ラップトップ ケーブル ロックがありま す。

# **Cisco Unified IP Phone 7945G、7965G、**および **7975G** のケーブル ロック

ケーブル ロックを Cisco Unified IP Phone 7945G、7965G、および 7947G に接続する方法について は、次の図を参照してください。

図2:ケーブルロックの接続

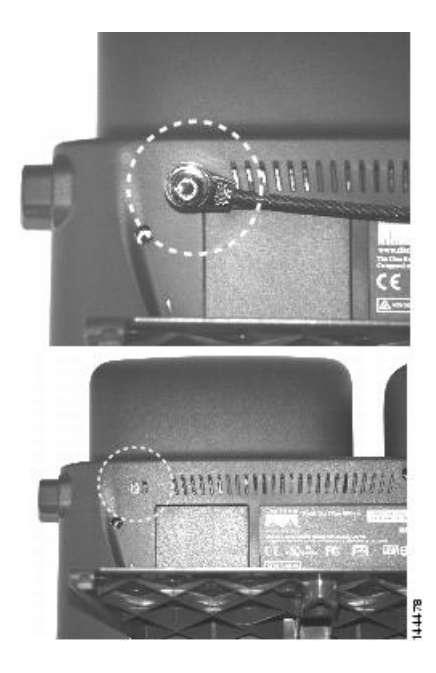

# **Cisco Unified IP Phone 7970G** および **7971G-GE** のケーブル ロック

ケーブル ロックを Cisco Unified IP Phone 7970G および 7971G-GE に接続する方法については、次の図を参照してください。

図3:ケーブルロックの接続

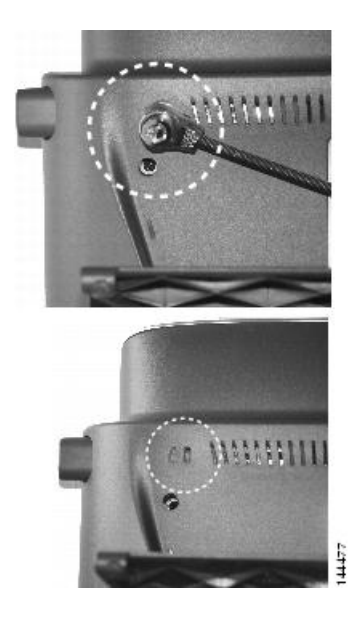

# 壁面への電話機の取り付け

Cisco Unified IP Phone を壁面に取り付けるには、取り付けブラケットとしてフットスタンドを使用するか、Cisco Unified IP Phone の壁面取り付け用キットの専用取り付けブラケットを使用します 壁面取り付けキットは、電話機とは別にご注文ください。

壁面取り付け用キットではなく、標準のフットスタンドを使用して、Cisco Unified IP Phone を壁面に取り付ける場合は、次の工具と部品が必要です。

- ・ドライバ
- Cisco Unified IP Phone を壁面に固定するネジ

I

次の図には、電話機の部品の概要図を掲載しています。

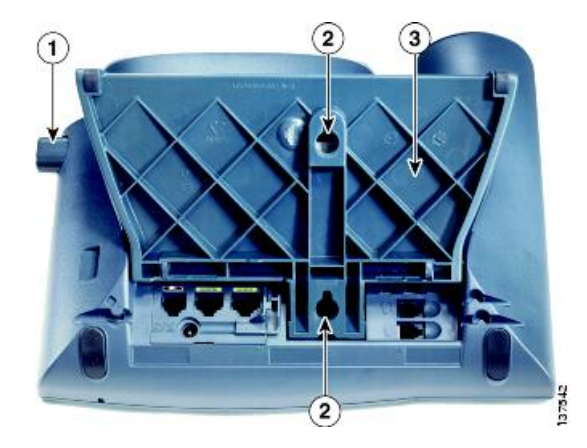

図 4: Cisco Unified IP Phone の壁面への取り付けに使用するパーツ

| 1 | フットスタンド調節ボタン:調節プレートを上げ下げします。 |
|---|------------------------------|
| 2 | 壁面取り付け用のネジ穴                  |
| 3 | 調節プレート:電話機を垂直に上げ下げします。       |

### はじめる前に

壁面に取り付けた電話機に受話器を確実に掛けられるようにするには、受話器の壁掛けフックを 受話器の受け台から外し、半回転させてから再び差し込みます。 このようにフックを回転させて おくと、電話機を垂直にしたときに、受話器を掛けるための枠が見えます。 この手順の図解につ いては、次の URL の『Installing the Wall Mount Kit for the Cisco Unified IP Phone』を参照してくだ さい。

http://www.cisco.com/en/US/products/hw/phones/ps379/prod\_installation\_guides\_list.html

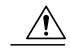

**注意** ネジを壁の間柱に取り付ける際には、壁の内側にある配線や配管を傷付けないように注意して ください。

#### 手順

- **ステップ1** フットスタンド調節ボタンを押します。
- ステップ2 電話機の背面に対して平らになるように、フットスタンドを調節します。
- ステップ3 フットスタンドの背面にある2つのネジ穴の位置に合せて、2本のネジを壁の間柱に取り付けます。 これらネジ穴は、標準の電話機ジャック取り付け台がネジにはまるように、鍵穴状になっていま

これらネンバは、標準の電話機シャック取り付け台かネンにはまるように、鍵バ状になっています。

ステップ4 電話機を壁面に取り付けます。

# 電話機の起動プロセス

Cisco Unified IP Phone は、電源に接続されると、起動プロセスを開始し、次の一連の手順を実行 します。

- 1 次のボタンが順々に点滅します。
  - ヘッドセット(電源投入時に受話器をオフフックにしている場合のみ。この場合、3秒以内に受話器を置きます。そうしないと、電話機はプライマリロードではなくセカンダリロードを開始します)
  - ・ミュート
  - •スピーカー
- 2 回線キーの一部または全部が順々にオレンジに点滅します。

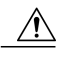

- 注意 回線キーが黄に点滅した後で赤に点滅した場合は、赤の点滅が完了するまで電源を切らないで ください。この一連の点滅は、完了まで数分かかることがあります。
  - 3 回線キーの一部または全部が順々に緑に点滅します。

通常、この一連の点滅は数秒で完了します。ただし、電話機のフラッシュメモリが消去された場合や電話機のロードに問題があった場合、電話機がソフトウェアアップデート手順を開始するまで、緑の点滅が続きます。電話機がソフトウェアアップデート手順を実行している場合、次のボタンが点灯して進行状況を示します。

- ヘッドセット:電話機はネットワークおよび CDP と DHCP 設定の完了を待っています。
   ネットワークで DHCP サーバが使用可能であることが必要です。
- ミュート:電話機はトリビアルファイル転送プロトコル(TFTP)サーバからイメージを ダウンロード中です。
- スピーカー:電話機はイメージをフラッシュメモリに書き込み中です。
- 4 電話スクリーンにシスコのロゴ画面が表示されます。
- 5 電話機が起動すると、次のメッセージが表示されます。
  - ロードを確認中(Verifying Load)(電話機のロードが TFTP サーバのロードと一致しなかった場合)。このメッセージが表示された場合、電話機は再起動し、上記のステップ 1~ステップ4を繰り返します。
  - IP を設定中 (Configuring IP)
  - 信頼リストの更新中(Updating the Trust List)

- ・ロケールの更新中(Updating Locale)
- Unified CM 一覧を設定中(Configuring Unified CM List)
- •登録中 (Registering)
- 6 メイン電話スクリーンに次の項目が表示されます。
  - 現在の日付と時刻
  - •プライマリ電話番号
  - ・追加の電話番号および短縮ダイヤル(設定されている場合)
  - ・ソフトキー

電話機がこれらの段階を正常に完了した場合、電話機は正常に起動しました。電話機が正常に起動しない場合は、起動時の問題, (271 ページ)を参照してください。

# ネットワーク設定

ネットワークで DHCP を使用していない場合は、Cisco Unified IP Phone をネットワークに設置した後に、電話機上で次のネットワーク設定値を設定する必要があります。

- IP アドレス
- IP サブネット情報(IPv4 のサブネット マスクおよび IPv6 のサブネット プレフィックス長)
- デフォルトゲートウェイの IP アドレス
- TFTP サーバの IP アドレス

必要に応じて、次のオプションの設定を指定できます。

- ドメイン名
- ・DNS サーバの IP アドレス

#### 関連トピック

Cisco Unified IP Phone の設定, (71 ページ)

# Cisco Unified IP Phone のセキュリティ

セキュリティ機能は、電話機の ID やデータへの脅威など、複数の脅威を防止します。 これらの 機能によって、電話機と Cisco Unified Communications Manager サーバ間で認証された通信ストリー ムが確立および維持され、転送前のファイルにデジタル署名が実施されます。

セキュリティ機能の詳細については、『Cisco Unified Communications Manager Security Guide』を参照してください。

関連トピック

Cisco Unified IP Phone のセキュリティ機能, (15ページ)

## ローカルで有効な証明書のインストール

電話機の [セキュリティ設定 (Security Configuration)] メニューから Locally Significant Certificate (LSC; ローカルで有効な証明書)のインストールを開始できます。 このメニューでは、LSCの更新および削除も実行できます。

次の点を調べて、対象の Cisco Unified Communications Manager および CAPF のセキュリティ設定 が完了していることを確認してください。

- ・CTL ファイルまたは ITL ファイルに CAPF 証明書が含まれています。
- Cisco Unified Communications オペレーティング システムの管理ページで、CAPF 証明書がインストールされていることを確認します。
- ・CAPF は実行および設定されています。

詳細については、『Cisco Unified Communications Manager Security Guide』を参照してください。

電話機でLSC を手動設定するには、次の手順を実行します。 CAPF を選択した方法に応じて、 LSC のインストール、既存のLSC の更新、または既存のLSC の削除を実行します。

#### はじめる前に

はじめる前に

### 手順

- ステップ1 CAPFの設定時に設定された CAPF 認証コードを入手します。
- ステップ2 電話機で、[設定 (Settings)]>[セキュリティ設定 (Security Configuration)]を押します。
  - (注) [Cisco Unified Communications Manager の管理(Cisco Unified Communications Manager Administration)]ウィンドウの[電話の設定(Phone Configuration)]ページにある[設定 アクセス(Settings Access)]フィールドを使用することにより、[設定(Settings)]メニューへのアクセスを制御できます。詳細については、『Cisco Unified Communications Manager Administration Guide』を参照してください。
- ステップ3 \*\*#を押して、[セキュリティ設定(Security Configuration)]メニューの設定をロック解除します (ロックおよびロック解除オプションの使用については、オプションのロック解除およびロック, (73 ページ)を参照してください)。
  - (注) [設定(Settings)]メニューのパスワードがセットアップされている場合、\*\*#を入力 後、SIP 電話機に「パスワードを入力してください(Enter password)」というプロンプ トが表示されます。
- **ステップ4** [LSC] までスクロールし、[更新(Update)]を押します。 認証文字列を要求するプロンプトが電話機に表示されます。

ステップ5 認証コードを入力し、[送信 (Submit)]を押します。

CAPFの設定に応じて、電話機でLSCのインストール、更新、または削除が開始されます。処理 中に進行状況をモニタリングできるように、一連のメッセージが[セキュリティ設定 (Security Configuration)]メニューのLSCオプションフィールドに表示されます。 手順が正常に完了する と、電話機に「インストール済み (Installed)」または「未インストール (Not Installed)」と表示 されます。

LSCのインストール、更新、または削除プロセスは、完了するのに長時間かかることがあります。 任意の時点でプロセスを中止するには、[セキュリティ設定(Security Configuration)]メニューで [中止(Stop)]ソフトキーを押します。(このソフトキーを押す前に、設定をロック解除してお く必要があります)。

電話機のインストール手順が完了すると、「成功(Success)」と表示されます。電話機に「失敗 (Failure)」と表示された場合は、認証文字列に誤りがあるか、電話機がアップグレード用に有 効になっていない可能性があります。 CAPF で生成されるエラー メッセージを調査し、適切に対 処してください。

LSCが電話機にインストールされたことを確認するには、[設定(Settings)]>[モデル情報(Model Information)]を選択し、[LSC]の設定に[インストール済み(Installed)]と表示されていることを確認します。

#### 関連トピック

Cisco Unified IP Phone のセキュリティ機能, (15ページ)

Cisco Unified IP Phone 7975G/7971G-GE/7970G/7965G/7945G アドミニストレーション ガイド for Cisco Unified Communications Manager 9.0 (SCCP および SIP)

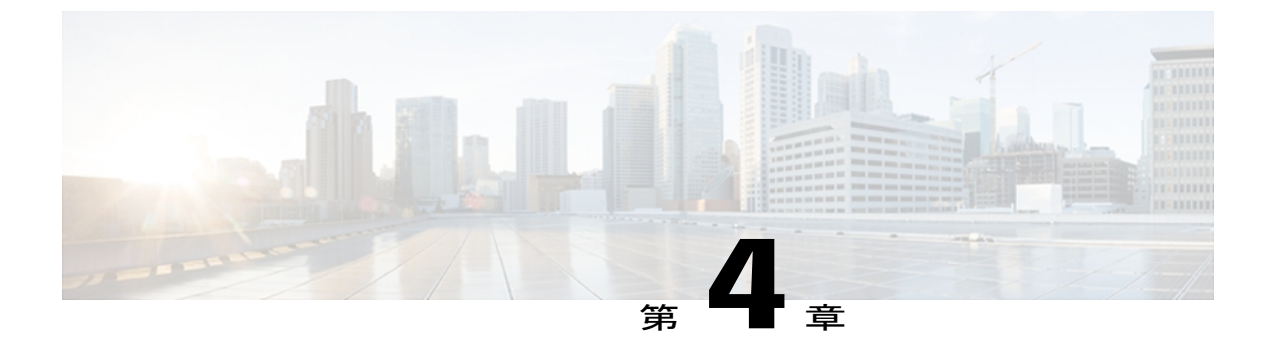

# Cisco Unified IP Phone の設定

Cisco Unified IP Phone にはネットワークやデバイスの設定が数多くあるため、ユーザが電話機の 利用を開始する前に、システム管理者がその設定作業を終えておく必要があります。これらの 設定値には、電話機のメニューからアクセスして変更できます。

この章は、次の項で構成されています。

- Cisco Unified IP Phone のメニュー, 71 ページ
- 電話機のセットアップオプション,74 ページ
- ネットワークの設定メニュー, 77 ページ
- デバイス設定メニュー, 104 ページ
- [セキュリティ設定 (Security Configuration)] メニュー, 138 ページ

# Cisco Unified IP Phone $\mathcal{O} \neq \exists \exists \neg \neg$

Cisco Unified IP Phone には、次の設定メニューが用意されています。

- •[ネットワークの設定(Network Configuration)]メニュー:さまざまなネットワークを表示お よび変更できるオプションがあります。
- 「デバイス設定(Device Configuration)]メニュー:ネットワークに関連しないさまざまな設定を表示するサブメニューにアクセスできます。
- •[セキュリティ設定 (Security Configuration)]メニュー:セキュリティの設定を表示および変 更できるオプションがあります。

[ネットワークの設定 (Network Configuration)]メニューにあるオプション設定値を変更するに は、オプションのロックを編集のために解除しておく必要があります。 手順については、オプ ションのロック解除およびロック, (73ページ)を参照してください。

オプション設定の編集または変更に使用できるキーについては、値入力のガイドライン, (74 ページ)を参照してください。 電話機のユーザが電話機の設定にアクセスできるかどうかを制御するには、 Cisco Unified Communications Manager の管理ページの [電話の設定(Phone Configuration)] ウィン ドウにある設定アクセス フィールドを使用します。

### 関連トピック

[設定 (Settings)] メニューの表示, (72 ページ) オプションのロック解除およびロック, (73 ページ) 値入力のガイドライン, (74 ページ) 電話機のセットアップオプション, (74 ページ) ネットワークの設定メニュー, (77 ページ) デバイス設定メニュー, (104 ページ) [セキュリティ設定 (Security Configuration)] メニュー, (138 ページ)

## [設定(Settings)] メニューの表示

設定メニューを表示するには、次の手順を実行します。

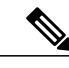

- (注) [設定 (Settings)]メニューや、このメニューのオプションに電話機でアクセスできるかどうか を制御するには、Cisco Unified Communications Manager の管理ページの [電話の設定 (Phone Configuration)]ウィンドウにある設定アクセスフィールドを使用します。設定アクセスフィー ルドでは、次の値を設定できます。
  - [有効(Enabled)]: [設定(Settings)]メニューへのアクセスを許可します。
  - •[無効 (Disabled)]:[設定 (Settings)]メニューへのアクセスを禁止します。
  - •[非許可(Restricted)]:[ユーザ設定(User Preferences)]メニューへのアクセスを許可し、 音量の設定変更の保存を許可します。[設定(Settings)]メニューの他のオプションへの アクセスは禁止します。

[設定(Settings)] メニューのオプションにアクセスできない場合は、[設定アクセス(Settings Access)] フィールドを確認してください。

### 手順

- ステップ1 設定ボタンを押して、[設定 (Settings)]メニューにアクセスします。
- ステップ2 次のいずれかの操作を実行して、目的のメニューを表示します。
  - a) **ナビゲーション** ボタンを使用して目的のメニューを選択し、選択を押します。
  - b)電話機のキーパッドを使用して、メニューに対応する番号を入力します。
- **ステップ3** サブメニューを表示するには、ステップ2を繰り返します。
- **ステップ4** メニューを終了するには、[終了(Exit)]を押します。

Cisco Unified IP Phone 7975G/7971G-GE/7970G/7965G/7945G アドミニストレーション ガイド for Cisco Unified Communications Manager 9.0 (SCCP および SIP)

関連トピック

オプションのロック解除およびロック, (73 ページ) 値入力のガイドライン, (74 ページ) 電話機のセットアップオプション, (74 ページ) ネットワークの設定メニュー, (77 ページ) デバイス設定メニュー, (104 ページ) [セキュリティ設定 (Security Configuration)]メニュー, (138 ページ)

## オプションのロック解除およびロック

電話機から変更できる設定オプションは、デフォルトでロックされています。これは、ユーザが 電話機の操作に影響を与える変更を行えないようにするためです。 システム管理者は、設定オプ ションを変更する前に、ロックを解除しておく必要があります。

オプションが変更できなくなっている場合は、ロックされた鍵のアイコン 🏻 が [設定 (Configuration)]メニューに表示されます。オプションのロックが解除され、変更できるように なっている場合、これらのメニューにはロックを解除された鍵のアイコン 🖨 が表示されます。

オプションをロックまたはロック解除するには\*\*#を押します。この操作を行うことにより、オ プションがロックされるか、ロックが解除されます(直前の状態によりどちらかになります)。

(注)

[設定(Settings)] メニューのパスワードが設定されている場合、\*\*# を入力後、SIP 電話機に 「パスワードを入力してください(Enter password)」というプロンプトが表示されます。

変更が終わったら、必ずオプションをロックします。

∕!∖ 注意

\*\*# を押してオプションをロック解除した直後に、再び \*\*# を押してオプションをロックしな いでください。 電話機はこのような連続操作を \*\*#\*\* と解釈するため、電話機がリセットさ れます。 オプションのロックを解除した後にオプションをロックするには、少なくとも 10 秒 間待機してから \*\*# を再度押します。

### 関連トピック

[設定 (Settings)]メニューの表示, (72 ページ) 値入力のガイドライン, (74 ページ) 電話機のセットアップ オプション, (74 ページ) ネットワークの設定メニュー, (77 ページ) デバイス設定メニュー, (104 ページ)

# 値入力のガイドライン

オプション設定値を編集するときは、次のガイドラインに従ってください。

- ・数値と文字を入力するには、キーパッド上のキーを使用します。
- キーパッドを使用して文字を入力するには、対応する数値キーを使用します。キーを1回または何回か押して、個々の文字を表示します。たとえば、2キーを1回押すと「a」、すばやく2回押すと「b」、すばやく3回押すと「c」です。しばらく待機すると、カーソルが自動的に進んで、次の文字を入力できるようになります。
- (たとえばIPv4が設定されたIPアドレスなどで)ピリオドを入力するには、[.](ピリオド) ソフトキーを押すか、キーパッドの[\*]を押す。
- ・ (たとえば IPv6 が設定された IP アドレスなどで) コロンを入力するには、[:] (コロン) ソ フトキーを押すか、キーパッドの [\*] を押す。
- ・キーを間違って押した場合は、[<<]ソフトキーを押す。このソフトキーを押すと、カーソルの左側にある文字が削除されます。</li>
- 変更内容を保存しない場合は、[保存(Save)]ソフトキーを押す前に、[キャンセル(Cancel)]
   ソフトキーを押す。

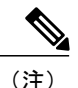

Cisco Unified IP Phone では、必要に応じて、いくつかの方法でオプション設定値をリセットまたは復元することができます。詳細については、Cisco Unified IP Phone のリセットまたは復元, (294 ページ)を参照してください。

### 関連トピック

[設定 (Settings)] メニューの表示, (72 ページ) オプションのロック解除およびロック, (73 ページ) 電話機のセットアップオプション, (74 ページ) ネットワークの設定メニュー, (77 ページ) デバイス設定メニュー, (104 ページ) [セキュリティ設定 (Security Configuration)] メニュー, (138 ページ)

# 電話機のセットアップ オプション

電話機で変更できる設定は、次の表に示すとおり、いくつかのカテゴリに分かれています。各設 定の詳細な説明や変更方法については、ネットワークの設定メニュー,(77ページ)を参照して ください。 **《**〕 (注)

I

多様な設定メニューには、表示のみのオプションもあります。または、これらのオプションを Cisco Unified Communications Manager から設定できます。 この章では、これらのオプションに ついても説明します。

#### 表 10: 電話機から設定可能な設定値

| カテゴリ        | 説明                                                                                                    | [ネットワークの設定(Network<br>Configuration)] メニューのオプション |  |
|-------------|----------------------------------------------------------------------------------------------------|--------------------------------------------------|--|
| 一般的なネットワ    | 一般的なネットワークの設定                                                                                                    |                                                  |  |
| VLAN 設定     | [管理 VLAN ID (Admin. VLAN ID)]<br>を使用すると、電話機で使用する管<br>理 VLAN を変更できます。PC VLAN<br>は、電話機が音声 VLAN をサポート<br>しないサードパーティ製スイッチと<br>相互運用できるようにします。 | 管理 VLAN ID(Admin. VLAN ID)<br>PC VLAN            |  |
| ポート設定       | ネットワークポートやアクセスポー<br>トの速度と全二重/半二重の設定を変                                                                                                    | SW ポート設定 (SW Port Configuration)                 |  |
|             | 更できます。                                                                                                    | PC ポート設定 (PC Port Configuration)                 |  |
| IPv4 ネットワーク | クの設定                                                                                                    |                                                  |  |
| DHCP 設定     | DHCP (ダイナミック ホスト コン<br>フィギュレーションプロトコル)を<br>使用している場合、ネットワークに<br>デバイスを接続すると、デバイスの                                                          | DHCP<br>DHCP アドレス解放(DHCP Address<br>Released)    |  |
|             | IP アドレスが自動的に割り当てられ<br>ます。 Cisco Unified IP Phone では、<br>DHCP がデフォルトで有効になって<br>います。                                                       |                                                  |  |
| IP 設定       | ネットワークで DHCP を使用しない<br>場合は、IP 設定を手動で行います。                                                                                                | ドメイン名(Domain Name)                               |  |
|             |                                                                                                    | IP アドレス(IP Address)                              |  |
|             |                                                                                                    | サブネットマスク(Subnet Mask)                            |  |
|             |                                                                                                    | デフォルトルータ1~5                                      |  |
|             |                                                                                                    | DNS サーバ 1 ~ 5                                    |  |

Cisco Unified IP Phone 7975G/7971G-GE/7970G/7965G/7945G アドミニストレーション ガイド for Cisco Unified Communications Manager 9.0(SCCP および SIP)

| カテゴリ                                                                                                    | 説明                                                                                                    | [ネットワークの設定(Network<br>Configuration)] メニューのオプション |
|----------------------------------------------------------------------------------------------------|----------------------------------------------------------------------------------------------------|--------------------------------------------------|
| TFTP IPv4 サーバ 電話機から TFTP サーバへの送信に<br>の TFTP 設定 DHCP を使用したい提合は TFTP                                                                                                  | TFTP サーバ1 (TFTP Server 1)                                                                                                    |                                                  |
|                                                                                                    | サーバを手動で割り当てる必要があ<br>ります。DHCDで割り当てる必要があ                                                                                                    | 代替 TFTP(Alternate TFTP)                          |
|                                                                                                    | ります。DHCP で割り当てられる<br>TFTP サーバの代わりに、代替 TFTP<br>サーバを割り当てて使用することも<br>できます。                                                                        | TFTP サーバ2 (TFTP Server 2)                        |
| IPv6 ネットワーク                                                                                                    | 7の設定                                                                                                    |                                                  |
| DHCP 設定                                                                                                    | ダイナミック ホスト コンフィギュ                                                                                                    | DHCPv6                                           |
|                                                                                                    | レーションフロトコル (DHCP) を<br>使用している場合、電話機をネット<br>ワークに接続すると、電話機にIPア<br>ドレスが自動的に割り当てられま<br>す。 Cisco Unified IP Phone では、<br>DHCP がデフォルトで有効になって<br>います。 | DHCPv6アドレス解放(DHCPv6 Address<br>Released)         |
| IP 設定                                                                                                    | ネットワークで DHCP を使用しない<br>場合け IP 設定を手動で行います                                                                                                    | ドメイン名(Domain Name)                               |
|                                                                                                    | 場合は、IP 設定を子動で11いより。                                                                                                    | IPv6アドレス (IPv6 Address)                          |
|                                                                                                    |                                                                                                    | IPv6 プレフィックス長(IPv6 Prefix<br>Length)             |
|                                                                                                    |                                                                                                    | IPv6 DNS $\# - 1 \sim 2$ (IPv6 DNS Server1-2)    |
|                                                                                                    |                                                                                                    |                                                  |
| TFTP IPv6 サーバ       電話機から TI         の TFTP 設定       DHCP を使用         (SCCP電話機の       サーバを手動         み)       ります。 DHC         TFTP サーバの       サーバを割り         できます。 | 電話機から TFTP サーバへの送信に<br>DHCP を使用しない場合は、TFTP<br>サーバを手動で割り当てる必要があ<br>ります。DHCP で割り当てられる<br>TFTP サーバの代わりに 代恭 TFTP                                   | IPv6 TFTP サーバ1 (IPv6 TFTP Server<br>1)           |
|                                                                                                    |                                                                                                    | IPv6 代替 TFTP(IPv6 Alternate TFTP)                |
|                                                                                                    | サーバを割り当てて使用することもできます。                                                                                                    | IPv6 TFTP サーバ2(IPv6 TFTP Server<br>2)            |

### 関連トピック

```
[設定 (Settings)] メニューの表示, (72 ページ)
オプションのロック解除およびロック, (73 ページ)
```

Cisco Unified IP Phone 7975G/7971G-GE/7970G/7965G/7945G アドミニストレーション ガイド for Cisco Unified Communications Manager 9.0 (SCCP および SIP)

ネットワークの設定メニュー

値入力のガイドライン, (74ページ) ネットワークの設定メニュー, (77ページ) デバイス設定メニュー, (104ページ)

# ネットワークの設定メニュー

[ネットワークの設定(Network Configuration)]メニューには、さまざまなネットワークを表示お よび変更できるオプションがあります。次の表に、これらのオプションの説明を示します。ま た、該当する場合には、それらの変更方法についてもあわせて説明します。

[ネットワークの設定(Network Configuration)] メニューにアクセスする方法については、[設定 (Settings)] メニューの表示, (72ページ)を参照してください。

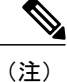

電話機には、[設定 (Settings)]メニューから直接アクセスする[ネットワークの設定 (Network Configuration)]メニューもあります。このメニューのオプションの詳細については、ネット ワークの設定メニュー、(129ページ)を参照してください。

このメニューのオプションを変更する前に、オプションのロックを解除しておく必要があります。 詳細については、オプションのロック解除およびロック, (73ページ)を参照してください。オ プションのロックが解除されている場合に限り、ネットワークの設定オプションを変更するため の[編集(Edit)]、[はい(Yes)]、または[いいえ(No)]というソフトキーが表示されます。 オプションの編集に使用できるキーについては、値入力のガイドライン, (74ページ)を参照し てください。

1

| オプション                          | 説明                                                                                                 | 変更の手順                                               |
|--------------------------------|----------------------------------------------------------------------------------------------------|-----------------------------------------------------|
| IPv4 設定(IPv4<br>Configuration) | インターネットプロトコル v4 アドレス<br>のメニュー。 [IPv4 設定(IPv4<br>Configuration)] メニューでは、次の処理<br>を実行できます。            | [IPv4 設定(IPv4 Configuration)]<br>フィールドの設定, (93 ページ) |
|                                | <ul> <li>電話機がDHCPv4サーバによって割り当てられるIPv4アドレスを利用できるようにするか、または利用できないようにします。</li> </ul>                  |                                                     |
|                                | <ul> <li>IPv4アドレス、サブネットマスク、<br/>デフォルトルータ、DNSv4サーバ、<br/>およびIPv4の代替TFTPサーバを手<br/>動で設定します。</li> </ul> |                                                     |
|                                | IPv4 アドレスのフィールドの詳細につい<br>ては、この表の特定のフィールドを参照<br>してください。                                             |                                                     |

| 表 <i>11:[</i> ネットワークの設定 | (Network Configuration) | ]メニューのオプション |
|-------------------------|-------------------------|-------------|
|-------------------------|-------------------------|-------------|

Cisco Unified IP Phone 7975G/7971G-GE/7970G/7965G/7945G アドミニストレーション ガイド for Cisco Unified Communications Manager 9.0(SCCP および SIP)

I

| オプション                          | 説明                                                                                                    | 変更の手順                                                    |
|--------------------------------|----------------------------------------------------------------------------------------------------|----------------------------------------------------------|
| IPv6 設定(IPv6<br>Configuration) | インターネットプロトコル v6 アドレス<br>のメニュー。 [IPv6 設定(IPv6<br>Configuration)]メニューでは、次の処理<br>を実行できます。                                                                                           | [IPv6 設定(IPv6 Configuration)]<br>のフィールドの設定, (93 ペー<br>ジ) |
|                                | <ul> <li>電話機がDHCPv6サーバによって割<br/>り当てられる IPv6 アドレスまたは<br/>Stateless Address Autoconfiguration<br/>(SLAAC) によって取得する IPv6<br/>アドレスを利用できるようにする<br/>か、または利用できないようにしま<br/>す。</li> </ul> |                                                          |
|                                | <ul> <li>IPv6 アドレス、サブネットプレフィックス長、デフォルトルータ、<br/>DNSv6 サーバ、および IPv6 TFTP<br/>サーバを手動で設定します。</li> </ul>                                                                              |                                                          |
|                                | IPv6アドレスフィールドの詳細について<br>は、DHCPv6および自動設定,(102ペー<br>ジ)を参照してください。                                                                                                    |                                                          |
|                                | SLAAC の詳細については、次の Web サ<br>イトにある『Deploying IPv6 in Unified<br>Communications Networks with Cisco Unified<br>Communications Manager』を参照してく<br>ださい。                                |                                                          |
|                                | http://www.cisco.com/en/US/docs/<br>voice_ip_comm/cucm/srnd/ipv6/ipv6srnd.html                                                                                                   |                                                          |
| MAC アドレス<br>(MAC Address)      | 電話機固有の Media Access Control (MAC;<br>メディアアクセスコントロール) アドレ<br>ス。                                                                                                    | 表示専用。 設定できません。                                           |
| ホスト名(Host<br>Name)             | DHCP サーバが電話機に割り当てた、一<br>意のホスト名。                                                                                                    | 表示専用。 設定できません。                                           |
| ドメイン名<br>(Domain Name)         | 電話機が常駐しているドメインネームシ<br>ステム (DNS) ドメインの名前。                                                                                                    | [ドメイン名 (Domain Name)]<br>フィールドの設定, (93 ページ)              |
|                                | <ul> <li>(注) 電話機が DHCPv4 および<br/>DHCPv6 サーバから異なるドメ<br/>イン名を受信した場合、<br/>DHCPv6から受信したドメイン<br/>名が優先されます。</li> </ul>                                                                 |                                                          |

### Cisco Unified IP Phone 7975G/7971G-GE/7970G/7965G/7945G アドミニストレーション ガイド for Cisco Unified Communications Manager 9.0(SCCP および SIP)

٦

| オプション                                   | 説明                                                                                                    | 変更の手順                                                                                                    |
|-----------------------------------------|----------------------------------------------------------------------------------------------------|----------------------------------------------------------------------------------------------------|
| 接続先 VLAN ID<br>(Operational<br>VLAN ID) | 電話機が所属する、Cisco Catalyst スイッ<br>チに設定された補助 VLAN。<br>電話機が補助 VLAN をまだ受信していな<br>い場合、このオプションは管理 VLAN を<br>示しています。<br>補助 VLAN と管理 VLAN のいずれも設定<br>されていない場合、このオプションは空<br>白になります。                                                                                                    | 電話機は、電話機が接続されてい<br>るスイッチから、Cisco Discovery<br>Protocol (CDP) によって接続先<br>VLAN ID を取得します。VLAN ID<br>を手動で割り当てるには、[管理<br>VLAN ID (Admin VLAN ID)]オプ<br>ションを使用します。 |
| 管理 VLAN ID<br>(Admin. VLAN<br>ID)       | 電話機がメンバーになっている補助<br>VLAN。<br>電話機がスイッチから補助VLANを受信<br>していない場合のみ使用され、その他の<br>場合は無視されます。                                                                                                    | [管理 VLAN ID(Admin VLAN<br>ID)] フィールドの設定, (94 ペー<br>ジ)                                                                                                    |
| SW ポート設定<br>(SW Port<br>Configuration)  | <ul> <li>ネットワークポートの速度と二重化モード。有効な値は、次のとおりです。</li> <li>・自動ネゴシエーション(Auto Negotiate)</li> <li>・[10 ハーフ(10 Half)]: 10-BaseT/半二重</li> <li>・[10 フル(10 Full)]: 10-BaseT/全二重</li> <li>・[100 ハーフ(100 Half)]: 100-BaseT/半二重</li> <li>・[100 フル(100 Full)]: 100-BaseT/<br/>全二重</li> <li>・[100 フル(100 Full)]: 100-BaseT/<br/>全二重</li> <li>・[1000 フル(1000 Full)]: 100-BaseT/<br/>全二重</li> <li>・[1000 フル(1000 Full)]: 100-BaseT/<br/>会二重</li> <li>・[1000 フル(1000 Full)]: 100-BaseT/<br/>会二重</li> <li>・[1000 フル(1000 Full)]: 100-BaseT/<br/>会二重</li> <li>・[1000 フル(1000 Full)]: 100-BaseT/<br/>会回</li> <li>・[1000 フル(1000 Full)]: 100-BaseT/<br/>会回</li> <li>・[1000 Full)]: 100-BaseT/<br/>会回</li> <li>・[1000 Full)]: 100-BaseT/<br/>会回</li> <li>・[1000 Full)]: 100-BaseT/<br/>会回</li> <li>・[1000 Full)]: 100-BaseT/<br/>会回</li> <li>・[1000 Full)]: 100-BaseT/<br/>会回</li> <li>・[1000 Full)]: 100-BaseT/<br/>会回</li> <li>・[1000 Full)]: 100-BaseT/<br/>会回</li> <li>・[1000 Full]]: 100-BaseT/<br/>会</li> <li>・[1000 Full]]: 100-BaseT/</li></ul> | [SW ポート設定 (SW Port<br>Configuration)]フィールドの設定,<br>(94 ページ)                                                                                                    |

Cisco Unified IP Phone 7975G/7971G-GE/7970G/7965G/7945G アドミニストレーション ガイド for Cisco Unified Communications Manager 9.0(SCCP および SIP)

I

| オプション                | 説明                                                                                                    | 変更の手順                                                     |
|----------------------|----------------------------------------------------------------------------------------------------|-----------------------------------------------------------|
| PC ポート設定<br>(PC Port | アクセスポートの速度と二重化モード。<br>有効な値は、次のとおりです。                                                                                          | [PC ポート設定(PC Port<br>Configuration)]フィールドの設定,<br>(94 ページ) |
| Configuration        | •自動ネゴシエーション(Auto<br>Negotiate)                                                                                                |                                                           |
|                      | •[10ハーフ(10Half)]:10-BaseT/半<br>二重                                                                                             |                                                           |
|                      | •[10フル(10Full)]:10-BaseT/全二<br>重                                                                                              |                                                           |
|                      | •[100ハーフ(100 Half)]: 100-BaseT/<br>半二重                                                                                        |                                                           |
|                      | •[100 フル(100 Full)]: 100-BaseT/<br>全二重                                                                                        |                                                           |
|                      | •[1000 フル(1000 Full)]:<br>1000-BaseT/全二重                                                                                      |                                                           |
|                      | 電話機がスイッチに接続されている場合<br>は、スイッチ上のポートを電話機と同じ<br>速度および二重化方式に設定するか、両<br>方を自動ネゴシエーションに設定しま<br>す。                                     |                                                           |
|                      | このオプションの設定値を変更する場合<br>は、[SW ポート設定(SW Port<br>Configuration)]オプションを同じ設定値<br>に変更する必要があります。                                      |                                                           |
| PC VLAN              | ボイス VLAN をサポートしないサード<br>パーティスイッチと電話機が連携できる<br>ようにします。このオプションを変更す<br>る前に、[管理 VLAN ID (Admin VLAN<br>ID)]オプションを設定する必要があり<br>ます。 | [PC VLAN] フィールドの設定, (<br>95 ページ)                          |

| オプション | 説明                                                         | 変更の手順          |
|-------|------------------------------------------------------------|----------------|
| VPN   | VPN(バーチャル プライベート ネット<br>ワーク)クライアントの次の状態を表示<br>します。         | 表示専用。 設定できません。 |
|       | ・接続されている状態<br>・接続されていない状態                                  |                |
|       | (Cisco Unified IP Phone 7945G、7965G、<br>および 7975G に限りサポート) |                |

次の表では、[IPv4 設定(IPv4 Configuration)]メニューのオプションについて説明します。

| オプション                        | 説明                                                                                                    | 変更の手順                                            |
|------------------------------|----------------------------------------------------------------------------------------------------|--------------------------------------------------|
| DHCP                         | 電話機の DHCP が有効か無効かを示します。                                                                                                    | [DHCP] フィールドの設定, (95<br>ページ)                     |
|                              | DHCPが有効の場合、DHCPサーバは電話<br>機にIPv4アドレスを割り当てます。DHCP<br>が無効の場合、管理者は手動で電話機に<br>IPv4アドレスを割り当てる必要がありま<br>す。                                                                     |                                                  |
| IP アドレス(IP<br>Address)       | 電話機のインターネット プロトコル バー<br>ジョン 4(IPv4)アドレス                                                                                                    | [IPアドレス (IP Address)]フィー<br>ルドの設定, (96ページ)       |
|                              | このオプションを使用して IPv4 アドレス<br>を割り当てる場合は、サブネットマスク<br>とデフォルトルータも割り当てる必要が<br>あります。この表の [サブネットマスク<br>(Subnet Mask)]オプションと [デフォル<br>トルータ1 (Default Router 1)]オプショ<br>ンを参照してください。 |                                                  |
| サブネットマス<br>ク(Subnet<br>Mask) | 電話機で使用されるサブネットマスク。                                                                                                    | [サブネットマスク (Subnet<br>Mask)]フィールドの設定, (96<br>ページ) |

表 12 : [IPv4 設定(IPv4 Configuration)] メニューのオプション

I

| オプション                                                                      | 説明                                                                                                    | 変更の手順                                                |
|----------------------------------------------------------------------------|----------------------------------------------------------------------------------------------------|------------------------------------------------------|
| デフォルトルー<br>タ1 (Default<br>Router 1)<br>デフォルトルー<br>タ2 (Default<br>Router 2) | 電話機で使用されるデフォルト ルータ<br>([デフォルト ルータ 1 (Default Router<br>1)]) およびオプションのバックアップ<br>ルータ ([デフォルト ルータ 2 (Default<br>Router 2)] ~ [デフォルト ルータ 5<br>(Default Router 5)])。 | [デフォルト ルータ(Default<br>Router)] フィールドの設定, (97<br>ページ) |
| デフォルトルー<br>タ3 (Default<br>Router 3)                                        |                                                                                                    |                                                      |
| アフォルトルー<br>タ4 (Default<br>Router 4)                                        |                                                                                                    |                                                      |
| デフォルトルー<br>タ5(Default<br>Router 5)                                         |                                                                                                    |                                                      |
| DNS サーバ 1<br>(DNS Server 1)                                                | 電話機で使用されるプライマリ DNS サー<br>バ ([DNS サーバ 1 (DNS Server 1)]) お                                                                                                    | DNS サーバフィールドの設定, (<br>97 ページ)                        |
| DNS サーバ 2<br>(DNS Server 2)                                                | よびオプションのバックアップ DNS サー<br>バ ([DNS サーバ2 (DNS Server 2)]~                                                                                                    |                                                      |
| DNS サーバ 3<br>(DNS Server 3)                                                |                                                                                                    |                                                      |
| DNS サーバ 4<br>(DNS Server 4)                                                |                                                                                                    |                                                      |
| DNS サーバ 5<br>(DNS Server 5)                                                |                                                                                                    |                                                      |
| DHCP アドレス<br>解放(DHCP<br>Address<br>Released)                               | DHCP で割り当てられた IPv4 IP アドレス<br>を解放します。                                                                                                    | [DHCP] フィールドの設定, (95<br>ページ)                         |
| DHCP サーバ<br>(DHCP Server)                                                  | 電話機の IPv4 アドレスの取得に使用され<br>る DHCP(ダイナミック ホスト コンフィ<br>ギュレーション プロトコル)サーバの IP<br>アドレスを表示します。                                                                        | 表示専用。 設定できません。                                       |
| 代替 TFTP<br>(Alternate<br>TFTP)                                             | 電話機が代替 TFTP サーバを使用するかど<br>うかを示します。                                                                                                    | [代替 TFTP(Alternate TFTP)]<br>フィールドの設定, (98 ページ)      |

### Cisco Unified IP Phone 7975G/7971G-GE/7970G/7965G/7945G アドミニストレーション ガイド for Cisco Unified Communications Manager 9.0(SCCP および SIP)

1

| オプション                      | 説明 | 変更の手順                                            |
|----------------------------|----|--------------------------------------------------|
| TFTP サーバ 1<br>(TFTP Server |    | [TFTP サーバ1 (TFTP Server 1)]<br>フィールドの設定, (98ページ) |
| 1)                         |    |                                                  |

Cisco Unified IP Phone 7975G/7971G-GE/7970G/7965G/7945G アドミニストレーション ガイド for Cisco Unified Communications Manager 9.0(SCCP および SIP)

I

| オプション | 説明                                                                                                    | 変更の手順 |
|-------|----------------------------------------------------------------------------------------------------|-------|
|       | 電話機で使用される、プライマリのTrivial<br>File Transfer Protocol(TFTP)サーバ。ネッ<br>トワークでDHCPを使用していない場合、<br>このサーバを変更するには[TFTP サーバ<br>1(TFTP Server 1)]オプションを使用する<br>必要があります。                                                                                                    |       |
|       | [代替 TFTP(Alternate TFTP)] オプション<br>を[はい(Yes)]に設定した場合は、[TFTP<br>サーバ1(TFTP Server 1)] オプションに<br>0 以外の値を入力する必要があります。                                                                                                    |       |
|       | プライマリ TFTP サーバもバックアップ<br>TFTP サーバも、電話機の CTL ファイルま<br>たはITL ファイルに記述されていない場合<br>は、[TFTP サーバ1 (TFTP Server 1)]オ<br>プションの変更内容を保存する前に、これ<br>らのファイルをロック解除する必要があり<br>ます。この場合、[TFTP サーバ1 (TFTP<br>Server 1)]オプションへの変更を保存する<br>と、ファイルは削除されます。新しいCTL<br>ファイルまたは ITL ファイルが新しい<br>TFTP サーバ1 アドレスからダウンロード<br>されます。 |       |
|       | 電話機がTFTPサーバを探すとき、プロト<br>コルに関係なく、手動で割り当てられた<br>TFTPサーバが優先されます。IPv6とIPv4<br>の両方のTFTPサーバが設定に含まれる場<br>合、電話機は、手動で割り当てられたIPv6<br>TFTPサーバおよびIPv4 TFTPサーバを優<br>先することによって、TFTPサーバを探す<br>順序を優先します。電話機は次の順序で<br>TFTPサーバを探します。                                                                                    |       |
|       | <ol> <li>手動で割り当てられた IPv6 TFTP サー</li> </ol>                                                                                                    |       |
|       | <b>2</b> 手動で割り当てられた IPv4 TFTP サー<br>バ                                                                                                    |       |
|       | <b>3</b> DHCPv6 が割り当てられた TFTP サー<br>バ                                                                                                    |       |
|       | 4 DHCP が割り当てられた TFTP サーバ                                                                                                    |       |
|       | (注) CTL ファイルおよび ITL ファイ                                                                                                    |       |

1

| オプション | 説明                             | 変更の手順 |
|-------|--------------------------------|-------|
|       | ルの詳細については、『Cisco               |       |
|       | Unified Communications Manager |       |
|       | <i>Security Guide』</i> を参照してくだ |       |
|       | さい。 CTL または ITL ファイル           |       |
|       | のロック解除の詳細については、                |       |
|       | CTL ファイルと ITL ファイルの            |       |
|       | ロック解除, (142 ページ)を参             |       |
|       | 照してください。                       |       |

Cisco Unified IP Phone 7975G/7971G-GE/7970G/7965G/7945G アドミニストレーション ガイド for Cisco Unified Communications Manager 9.0(SCCP および SIP)

I

| オプション                            | 説明                                                                                                    | 変更の手順                                            |
|----------------------------------|----------------------------------------------------------------------------------------------------|--------------------------------------------------|
| TFTP サーバ 2<br>(TFTP Server<br>2) | プライマリのTFTPサーバが使用不能の場<br>合に、電話機で使用されるオプションの<br>バックアップ TFTPサーバ。                                                                                                    | [TFTP サーバ2(TFTP Server 2)]<br>フィールドの設定, (99 ページ) |
|                                  | プライマリ TFTP サーバもバックアップ<br>TFTP サーバも、電話機の CTL ファイルま<br>たはITL ファイルに記述されていない場合<br>は、[TFTP サーバ2 (TFTP Server 2)]オ<br>プションの変更内容を保存する前に、これ<br>らのファイルのいずれかをロック解除する<br>必要があります。この場合、[TFTP サー<br>バ2 (TFTP Server 2)]オプションへの変<br>更を保存すると、ファイルのいずれかは削<br>除されます。新しい CTL ファイルまたは<br>ITL ファイルが新しい TFTP サーバ2 アド<br>レスからダウンロードされます。 |                                                  |
|                                  | 電話機がTFTPサーバを探すとき、プロト<br>コルに関係なく、手動で割り当てられた<br>TFTPサーバが優先されます。IPv6とIPv4<br>の両方のTFTPサーバが設定に含まれる場<br>合、電話機は、手動で割り当てられたIPv6<br>TFTPサーバおよびIPv4 TFTPサーバを優<br>先することによって、TFTPサーバを探す<br>順序を優先します。電話機は次の順序で<br>TFTPサーバを探します。                                                                                                 |                                                  |
|                                  | <b>1</b> 手動で割り当てられた IPv6 TFTP サー<br>バ                                                                                                    |                                                  |
|                                  | 2 手動で割り当てられた IPv4 TFTP サー<br>バ                                                                                                    |                                                  |
|                                  | <b>3</b> DHCPv6 が割り当てられた TFTP サー<br>バ                                                                                                    |                                                  |
|                                  | <ul> <li>4 DHCP が割り当てられた TFTP サーバ</li> <li>(注) CTL ファイルまたは ITL ファイ<br/>ルの詳細については、『Cisco<br/>Unified Communications Manager<br/>Security Guide』を参照してくだ<br/>さい。CTL ファイルおよび ITL<br/>ファイルのロック解除の詳細に<br/>ついては、CTL ファイルと ITL<br/>ファイルのロック解除, (142<br/>ページ)を参照してください。</li> </ul>                                          |                                                  |

| オプション                          | 説明                                                                           | 変更の手順          |
|--------------------------------|------------------------------------------------------------------------------|----------------|
| BOOTP サーバ<br>(BOOTP<br>Server) | 電話機の設定が DHCP サーバからではな<br>く BootP(ブートストラッププロトコル)<br>サーバから取得されたかどうかを表示しま<br>す。 | 表示専用。 設定できません。 |

次の表では、[IPv6 設定(IPv6 Configuration)]メニューのオプションについて説明します。

表 13: [IPv6 設定 (IPv6 Configuration)] メニューのオプション

| オプション                                    | 説明                                                                                                    | 変更の手順                                           |
|------------------------------------------|----------------------------------------------------------------------------------------------------|-------------------------------------------------|
| DHCPv6                                   | 電話機の DHCP が有効か無効かを示します。                                                                                                    | [DHCPv6] フィールドの設定, (<br>99 ページ)                 |
|                                          | DHCPv6が有効の場合、DHCPv6サーバは<br>電話機に IPv6 アドレスを割り当てます。<br>DHCPv6が無効の場合、管理者は手動で電<br>話機に IPv6 アドレスを割り当てる必要が<br>あります。                                              |                                                 |
|                                          | DHCPv6の設定値は、自動 IP 設定の設定<br>値とともに、IP Phone がネットワークの設<br>定を取得する方法を決定します。これら<br>の2つの設定値が電話機のネットワークの<br>設定に与える影響については、DHCPv6お<br>よび自動設定、(102ページ)を参照して<br>ください。 |                                                 |
| IPv6 アドレス<br>(IPv6 Address)              | 電話機のインターネットプロトコルバー<br>ジョン6 (IPv6) アドレスを表示します。<br>IPv6アドレスは、128ビットのアドレスで<br>す。                                                                              | [IPv6 アドレス(IPv6 Address)]<br>フィールドの設定, (100ページ) |
|                                          | このオプションを使用して IP アドレスを<br>割り当てる場合は、IPv6 プレフィックス<br>長とデフォルト ルータも割り当てる必要<br>があります。 この表の「IPv6 プレフィッ<br>クス長(IPv6 Prefix Length)」を参照して<br>ください。                  |                                                 |
| IPv6 プレフィッ<br>クス長(IPv6<br>Prefix Length) | 電話機で使用されるサブネットプレフィッ<br>クス長です。サブネットプレフィックス<br>長は1~128の範囲の10進数で、サブ<br>ネットを構成する IPv6 アドレスの部分を<br>指定します。                                                       |                                                 |

# Cisco Unified IP Phone 7975G/7971G-GE/7970G/7965G/7945G アドミニストレーション ガイド for Cisco Unified Communications Manager 9.0(SCCP および SIP)
I

| オプション                                          | 説明                                                                                                    | 変更の手順                                                                                                    |
|------------------------------------------------|----------------------------------------------------------------------------------------------------|----------------------------------------------------------------------------------------------------|
| IPv6 デフォルト<br>ルータ 1 (IPv6<br>Default Router 1) | <ul> <li>電話機で使用されるデフォルトルータ</li> <li>([デフォルトルータ1 (Default Router</li> <li>1)])。</li> <li>(注) 電話機は、IPv6ルータアドバタ</li> </ul>                | [IPv6 デフォルト ルータ1 (IPv6<br>Default Router 1)]フィールドの<br>設定                                                 |
|                                                | イスメントからテフォルトルータに関する情報を取得します。                                                                                                    |                                                                                                    |
| IPv6 DNS サーバ<br>1<br>IPv6 DNS サーバ<br>2         | 電話機で使用されるプライマリ DNS(ド<br>メイン ネーム システム)サーバ([DNS<br>サーバ1(DNS Server 1)])およびオプ<br>ションのバックアップDNSサーバ([DNS<br>サーバ2(DNS Server 2)])を表示しま<br>す。 | [IPv6 DNS サーバ1 (IPv6 DNS<br>Server 1)]および [IPv6 DNS サー<br>バ2 (IPv6 DNS Server 2)]フィー<br>ルドの設定, (101 ページ) |
|                                                | DNSv6 サーバと DNSv4 サーバの両方が設<br>定に含まれる場合、電話機は次の順序で<br>DNS サーバを探します。                                                                       |                                                                                                    |
|                                                | 1 IPv6 DNS サーバ 1                                                                                                    |                                                                                                    |
|                                                | 2 IPv6 DNS サーバ 2                                                                                                    |                                                                                                    |
|                                                | <b>3</b> IPv4のDNSサーバ1~5(それぞれ)                                                                                                    |                                                                                                    |
| DHCPv6アドレス<br>解放(DHCPv6<br>Address Released)   | 電話機が DHCPv6 サーバまたは Stateless<br>Address Autoconfiguration によって取得し<br>た IPv6 アドレスを解放します。<br>(注) このフィールドは [DHCPv6] オ                     | [DHCPv6アドレス解放(DHCPv6<br>Address Released)] フィールドの<br>設定, (101 ページ)                                       |
|                                                | ペンパイン こうショイ パイ はく [Dher vo] オ<br>プションが有効な場合にだけ編<br>集できます。                                                                              |                                                                                                    |
| IPv6 代替 TFTP<br>(IPv6 Alternate<br>TFTP)       | 電話機で IPv6 代替 TFTP サーバを使用し<br>ているかどうかを表示します。                                                                                            | [IPv6 代替 TFTP(IPv6 Alternate<br>TFTP)] フィールドの設定, (101<br>ページ)                                            |

1

| オプション                                                    | 説明 | 変更の手順                                                           |
|----------------------------------------------------------|----|-----------------------------------------------------------------|
| IPv6 TFTP サーバ<br>1(IPv6 TFTP<br>Server 1)(SCCP<br>電話機のみ) |    | [IPv6 TFTP サーバ1(IPv6 TFTP<br>Server 1)] フィールドの設定, (<br>102 ページ) |

ſ

| オプション | 説明                                                                                                    | 変更の手順 |
|-------|----------------------------------------------------------------------------------------------------|-------|
|       | 電話機で使用されるプライマリ IPv6 トリ<br>ビアルファイル転送プロトコル (TFTP)<br>サーバを表示します。ネットワークで<br>DHCPv6を使用していない場合、このサー<br>バを変更するには、[IPv6 TFTP サーバ1<br>(IPv6 TFTP Server 1)]オプションを使用<br>する必要があります。                                           |       |
|       | [IPv6 代替 TFTP(IPv6 Alternate TFTP)]<br>オプションを [はい(Yes)] に設定したか<br>DHCPv6 を無効にした場合、[IPv6 TFTP<br>サーバ1(IPv6 TFTP Server 1)] オプショ<br>ンには0以外の値を入力する必要がありま<br>す。                                                        |       |
|       | 代替 TFTP サーバまたは IPv6 TFTP サーバ<br>を変更する場合、最初に電話機の CTL ファ<br>イルまたは ITL ファイルをロック解除する<br>必要があります。                                                                                                    |       |
|       | 電話機がTFTPサーバを探すとき、プロト<br>コルに関係なく、手動で割り当てられた<br>TFTPサーバが優先されます。IPv6とIPv4<br>の両方のTFTPサーバが設定に含まれる場<br>合、電話機は、手動で割り当てられたIPv6<br>TFTPサーバおよびIPv4 TFTPサーバを優<br>先することによって、TFTPサーバを探す<br>順序を優先します。電話機は次の順序で<br>TFTPサーバを探します。 |       |
|       | <ol> <li>手動で割り当てられた IPv6 TFTP サー<br/>バ</li> </ol>                                                                                                    |       |
|       | <b>2</b> 手動で割り当てられた IPv4 TFTP サー<br>バ                                                                                                    |       |
|       | <b>3</b> DHCPv6 が割り当てられた TFTP サー<br>バ                                                                                                    |       |
|       | 4 DHCP が割り当てられた TFTP サーバ                                                                                                    |       |
|       | CTL ファイルまたは ITL ファイルの詳細<br>については、『Cisco Unified<br>Communications Manager Security Guide』を<br>参照してください。CTL ファイルのロッ<br>ク解除の詳細については、CTL ファイル<br>と ITL ファイルのロック解除, (142 ペー                                            |       |

1

| オプション                                                    | 説明                                                                                                    | 変更の手順                                                            |
|----------------------------------------------------------|----------------------------------------------------------------------------------------------------|------------------------------------------------------------------|
|                                                          | ジ)を参照してください。                                                                                                    |                                                                  |
| IPv6 TFTP サーバ<br>2(IPv6 TFTP<br>Server 2)(SCCP<br>電話機のみ) | プライマリ IPv6 TFTP サーバが使用できな<br>いときに電話機で使用されるオプションの<br>バックアップ IPv6 TFTP サーバを表示しま<br>す。<br>代替 TFTP サーバまたは IPv6 TFTP サーバ                                                                                                 | [IPv6 TFTP サーバ 2 (IPv6 TFTP<br>Server 2)]フィールドの設定, (<br>102 ページ) |
|                                                          | を変更りる場合、取初に电話機のCILファ<br>イルまたはITLファイルをロック解除する<br>必要があります。                                                                                                    |                                                                  |
|                                                          | 電話機がTFTPサーバを探すとき、プロト<br>コルに関係なく、手動で割り当てられた<br>TFTPサーバが優先されます。IPv6とIPv4<br>の両方のTFTPサーバが設定に含まれる場<br>合、電話機は、手動で割り当てられたIPv6<br>TFTPサーバおよびIPv4 TFTPサーバを優<br>先することによって、TFTPサーバを探す<br>順序を優先します。電話機は、次の順序<br>でTFTPサーバを探します。 |                                                                  |
|                                                          | 1 手動で割り当てられた IPv6 TFTP サー<br>バ                                                                                                    |                                                                  |
|                                                          | <b>2</b> 手動で割り当てられた IPv4 TFTP サー<br>バ                                                                                                    |                                                                  |
|                                                          | <b>3</b> DHCPv6 が割り当てられた TFTP サー<br>バ                                                                                                    |                                                                  |
|                                                          | 4 DHCP が割り当てられた TFTP サーバ                                                                                                    |                                                                  |
|                                                          | CTL ファイルまたは ITL ファイルの詳細<br>については、『Cisco Unified<br>Communications Manager Security Guide』を<br>参照してください。CTL または ITL ファ<br>イルのロック解除の詳細については、CTL<br>ファイルと ITL ファイルのロック解除, (<br>142 ページ)を参照してください。                      |                                                                  |

### [IPv4 設定(IPv4 Configuration)] フィールドの設定

ステップ1 [ネットワークの設定(Network Configuration)] のオプションのロックを解除します。 ステップ2 [IPv4 設定(IPv4 Configuration)] までスクロールし、[選択(Select)] ソフトキーを押します。

### [IPv6 設定(IPv6 Configuration)]のフィールドの設定

#### 手順

手順

| ステップ1 | [ネットワークの設定(Network Configuration)] のオプションのロックを解除します。            |
|-------|-----------------------------------------------------------------|
| ステップ2 | [IPv6 設定(IPv6 Configuration)] までスクロールし、[選択(Select)] ソフトキーを押します。 |

### [ドメイン名 (Domain Name)]フィールドの設定

- ステップ1 [ネットワークの設定 (Network Configuration)]のオプションのロックを解除します。
- ステップ2 DHCP を無効にするには、次のアクションのいずれかを実行します。
  - IP アドレッシング モードが IPv4 にだけ設定されている場合、[DHCP] オプションを [いいえ (No)] に設定します。
  - IP アドレッシング モードが IPv6 にだけ設定されている場合、[DHCPv6] オプションを [いい え (No)] に設定します。
  - IP アドレッシングモードが IPv4 と IPv6 の両方に設定されている場合、[DHCP] と [DHCPv6] の両方のオプションを [いいえ (No)] に設定します。

ステップ3 [ドメイン名 (Domain Name)]オプションまでスクロールします。

- ステップ4 [編集 (Edit)]を押します。
- **ステップ5**新しいドメイン名を入力します。
- **ステップ6** [確認 (Validate)]を押します。
- ステップ7 [保存 (Save)]を押します。

### [管理 VLAN ID (Admin VLAN ID)] フィールドの設定

#### 手順

| <b>ヘノツノ</b> $  \neg y \neg y \neg y \neg y \neg y \neg z$ (Network Configuration) $  0 \neg y \neg y \neg y \neg z$ 評勝しま $y$ | ステップ1 | [ネットワークの設定 | (Network Configuration) | ]のオプションのロッ | クを解除します。 |
|----------------------------------------------------------------------------------------------------|-------|------------|-------------------------|------------|----------|
|----------------------------------------------------------------------------------------------------|-------|------------|-------------------------|------------|----------|

- ステップ2 [管理 VLAN ID (Admin VLAN ID)]オプションまでスクロールします。
- **ステップ3** [編集(Edit)]を押します。
- ステップ4 新しい管理 VLAN 設定値を入力します。
- **ステップ5** [確認 (Validate)]を押します。
- ステップ6 [保存 (Save)]を押します。

### [SW ポート設定(SW Port Configuration)] フィールドの設定

#### 手順

- **ステップ1** [xットワークの設定 (Network Configuration)]のオプションのロックを解除します。
- **ステップ2** [SW ポート設定 (SW Port Configuration)]オプションまでスクロールし、[編集 (Edit)]を押しま す。
- ステップ3 目的の設定値までスクロールし、選択を押します。
- ステップ4 [保存 (Save)]を押します。

### [PC ポート設定 (PC Port Configuration)] フィールドの設定

複数の電話機の設定を同時に行うには、[エンタープライズ電話の設定(Enterprise Phone Configuration)]([システム(System)]>[エンタープライズ電話の設定(Enterprise Phone Configuration)])で[リモートポート設定(Remote Port Configuration)]を有効にします。

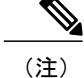

Cisco Unified Communications Manager のリモートポート設定用にポートが設定されている場合は、電話機のデータを変更することはできません。

#### 手順

- ステップ1 [ネットワークの設定 (Network Configuration)]のオプションのロックを解除します。
- **ステップ2** [PC ポート設定 (PC Port Configuration)] オプションまでスクロールし、[編集 (Edit)]を押しま す。
- **ステップ3** 目的の設定値までスクロールし、選択を押します。
- ステップ4 [保存(Save)]を押します。

### [PC VLAN] フィールドの設定

#### 手順

| ステップ1         | [ネットワークの設定(Network Configuration)] のオプションのロックを解除します。  |
|---------------|-------------------------------------------------------|
| ステップ <b>2</b> | [管理 VLAN ID(Admin VLAN ID)] オプションが設定されていることを確認してください。 |
| ステップ3         | [PC VLAN] オプションまでスクロールします。                            |
| ステップ4         | [編集(Edit)] を押します。                                     |
| ステップ5         | 新しい PC VLAN 設定値を入力します。                                |
| ステップ6         | [確認(Validate)] を押します。                                 |
| ステップ <b>7</b> | [保存(Save)] を押します。                                     |

### [DHCP] フィールドの設定

- ステップ1 [ネットワークの設定 (Network Configuration)]のオプションのロックを解除します。
- ステップ2 [DHCP] オプションまでスクロールし、DHCP を無効にするには、[いいえ(No)]を押し、DHCP を有効にするには、[はい(Yes)]を押します。
- ステップ3 [保存 (Save)]を押します。

### [IP アドレス(IP Address)] フィールドの設定

#### 手順

- **ステップ1** [ネットワークの設定 (Network Configuration)]のオプションのロックを解除します。
- ステップ2 [DHCP] オプションを [いいえ (No)] に設定します。
- **ステップ3** [IP アドレス (IP Address)]オプションまでスクロールし、[編集 (Edit)]を押して、新しい IP アドレスを入力します。
- ステップ4 [確認 (Validate)]を押し、[保存 (Save)]を押します。

### [サブネットマスク(Subnet Mask)] フィールドの設定

- **ステップ1** [ネットワークの設定 (Network Configuration)]のオプションのロックを解除します。
- ステップ2 [DHCP] オプションを [いいえ (No)] に設定します。
- ステップ3 [サブネットマスク (Subnet Mask)]オプションまでスクロールし、[編集 (Edit)]を押して、新しいサブネットマスクを入力します。
- **ステップ4** [確認(Validate)]を押し、[保存(Save)]を押します。

### [デフォルト ルータ (Default Router)] フィールドの設定

手順

- ステップ1 [ネットワークの設定 (Network Configuration)]のオプションのロックを解除します。
- ステップ2 [DHCP] オプションを [いいえ (No)] に設定します。
- **ステップ3** 目的のデフォルトルータオプションまでスクロールし、[編集(Edit)]を押して、新しいルータ の IP アドレスを入力します。
- ステップ4 [確認 (Validate)]を押します。
- **ステップ5** 必要に応じてステップ3~4を繰り返し、バックアップルータを割り当てます。
- **ステップ6** [保存 (Save)]を押します。

### DNS サーバフィールドの設定

- **ステップ1** [ネットワークの設定 (Network Configuration)]のオプションのロックを解除します。
- ステップ2 [DHCP] オプションを [いいえ (No)] に設定します。
- **ステップ3** 目的の DNS サーバ オプションまでスクロールし、[編集(Edit)]を押して、新しい DNS サーバの IP アドレスを入力します。
- ステップ4 [確認 (Validate)]を押します。
- **ステップ5** 必要に応じてステップ3~4を繰り返し、バックアップDNSサーバを割り当てます。
- ステップ6 [保存 (Save)]を押します。

### [DHCP アドレス解放 (DHCP Address Released)] フィールドの設定

手順

| ステップ1 | [ネットワークの設定] | (Network Configuration) | ]のオプションのロッ | ックを解除します。 |
|-------|-------------|-------------------------|------------|-----------|
|-------|-------------|-------------------------|------------|-----------|

- ステップ2 [DHCP アドレス解放 (DHCP Address Released)]オプションまでスクロールします。DHCP で割り当てられた IP アドレスを解放するには[はい(Yes)]を押し、この IP アドレスを解放しない場合は[いいえ(No)]を押します。
- ステップ3 [保存 (Save)]を押します。

### [代替 TFTP (Alternate TFTP)] フィールドの設定

#### 手順

- ステップ1 [ネットワークの設定 (Network Configuration)]のオプションのロックを解除します。
- ステップ2 [代替 TFTP (Alternate TFTP)]オプションまでスクロールします。電話機で代替 TFTP サーバを使用する場合は[はい(Yes)]を押します。
- ステップ3 [保存(Save)]を押します。

### [TFTP サーバ1 (TFTP Server 1)] フィールドの設定

#### 手順

- ステップ1 必要に応じて(電話機の管理ドメインを変更する場合など)、CTLファイルまたはITLファイル をロック解除します。CTLファイルとITLファイルの両方がある場合は、どちらかのファイルを ロック解除します。
- **ステップ2** DHCP を有効にしている場合は、[代替 TFTP(Alternate TFTP)] オプションを [はい(Yes)] に設定します。
- ステップ3 [TFTP サーバ1 (TFTP Server 1)]オプションまでスクロールし、[編集(Edit)]を押して、新しい TFTP サーバの IP アドレスを入力します。
- **ステップ4** [確認 (Validate)]を押し、[保存 (Save)]を押します。

### [TFTP サーバ2(TFTP Server 2)] フィールドの設定

# 

(注) CTL ファイルまたは ITL ファイルのロックを解除し忘れた場合、どちらかのファイルで TFTP サーバ2アドレスを変更した後、[セキュリティ設定(Security Configuration)]メニューから [削除(Erase)]を押すことによって、それらのファイルを削除できます。新しい CTL ファイ ルまたは ITL ファイルが新しい TFTP サーバ2アドレスからダウンロードされます。

#### 手順

- ステップ1 必要に応じて(電話機の管理ドメインを変更する場合など)、CTL ファイルまたは ITL ファイル をロック解除します。CTL ファイルと ITL ファイルの両方がある場合は、どちらかのファイルを ロック解除します。
- **ステップ2** [ネットワークの設定(Network Configuration)]のオプションのロックを解除します。
- ステップ3 [TFTP サーバ1 (TFTP Server 1)]オプションに IP アドレスを入力します。
- **ステップ4** [TFTP サーバ2(TFTP Server 2)]オプションまでスクロールし、[編集(Edit)]を押して、新し いバックアップ TFTP サーバの IP アドレスを入力します。
- **ステップ5** [確認 (Validate)]を押し、[保存 (Save)]を押します。

### [DHCPv6] フィールドの設定

- ステップ1 [ネットワークの設定 (Network Configuration)]のオプションのロックを解除します。
- ステップ2 [DHCPv6] オプションまでスクロールします。DHCP を無効にするには[いいえ(No)]を押し、 DHCP を有効にするには[はい(Yes)]を押します。
- ステップ3 [保存 (Save)]を押します。

### [IPv6 アドレス (IPv6 Address)] フィールドの設定

#### 手順

- ステップ1 [ネットワークの設定 (Network Configuration)]のオプションのロックを解除します。
- ステップ2 [DHCPv6] オプションを [いいえ (No)] に設定します。
- ステップ3 [IP アドレス (IP Address)]オプションまでスクロールし、[編集 (Edit)]を押して、新しい IP アドレスを入力します。
- ステップ4 [確認 (Validate)]を押し、[保存 (Save)]を押します。

### [IPv6 プレフィックス長(IPv6 Prefix Length)] フィールドの設定

- ステップ1 [ネットワークの設定 (Network Configuration)]のオプションのロックを解除します。
- ステップ2 [DHCPv6] オプションを [いいえ (No)] に設定します。
- ステップ3 [IPv6 プレフィックス長(IPv6 Prefix Length)]オプションまでスクロールし、[編集(Edit)]を押 して、新しいサブネットマスクを入力します。
- **ステップ4** [確認(Validate)]を押し、[保存(Save)]を押します。

# [IPv6 DNS サーバ1(IPv6 DNS Server 1)] および[IPv6 DNS サーバ2(IPv6 DNS Server 2)] フィールドの設定

#### 手順

- **ステップ1** [ネットワークの設定(Network Configuration)]のオプションのロックを解除します。
- ステップ2 [DHCPv6] オプションを [いいえ (No)] に設定します。
- **ステップ3** 目的の DNS サーバ オプションまでスクロールし、[編集(Edit)]を押して、新しい DNS サーバの IP アドレスを入力します。
- **ステップ4** [確認 (Validate)]を押します。
- **ステップ5** 必要に応じてステップ3~4を繰り返し、バックアップDNSサーバを割り当てます。
- ステップ6 [保存 (Save)]を押します。

### [DHCPv6 アドレス解放 (DHCPv6 Address Released)] フィールドの設定

#### 手順

| ステップ1 | [ネットワー | -クの設定 | (Network Configuration | )] のオプショ | ョンのロックを解除します |
|-------|--------|-------|------------------------|----------|--------------|
|-------|--------|-------|------------------------|----------|--------------|

- ステップ2 [DHCPv6 アドレス解放 (DHCPv6 Address Released)]オプションまでスクロールします。DHCP で割り当てられた IP アドレスを解放するには [はい (Yes)]を押し、この IP アドレスを解放しな い場合は [いいえ (No)]を押します。
- ステップ3 [保存 (Save)]を押します。

### [IPv6 代替 TFTP (IPv6 Alternate TFTP)] フィールドの設定

| ステップ1 | [ネットワークの設定 | (Network Configuration) | ] のオプションのロッ | ヮクを解除します |
|-------|------------|-------------------------|-------------|----------|
|-------|------------|-------------------------|-------------|----------|

- **ステップ2** [IPv6 代替 TFTP (IPv6 Alternate TFTP)] オプションまでスクロールします。電話機で代替 TFTP サーバを使用する場合は [はい (Yes)]を押します。
- **ステップ3** [保存 (Save)]を押します。

### [IPv6 TFTP サーバ1 (IPv6 TFTP Server 1)] フィールドの設定

#### 手順

| ステップ1 | 必要に応じて、CTL または ITL ファイルのロックを解除します。 CTL ファイルと ITL ファイルの |
|-------|--------------------------------------------------------|
|       | 両方がある場合は、どちらかのファイルをロック解除します。                           |

- **ステップ2** DHCPv6 が有効な場合、[代替 TFTP(Alternate TFTP)] オプションを [はい(Yes)] に設定します。
- **ステップ3** [IPv6 TFTP サーバ1 (IPv6 TFTP Server 1)]オプションまでスクロールし、[編集(Edit)]を押し て、新しい TFTP サーバの IP アドレスを入力します。
- ステップ4 [確認(Validate)]を押してから、[保存(Save)]を押します。

### [IPv6 TFTP サーバ2(IPv6 TFTP Server 2)] フィールドの設定

#### 手順

| ステップ1 | 必要に応じて、CTLまたはITLファイルのロックを解除します。CTLファイルとITLファイル |
|-------|------------------------------------------------|
|       | 両方がある場合は、どちらかのファイルをロック解除します。                   |

- **ステップ2** [ネットワークの設定(Network Configuration)] のオプションのロックを解除します。
- ステップ3 [IPv6 TFTP サーバ1 (IPv6 TFTP Server 1)] オプションの IP アドレスを入力します。
- ステップ4 [IPv6 TFTP サーバ2(IPv6 TFTP Server 2)]オプションまでスクロールし、[編集(Edit)]を押して、新しいバックアップ TFTP サーバの IP アドレスを入力します。
- **ステップ5** [確認(Validate)]を押し、[保存(Save)]を押します。

### **DHCPv6** および自動設定

IP アドレスおよびその他のネットワーク設定値(TFTP サーバ、DNS サーバ、ドメイン名など) を IP Phone で手動設定するか、またはルータや DHCP サーバを使用して IP アドレスおよびその他 のネットワーク情報を自動的に割り当てることができます。 電話機と DHCPv6 の自動設定を許可 する設定で、IP Phone が IPv6 アドレスおよびその他のネットワーク設定値を取得する方法につい ては、次の表を参照してください。

| DHCPv6 | 自動 IP 設定 | 電話機が IP アドレスおよびネットワーク設定値<br>を取得する方法                                                                                                    |
|--------|----------|----------------------------------------------------------------------------------------------------|
| 無効     | 無効       | IPアドレスおよびその他のネットワーク設定値を<br>手動で設定する必要があります。                                                                                                    |
|        |          | <ul><li>(注) DHCPv6 が無効の場合、自動 IP 設定は<br/>無視されます。</li></ul>                                                                                                    |
| 無効     | 有効       | IPアドレスおよびその他のネットワーク設定値を<br>手動で設定する必要があります。                                                                                                    |
|        |          | <ul><li>(注) DHCPv6 が無効の場合、自動 IP 設定は<br/>無視されます。</li></ul>                                                                                                    |
| 有効     | 無効       | DHCP サーバは、電話機に IP アドレスおよびその他のネットワーク設定値を割り当てます。                                                                                                    |
| 有効     | 有効       | ルータにMビットが設定されている場合、Oビットは無視されます。 電話機は、DHCPv6 サーバから受信した IPv6 アドレスに基づいて IPv6 アドレスを設定するか、または Stateless Address<br>Autoconfiguration によって IPv6 アドレスを取得できます。                            |
|        |          | M ビットが設定されていない場合、ルータに O<br>ビットを設定する必要があります。 電話機は、<br>Stateless Address Autoconfiguration によって IPv6<br>アドレスを取得します。 電話機は、DHCPv6サー<br>バからの IPv6 アドレスを要求しませんが、他の<br>ネットワーク設定情報を要求します。 |

#### 表14:電話機がネットワーク設定値を取得する方法の決定

#### 関連トピック

I

```
[設定 (Settings)]メニューの表示, (72ページ)
オプションのロック解除およびロック, (73ページ)
値入力のガイドライン, (74ページ)
電話機のセットアップオプション, (74ページ)
デバイス設定メニュー, (104ページ)
```

## デバイス設定メニュー

[デバイス設定(Device Configuration)]メニューには、電話機の設定ファイルで指定されているさ まざまな設定値を表示するための9つのサブメニューが用意されています。 電話機は、設定ファ イルを TFTP サーバからダウンロードします。 これらのサブメニューは次のとおりです。

[デバイス設定 (Device Configuration)]メニューとそのサブメニューの表示方法については、[設定 (Settings)]メニューの表示, (72ページ)を参照してください。

### Unified CM の設定メニュー

[Unified CM の設定(Unified CM Configuration)]メニューには、Unified CM1、Unified CM2、Unified CM3、Unified CM4、および Unified CM5 のオプションが含まれています。 これらのオプション は、電話機から処理するために使用できる Cisco Unified Communications Manager サーバを優先順 位の順番に表示します。 これらのオプションを変更するには、Cisco Unified CM の管理、[Cisco Unified CM グループの設定(Cisco Unified CM Group Configuration)]を使用します。

利用可能な Cisco Unified Communications Manager サーバについては、[Unified CM の設定(Unified CM Configuration)]メニューのオプションを選択すると、Cisco Unified Communications Manager サーバの IP アドレスまたは名前と次の表に示す状態のいずれかが表示されます。

| 状態    | 説明                                                                       |
|-------|--------------------------------------------------------------------------|
| アクティブ | 電話機が現在コール処理サービスを受けている Cisco<br>Unified Communications Manager サーバです。     |
| スタンバイ | 現在のサーバがダウンした場合に、電話機が切り替える Cisco<br>Unified Communications Manager サーバです。 |
| 空欄    | この Cisco Unified Communications Manager サーバへの接続は現在ありません。                 |

表 15: Cisco Unified Communications Manager サーバの状態

このオプションには、次の表に示す指定またはアイコンが1つ以上含まれる場合があります。

| 指定                   | 説明                                                                                                    |
|----------------------|----------------------------------------------------------------------------------------------------|
| SRST                 | 限定された Cisco Unified Communications Manager 機能を提供で<br>きる Survivable Remote Site Telephony ルータの指定を示していま<br>す。このルータは、他のすべての Cisco Unified Communications<br>Manager サーバが到達不能になった場合に、コールの処理を引き<br>継ぎます。SRST Cisco Unified Communications Manager は、アク<br>ティブであっても、常にサーバのリストの最後尾に表示されま<br>す。<br>詳細については、『Cisco Unified Communications Manager<br>Administration Guide』の「Survivable Remote Site Telephony<br>Configuration」の章を参照してください。 |
| TFTP                 | 設定ファイルに記述されている Cisco Unified Communications<br>Manager に電話機が登録できないため、代わりに TFTP サーバに<br>登録されたことを示しています。                                                                                                    |
| <b>ジ</b><br>(認証アイコン) | シールドとして表示され、コールが信頼デバイスからのもので<br>あり、Cisco Unified Communications Manager への接続が認証され<br>ていることを示しています。認証の詳細については、『Cisco<br>Unified Communications Manager Security Guide』を参照してくだ<br>さい。                                                                                                    |
| ▲<br>(暗号化アイコン)       | 鍵として表示され、コールが信頼デバイスからのものであり、<br>Cisco Unified Communications Manager への接続が認証および暗号<br>化されていることを示しています。認証および暗号化の詳細に<br>ついては、『Cisco Unified Communications Manager Security Guide』<br>を参照してください。                                                                                                    |
|                      | 暗号化アイコンは、Cisco Unified IP Phone が保護された状態として設定されている場合にも表示されます。保護コールの詳細については、『Cisco Unified Communications Manager Security Guide』を参照してください。保護されたコールは認証されません。                                                                                                    |

#### 表 16: Cisco Unified Communications Manager サーバの指定

### SIP 電話機の SIP の設定メニュー

I

[SIP の設定(SIP Configuration)]メニューは、SIP 電話機で使用できます。 このメニューには次 のサブメニューがあります。

### [SIP の全般的な設定(SIP General Configuration)] メニュー

[SIP の全般的な設定(SIP General Configuration)]メニューには、SIP 電話機で設定可能な SIP パ ラメータに関する情報が表示されます。 次の表では、このメニューのオプションについて説明し ます。

表 17 : [SIP の全般的な設定 (SIP General Configuration)] メニューのオプション

| オプション                                  | 説明                                                                                                    | 変更の手順                                                                                                    |
|----------------------------------------|----------------------------------------------------------------------------------------------------|----------------------------------------------------------------------------------------------------|
| 優先する Codec<br>(Preferred<br>CODEC)     | コールの開始時に使用されるコー<br>デックを表示します。 この値は常に<br>none に設定されます。                                                                                                    | 表示専用。 設定できません。                                                                                                    |
| アウトオブバン<br>ド DTMF(Out of<br>Band DTMF) | アウトオブバンドシグナリングの設<br>定を表示します(ゲートウェイの IP<br>側でのトーン検出用)。Cisco Unified<br>IP Phone (SIP) では、アウトオブバ<br>ンドシグナリングをサポートするた<br>めに AVT トーン方式が使用されま<br>す。この値は常に avt に設定されま<br>す。 | 表示専用。 設定できません。                                                                                                    |
| プロキシで登録<br>(Register with<br>Proxy)    | この値は常に Yes に設定されます。                                                                                                    | 表示専用。 設定できません。                                                                                                    |
| 登録期限切れ<br>(Register<br>Expires)        | 登録要求が期限切れになるまでの時<br>間(秒数)を表示します。                                                                                                    | Cisco Unified Communications Manager の<br>管理ページで、[デバイス (Device)]><br>[デバイスの設定 (Device Settings)]><br>[SIP プロファイル (SIP Profile)]を選<br>択します。 |
| 電話ラベル<br>(Phone Label)                 | 電話機のLCDの右上にある状況表示<br>行に示されるテキストを表示しま<br>す。このテキストは、エンドユーザ<br>の表示専用で、発信者IDやメッセー<br>ジングには影響を及ぼしません。こ<br>の値は常に null に設定されます。                                              | 表示専用。 設定できません。                                                                                                    |
| VAD の有効化<br>(Enable VAD)               | この値はデフォルトで No に設定さ<br>れます。                                                                                                    | Cisco Unified Communications Manager の<br>管理ページで、[デバイス (Device)]><br>[デバイスの設定 (Device Settings)]><br>[SIP プロファイル (SIP Profile)]を選<br>択します。 |

| オプション                              | 説明                                                                              | 変更の手順                                                                                                    |
|------------------------------------|---------------------------------------------------------------------------------|----------------------------------------------------------------------------------------------------|
| 開始メディア<br>ポート(Start<br>Media Port) | メディアの Real-Time Transport<br>Protocol (RTP; リアルタイム転送プ<br>ロトコル)範囲の始まりを表示しま<br>す。 | Cisco Unified Communications Manager の<br>管理ページで、[デバイス (Device)]><br>[デバイスの設定 (Device Settings)]><br>[SIP プロファイル (SIP Profile)]を選<br>択します。 |
| 終了メディア<br>ポート(End<br>Media Port)   | メディアのリアルタイム転送プロト<br>コル (RTP) 範囲の終わりを表示し<br>ます。                                  | Cisco Unified Communications Manager の<br>管理ページで、[デバイス (Device)]><br>[デバイスの設定 (Device Settings)]><br>[SIP プロファイル (SIP Profile)]を選<br>択します。 |
| NAT 有効(NAT<br>Enabled)             | ネットワーク アドレス変換(NAT)<br>が有効かどうかを表示します。 この<br>値は常に false に設定されます。                  | 表示専用。 設定できません。                                                                                                    |
| NAT アドレス<br>(NAT Address)          | NAT サーバまたはファイアウォール<br>サーバの WAN IP アドレスを表示し<br>ます。この値は常に null に設定され<br>ます。       | 表示専用。 設定できません。                                                                                                    |
| コール統計 (Call<br>Statistics)         | この値はデフォルトで No に設定さ<br>れます。                                                      | Cisco Unified Communications Manager の<br>管理ページで、[デバイス (Device)]><br>[デバイスの設定 (Device Settings)]><br>[SIP プロファイル (SIP Profile)]を選<br>択します。 |

関連トピック

[設定 (Settings)] メニューの表示, (72 ページ) デバイス設定メニュー, (104 ページ)

### SIP 電話機の回線の設定メニュー

I

[回線の設定(Line Settings)]メニューには、SIP 電話機の各回線に設定できるパラメータに関連 する情報が表示されます。 次の表では、このメニューのオプションについて説明します。

表 18: 「回線の設定(Line Settings)] メニューのオプション

| オプション  | 説明              | 変更の手順                         |
|--------|-----------------|-------------------------------|
| 名前     | 各回線の登録に使用される回線と | 変更するには、Cisco Unified CM の管理を使 |
| (Name) | 番号を表示します。       | 用します。                         |

| オプション                                       | 説明                                                                                                    | 変更の手順                                  |
|---------------------------------------------|----------------------------------------------------------------------------------------------------|----------------------------------------|
| ショート名<br>(Short<br>Name)                    | 回線に設定されているショート名<br>を表示します。                                                                                                    | 変更するには、Cisco Unified CM の管理を使<br>用します。 |
| 長い認証名<br>(Longer<br>Authentication<br>Name) | 初期化時にコール制御サーバによっ<br>て登録が要求される場合、電話機<br>が認証に使用する名前を表示しま<br>す。<br>SIPダイジェスト認証名の長さは、<br>Cisco Unified 7900 シリーズの SIP<br>電話機では 128 文字に増加されま<br>した。認証名は、電話機が Cisco<br>Unified Communications Manager に<br>SIP メッセージ (REGISTER、<br>INVITE、および SUBSCRIBE)を<br>送信できることを確認するために<br>使用されます。 | 変更するには、Cisco Unified CM の管理を使<br>用します。 |
| 表示名<br>(Display<br>Name)                    | 電話機が発信者 ID の表示に使用する ID を示します。                                                                                                    | 変更するには、Cisco Unified CM の管理を使<br>用します。 |
| プロキシア<br>ドレス<br>(Proxy<br>Address)          | この値は、Cisco Unified<br>Communications Manager を使用し<br>ている SIP 電話機には適用されな<br>いため、空白のままにします。                                                                                                    | 表示専用。 設定できません。                         |
| プロキシ<br>ポート<br>(Proxy<br>Port)              | この値は、Cisco Unified<br>Communications Manager を使用し<br>ている SIP 電話機には適用されな<br>いため、空白のままにします。                                                                                                    | 表示専用。 設定できません。                         |
| シェアドラ<br>イン(Shared<br>Line)                 | 回線が共有回線の一部であるか<br>(Yes) 一部でないか (No) を表<br>示します。                                                                                                    | 表示専用。 設定できません。                         |

関連トピック

```
[設定 (Settings)]メニューの表示, (72ページ)
デバイス設定メニュー, (104ページ)
```

I

### SIP 電話機のコールの設定メニュー

[コールの設定(Call Preferences)]メニューには、SIP 電話機のコールプリファレンスの設定に関 連する設定値が表示されます。 次の表では、このメニューのオプションについて説明します。

表 19 : [コールの設定 (Call Preferences)] メニューのオプション

| オプション                                      | 説明                                                                  | 変更の手順                                                                                                    |
|--------------------------------------------|---------------------------------------------------------------------|----------------------------------------------------------------------------------------------------|
| 発信者 ID ブロック<br>(Caller ID Blocking)        | 電話機で発信者 ID ブロックが<br>有効になっているか(Yes) 無<br>効になっているか(No)を示<br>します。      | Cisco Unified Communications Manager の<br>管理ページで、[デバイス (Device)]><br>[デバイスの設定 (Device Settings)]>[SIP<br>プロファイル (SIP Profile)]を選択しま<br>す。 |
| 匿名コール ブロック<br>(Anonymous Call<br>Block)    | 電話機で匿名コールブロック<br>が有効になっているか(Yes)<br>無効になっているか(No)を<br>示します。         | Cisco Unified Communications Manager の<br>管理ページで、[デバイス (Device)]><br>[デバイスの設定 (Device Settings)]>[SIP<br>プロファイル (SIP Profile)]を選択しま<br>す。 |
| コール待機の設定<br>(Call Waiting<br>Preferences)  | 各回線でコール待機が有効に<br>なっているか(Yes) 無効に<br>なっているか(No) を示すサ<br>ブメニューを表示します。 | Cisco Unified Communications Manager の<br>管理ページで、[コール ルーティング<br>(Call Routing)]>[電話番号(Directory<br>Number)]を選択します。                        |
| コール保留時の呼び出<br>し音(Call Hold<br>Ringback)    | 電話機でコール保留時の呼び<br>出し音機能が有効になってい<br>るか(Yes)無効になっている<br>か(No)を示します。    | Cisco Unified Communications Manager の<br>管理ページで、[デバイス (Device)]><br>[デバイスの設定 (Device Settings)]>[SIP<br>プロファイル (SIP Profile)]を選択しま<br>す。 |
| スタッター メッセー<br>ジ待機(Stutter Msg<br>Waiting)  | 電話機でスタッター メッセー<br>ジ待機が有効になっているか<br>(Yes) 無効になっているか<br>(No) を示します。   | Cisco Unified Communications Manager の<br>管理ページで、[デバイス (Device)]><br>[デバイスの設定 (Device Settings)]>[SIP<br>プロファイル (SIP Profile)]を選択しま<br>す。 |
| コールログ BLF 有効<br>(Call Logs BLF<br>Enabled) | 電話機でコールログのBLFが<br>有効になっているか(Yes)無<br>効になっているか(No)を示<br>します。         | [Cisco Unified Communications Manager の<br>管理(Cisco Unified Communications<br>Manager Administration)] を使用します。                            |

| オプション                               | 説明                                                                                          | 変更の手順                                                                                                    |
|-------------------------------------|---------------------------------------------------------------------------------------------|----------------------------------------------------------------------------------------------------|
| 自動応答の設定(Auto<br>Answer Preferences) | 各回線で自動応答が有効に<br>なっているか(Yes) 無効に<br>なっているか(No) を示すサ<br>ブメニューを表示します。                          | Cisco Unified Communications Manager の<br>管理ページで、[コール ルーティング<br>(Call Routing)]>[電話番号 (Directory<br>Number)]を選択します。 |
| 短縮ダイヤル(Speed<br>Dials)              | 電話機で使用できる回線を示<br>すサブメニューを表示しま<br>す。回線を選択すると、その<br>回線に割り当てられている短<br>縮ダイヤルのラベルと番号が<br>表示されます。 | Cisco Unified Communications Manager の<br>管理ページで、[デバイス (Device)]><br>[新規短縮ダイヤルを追加 (Add a New<br>Speed Dial)]を選択します。 |

#### 関連トピック

[設定 (Settings)] メニューの表示, (72 ページ) デバイス設定メニュー, (104 ページ)

### HTTP の設定メニュー

[HTTP の設定(HTTP Configuration)]メニューは、電話機で多様な情報の取得元となるサーバの URL を表示します。 このメニューには、電話機の未使用時画面に関する情報も表示されます。

(注)

Cisco Unified IP Phone は、URL に IPv6 アドレスを含む URL に対応していません。 これには、 ディレクトリ、サービス、メッセージ、および情報 URL の IPv6 アドレスにマッピングするホ スト名も含まれます。 電話機で URL を利用できるようにするには、IPv4 アドレスを持つ URL サービスを提供する電話機およびサーバを設定する必要があります。

次の表では、[HTTP の設定(HTTP Configuration)]メニューのオプションについて説明します。

| 表 20: [HTTP の設定 | (HTTP Configuration) | ]メニューのオプション |
|-----------------|----------------------|-------------|
|-----------------|----------------------|-------------|

| オプション                           | 説明                                  | 変更の手順                                                                                                    |
|---------------------------------|-------------------------------------|----------------------------------------------------------------------------------------------------|
| ディレクトリ URL<br>(Directories URL) | 電話機でディレクトリ情報<br>の取得元となるサーバの<br>URL。 | Cisco Unified Communications Manager の管<br>理ページで、[デバイス (Device)]>[電話<br>(Phone)]>[電話の設定 (Phone<br>Configuration)]を選択します。 |

I

| オプション                             | 説明                                                                                                    | 変更の手順                                                                                                    |
|-----------------------------------|----------------------------------------------------------------------------------------------------|----------------------------------------------------------------------------------------------------|
| サービス URL(Services<br>URL)         | 電話機が Cisco Unified IP<br>Phone サービスを取得する<br>サーバの URL。                                                                                                    | Cisco Unified Communications Manager の管<br>理ページで、[デバイス (Device)]>[電話<br>(Phone)]>[電話の設定 (Phone<br>Configuration)]を選択します。 |
| メッセージ URL<br>(Messages URL)       | 電話機でメッセージサービ<br>スの取得元となるサーバの<br>URL。                                                                                                    | Cisco Unified Communications Manager の管<br>理ページで、[デバイス (Device)]>[電話<br>(Phone)]>[電話の設定 (Phone<br>Configuration)]を選択します。 |
| 情報 URL(Information<br>URL)        | 電話機に表示されるヘルプ<br>テキストの URL。                                                                                                    | Cisco Unified Communications Manager の管<br>理ページで、[デバイス (Device)]>[電話<br>(Phone)]>[電話の設定 (Phone<br>Configuration)]を選択します。 |
| 認証 URL<br>(Authentication URL)    | 電話機の Web サーバに発行<br>された要求を検証するため<br>に、電話機が使用する<br>URL。                                                                                                    | Cisco Unified Communications Manager の管<br>理ページで、[デバイス (Device)]>[電話<br>(Phone)]>[電話の設定 (Phone<br>Configuration)]を選択します。 |
| プロキシサーバのURL<br>(Proxy Server URL) | 電話機のHTTPクライアン<br>トの代わりにリモートのホ<br>ストアドレスにHTTP要求<br>を送信し、リモートのホス<br>トから電話機のHTTPクラ<br>イアントへの応答を提供す<br>るプロキシサーバのURL。                                                                                                    | Cisco Unified Communications Manager の管<br>理ページで、[デバイス (Device)]>[電話<br>(Phone)]>[電話の設定 (Phone<br>Configuration)]を選択します。 |
| アイドル URL (Idle<br>URL)            | [URLのアイドル時間 (Idle<br>URL Time)]オプションで<br>指定した時間内に電話機の<br>使用がなかった場合に表示<br>される XML サービスの<br>URLを表示します。たとえ<br>ば、[アイドル URL (Idle<br>URL)]オプションと[URL<br>のアイドル時間 (Idle URL<br>Time)]オプションを使用<br>して、電話機が 5 分間使用<br>されなかった場合に、LCD<br>スクリーンに株価情報やカ<br>レンダーを表示することが<br>できます。 | Cisco Unified Communications Manager の管<br>理ページで、[デバイス (Device)]>[電話<br>(Phone)]>[電話の設定 (Phone<br>Configuration)]を選択します。 |

| オプション                          | 説明                                                                                                    | 変更の手順                                                                                                    |
|--------------------------------|----------------------------------------------------------------------------------------------------|----------------------------------------------------------------------------------------------------|
| URL のアイドル時間<br>(Idle URL Time) | [アイドル URL (Idle<br>URL)]オプションで指定<br>した XML サービスが起動<br>するまでに、電話機が使用<br>されずメニューを開かな<br>かった時間(秒数)を表示<br>します。 | Cisco Unified Communications Manager の管<br>理ページで、[デバイス (Device)]>[電話<br>(Phone)]>[電話の設定 (Phone<br>Configuration)]を選択します。 |

### ロケールの設定メニュー

[ロケールの設定(Locale Configuration)]メニューには、電話機が使用するユーザロケールとネットワークロケールに関する情報が表示されます。次の表では、このメニューのオプションについて説明します。

| オプション                                         | 説明                                                                                                    | 変更の手順                                                                                                    |
|-----------------------------------------------|----------------------------------------------------------------------------------------------------|----------------------------------------------------------------------------------------------------|
| ユーザロケール<br>(User Locale)                      | 電話機のユーザに関連付けられてい<br>るユーザロケール。ユーザロケー<br>ルは、言語、フォント、日時の表示<br>形式、英数字のキーボードテキス<br>ト情報など、ユーザをサポートする<br>ための一連の詳細情報を識別しま<br>す。<br>ユーザロケールのインストールの<br>詳細については、『Cisco Unified<br>Communications Operating System<br>Administration Guide』を参照してく<br>ださい。 | Cisco Unified Communications Manager の<br>管理ページで、[デバイス (Device)]><br>[電話 (Phone)]>[電話の設定 (Phone<br>Configuration)]を選択します。 |
| ユーザロケール<br>バージョン<br>(User Locale<br>Version)  | 電話機にロードされたユーザロケー<br>ルのバージョン。                                                                                                    | 表示専用。 設定できません。                                                                                                    |
| ユーザロケール<br>文字セット<br>(User Locale<br>Char Set) | ユーザロケールに対応して電話機<br>が使用する文字セットを表示しま<br>す。                                                                                                    | 表示専用。 設定できません。                                                                                                    |

表 21: [ロケールの設定(Locale Configuration)] メニューのオプション

| オプション                                                | 説明                                                                                                    | 変更の手順                                                                                                    |
|------------------------------------------------------|----------------------------------------------------------------------------------------------------|----------------------------------------------------------------------------------------------------|
| ネットワーク ロ<br>ケール (Network<br>Locale)                  | 電話機のユーザに関連付けられた<br>ネットワーク ロケール。ネット<br>ワーク ロケールは、電話機で使用<br>されるトーンや断続周期の定義な<br>ど、特定の場所にある電話機をサ<br>ポートするための一連の詳細情報を<br>識別します。 | Cisco Unified Communications Manager の<br>管理ページで、[デバイス (Device)]><br>[電話 (Phone)]>[電話の設定 (Phone<br>Configuration)]を選択します。 |
| ネットワーク ロ<br>ケール バージョ<br>ン(Network<br>Locale Version) | 電話機にロードされたネットワーク<br>ロケールのバージョン。                                                                                            | 表示専用。 設定できません。                                                                                                    |
| NTP の設定<br>(NTP<br>Configuration)<br>(SIP 電話機の<br>み) | [NTP の設定 (NTP Configuration)]<br>メニューにアクセスできます。詳<br>細については、NTPの設定メニュー<br>(SIP 電話機),(113ページ)を参<br>照してください。                  | 表示専用。 設定できません。                                                                                                    |

### NTPの設定メニュー (SIP 電話機)

I

[NTP の設定(NTP Configuration)] メニューには、SIP 電話機が使用する NTP サーバと NTP モードの設定に関する情報が表示されます。 次の表では、このメニューのオプションについて説明します。

| 表 22 : [NTP 0. | D設定( <i>NTP</i> | <b>Configuration</b> | ]メニュー | のオプション |
|----------------|-----------------|----------------------|-------|--------|
|----------------|-----------------|----------------------|-------|--------|

| オプション                                  | 説明                                        | 変更の手順                                                                                                    |
|----------------------------------------|-------------------------------------------|----------------------------------------------------------------------------------------------------|
| NTP IP アドレス<br>1 (NTP IP<br>Address 1) | プライマリ NTP サーバの IP ア<br>ドレスを表示します。         | Cisco Unified Communications Manager の管理<br>ページで、[システム (System)]>[電話用<br>NTP (Phone NTP Reference)]を選択しま<br>す。 |
| NTP IP アドレス<br>2 (NTP IP<br>Address 2) | セカンダリ(バックアップ)NTP<br>サーバのIPアドレスを表示しま<br>す。 | Cisco Unified Communications Manager の管理<br>ページで、[システム (System)]>[電話用<br>NTP (Phone NTP Reference)]を選択しま<br>す。 |

| オプション                     | 説明                                                                                                    | 変更の手順                                                                                                    |
|---------------------------|----------------------------------------------------------------------------------------------------|----------------------------------------------------------------------------------------------------|
| NTP モード 1<br>(NTP Mode 1) | プライマリ サーバのモードを表<br>示します。サポートされるモー<br>ドは、[ディレクテッドブロード<br>キャスト (Directed Broadcast)]<br>と[ユニキャスト (Unicast)]で<br>す。  | Cisco Unified Communications Manager の管理<br>ページで、[システム (System)]>[電話用<br>NTP (Phone NTP Reference)]を選択しま<br>す。 |
| NTP モード 2<br>(NTP Mode 2) | セカンダリ サーバのモードを表<br>示します。 サポートされるモー<br>ドは、[ディレクテッドブロード<br>キャスト (Directed Broadcast)]<br>と[ユニキャスト (Unicast)]で<br>す。 | Cisco Unified Communications Manager の管理<br>ページで、[システム (System)]>[電話用<br>NTP (Phone NTP Reference)]を選択しま<br>す。 |

### UIの設定メニュー

[UIの設定(UI Configuration)]メニューには、電話機でのさまざまなユーザインターフェイス機能のステータスが表示されます。次の表では、このメニューのオプションについて説明します。

表 23 : [UIの設定 (UI Configuration)] メニューのオプション

| オプション                                   | 説明                                                                                                    | 変更の手順                                                                                                    |
|-----------------------------------------|----------------------------------------------------------------------------------------------------|----------------------------------------------------------------------------------------------------|
| 自動回線選択<br>(Auto Line<br>Select)         | 電話機が、すべての回線上でコール<br>フォーカスを着信コールに移動するかど<br>うかを指定します。<br>このオプションが無効の場合、電話機は<br>コールのフォーカスを使用中の回線上の<br>着信コールに移します。このオプション<br>が有効の場合、電話機はコールのフォー<br>カスを最新の着信コールのある回線に移<br>します。<br>デフォルト:無効 | Cisco Unified Communications<br>Manager の管理ページで、[デバイ<br>ス (Device) ]>[電話 (Phone) ]><br>[電話の設定 (Phone Configuration)]<br>を選択します。 |
| コール リストの<br>BLF (BLF for Call<br>Lists) | コール リストの Busy Lamp Field(BLF;<br>ビジー ランプ フィールド)が有効かど<br>うかを示します。                                                                                                    | Cisco Unified Communications<br>Manager の管理ページで、[システ<br>ム (System)]>[エンタープライズ<br>パラメータ (Enterprise Parameters)]<br>を選択します。      |

ſ

| オプション                                               | 説明                                                                                                    | 変更の手順                                                                                                    |
|-----------------------------------------------------|----------------------------------------------------------------------------------------------------|----------------------------------------------------------------------------------------------------|
| 復帰フォーカス優<br>先度(Reverting<br>Focus Priority)         | 電話機が電話機画面上のコールのフォー<br>カスを着信コールに移動するか、保留復<br>帰コールに移動するかを示します。次の<br>設定があります。                                                                                                    | Cisco Unified Communications<br>Manager の管理ページで、[システ<br>ム(System)] > [デバイス プール<br>(Device Pool)]を選択します。                         |
|                                                     | [低く(Lower)]:フォーカス優先度は着<br>信コールに設定されます。                                                                                                    | 「保留復帰」も参照してください。                                                                                                    |
|                                                     | [高く(Higher)]:フォーカス優先度は復<br>帰コールに設定されます。                                                                                                    |                                                                                                    |
|                                                     | [均一 (Even)]:フォーカス優先度は最<br>初のコールに設定されます。                                                                                                    |                                                                                                    |
| 自動コール選択<br>(Auto Call<br>Select)                    | ユーザがすでに通話している場合に、電<br>話機がコールのフォーカスを同じ回線の<br>着信コールに自動的に移動するかどうか<br>を示します。<br>このオプションが有効の場合、電話機は<br>コールのフォーカスを最新の着信コール<br>に移します。<br>このオプションが無効の場合、[自動回線<br>選択(Auto Line Select)]を含むすべての<br>自動フォーカスの変更がその設定に関係<br>なく無効になります。<br>デフォルト:有効 | Cisco Unified Communications<br>Manager の管理ページで、[デバイ<br>ス (Device) ]>[電話 (Phone) ]><br>[電話の設定 (Phone Configuration)]<br>を選択します。 |
| [次へ(more)] ソ<br>フトキータイ<br>マー(more<br>Softkey Timer) | ユーザが[次へ (more)]を押した後に別<br>のソフトキーが表示される秒数を示しま<br>す。ユーザが別のソフトキーを押す前に<br>このタイマーの時間が切れた場合、表示<br>は最初のソフトキーに戻ります。<br>範囲は5~30で、0は無期限を表しま<br>す。<br>デフォルト:5                                                                                    | Cisco Unified Communications<br>Manager の管理ページで、[デバイ<br>ス (Device) ]>[電話 (Phone) ]><br>[電話の設定 (Phone Configuration)]<br>を選択します。 |

1

| オプション                                                        | 説明                                                                                                    | 変更の手順                                                                                                    |
|--------------------------------------------------------------|----------------------------------------------------------------------------------------------------|----------------------------------------------------------------------------------------------------|
| ワイドバンド<br>ヘッドセット UI<br>設定(Wideband<br>Headset UI<br>Control) | ユーザが電話機のユーザインターフェイ<br>スで [ワイドバンド ヘッドセット<br>(Wideband Headset)]オプションを設定<br>できるかどうかを示します。<br>値:                                                                                                    | Cisco Unified Communications<br>Manager の管理ページで、[デバイ<br>ス (Device) ]>[電話 (Phone) ]><br>[電話の設定 (Phone Configuration)]<br>を選択します。 |
|                                                              | <ul> <li>「有効(Enabled)]:ユーザは電話機の[オーディオ設定(Audio Preferences)]メニューの[ワイドバンドヘッドセット(Wideband Headset)]オプションを設定できます(ビン&gt;[ユーザ設定(User Preferences)]&gt;[オーディオ設定(Audio Preferences)]&gt;[ワイドバンドヘッドセット(Wideband Headset)]を選択します)。</li> </ul> |                                                                                                    |
|                                                              | <ul> <li>「無効 (Disabled)]: Cisco Unified<br/>Communications Manager の管理ペー<br/>ジにある [ワイドバンド ヘッドセッ<br/>ト (Wideband Headset)]オプション<br/>の値が使用されます (メディアの設<br/>定メニュー, (118ページ)を参<br/>照)。</li> </ul>                                       |                                                                                                    |

ſ

| オプション                                                         | 説明                                                                                                    | 変更の手順                                                                                                    |
|---------------------------------------------------------------|----------------------------------------------------------------------------------------------------|----------------------------------------------------------------------------------------------------|
| ワイドバンドハ<br>ンドセット UI 設<br>定(Wideband<br>Handset UI<br>Control) | ユーザが電話機のユーザインターフェイ<br>スで [ワイドバンド ハンドセット<br>(Wideband Handset)]オプションを設定<br>できるかどうかを示します。<br>値:                                                                                                    | Cisco Unified Communications<br>Manager の管理ページで、[デバイ<br>ス (Device)]>[電話 (Phone)]><br>[電話の設定 (Phone Configuration)]<br>を選択します。 |
|                                                               | <ul> <li>「有効(Enabled)]:ユーザは電話機の[オーディオ設定(Audio Preferences)]メニューの[ワイドバンドハンドセット(Wideband Handset)]オプションを設定できます(</li> <li>アーザ設定(User Preferences)]&gt;[オーディオ設定(Audio Preferences)]&gt;[ワイドバンドハンドセット(Wideband Handset)]を選択します)。</li> </ul> |                                                                                                    |
|                                                               | <ul> <li>「無効 (Disabled)]: Cisco Unified<br/>Communications Manager の管理ページにある [ワイドバンドハンドセット (Wideband Handset)]オプションの値が使用されます (メディアの設定メニュー,(118ページ)を参照)。</li> <li>デフォルト:有効</li> </ul>                                                   |                                                                                                    |
| パーソナライゼー<br>ション<br>(Personalization)                          | 電話機でカスタム呼出トーンおよび壁紙<br>イメージの設定が有効かどうかを示しま<br>す。<br>デフォルト:有効                                                                                                    | Cisco Unified Communications<br>Manager の管理ページで、[デバイ<br>ス (Device)]>[電話 (Phone)]><br>[電話の設定 (Phone Configuration)]<br>を選択します。 |
| ワンボタン割り込<br>み(Single Button<br>Barge)                         | 電話機でワンボタン割り込み機能が有効<br>になっているかどうかを示します。<br>デフォルト:無効                                                                                                    | Cisco Unified Communications<br>Manager の管理ページで、[デバイ<br>ス (Device)]>[電話 (Phone)]><br>[電話の設定 (Phone Configuration)]<br>を選択します。 |

| オプション                                        | 説明                                                                                                    | 変更の手順                                                                                                    |
|----------------------------------------------|----------------------------------------------------------------------------------------------------|----------------------------------------------------------------------------------------------------|
| 一括ダイヤルの使<br>用(Enbloc<br>Dialing)(SCCP<br>のみ) | 電話機で一括ダイヤルを使用するかどう<br>かを示します。[有効(Enabled)]の場<br>合、電話機は可能な場合に一括ダイヤル<br>を使用します。[無効(Disabled)]の場<br>合、電話機は一括ダイヤルを使用しませ<br>ん。強制承認コード(FAC)またはクラ<br>イアント識別コード(CMC)ダイヤルの<br>いずれかが使用されている場合、一括ダ<br>イヤルを無効にする必要があります。<br>デフォルト:有効 | Cisco Unified Communications<br>Manager の管理ページで、[デバイ<br>ス (Device) ]>[電話 (Phone) ]><br>[電話の設定 (Phone Configuration)]<br>を選択します。 |

### メディアの設定メニュー

[メディアの設定(Media Configuration)]メニューには、ヘッドセット、スピーカーフォン、およびビデオ機能(SCCP電話機のみ)が電話機で有効になっているかどうかが表示されます。また、このメニューは、コールが録音される場合があることを示すために電話機が再生できる録音トーンのオプションも表示します。次の表では、このメニューのオプションについて説明します。

| 表 <b>24</b> : | :[メディアの設定 | <b>(Media Configuration)</b> | ]メニューのオプション |
|---------------|-----------|------------------------------|-------------|
|---------------|-----------|------------------------------|-------------|

| オプション                                                                                                    | 説明                                                      | 変更の手順                                                                                                    |
|----------------------------------------------------------------------------------------------------|---------------------------------------------------------|----------------------------------------------------------------------------------------------------|
| ヘッドセットを<br>使う(Headset<br>Enabled)                                                                                                    | 電話機のヘッドセットボタンが<br>有効になっているかどうかを示<br>します。                | Cisco Unified Communications Manager の管理<br>ページで、[デバイス (Device)]>[電話<br>(Phone)]>[電話の設定 (Phone<br>Configuration)]を選択します。 |
| ヘッドセット<br>フックスイッチ<br>コントロールを<br>使う(Headset<br>Hookswitch<br>Control Enabled)<br>(Cisco Unified IP<br>Phone 7975G、<br>7965G、および<br>7945G のみ) | 電話機でワイヤレスヘッドセッ<br>トフックスイッチ機能が有効に<br>なっているかどうかを示しま<br>す。 | Cisco Unified Communications Manager の管理<br>ページで、[デバイス (Device)]>[電話<br>(Phone)]>[電話の設定 (Phone<br>Configuration)]を選択します。 |

I

| オプション                                                           | 説明                                                               | 変更の手順                                                                                                    |
|-----------------------------------------------------------------|------------------------------------------------------------------|----------------------------------------------------------------------------------------------------|
| スピーカーを使<br>う(Speaker<br>Enabled)                                | 電話機のスピーカーフォンが有<br>効になっているかどうかを示し<br>ます。                          | Cisco Unified Communications Manager の管理<br>ページで、[デバイス (Device)]>[電話<br>(Phone)]>[電話の設定 (Phone<br>Configuration)]を選択します。 |
| ビデオ機能を使<br>う(Video<br>Capability<br>Enabled)<br>(SCCP 電話の<br>み) | 適切な機器が搭載されたコン<br>ピュータに電話機を接続した際<br>に、ビデオコールに参加できる<br>かどうかを指定します。 | Cisco Unified Communications Manager の管理<br>ページで、[デバイス (Device)]>[電話<br>(Phone)]>[電話の設定 (Phone<br>Configuration)]を選択します。 |

1

| オプション                                 | 説明                                                                                                    | 変更の手順                                                                                                    |
|---------------------------------------|----------------------------------------------------------------------------------------------------|----------------------------------------------------------------------------------------------------|
| オフション<br>録音トーン<br>(Recording<br>Tone) | <ul> <li>説明</li> <li>録音トーン(ビープ音と呼ばれることもある)が電話機で有効になっているか無効になっているかかを示します。[録音トーン(Recording Tone)]オプションが有効の場合、電話機は、コールが実際に録音されるかどうかに関係なく、すべてのコールのビープ音を双方向で再生します。ビープ音が最初に鳴るのは、コールの応答時です。</li> <li>このオプションを有効にする場合、ユーザへの通知が必要になることがあります。</li> <li>デフォルト:無効関連パラメータ:</li> <li>・録音トーンのローカル音量(Recording Tone Local Volume)</li> <li>・録音トーンのリモート音量(Recording Tone Remote Volume)</li> <li>・録音トーンの長さ(Recording Tone Remote Volume)</li> <li>・録音トーンの長さ(Recording Tone Remote Volume)</li> <li>・録音トーンの長さ(Recording Tone Remote Volume)</li> <li>・録音トーンの長さ(Recording Tone Remote Volume)</li> <li>・録音トーンの長さ(Recording Tone Duration)</li> <li>その他の関連パラメータ(ビープ音の周波数(Hz)、ビープ音の長さ(期間と呼ぶ)、およびビープ音の再生頻度(間隔と呼ぶ))は、トーンを定義するxmlファイルでネットワークロケール単位で定義されます。通常、このxmlファイルの名前はtones.xml またはg3-tones.xml で</li> </ul> | 変更の手順<br>Cisco Unified Communications Manager の管理<br>ページで、[デバイス (Device)]>[電話<br>(Phone)]>[電話の設定 (Phone<br>Configuration)]を選択します。 |
|                                       |                                                                                                    |                                                                                                    |

I

| オプション                                                 | 説明                                                                                                    | 変更の手順                                                                                                    |
|-------------------------------------------------------|----------------------------------------------------------------------------------------------------|----------------------------------------------------------------------------------------------------|
| 録音トーンの<br>ローカル音量<br>(Recording Tone<br>Local Volume)  | [録音トーン(Recording Tone)]<br>オプションが有効になっている<br>通話者が受信するビープ音の音<br>量設定を示します。                                                 | Cisco Unified Communications Manager の管理<br>ページで、[デバイス (Device)]>[電話<br>(Phone)]>[電話の設定 (Phone<br>Configuration)]を選択します。 |
|                                                       | この設定は、音声を聞く各デバ<br>イス(受話器、スピーカーフォ<br>ン、ヘッドセット)に適用され<br>ます。                                                                |                                                                                                    |
|                                                       | 範囲:0%(トーンなし)~<br>100%(電話機での現在の音量<br>設定と同じレベル)                                                                            |                                                                                                    |
|                                                       | デフォルト:100                                                                                                    |                                                                                                    |
|                                                       | この表の「録音トーン<br>(Recording Tone)」も参照し<br>てください。                                                                            |                                                                                                    |
| 録音トーンのリ<br>モート音量<br>(Recording Tone<br>Remote Volume) | リモートの通話相手が受信する<br>ビープ音の音量設定を示しま<br>す。リモートの通話相手とは、<br>[録音トーン(Recording Tone)]<br>オプションが有効になっている<br>通話者と通話している相手のこ<br>とです。 | Cisco Unified Communications Manager の管理<br>ページで、[デバイス (Device)]>[電話<br>(Phone)]>[電話の設定 (Phone<br>Configuration)]を選択します。 |
|                                                       | 範囲:0%~100% (0%は-66<br>dBM、100%は-3dBM)                                                                                    |                                                                                                    |
|                                                       | デフォルト:84% (-10 dBM)                                                                                                    |                                                                                                    |
|                                                       | この表の「録音トーン<br>(Recording Tone)」も参照し<br>てください。                                                                            |                                                                                                    |

1

| オプション                                     | 説明                                                                                                    | 変更の手順                                                                                                    |
|-------------------------------------------|----------------------------------------------------------------------------------------------------|----------------------------------------------------------------------------------------------------|
| 録音トーンの長<br>さ(Recording<br>Tone Duration)  | ビープ音の再生される時間をミ<br>リ秒単位で示します。<br>ここで設定した値が間隔の 1/3<br>未満の場合、この値はネット<br>ワークロケールで指定されてい<br>るデフォルトを無効にします。<br>範囲: 0 ~ 3000<br>(注) 複雑な断続周期を使用<br>する一部のネットワー<br>クロケールでは、こ<br>の設定は最初のビープ<br>音にだけ適用されま<br>す。<br>この表の「録音トーン<br>(Recording Tone)」も参照し<br>てください。 | Cisco Unified Communications Manager の管理<br>ページで、[デバイス (Device)]>[電話<br>(Phone)]>[電話の設定 (Phone<br>Configuration)]を選択します。                                                                                                    |
| ワイドバンド<br>ヘッドセット<br>(Wideband<br>Headset) | ヘッドセットでワイドバンドが<br>有効になっているか無効になっ<br>ているかを示します。<br>デフォルト:無効                                                                                                    | [ワイドバンド ヘッドセット UI 設定<br>(Wideband Headset UI Control)]が有効な場<br>合、ユーザは、電話機を使用して、<br>( $e^{e}$ )><br>[ユーザ設定(User Preferences)]>[オーディ<br>オ設定(Audio Preferences)]>[ワイドバンド<br>ヘッドセット(Wideband Headset)]を選択で<br>きます。<br>[ワイドバンド ヘッドセット UI 設定<br>(Wideband Headset UI Control)]が無効の場<br>合、Cisco Unified Communications Manager の<br>管理ページで、[デバイス (Device)]>[電話<br>(Phone)]>[電話の設定(Phone<br>Configuration)]を選択し、この値を設定しま<br>す。<br>(注) このオプションをユーザが制御で<br>きるようにしている([ワイドバン<br>ドヘッドセット UI 設定(Wideband<br>Headset UI Control)]オプション<br>で)場合、ユーザが設定した値が<br>優先されます。 |

I

| オプション                                                        | 説明                                                                                                    | 変更の手順                                                                                                    |
|--------------------------------------------------------------|----------------------------------------------------------------------------------------------------|----------------------------------------------------------------------------------------------------|
| ワイドバンドハ<br>ンドセット<br>(Wideband<br>Handset)                    | 受話器でワイドバンドが有効に<br>なっているか無効になっている<br>かを示します。<br>デフォルト: Cisco Unified<br>Communications Manager の管理<br>ページの[電話のデフォルトを<br>使用(Use Phone Default)]。<br>(このデフォルトとは、電話機<br>がワイドバンドハンドセットと<br>ともに出荷された場合に限り、<br>電話機のワイドバンド ハンド<br>セットが有効になることを意味<br>します)。                                                                                                    | <ul> <li>[ワイドバンドハンドセット UI 設定<br/>(Wideband Handset UI Control)]が有効の場<br/>合、ユーザは、 </li> <li>合、ユーザは、 </li> <li>[ユーザ設定 (User<br/>Preferences)]&gt;[オーディオ設定 (Audio<br/>Preferences)]&gt;[ワイドバンドハンドセット<br/>(Wideband Handset)]を選択できます。</li> <li>[ワイドバンドハンドセット UI 設定<br/>(Wideband Handset UI Control)]が無効の場<br/>合、Cisco Unified Communications Manager の<br/>管理ページを使用して、[デバイス (Device)]</li> <li>[電話 (Phone)]&gt;[電話の設定 (Phone<br/>Configuration)]を選択し、この値を設定しま<br/>す。</li> <li>(注) このオプションをユーザが制御で<br/>きるようにしている ([ワイドバン<br/>ドハンドセット UI 設定 (Wideband<br/>Handset UI Control)]オプション<br/>で)場合、ユーザが設定した値が<br/>優先されます。</li> </ul> |
| エンタープライ<br>ズ アドバタイズ<br>G.722 (Enterprise<br>Advertise G.722) | <ul> <li>Cisco Unified IP Phone が G.722<br/>コーデックを Cisco Unified</li> <li>Communications Manager にアド<br/>バタイズすることを有効または</li> <li>無効にします (デフォルトは有効)。詳細については、</li> <li>『Cisco Unified Communications<br/>Manager System Guide』の</li> <li>「Cisco Unified IP Phones」の章の「Codec Usage」の項を参照<br/>してください。</li> <li>(注) この設定をサポートし<br/>ない Cisco Unified<br/>Communications<br/>Manager に電話機が登<br/>録されている場合、デ<br/>フォルトは [無効<br/>(Disabled)]になり<br/>ます。</li> </ul> | Cisco Unified Communications Manager の管理<br>ページで、[システム (System)]>[エンター<br>プライズパラメータ (Enterprise Parameters)]<br>を選択します。                                                                                                    |

| オプション                                               | 説明                                                                                                    | 変更の手順                                                                                   |
|-----------------------------------------------------|----------------------------------------------------------------------------------------------------|-----------------------------------------------------------------------------------------|
| デバイスアドバ<br>タイズ G.722<br>(Device<br>Advertise G.722) | エンタープライズアドバタイズ<br>G.722 コーデックを電話機ごと<br>に無効にできます。<br>デフォルトは、[システム デ<br>フォルトの使用 (Use System<br>Default)]です。これは、エン<br>タープライズ アドバタイズ<br>G.722 コーデックのパラメータ<br>の設定値が使用されることを意<br>味します。 | Cisco Unified Communications Manager の管理<br>ページで、[デバイス (Device)]>[電話<br>(Phone)]を選択します。 |

### 省電力設定メニュー

[省電力設定(Power Save Configuration)]メニューには、節電のための LCD 電話スクリーンのオフを制御する設定が表示されます。 次の表では、このメニューのオプションについて説明します。

これらの設定の詳細については、Cisco Unified IP Phone での EnergyWise のセットアップ, (200 ページ)を参照してください。

|                                          | 1                                                                                                |                                                                                                    |
|------------------------------------------|--------------------------------------------------------------------------------------------------|----------------------------------------------------------------------------------------------------|
| オプション                                    | 説明                                                                                               | 変更の手順                                                                                                    |
| ディスプレイ点灯時<br>刻(Display On<br>Time)       | 1日のうち、LCDスクリーンを<br>自動的にオンにする時刻<br>([ディスプレイ非点灯日<br>(Days Display Not Active)]に<br>指定した日は除きます)。    | Cisco Unified Communications Manager の管<br>理ページで、[デバイス (Device)]>[電<br>話 (Phone)]>[電話の設定 (Phone<br>Configuration)]を選択します。 |
| ディスプレイ点灯継<br>続時間(Display On<br>Duration) | [ディスプレイ点灯時刻<br>(Display On Time)]オプショ<br>ンに表示されている時刻にLCD<br>スクリーンがオンになった後<br>に、オンの状態を維持する期<br>間。 | Cisco Unified Communications Manager の管<br>理ページで、[デバイス (Device)]>[電<br>話 (Phone)]>[電話の設定 (Phone<br>Configuration)]を選択します。 |

| 表 25: [省電力設定 | ( <i>Power Save Configuration</i> ) | ]メニューのオプション |
|--------------|-------------------------------------|-------------|
|--------------|-------------------------------------|-------------|
| オプション                                           | 説明                                                                                                    | 変更の手順                                                                                                    |
|-------------------------------------------------|----------------------------------------------------------------------------------------------------|----------------------------------------------------------------------------------------------------|
| ディスプレイ放置時<br>自動消灯(Display<br>Idle Timeout)      | ディスプレイをオフにするまで<br>の電話機のアイドル時間。ディ<br>スプレイがスケジュールどおり<br>にオフで、エンドユーザが(電<br>話機ボタンを押す、タッチスク<br>リーンにタッチする、またはハ<br>ンドセットを持ち上げる操作<br>で)オンにした場合にのみ適用<br>されます。 | Cisco Unified Communications Manager の管<br>理ページで、[デバイス (Device)]>[電<br>話 (Phone)]>[電話の設定 (Phone<br>Configuration)]を選択します。 |
| ディスプレイ非点灯<br>日(Days Display Not<br>Active)      | [ディスプレイ点灯時刻<br>(Display On Time)]オプショ<br>ンに指定した時刻でも、自動的<br>にディスプレイをオンにしない<br>日。                                                                      | Cisco Unified Communications Manager の管<br>理ページで、[デバイス (Device)]>[電<br>話 (Phone)]>[電話の設定 (Phone<br>Configuration)]を選択します。 |
| 着信コール時に点灯<br>(Display On When<br>Incoming Call) | 着信を受けたときに、LCD ス<br>クリーンを自動的に点灯するか<br>どうかを指定します。                                                                                                    | Cisco Unified Communications Manager の管<br>理ページで、[デバイス (Device)]>[電<br>話 (Phone)]>[電話の設定 (Phone<br>Configuration)]を選択します。 |

# イーサネットの設定メニュー

I

[イーサネットの設定 (Ethernet Configuration)] メニューには、次の表に示すオプションがあります。

| オプション                           | 説明                                                                                                    | 変更の手順                                                                                                    |
|---------------------------------|----------------------------------------------------------------------------------------------------|----------------------------------------------------------------------------------------------------|
| 転送の遅延<br>(Forwarding Delay)     | 電話機がアクティブになったとき<br>に、内蔵スイッチが電話機のPCポー<br>トとスイッチポートの間でパケット<br>の転送を開始するかどうかを示しま<br>す。                                                                                                    | Cisco Unified Communications Manager<br>の管理ページで、[デバイス<br>(Device)]>[電話 (Phone)]>[電<br>話の設定 (Phone Configuration)]を<br>選択します。 |
|                                 | <ul> <li>[転送の遅延(Forwarding<br/>Delay)]を無効に設定すると、<br/>内蔵スイッチはすぐにパケット<br/>の転送を開始します。</li> </ul>                                                                                                    |                                                                                                    |
|                                 | <ul> <li>「転送の遅延(Forwarding<br/>Delay)]が有効に設定されてい<br/>る場合、内蔵スイッチは8秒間<br/>待ってから、PCポートとス<br/>イッチポートの間でパケットの<br/>転送を開始します。</li> </ul>                                                                                                    |                                                                                                    |
|                                 | デフォルトは無効です。                                                                                                    |                                                                                                    |
| PCポートへのスパン<br>(Span to PC Port) | ネットワークポートで送受信される<br>パケットをアクセスポートに転送す<br>るかどうかを表示します。<br>電話トラフィックのモニタリングを<br>必要とするアプリケーションが、ア<br>クセスポート上で実行されている場<br>合は、このオプションを有効にする<br>必要があります。モニタリングおよ<br>び記録用のアプリケーション(コー<br>ルセンター環境で一般的に使用され<br>る)や、診断に使用されるネット<br>ワークパケットキャプチャツール<br>はこのようなアプリケーションの一<br>種です。 | Cisco Unified Communications Manager<br>の管理ページで、[デバイス<br>(Device)]>[電話 (Phone)]>[電<br>話の設定 (Phone Configuration)]を<br>選択します。 |

表 26: [イーサネットの設定 (Ethernet Configuration)] メニューのオプション

## [セキュリティ設定 (Security Configuration)] メニュー

[デバイス設定(Device Configuration)]メニューから表示される[セキュリティ設定(Security Configuration)]メニューには、電話機のセキュリティに関連する設定が表示されます。

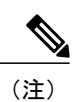

I

電話機には、[設定 (Settings)]メニューから直接アクセスする [セキュリティ設定 (Security Configuration)]メニューもあります。 このメニューのセキュリティ オプションの詳細については、[セキュリティ設定 (Security Configuration)]メニュー, (138ページ)を参照してください。

次の表に、[セキュリティ設定 (Security Configuration)]メニューのオプションを示します。

| オプション                                 | 説明                                                                                                    | 変更の手順                                                                                                    |
|---------------------------------------|----------------------------------------------------------------------------------------------------|----------------------------------------------------------------------------------------------------|
| PC ポートを無効に<br>する(PC Port<br>Disabled) | <ul> <li>電話機のアクセスポートを有効にするか無効にするかを表示します。</li> <li>(注) 無効にすると、ビデオを有効にしていても、この電話機でビデオは使用できません。</li> </ul> | Cisco Unified Communications Manager の<br>管理ページで、[デバイス (Device)]><br>[電話 (Phone)]>[電話の設定 (Phone<br>Configuration)]を選択します。 |
| GARP を使う<br>(GARP Enabled)            | 電話機が Gratuitous ARP 応答か<br>らMACアドレスを受け入れるか<br>どうかを示します。                                                 | Cisco Unified Communications Manager の<br>管理ページで、[デバイス (Device)]><br>[電話 (Phone)]>[電話の設定 (Phone<br>Configuration)]を選択します。 |

表 27: [セキュリティ設定 (Security Configuration)] メニューのオプション

| オプション                                   | 説明                                                                                                    | 変更の手順                                                                                                    |
|-----------------------------------------|----------------------------------------------------------------------------------------------------|----------------------------------------------------------------------------------------------------|
| ボイス VLAN を使う<br>(Voice VLAN<br>Enabled) | ボイス VLAN にアクセスするた<br>めに、アクセス ポートに接続さ<br>れたデバイスを電話機で使用す<br>るかどうかを表示します。                                                                                         | Cisco Unified Communications Manager の<br>管理ページで、[デバイス (Device)]><br>[電話 (Phone)]>[電話の設定 (Phone<br>Configuration)]を選択します。 |
|                                         | このオプションを [No (無効)]<br>に設定すると、接続された PC で<br>ボイス VLAN のデータを送受信<br>することができなくなります。<br>また、電話機によって送信およ<br>び受信されたデータを PC で受信<br>することもできなくなります。                        |                                                                                                    |
|                                         | 電話トラフィックのモニタリン<br>グを必要とするアプリケーショ<br>ンがPCで稼働している場合は、<br>このオプションを[はい(Yes)]<br>にします。モニタリングおよび<br>記録用のアプリケーション、ネッ<br>トワークモニタリング ソフト<br>ウェアはこのようなアプリケー<br>ションの一種です。 |                                                                                                    |
| Web アクセス可能<br>(Web Access<br>Enabled)   | 電話機の Web アクセスが有効<br>([はい (Yes)]) か無効 ([いい<br>え (No)]) かを示します。                                                                                                  | 詳細については、Webページへのアクセ<br>スの制御,(251ページ)を参照してくだ<br>さい。                                                                        |
| セキュリティモード<br>(Security Mode)            | 電話機に設定されているセキュ<br>リティモードを表示します。                                                                                                    | 変更するには、Cisco Unified CM の管理<br>を使用します。                                                                                    |
| ログ表示(Logging<br>Display)                | 必要に応じて、Cisco Technical As                                                                                                    | ssistance Center (TAC) が使用します。                                                                                            |

## QoSの設定メニュー

[QoS の設定(QoS Configuration)] メニューは、電話機の Quality Of Service(QoS) に関連する情報を表示します。 次の表では、このメニューのオプションについて説明します。

Cisco Unified IP Phone 7975G/7971G-GE/7970G/7965G/7945G アドミニストレーション ガイド for Cisco Unified Communications Manager 9.0 (SCCP および SIP)

| オプション                                      | 説明                                          | 変更の手順                                                                                                    |
|--------------------------------------------|---------------------------------------------|----------------------------------------------------------------------------------------------------|
| 通話制御の<br>DSCP(DSCP<br>For Call<br>Control) | コール制御シグナリングのDiffserv<br>コード ポイント(DSCP)IP 分類 | Cisco Unified Communications Manager の管理<br>ページで、[システム (System)]>[エンター<br>プライズパラメータ (Enterprise Parameters)]<br>を選択します。 |
| 設定の DSCP<br>(DSCP For<br>Configuration)    | 電話機の設定転送の DSCP IP 分類。                       | Cisco Unified Communications Manager の管理<br>ページで、[システム (System)]>[エンター<br>プライズパラメータ (Enterprise Parameters)]<br>を選択します。 |
| サービスの<br>DSCP(DSCP<br>For Services)        | 電話機ベースのサービスの DSCP<br>IP 分類。                 | Cisco Unified Communications Manager の管理<br>ページで、[システム (System)]>[エンター<br>プライズパラメータ (Enterprise Parameters)]<br>を選択します。 |

表 28: [QoS の設定 (QoS Configuration)]メニューのオプション

関連トピック

[設定 (Settings)] メニューの表示, (72 ページ) ネットワークの設定メニュー, (77 ページ)

## ネットワークの設定メニュー

[ネットワークの設定(Network Configuration)]メニューは、電話機のデバイス特有のネットワーク設定値を表示します。 次の表では、このメニューのオプションについて説明します。

(注)

1 電話機には、[設定(Settings)]メニューから直接アクセスする[ネットワークの設定(Network Configuration)]メニューもあります。このメニューのオプションの詳細については、ネット ワークの設定メニュー、(77ページ)を参照してください。

1

| オプション                   | 説明                                                                                                    | 変更の手順                                                                                                    |
|-------------------------|----------------------------------------------------------------------------------------------------|----------------------------------------------------------------------------------------------------|
| ロードサーバ (Load<br>Server) | 各電話機のアップグレードで WAN<br>リンクを通過する必要がないよう<br>に、イメージをローカルに保存する<br>ことによって、電話機ファームウェ<br>アのアップグレードのためのインス<br>トール時間を最適化し、WANの負荷<br>を軽減するために使用されます。<br>ロードサーバには、電話機のアップ<br>グレードに使用するファームウェア<br>を取得する(TFTP サーバ1または<br>TFTP サーバ2以外の)別のTFTP<br>サーバのIP アドレスまたは名前を設<br>定できます。[ロードサーバ(Load<br>Server)]オプションを設定すると、<br>電話機は、ファームウェアアップグ<br>レードのために指定されたサーバと<br>通信します。<br>(注) [ロードサーバ(Load<br>Server)]オプションでは、 | Cisco Unified Communications Manager<br>の管理ページで、[デバイス<br>(Device)]>[電話 (Phone)]>[電<br>話の設定 (Phone Configuration)]を<br>選択します。 |
|                         | 電話機のアップグレード用<br>の代替 TFTP サーバだけを<br>指定できます。電話機は引<br>き続き TFTP サーバ1 また<br>は TFTP サーバ2 を使用し<br>て、設定ファイルを取得し<br>ます。 [ロード サーバ<br>(Load Server)]オプショ<br>ンでは、プロセスの管理お<br>よびファイルの管理(ファ<br>イルの転送、圧縮、削除な<br>ど)を行いません。                                                                                                    |                                                                                                    |

表 29: [ネットワークの設定 (Network Configuration)] メニューのオプション

Cisco Unified IP Phone 7975G/7971G-GE/7970G/7965G/7945G アドミニストレーション ガイド for Cisco Unified Communications Manager 9.0(SCCP および SIP)

I

| オプション                                    | 説明                                                                                                    | 変更の手順                                                                                                    |
|------------------------------------------|----------------------------------------------------------------------------------------------------|----------------------------------------------------------------------------------------------------|
| RTP 制御プロトコル<br>(RTP Control<br>Protocol) | <ul> <li>電話機が Real-Time Control Protocol<br/>(RTCP)をサポートしているかどう<br/>かを示します。次の設定がありま<br/>す。</li> <li>・有効</li> <li>・無効(デフォルト)</li> <li>この機能が無効の場合、いくつかの<br/>コール統計情報の値が0として表示<br/>されます。詳細については、次の項<br/>を参照してください。</li> <li>・[コール統計(Call Statistics)]画<br/>面,(242ページ)</li> <li>・ストリームの統計,(265ペー<br/>ジ)</li> </ul>                                                                                                    | Cisco Unified Communications Manager<br>の管理ページで、[デバイス<br>(Device)]>[電話(Phone)]>[電<br>話の設定(Phone Configuration)]を<br>選択します。 |
| CDP : PC ポート<br>(CDP: PC Port)           | <ul> <li>PC ポートで CDP が有効かどうかを示します(デフォルトでは有効)。</li> <li>PC ポートに Cisco VT<br/>Advantage/Unified Video Advantage<br/>(CVTA)を接続した場合は、PC<br/>ポートで CDP を有効にします。</li> <li>CVTA が動作するには、CDP と電話<br/>機の連携が必要です。</li> <li>(注) CDP が Cisco Unified<br/>Communications Manager で<br/>無効になっているときは、<br/>PC ポートで CDP を無効に<br/>すると、CVTA が動作しな<br/>くなることを示す警告が表示されます。</li> <li>PC ポートとスイッチ ポートの CDP<br/>に関する現在の値は、[設定<br/>(Settings)]メニューに表示されま<br/>す。</li> </ul> | Cisco Unified Communications Manager<br>の管理ページで、[デバイス<br>(Device)]>[電話 (Phone)]を選<br>択します。                                 |

٦

| オプション                          | 説明                                                                                                    | 変更の手順                                                                                      |
|--------------------------------|----------------------------------------------------------------------------------------------------|--------------------------------------------------------------------------------------------|
| CDP : SW ポート<br>(CDP: SW Port) | <ul> <li>スイッチポートで CDP が有効かど<br/>うかを示します (デフォルトでは有<br/>効)。</li> <li>・電話機、電力ネゴシエーショ<br/>ン、QoS 管理、および 802.1x セ<br/>キュリティに VLAN を割り当て<br/>る場合は、スイッチポートで<br/>CDP を有効にします。</li> <li>・電話機を Cisco スイッチに接続<br/>した場合は、スイッチポートで<br/>CDP を有効にします。</li> <li>(注) CDP が Cisco Unified<br/>Communications Manager で<br/>無効になっているときは、<br/>電話機を Cisco スイッチ以<br/>外のスイッチに接続した場<br/>合に限り、スイッチポート<br/>でCDP を無効にする必要が<br/>あることを示す警告が表示<br/>されます。</li> <li>PC ポートとスイッチ ポートの CDP<br/>に関する現在の値は、[設定<br/>(Settings)]メニューに表示されま<br/>す。</li> </ul> | Cisco Unified Communications Manager<br>の管理ページで、[デバイス<br>(Device)]>[電話 (Phone)]を選<br>択します。 |

Cisco Unified IP Phone 7975G/7971G-GE/7970G/7965G/7945G アドミニストレーション ガイド for Cisco Unified Communications Manager 9.0(SCCP および SIP)

I

| オプション                                                      | 説明                                                                                                    | 変更の手順                                                                                                    |
|------------------------------------------------------------|----------------------------------------------------------------------------------------------------|----------------------------------------------------------------------------------------------------|
| <b>オプション</b><br>ピアファームウェア<br>共有 (Peer Firmware<br>Sharing) | <ul> <li>説明</li> <li>ピアファームウェア共有機能を使用<br/>すると、高速キャンパスLAN設定に<br/>おいて次の利点が得られます。</li> <li>・中央集中型リモート TFTP サー<br/>バへの TFTP 転送における輻輳<br/>が制限されます。</li> <li>・ファームウェアのアップグレー<br/>ドを手動で制御する必要がなく<br/>なります。</li> <li>・アップグレード時に多数のデバ<br/>イスがリセットされた場合の電<br/>話機のダウンタイムが削減され<br/>ます。</li> </ul>                                                                                                    | <b>変更の手順</b><br>Cisco Unified Communications Manager<br>の管理ページで、[デバイス<br>(Device)]>[電話(Phone)]>[電<br>話の設定(Phone Configuration)]を<br>選択します。 |
|                                                            | ピアファームウェア共有は、帯域幅<br>が制限されたWANリンクを経由す<br>るブランチまたは遠隔オフィス導入<br>シナリオでは、ファームウェアの<br>アップグレードに役立つ場合もあり<br>ます。<br>この設定が有効の場合、電話機は、<br>ファームウェアイメージを構成する<br>ファイルを要求しているサブネット<br>上の同様の電話機を検出し、転送階<br>層をファイル単位で自動的に構築で<br>きます。階層内のルートの電話機だ<br>けがファームウェアイメージを構成<br>する個々のファイルをTFTPサーバ<br>から取得し、ファイルはTCP接続に<br>よって転送階層に沿ってサブネット<br>上の他の電話機に転送されます。<br>このメニューオプションは、電話機<br>がピアファームウェア共有をサポー<br>トしているかどうかを示します。次<br>の設定があります。<br>・有効(デフォルト)<br>・無効(Disabled) |                                                                                                    |

1

| オプション                                       | 説明                                                                                                    | 変更の手順                                                                                                    |
|---------------------------------------------|----------------------------------------------------------------------------------------------------|----------------------------------------------------------------------------------------------------|
| ログサーバ (Log<br>Server)                       | <ul> <li>電話機からのログメッセージの送信</li> <li>先になるリモートログマシンの IP</li> <li>アドレスとポートを示します。これ</li> <li>らのログメッセージは、ピアツーピ</li> <li>アイメージ配信機能のデバッグに役</li> <li>立ちます。</li> <li>(注) リモートログの設定は、</li> <li>電話機のログに送信される</li> <li>共有ログメッセージに影</li> <li>響を与えません。</li> </ul>   | Cisco Unified Communications Manager<br>の管理ページで、[デバイス<br>(Device)]>[電話 (Phone)]>[電<br>話の設定 (Phone Configuration)]を<br>選択します。 |
| LLDP : PC ポート<br>(LLDP: PC Port)            | <ul> <li>PCポートでLink Layer Discovery</li> <li>Protocol (LLDP; リンク層検出プロトコル)を有効または無効にします。</li> <li>電話機で特定の検出プロトコルを強制的に使用するには、この設定を使用します。次の設定があります。</li> <li>・有効(デフォルト)</li> <li>・無効(Disabled)</li> </ul>                                                | Cisco Unified Communications Manager<br>の管理ページで、[デバイス<br>(Device)]>[電話 (Phone)]>[電<br>話の設定 (Phone Configuration)]を<br>選択します。 |
| LLDP-MED : SW<br>ポート (LLDP-MED:<br>SW Port) | スイッチポートのLink Layer<br>Discovery Protocol Media Endpoint<br>Discovery (LLDP-MED)を有効化お<br>よび無効化します。電話機で特定の<br>検出プロトコルが使用されるように<br>するには、この設定を使用します。<br>このプロトコルは、スイッチでサ<br>ポートされるプロトコルと一致して<br>いる必要があります。次の設定があ<br>ります。<br>・有効 (デフォルト)<br>・無効 (Disabled) | Cisco Unified Communications Manager<br>の管理ページで、[デバイス<br>(Device)]>[電話(Phone)]>[電<br>話の設定(Phone Configuration)]を<br>選択します。   |
| LLDP アセット ID<br>(LLDP Asset ID)             | 在庫管理のため電話機に割り当てら<br>れているアセットIDを識別します。                                                                                                    | Cisco Unified Communications Manager<br>の管理ページで、[デバイス<br>(Device)]>[電話 (Phone)]>[電<br>話の設定 (Phone Configuration)]を<br>選択します。 |

ſ

| オプション                                                                         | 説明                                                                                                    | 変更の手順                                                                                                    |
|-------------------------------------------------------------------------------|----------------------------------------------------------------------------------------------------|----------------------------------------------------------------------------------------------------|
| ワイヤレス ヘッド<br>セットフックスイッ<br>チョントロール<br>(Wireless Headset<br>Hookswitch Control) | ワイヤレス環境で、着信コールの通<br>知を受け取り、コールに応答する、<br>またはコールを終了できるようにし<br>ます。                                                                                                    | Cisco Unified Communications Manager<br>の管理ページで、[デバイス<br>(Device)]>[電話(Phone)]>[電<br>話の設定(Phone Configuration)]を<br>選択します。                               |
| LLDP 電源優先度<br>(LLDP Power<br>Priority)                                        | <ul> <li>電話機の電源優先度をスイッチにア<br/>ドバタイズし、スイッチが電源を適<br/>切に電話機に供給できるようにしま<br/>す。次の設定があります。</li> <li>・不明(Unknown)(デフォル<br/>ト)</li> <li>・低(Low)</li> <li>・高(High)</li> <li>・重要(Critical)</li> </ul> | Cisco Unified Communications Manager<br>の管理ページで、[デバイス<br>(Device)]>[電話(Phone)]>[電<br>話の設定(Phone Configuration)]を<br>選択します。                               |
| IP アドレッシング<br>モード(IP<br>Addressing Mode)                                      | 電話機で使用できるIPアドレッシン<br>グモードを表示します。IPv4のみ、<br>IPv6のみ、またはIPv4とIPv6です。                                                                                                    | Cisco Unified Communications Manager<br>の管理ページで、[デバイス<br>(Device)]>[デバイスの設定<br>(Device Settings)]>[共通デバイス<br>設定 (Common Device<br>Configuration)]を選択します。 |

1

| オプション                                         | 説明                                                                                                    | 変更の手順                                                                                                    |
|-----------------------------------------------|----------------------------------------------------------------------------------------------------|----------------------------------------------------------------------------------------------------|
| IP 設定モード制御<br>(IP Preference Mode<br>Control) | 電話機で IPv4 と IPv6 の両方が使用<br>できる場合、電話機が Cisco Unified<br>Communications Manager とのシグナ<br>リング中に使用する IP アドレスの<br>バージョンを示します。                                                                                                    | Cisco Unified Communications Manager<br>の管理ページで、[デバイス<br>(Device)]>[デバイスの設定<br>(Device Settings)]>[共通デバイス<br>設定 (Common Device                           |
|                                               | IP アドレッシングモードの設定は、<br>Cisco Unified Communications Manager<br>Administration で指定します。                                                                                                    | Configuration/ 」を選択しより。                                                                                                    |
|                                               | 電話機に次のいずれかのオプション<br>を表示します。                                                                                                    |                                                                                                    |
|                                               | <ul> <li>[IPv4]:デュアルスタック電話<br/>機は、シグナリングイベント<br/>中、IPv4アドレス経由の接続の<br/>確立を選択します。</li> </ul>                                                                                                    |                                                                                                    |
|                                               | <ul> <li>[IPv6]:デュアルスタック電話<br/>機は、シグナリングイベント<br/>中、IPv6アドレス経由の接続の<br/>確立を選択します。</li> </ul>                                                                                                    |                                                                                                    |
| 自動 IP 設定(Auto<br>IP Configuration)            | 電話機で自動設定が有効になってい<br>るか無効になっているかを示しま<br>す。<br>自動 IP 設定の設定値は、DHCPv6の<br>設定値とともに、IP Phone が IPv6 ア<br>ドレスおよびその他のネットワーク<br>設定値を取得する方法を決定しま<br>す。これらの2つの設定値が電話機<br>のネットワークの設定に与える影響<br>については、DHCPv6 および自動設<br>定,(102ページ)を参照してくださ<br>い。 | Cisco Unified Communications Manager<br>の管理ページで、[デバイス<br>(Device)]>[デバイスの設定<br>(Device Settings)]>[共通デバイス<br>設定 (Common Device<br>Configuration)]を選択します。 |
|                                               | <ul> <li>(注) Cisco Unified</li> <li>Communications Manager の</li> <li>管理ページにある [電話の</li> <li>自動設定を許可(Allow</li> <li>Auto-Configuration for</li> <li>Phones)]設定を使用しま</li> <li>す。</li> </ul>                                        |                                                                                                    |

Cisco Unified IP Phone 7975G/7971G-GE/7970G/7965G/7945G アドミニストレーション ガイド for Cisco Unified Communications Manager 9.0 (SCCP および SIP)

ſ

| オプション                                      | 説明                                                                                                    | 変更の手順                                                                                                    |
|--------------------------------------------|----------------------------------------------------------------------------------------------------|----------------------------------------------------------------------------------------------------|
| オブション<br>IPv6 ロードサーバ<br>(IPv6 Load Server) | 説明<br>各電話機のアップグレードでWAN<br>リンクを通過する必要がないよう<br>に、イメージをローカルに保存する<br>ことによって、電話機ファームウェ<br>アのアップグレードのためのインス<br>トール時間を最適化し、WANの負荷<br>を軽減するために使用されます。<br>ロードサーバには、電話機のアップ<br>グレードに使用するファームウェア<br>を取得する(IPv6 TFTP サーバ1ま<br>たは IPv6 TFTP サーバ2 以外の)別<br>のTFTP サーバの IP アドレスまたは<br>名前を設定できます。[ロードサー<br>バ (Load Server)]オプションを設定<br>すると、電話機は、ファームウェア<br>アップグレードのために指定された | 変更の手順<br>Cisco Unified Communications Manager<br>の管理ページで、[デバイス<br>(Device)]>[電話 (Phone)]>[電<br>話の設定 (Phone Configuration)]を<br>選択します。 |
|                                            | <ul> <li>サーバと通信します。</li> <li>(注) [ロードサーバ (Load Server)]オプションでは、</li> <li>電話機のアップグレード用の代替 TFTP サーバだけを指定できます。電話機は引き続き IPv6 TFTP サーバ1または IPv6 TFTP サーバ1または IPv6 TFTP サーバ2を使用して、設定ファイルを取得します。[ロードサーバ (Load Server)]オプションでは、プロセスの管理およびファイルの管理(ファイルの転送、圧縮、削除など)を行いません。</li> </ul>                                                                                |                                                                                                    |
| IPv6 ログ サーバ<br>(IPv6 Log Server)           | <ul> <li>電話機からのログメッセージの送信</li> <li>先になるリモートログマシンの IP</li> <li>アドレスとポートを示します。これ</li> <li>らのログメッセージは、ピアツーピ</li> <li>アイメージ配信機能のデバッグに役</li> <li>立ちます。</li> <li>(注) リモートログの設定は、</li> <li>電話機のログに送信される</li> <li>共有ログメッセージに影</li> <li>響を与えません。</li> </ul>                                                                                                    | Cisco Unified Communications Manager<br>の管理ページで、[デバイス<br>(Device)]>[電話 (Phone)]>[電<br>話の設定 (Phone Configuration)]を<br>選択します。          |

Cisco Unified IP Phone 7975G/7971G-GE/7970G/7965G/7945G アドミニストレーション ガイド for Cisco Unified Communications Manager 9.0(SCCP および SIP)

**関連トピック** [設定(Settings)] メニューの表示, (72 ページ)

ネットワークの設定メニュー、(77ページ)

# [セキュリティ設定 (Security Configuration)]メニュー

[設定(Settings)]メニューから直接アクセスする[セキュリティ設定(Security Configuration)]で は、さまざまなセキュリティ設定に関する情報を表示します。また、[信頼リスト(Trust List)] メニューにもアクセスできます。このメニューは、CTL または ITL ファイルが電話機にインス トールされているかどうかを示します。

[セキュリティ設定 (Security Configuration)]メニューとそのサブメニューのアクセス方法については、[設定 (Settings)]メニューの表示, (72ページ)を参照してください。

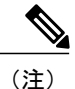

電話機には、[デバイス (Device)]メニューからアクセスする [セキュリティ設定 (Security Configuration)]メニューもあります。 このメニューのセキュリティ オプションの詳細については、[セキュリティ設定 (Security Configuration)]メニュー, (126 ページ)を参照してください。

次の表に、[セキュリティ設定 (Security Configuration)]メニューのオプションを示します。

| オプション                                 | 説明                                                         | 変更の手順                                                                                                    |
|---------------------------------------|------------------------------------------------------------|----------------------------------------------------------------------------------------------------|
| Web アクセス可能<br>(Web Access<br>Enabled) | 電話機の Web アクセスが有効([はい<br>(Yes)]) か無効([いいえ(No)]) か<br>を示します。 | 詳細については、Webページへ<br>のアクセスの制御, (251ペー<br>ジ)を参照してください。                                                                             |
| セキュリティ モード<br>(Security Mode)         | 電話機に設定されているセキュリティ<br>モードを表示します。                            | Cisco Unified Communications<br>Manager の管理ページで、[デバ<br>イス (Device)]>[電話<br>(Phone)]>[電話の設定<br>(Phone Configuration)]を選択<br>します。 |

#### 表 30: [セキュリティ設定 (Security Configuration)] メニューのオプション

Cisco Unified IP Phone 7975G/7971G-GE/7970G/7965G/7945G アドミニストレーション ガイド for Cisco Unified Communications Manager 9.0 (SCCP および SIP)

I

| オプション                 | 説明                                                                                                    | 変更の手順                                                                                                    |
|-----------------------|----------------------------------------------------------------------------------------------------|----------------------------------------------------------------------------------------------------|
| MIC                   | 製造元でインストールされる証明書(セ<br>キュリティ機能に使用される)が電話機<br>にインストールされている(Yes)かイ<br>ンストールされていない(No)かを示<br>します。                                                                                                    | 電話機の MIC を管理する方法<br>については、『 <i>Cisco</i><br><i>Unified Communications Manager</i><br><i>Security Guide</i> 』の「Using the<br>Certificate Authority Proxy<br>Function」の章を参照してくだ<br>さい。 |
| LSC                   | セキュリティ機能で使用される、ローカ<br>ルで有効な証明書が電話機にインストー<br>ルされている([はい(Yes)]) かイン<br>ストールされていない([いいえ<br>(No)]) かを示します。                                                                                                    | 電話機の LSC を管理する方法<br>については、『 <i>Cisco</i><br><i>Unified Communications Manager</i><br><i>Security Guide</i> 』の「Using the<br>Certificate Authority Proxy<br>Function」の章を参照してくだ<br>さい。 |
| 信頼リスト (Trust<br>List) | [信頼リスト (Trust List)]は、CTL、<br>ITL、および署名済み設定ファイルのた<br>めのサブメニューを提供するトップレベ<br>ルのメニューです。<br>[CTL ファイル (CTL File)]サブメ<br>ニューは、CTLファイルの内容を表示し<br>ます。[ITL ファイル (ITL File)]サブ<br>メニューは、ITLファイルの内容を表示<br>します。[CTLファイル (CTL File)]お<br>よび[ITLファイル (ITL File)]サブメ<br>ニューは、ファイルの MD5 ハッシュも<br>表示します。電話機からの MD5 ハッ<br>シュの値は、電話機に正しいファイルが<br>インストールされていることを確認する<br>ために、TFTP サーバからのファイルの<br>MD5 ハッシュの値と比較できます。<br>[署名済み設定ファイル (Signed<br>Configuration File)]サブメニューは、認<br>証されたデジタル署名済みの設定ファイ<br>ル経由でインストールされる SRST 証明<br>書を表示します。 | 詳細については、[信頼リスト<br>(Trust List)]メニュー, (145<br>ページ)を参照してください。                                                                                                    |

| オプション                                               | 説明                                                                                         | 変更の手順                                                                                                    |
|-----------------------------------------------------|--------------------------------------------------------------------------------------------|----------------------------------------------------------------------------------------------------|
| 802.1X 認証                                           | この電話機に 802.1X 認証を有効にできます。                                                                  | [802.1X 認証 (802.1X<br>Authentication)]および[802.1X<br>認証ステータス (802.1X<br>Authentication Status)]メ<br>ニュー, (147 ページ)を参照<br>してください。 |
| 802.1X 認証ステータ<br>ス(802.1X<br>Authentication Status) | 802.1X 認証トランザクションのステー<br>タスのリアルタイム進捗状況を表示しま<br>す。                                          | 表示専用。 設定できません。                                                                                                    |
| VPN の設定(VPN<br>Configuration)                       | この電話機で VPN の設定を行うことが<br>できます<br>(Cisco Unified IP Phone 7945G、7965G、<br>および 7975G に限りサポート) | 詳細については、『Cisco<br>Unified Communications Manager<br>Security Guide』の「Configuring<br>Virtual Private Networks」の章を<br>参照してください。   |

# CTL ファイルのサブメニュー

[CTL ファイル (CTL File)] 画面には、次の表に示すオプションがあります。

電話機に CTL ファイルがインストールされている場合は、設定ボタンを押し、[セキュリティ設定 (Security Configuration)]>[信頼リスト (Trust List)]を選択すると、[CTL ファイル (CTL File)]メニューにアクセスできます。

I

表 31 : [CTL ファイル (CTL File)] メニューのオプション

| オプション                     | 説明                                                                                                    | 変更の手順                                                                                                    |
|---------------------------|----------------------------------------------------------------------------------------------------|----------------------------------------------------------------------------------------------------|
| CTLファイル(CTL<br>File)      | 電話機にインストールされた<br>Identity Trust List (CTL) ファイ<br>ルの MD5 ハッシュを表示しま<br>す。電話機にセキュリティが設<br>定されている場合は、電話機が<br>リブートまたはリセットしたと<br>きに、CTL ファイルが自動的に<br>インストールされます。<br>・このオプションに表示され | CTLファイルの詳細については、『Cisco<br>Unified Communications Manager Security<br>Guide』の「Configuring the Cisco CTL<br>Client」の章を参照してください。                 |
|                           | るロックされた鍵のアイコ<br>ン ▲は、CTL ファイルが<br>ロックされていることを示<br>します。<br>・ロック解除された鍵のアイ                                                                                                    |                                                                                                    |
|                           | ロック解除されていることを示します。                                                                                                    |                                                                                                    |
| CAPF サーバ<br>(CAPF Server) | 電話機が使用する CAPF の通常<br>名(Cisco Unified Communications<br>Manager の証明書から)。この<br>サーバに証明書がインストール<br>されている場合は、証明書アイ<br>コン属も表示します。                                                  | このサーバの詳細については、『Cisco<br>Unified Communications Manager Security<br>Guide』の「Using the Certificate Authority<br>Proxy Function」の章を参照してくださ<br>い。 |

| オプション                                             | 説明                                                                                                    | 変更の手順                                                                                                    |
|---------------------------------------------------|----------------------------------------------------------------------------------------------------|----------------------------------------------------------------------------------------------------|
| Unified CM/TFTP<br>サーバ(Unified<br>CM/TFTP Server) | 電話機が使用する Cisco Unified<br>Communications Manager および<br>TFTP サーバの通常名(Cisco<br>Unified Communications Manager<br>の証明書から)。このサーバに<br>証明書がインストールされてい<br>る場合は、証明書アイコンスも<br>表示します。                                                                                                    | これらのオプションの詳細については、<br>ネットワークの設定メニュー, (77 ペー<br>ジ)を参照してください。                                                                                                    |
|                                                   | TFTP (TFTP サーバ 1) または<br>バックアップ TFTP (TFTP サー<br>バ 2) の証明書が、CTL ファイ<br>ルまたは ITL ファイルに含まれ<br>ていない場合、いずれかのファ<br>イルのロックを解除する必要が<br>あります。                                                                                                    |                                                                                                    |
| アプリケーション<br>サーバ                                   | 電話機が使用する信頼アプリケー<br>ションサーバの通常名(Cisco<br>Unified Communications Manager<br>の証明書から)。証明書アイコ<br>ン園も表示します。<br>電話機信頼証明書は、電話機が<br>通信するアプリケーションサー<br>バを認証するために使用されま<br>す。<br>証明書が Cisco Unified OS<br>Administration にアップロードさ<br>れ、その後電話機の CTL ファイ<br>ルにダウンロードされた各電話<br>機信頼ストアに対して、1つのア<br>プリケーションサーバのメ<br>ニュー項目が表示されます。 | <ul> <li>電話機信頼証明書の詳細については、次<br/>のマニュアルを参照してください。</li> <li>『Cisco Unified Communications<br/>Operating System Administration<br/>Guide』の「Security」の章</li> <li>『Cisco Unified Communications<br/>Manager Security Guide』の「Security<br/>Overview」の章</li> </ul> |

## CTL ファイルと ITL ファイルのロック解除

[セキュリティ設定 (Security Configuration)]メニューで CTL ファイルおよび ITL ファイルのロッ クを解除するには、次の手順を実行します。

#### 手順

- ステップ1 \*\*#を押して、Cisco Unified IP Phoneの設定メニュー全体でオプションのロックを解除します。
- ステップ2 電話機にインストールされているファイルに応じて、[信頼リスト(Trust List)]>[CTL ファイル (CTL file)]または[ITL ファイル(ITL File)]を選択します。
  - (注) CTLファイルとITLファイルの両方が電話機にインストールされている場合、いずれか のオプションを選択できます。
- **ステップ3** [解除(Unlock)]を押して、電話機の信頼リストファイルのロックを解除します。CTLファイル またはITLファイル(電話機にインストールされている場合)のロックは、まとめて解除されま す。
  - (注) [解除(Unlock)]を押すと、このソフトキーは[ロック(Lock)]に変わります。[TFTP サーバ(TFTP Server)]オプションを変更しない場合は、[ロック(Lock)]を押して CTL ファイルをロックします。

## ITL ファイルのサブメニュー

[ITL ファイル (ITL File)] 画面には、次の表に示すオプションがあります。

電話機にITLファイルがインストールされている場合は、設定ボタンを押し、[セキュリティ設定 (Security Configuration)]>[信頼リスト(Trust List)]を選択すると、[ITL ファイル(ITL File)] サブメニューにアクセスできます。

(注)

TFTP サーバで ITL ファイルが生成されます。 信頼検証サービスでは、以前のリリースで行われていたように、ITL ファイルは生成されません。

1

表 32 : [ITL ファイル(ITL File)] メニューのオプション

| オプション                                              | 説明                                                                                                    | 変更の手順                                                                                                    |
|----------------------------------------------------|----------------------------------------------------------------------------------------------------|----------------------------------------------------------------------------------------------------|
| ITL ファイル(ITL<br>File)                              | 電話機にインストールされた Identity<br>Trust List (ITL) ファイルの MD5 ハッ<br>シュを表示します。電話機にセキュリ<br>ティが設定されている場合は、電話機<br>がリブートまたはリセットしたとき<br>に、ITL ファイルが自動的にインス<br>トールされます。                                                                                                    | ITL ファイルの詳細については、<br>『 <i>Cisco Unified Communications</i><br><i>Manager Security Guide</i> 』の<br>「Configuring the Cisco ITL Client」<br>の章を参照してください。          |
|                                                    | <ul> <li>・ロックされた鍵のアイコン<br/>このオプションでは、ITL ファイ<br/>ルがロックされていることを示し<br/>ます。</li> <li>・ロック解除された鍵のアイコン<br/>は、ITL ファイルがロック解除さ<br/>れていることを示します。</li> </ul>                                                                                                    |                                                                                                    |
| CAPF サーバ<br>(CAPF Server)                          | 電話機が使用する CAPF の通常名<br>(Cisco Unified Communications Manager<br>の証明書から)。このサーバに証明書<br>がインストールされている場合は、証<br>明書アイコン し表示します。                                                                                                    | このサーバの詳細については、<br>『 <i>Cisco Unified Communications</i><br><i>Manager Security Guide</i> 』の「Using<br>the Certificate Authority Proxy<br>Function」の章を参照してください。 |
| Unified CM/TFTP<br>サーバ (Unified<br>CM/TFTP Server) | 電話機が使用する Cisco Unified<br>Communications Manager および TFTP<br>サーバの通常名(Cisco Unified<br>Communications Manager の証明書か<br>ら)。このサーバに証明書がインス<br>トールされている場合は、証明書アイ<br>コン も表示します。<br>TFTP (TFTP サーバ1)の証明書も<br>バックアップ TFTP (TFTP サーバ2)<br>の証明書も、CTL ファイルまたはITL<br>ファイルに含まれていない場合、CTL<br>ファイルまたはITLファイルのロック<br>を解除する必要があります。 | これらのオプションの変更方法につ<br>いては、ネットワークの設定メ<br>ニュー, (77ページ)を参照してく<br>ださい。                                                                                              |

Cisco Unified IP Phone 7975G/7971G-GE/7970G/7965G/7945G アドミニストレーション ガイド for Cisco Unified Communications Manager 9.0 (SCCP および SIP)

| オプション                                                    | 説明                                                                                                    | 変更の手順                                                                                                    |
|----------------------------------------------------------|----------------------------------------------------------------------------------------------------|----------------------------------------------------------------------------------------------------|
| アプリケーション<br>サーバ (Application<br>Server)                  | 電話機が使用する信頼アプリケーショ<br>ンサーバの通常名(Cisco Unified<br>Communications Manager の証明書か<br>ら)。<br>証明書アイコン ● も表示します。<br>電話機信頼証明書は、電話機が通信す<br>るアプリケーションサーバを認証する<br>ために使用されます。<br>証明書が Cisco Unified OS<br>Administration にアップロードされ、<br>その後電話機のITLファイルにダウン<br>ロードされた各電話機信頼ストアに対<br>して、1つのアプリケーションサーバ<br>のメニュー項目が表示されます。 | <ul> <li>電話機信頼証明書の詳細については、次のマニュアルを参照してください。</li> <li>『Cisco Unified Communications Operating System Administration Guide』の「Security」の章</li> <li>『Cisco Unified Communications Manager Security Guide』の「Security Overview」の章</li> </ul> |
| 信頼検証サービス<br>サーバ(Trust<br>Verification Service<br>Server) | 電話機が使用する信頼アプリケーショ<br>ンサーバの通常名(Cisco Unified<br>Communications Manager の証明書か<br>ら)。<br>証明書アイコンのも表示します。<br>電話機信頼 TVS 証明書は、電話機が<br>通信する TVS サーバを認証するため<br>に使用されます。 TVS サーバには複<br>数のエントリがある場合があります。                                                                                                    | 詳細については、『Cisco Unified<br>Communications Manager System<br>Administrator Guide』を参照してくだ<br>さい。                                                                                                    |

# [信頼リスト (Trust List)]メニュー

I

[信頼リスト(Trust List)]メニューは、CTL、ITL、および署名済み設定ファイルの各サブメニューを含むトップレベルのメニューを示します。署名済み設定ファイルの内容はSRSTです。

[信頼リスト(Trust List)]メニューには、電話機が信頼しているすべてのサーバに関する情報が 表示され、次の表で説明するオプションが含まれます。

1

Γ

| オプション                                             | 説明                                                                                                    | 変更の手順                                                                                                    |
|---------------------------------------------------|----------------------------------------------------------------------------------------------------|----------------------------------------------------------------------------------------------------|
| CAPF サーバ<br>(CAPF Server)                         | 電話機で使用される CAPF サーバの<br>(Cisco Unified Communications Manager<br>証明書に含まれる)共通名。このサー<br>バに証明書がインストールされている場<br>合は、証明書アイコン も表示します。                                                                                                    | この設定の詳細については、<br>『 <i>Cisco Unified Communications</i><br><i>Manager Security Guide</i> 』の<br>「Configuring the Cisco ITL Client」<br>の章を参照してください。                                                                                       |
| Unified CM/TFTP<br>サーバ(Unified<br>CM/TFTP Server) | 電話機で使用される Cisco Unified<br>Communications Manager および TFTP<br>サーバの(Cisco Unified Communications<br>Manager 証明書に含まれる)共通名。こ<br>のサーバに証明書がインストールされて<br>いる場合は、証明書アイコン 属も表示<br>します。                                                                                                    | この設定の詳細については、<br>『 <i>Cisco Unified Communications</i><br><i>Manager Security Guide</i> 』の<br>「Configuring the Cisco ITL Client」<br>の章を参照してください。                                                                                       |
| SRST ルータ<br>(SRST Router)                         | 電話機で使用可能な信頼できる SRST<br>ルータが Cisco Unified Communications<br>Manager の管理ページで設定されている<br>場合、そのルータの(Cisco Unified<br>Communications Manager 証明書に含まれ<br>る)共通名。 このサーバに証明書がイ<br>ンストールされている場合は、証明書ア<br>イコン属も表示します。                                                                                                    | この設定の詳細については、<br>『 <i>Cisco Unified Communications</i><br><i>Manager Security Guide</i> 』の<br>「Configuring the Cisco ITL Client」<br>の章を参照してください。                                                                                       |
| アプリケーション<br>サーバ<br>(Application<br>Server)        | 電話機が使用する信頼アプリケーション<br>サーバの通常名(Cisco Unified<br>Communications Manager の証明書か<br>ら)。証明書アイコン国も表示しま<br>す。<br>電話機信頼証明書は、電話機が通信する<br>アプリケーションサーバを認証するた<br>めに使用されます。<br>証明書が Cisco Unified OS Administration<br>にアップロードされ、その後 Cisco<br>Unified IP Phone の CTL ファイルにダウ<br>ンロードされた各電話機信頼ストアに対<br>して、1つのアプリケーションサーバの<br>メニュー項目が表示されます。 | <ul> <li>電話機信頼証明書の詳細については、次のマニュアルを参照してください。</li> <li>『Cisco Unified Communications Operating System Administration Guide』の「Security」の章</li> <li>『Cisco Unified Communications Manager Security Guide』の「Security Overview」の章</li> </ul> |

表 33 : [信頼リスト (Trust List)] メニューのオプション

Cisco Unified IP Phone 7975G/7971G-GE/7970G/7965G/7945G アドミニストレーション ガイド for Cisco Unified Communications Manager 9.0(SCCP および SIP)

| オプション                 | 説明                                                                                                    | 変更の手順                                                                                         |
|-----------------------|----------------------------------------------------------------------------------------------------|-----------------------------------------------------------------------------------------------|
| TVSサーバ(TVS<br>Server) | 電話機が使用する信頼アプリケーション<br>サーバの通常名(Cisco Unified<br>Communications Manager の証明書か<br>ら)。                        | 詳細については、『Cisco Unified<br>Communications Manager System<br>Administrator Guide』を参照してく<br>ださい。 |
|                       | 証明書アイコン區も表示します。<br>電話機信頼 TVS 証明書は、電話機が通<br>信する TVS サーバを認証するために使<br>用されます。 TVS サーバには複数のエ<br>ントリがある場合があります。 |                                                                                               |

## [802.1X 認証(802.1X Authentication)] および [802.1X 認証ステータス (802.1X Authentication Status)] メニュー

[802.1X 認証(802.1X Authentication)] メニューと [802.1X 認証ステータス(802.1X Authentication Status)] メニューでは、802.1X 認証を有効にし、進捗状況をモニタできます。 これらのオプションについては、次の表で説明します。

802.1X 認証の設定にアクセスするには、設定ボタンを押し、[セキュリティ設定 (Security Configuration)]>[802.1X 認証 (802.1X Authentication)]を選択します。 メニューを終了するに は、[終了 (Exit)]を押します。

| オプション                                | 説明                                                                                                    | 変更の手順                               |
|--------------------------------------|----------------------------------------------------------------------------------------------------|-------------------------------------|
| デバイス認証<br>(Device<br>Authentication) | <ul> <li>802.1X 認証が有効かどうかを示します。</li> <li>• [有効(Enabled)]:電話機は802.1X</li> <li>認証を使用してネットワークアク<br/>セスを要求します。</li> </ul> | 音声品質のトラブルシューティ<br>ングのヒント, (299 ページ) |
|                                      | <ul> <li>「無効(Disabled)]:デフォルト設定。電話機はCDPを使用して<br/>VLANおよびネットワークにアク<br/>セスします。</li> </ul>                               |                                     |

表 34 : [802.1X 認証 (802.1X Authentication)] メニュー オプション

| オプション   | 説明                                                                                                    | 変更の手順                                                                                                    |
|---------|----------------------------------------------------------------------------------------------------|----------------------------------------------------------------------------------------------------|
| EAP-MD5 | <ul> <li>次のメニューオプション(下記の説明<br/>を参照)を使用して、802.1X 認証用の<br/>パスワードを指定します。</li> <li>・デバイス ID (Device ID)</li> <li>・共有秘密鍵(Shared Secret)</li> <li>・レルム(Realm)</li> </ul>     | [設定 (Settings)]>[セキュリ<br>ティ設定 (Security<br>Configuration)]>[802.1X 認証<br>(802.1X Authentication)]><br>[EAP-MD5] を選択します。                           |
|         | [デバイスID (Device ID)]:電話機のモ<br>デル番号と固有の MAC アドレスから生<br>成され、CP- <model>-SEP-<mac>の形<br/>式で表示されます。</mac></model>                                                          | 表示専用。 設定できません。                                                                                                    |
|         | <ul> <li>[共有秘密鍵(Shared Secret)]:電話機および認証サーバで使用するパスワードを選択します。パスワードには6~32文字の数字と文字の任意の組み合わせを使用できます。</li> <li>(注) 802.1X認証を無効にするか、工場出荷時の状態にリセットすると、共有秘密は削除されます。</li> </ul> | <ul> <li>EAP-MD5の[共有秘密鍵(Shared Secret)]フィールドの設定,(150ページ)</li> <li>削除された共有秘密を復旧するには、Cisco Unified IP Phoneのセキュリティの問題,(279ページ)を参照してください。</li> </ul> |
|         | [レルム(Realm)] : ユーザ ネットワー<br>ク ドメインを示します。常に [ネット<br>ワーク(Network)] に設定されます。                                                                                              | 表示専用。 設定できません。                                                                                                    |

[802.1X 認証リアルタイム (802.1X Authentication Real-Time)]メニューにアクセスするには、設 定ボタンを押し、[セキュリティ設定 (Security Configuration)]>[802.1X 認証ステータス (802.1X Authentication Status)]を選択します。メニューを終了するには、[終了 (Exit)]を押します。

ſ

| オプション                                               | 説明                                                                                  | 変更の手順          |
|-----------------------------------------------------|-------------------------------------------------------------------------------------|----------------|
| 802.1X 認証ステータス<br>(802.1X Authentication<br>Status) | 802.1X認証ステータスのリアルタイム<br>進捗状況。次の状態の1つが表示され<br>ます。                                    | 表示専用。 設定できません。 |
|                                                     | •[無効(Disabled)]: 802.1X は無<br>効であり、トランザクションは試<br>行されていません。                          |                |
|                                                     | •[切断済み(Disconnected)]:物理<br>リンクがダウンしているか切断さ<br>れています。                               |                |
|                                                     | •[接続中(Connecting)]:システム<br>はオーセンティケータの検出また<br>は取得を試行しています。                          |                |
|                                                     | <ul> <li>「取得済み(Acquired)]:オーセンティケータが取得されました。</li> <li>システムは認証の開始を待っています。</li> </ul> |                |
|                                                     | ・[認証中(Authenticating)]: 認証<br>が進行中です。                                               |                |
|                                                     | <ul> <li>[認証済(Authenticated)]:認証が<br/>成功したか、タイムアウトにより<br/>暗黙的に認証されました。</li> </ul>   |                |
|                                                     | <ul> <li>「保留(Held)]:認証に失敗しました。システムは次の試行を待っています(約60秒)。</li> </ul>                    |                |

| 表 <b>35</b> : | <i>[802.1X</i> 認証ステー | -タス | (802.1X Authentication Status) | ]メニュー | オプション |
|---------------|----------------------|-----|--------------------------------|-------|-------|
|---------------|----------------------|-----|--------------------------------|-------|-------|

## [デバイス認証(Device Authentication)]フィールドの設定

手順

| ステップ1 | Choose [設定 (Settings)]>[セキュリティ設定 (Security Configuration)]>[802.1X 認証 (802.1 | Х |
|-------|------------------------------------------------------------------------------|---|
|       | Authentication)] > [デバイス認証(Device Authentication)] を選択します。                   |   |

- **ステップ2** [デバイス認証(Device Authentication)]オプションを[有効(Enabled)]または[無効(Disabled)] に設定します。
- ステップ3 [保存 (Save)]を押します。

## EAP-MD5の[共有秘密鍵 (Shared Secret)] フィールドの設定

#### 手順

- ステップ1 [EAP-MD5]>[共有秘密鍵(Shared Secret)]を選択します。
- ステップ2 共有秘密鍵を入力します。
- ステップ3 [保存 (Save)]を押します。

## [VPN の設定(VPN Configuration)] メニュー

[VPN の設定 (VPN Configuration)] メニューを使用すると、電話機が信頼ネットワークの外側に ある場合や電話機と Cisco Unified Communications Manager の間のネットワーク トラフィックが非 信頼ネットワークを通過する場合に、Secure Sockets Layer (SSL) を使用するバーチャル プライ ベート ネットワーク (VPN) を有効にすることができます。

(注) VPN クライアントは、Cisco Unified IP Phone 7945G、7965G、および 7975G に限りサポートされています。

システム管理者は、必要に応じて、VPNクライアント機能を設定します。この機能を有効にし、 VPNクライアントモードが電話機で有効になっている場合は、次のように自分の認定証を要求さ れます。

- ・電話機が企業ネットワークの外部にある場合:
  - システム管理者が電話機に設定した認証方式に基づいて、クレデンシャルに関する指示 が表示されます。

- ・電話機が企業ネットワークの内部にある場合:
  - 。自動ネットワーク検出が無効の場合、資格情報が求められ、VPN 接続が可能です。
  - 。自動ネットワーク検出が有効の場合、VPN経由で接続できないため、認定証を求められ ることはありません。

#### VPN への接続

[VPN の設定(VPN Configuration)]の設定にアクセスし、VPN を使用して接続するには、次の手順を実行します。

#### 手順

- **ステップ1** 設定を押し、[セキュリティ設定 (Security Configuration)]>[VPN の設定 (VPN Configuration)] を選択します。
- **ステップ2** 電話機が起動し、VPN ログイン画面が表示されたら、設定された認証方式に基づいて、資格情報 を入力します。
  - a) ユーザ名と証明書:システム管理者から提供されたユーザ名およびパスワードを入力します。
  - b) パスワードと証明書:システム管理者から提供されたパスワードを入力します。ユーザ名は証 明書から得られます。
  - c) 証明書:電話機が認証のために証明書だけを使用する場合、認証データを入力する必要はあり ません。 VPN ログイン画面には、VPN 接続を試行している電話機のステータスが表示されま す。
    - (注) 電源が喪失した場合、または状況によっては電話機がリセットされた場合、保存されたすべてのクレデンシャルが削除されます。
- ステップ3 VPN 接続を確立するには、[送信(Submit)]を押します。
- ステップ4 VPN ログインプロセスを無効にするには、[キャンセル (Cancel)]を押します。

### VPN の設定フィールド

次の表に、Cisco Unified IP Phone の [VPN の設定 (VPN Configuration)]メニューのオプションを示します。

1

| オプション                                                  | 説明                                                                                                    | 変更の手順                                                                                                    |
|--------------------------------------------------------|----------------------------------------------------------------------------------------------------|----------------------------------------------------------------------------------------------------|
| VPN                                                    | <ul> <li>VPN クライアントが有効になっている<br/>か無効になっているかを判断します。</li> <li>•[有効(Enable)]: VPN 機能を有<br/>効にします。(有効の場合、[無<br/>効(Disable)]ソフトキーが表示<br/>されます)。</li> <li>•[無効(Disable)]: VPN 機能を無<br/>効にします。(無効の場合、[有<br/>効(Enable)]ソフトキーが表示さ<br/>れます)。</li> <li>このオプションを設定するために設定<br/>のロックを解除する必要はありません。</li> </ul> | <ol> <li>[設定 (Settings)]&gt;[セキュリティ<br/>設定 (Security Configuration)]&gt;<br/>[VPN の設定 (VPN<br/>Configuration)]&gt;[VPN]を選択し<br/>ます。</li> <li>[VPN]オプションを [有効<br/>(Enabled)]または [無効<br/>(Disabled)] に設定します。</li> <li>Cisco Unified Communications Manager<br/>でこの機能が無効になっている場合、<br/>このオプションは無効になります。</li> </ol> |
| ユーザ名とパス<br>ワードのクリア<br>(Clear Username<br>and Password) | 現在のユーザ名とパスワードをクリアします。                                                                                                    | 認証方式が証明書だけの場合、また<br>は Cisco Unified Communications<br>Manager でこの機能が無効になってい<br>る場合、このオプションは非アクティ<br>ブです。<br>表示専用 Cisco Unified                                                                                                    |
| ロ動ホットワー<br>ク検出(Auto<br>Network<br>Detection)           | スノションが有効になっているが無効<br>になっているかを示します。                                                                                                    | ス小号用。 Cisco Unified<br>Communications Manager で設定しま<br>す。                                                                                                    |

#### 表 36: [VPN の設定 (VPN Configuration)]メニューのオプション

Cisco Unified IP Phone 7975G/7971G-GE/7970G/7965G/7945G アドミニストレーション ガイド for Cisco Unified Communications Manager 9.0(SCCP および SIP)

ſ

| オプション                                                                                                    | 説明                                                                                                    | 変更の手順                                                                                                    |
|----------------------------------------------------------------------------------------------------|----------------------------------------------------------------------------------------------------|----------------------------------------------------------------------------------------------------|
| $\exists \forall \forall \forall \forall \forall \forall \forall \forall \forall \forall \forall \forall \forall \forall \forall \forall \forall \forall \forall$ | コンセントレータ1、2、または3が[接<br>続 (Connected)]か[非アクティブ<br>(Inactive)]かを確認し、コンセント<br>レータの詳細を表示できるようにしま<br>す。<br>[VPN の設定 (VPN Configuration)]メ<br>ニューで、目的に応じて、[コンセント<br>レータ1 (Concentrator 1)]、[コンセン<br>トレータ2 (Concentrator 2)]、または<br>[コンセントレータ3 (Concentrator 3)]<br>を選択します。<br>・設定されたコンセントレータの場<br>合、[VPN の設定 (VPN<br>Configuration)] 画面に、[接続<br>(Connected)]または[非アクティ<br>ブ (Inactive)]のステータスが表<br>示されます。<br>・設定されていないコンセントレー<br>タの場合、ステータスは表示され<br>ず、[選択 (Select)]ソフトキーは<br>非アクティブです。 | 設定されたコンセントレータの場合、<br>[選択 (Select)]を押して、コンセン<br>トレータの詳細を表示します。<br>[コンセントレータ X (Concentrator<br>X)]というタイトルが付いた新しい<br>画面が表示されます。X はコンセン<br>トレータの番号です。コンセント<br>レータに設定された URL がウィンド<br>ウに表示され、1 行目に URL へのリ<br>ンク、2 行目に URL 自体が表示され<br>ます。 |
| 認証モード<br>(Authentication<br>Mode)                                                                                                    | 認証方式を表示します。<br>・証明書<br>・ユーザ名とパスワード<br>・パスワードと証明書                                                                                                    | 表示専用。 Cisco Unified<br>Communications Manager で設定しま<br>す。                                                                                                    |
| 暗号化方式<br>(Encryption<br>Method)                                                                                                    | <ul> <li>VPN トンネルが接続されている場合、</li> <li>暗号化方式を表示します。</li> <li>• AES128-SHA</li> <li>• AES256-SHA</li> <li>• DES-CBC3-SHA</li> <li>VPN が接続されていない場合、方式は<br/>表示されません。</li> </ul>                                                                                                    | VPN トンネルが接続されている場合<br>に限り、暗号化方式を表示します。<br>接続されていない場合、値は表示さ<br>れません。                                                                                                    |

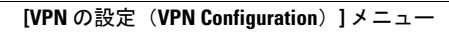

1

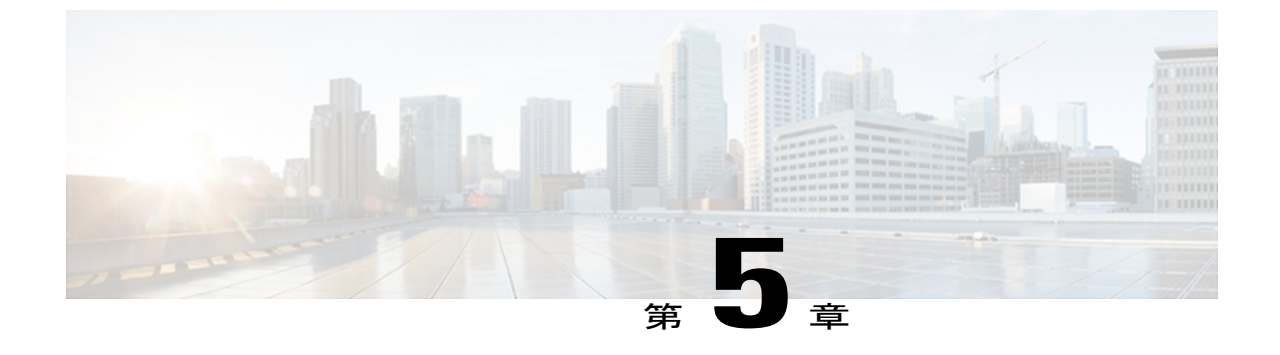

# 機能、テンプレート、サービス、およびユー ザ

Cisco Unified IP Phone をネットワークに設置し、ネットワーク設定値を設定し、それを Cisco Unified Communications Manager に追加した後は、Cisco Unified CM の管理を使用して、テ レフォニー機能の設定、電話テンプレートの修正(オプション)、サービスの設定、およびユー ザの割り当てを行う必要があります。

この章では、これらの設定およびセットアップについて、手順の概要を示します。 これらの手順の詳細については、Cisco Unified Communications Manager のマニュアルを参照してください。

ユーザへの情報の提供方法、および提供すべき情報の種類については、社内のサポート Web サイト, (301 ページ)を参照してください。

英語以外の環境に電話機を設定する方法については、各言語ユーザのサポート, (319ページ) を参照してください。

この章は、次の項で構成されています。

- Cisco Unified IP Phone で使用可能なテレフォニー機能, 156 ページ
- ・ プロダクト固有のパラメータ, 190 ページ
- ・ 社内ディレクトリとパーソナルディレクトリ、191ページ
- 電話ボタンテンプレート、192ページ
- ソフトキーテンプレート, 196 ページ
- サービスのセットアップ、196ページ
- ・ デバイスから呼び出された録音を有効化, 197 ページ
- Cisco Unified Communications Manager ユーザの追加, 197 ページ
- ユーザオプション Web ページの管理、198 ページ
- Cisco Unified IP Phone での EnergyWise のセットアップ, 200 ページ
- UCR 2008 のセットアップ, 205 ページ

# Cisco Unified IP Phone で使用可能なテレフォニー機能

Cisco Unified IP Phone を Cisco Unified Communications Manager に追加した後、電話機に機能を追加 できます。 次の表に、サポートされているテレフォニー機能を示します。これらの多くは、 Cisco Unified Communications Manager の管理ページを使用して設定します。 この表の設定に関す る参照先の欄は、設定の手順と関連情報が記載された Cisco Unified Communications Manager のマ ニュアルを示しています。

電話機でこれらの機能の多くを使用する方法については、『Cisco Unified IP Phone 7975G, 7971G-GE, 7970G, 7965G, and 7945G User Guide for Cisco Unified Communications Manager (SCCP and SIP)』を 参照してください。

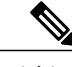

(注) Cisco Unified Communications Manager の管理ページには、各種のテレフォニー機能を設定する ためのサービスパラメータもいくつかあります。サービスパラメータの詳細、およびサービ スパラメータによって制御される機能の詳細については、『Cisco Unified Communications Manager Administration Guide』を参照してください。

### 表 37: Cisco Unified IP Phone のテレフォニー機能

| 機能       | 説明                                                                                                    | 設定の参照先                                                                                                    |
|----------|----------------------------------------------------------------------------------------------------|----------------------------------------------------------------------------------------------------|
| 短縮ダイヤル機能 | ユーザは、事前に割り当てておいたインデックス<br>コード (1 ~ 99) を電話機のキーパッドで入力す<br>ることで、電話番号をすばやくダイヤルできます。<br>(注) 短縮ダイヤル機能は、オンフックでもオ<br>フフックでも使用できます。<br>インデックス コードは、ユーザが、ユーザ オプ<br>ション Web ページで割り当てます。 | <ul> <li>詳細については、以下を参照してください。</li> <li>『Cisco Unified Communications<br/>Manager Administration Guide』の<br/>「Cisco Unified IP Phone<br/>Configuration」の章</li> <li>『Cisco Unified Communications<br/>Manager System Guide』の「Cisco<br/>Unified IP Phones」の章</li> </ul> |

Cisco Unified IP Phone 7975G/7971G-GE/7970G/7965G/7945G アドミニストレーション ガイド for Cisco Unified Communications Manager 9.0 (SCCP および SIP)

I

I

| 機能                        | 説明                                                                                                    | 設定の参照先                                                                                                    |
|---------------------------|----------------------------------------------------------------------------------------------------|----------------------------------------------------------------------------------------------------|
| エージェント グリー<br>ティング        | エージェントまたは管理者が事前録音したグリー<br>ティングを作成したり再生したりできるようにし<br>ます。このグリーティングは、エージェントが発<br>信者と話しはじめる前に、顧客コールなどのコー<br>ルの開始時に自動的に再生されます。エージェン<br>トは、必要に応じて1つまたは複数のグリーティ<br>ングを事前録音し、グリーティングを作成および<br>更新できます。<br>顧客が電話をかけると、両方の発信者に事前録音<br>されたグリーティングが再生されます。エージェ<br>ントは、グリーティングが再生されます。エージェ<br>ントは、グリーティングがあたるまで待つことも<br>できますし、グリーティングの途中で応答するこ<br>ともできます。<br>エージェントグリーティングの途中で応答するこ<br>ともできます。<br>エージェントグリーティングの途中で応答するこ<br>ともできます。<br>こsco Unified Communications Manager の管理アプリ<br>ケーションでエージェントグリーティングを有効<br>にするには、[デバイス (Device)]>[電話<br>(Phone)]を選択し、設定する IP Phone を指定し<br>ます。[デバイス情報レイアウト (Device Information<br>Layout)]ペインまでスクロールし、[ビルトインブ<br>リッジ (Built In Bridge)]を[デフォ<br>ルト (Default)]に設定します。<br>[ビルトインブリッジ (Built In Bridge)]を[デフォ<br>ルト (Default)]に設定します。<br>[ビルトインブリッジ (Built In Bridge)]を[デフォ<br>ルト (Default)]を選択し、適切なサーバと<br>サービスを選択します。[クラスタ全体にわたるパ<br>ラメータ (デバイス - 電話機) (Clusterwide<br>Parameters (Device - Phone))]ペインまでスクロー<br>ルし、[ビルトインブリッジ有効 (Builtin Bridge<br>Enable)]を[オン (On)]に設定します。 | 詳細については、以下を参照してくださ<br>い。<br>・『Cisco Unified Communications<br>Manager Features and Services<br>Guide』の「Barge and Privacy」の章<br>・『Cisco Unified Communications<br>Manager System Guide』の「Cisco<br>Unified IP Phones」の章 |
| 匿名コール ブロック<br>(SIP 電話機のみ) | ユーザが匿名のコールを拒否できます。                                                                                                    | 詳細については、『 <i>Cisco Unified</i><br><i>Communications Manager Administration</i><br><i>Guide</i> 』の「SIP Profile Configuration」の<br>章を参照してください。                                                                          |

| 機能                     | 説明                                                                                                    | 設定の参照先                                                                                                    |
|------------------------|----------------------------------------------------------------------------------------------------|----------------------------------------------------------------------------------------------------|
| 任意のコール ピック<br>アップ      | ユーザが、コールがどのように電話機にルーティ<br>ングされたかに関係なく、コール ピックアップ グ<br>ループ内の回線上のリダイレクトされたコールを<br>CTIアプリケーションを使用してピックアップでき<br>るようにします。                                                                                                    | 詳細については、『Cisco Unified<br>Communications Manager Features and<br>Services Guide』の「Call Pickup」の章を<br>参照してください。                                                                                                    |
| 処理されたダイレクト<br>コール パーク  | ユーザは、ダイレクトパーク機能を使用して1つ<br>のボタンを押すだけでコールをパークできます。<br>管理者は、ビジーランプフィールド(BLF)の[処<br>理されたダイレクトコールパーク(Assisted Directed<br>Call Park)]ボタンを設定する必要があります。<br>ユーザがアクティブコールに対してアイドルのBLF<br>の[処理されたダイレクトコールパーク(Assisted<br>Directed Call Park)]ボタンを押すと、[処理された<br>ダイレクトコールパーク(Assisted Directed Call<br>Park)]ボタンに関連付けられたダイレクトパーク<br>スロットにアクティブコールがパークされます。 | 詳細については、『Cisco Unified<br>Communications Manager Features and<br>Services Guide』の「Assisted Directed Call<br>Park」の章を参照してください。                                                                                                    |
| オーディオメッセージ<br>受信インジケータ | <ul> <li>ハンドセット、ヘッドセット、またはスピーカー<br/>フォンから聞こえるスタッター音により、ユーザ<br/>が回線で新しいボイスメッセージを1つ以上受信<br/>したことが示されます。</li> <li>(注) スタッタ音は回線によって異なります。<br/>この音が聞こえるのは、使用中の回線で<br/>メッセージを受信した場合のみです。</li> </ul>                                                                                                    | <ul> <li>詳細については、以下を参照してください。</li> <li>『Cisco Unified Communications Manager Administration Guide』の「Message Waiting Configuration」の章</li> <li>『Cisco Unified Communications Manager System Guide』の「Voice Mail Connectivity to Cisco Unified Communications Manager」の章</li> </ul> |
| 自動応答                   | 呼出音を1~2回鳴らした後に、着信コールを自動的に接続します。<br>自動応答は、スピーカーフォンとヘッドセットの<br>どちらでも機能します。                                                                                                    | 詳細については、『Cisco Unified<br>Communications Manager Administration<br>Guide』の「Directory Number<br>Configuration」の章を参照してください。                                                                                                    |
| 自動ダイヤル                 | 電話機のユーザがダイヤルするときに、発信履歴<br>から該当する番号を選択できます。 コールを発信<br>するには、ユーザは自動ダイヤルリストから番号<br>を選択するか、引き続き手動で番号を入力するこ<br>とができます。                                                                                                    |                                                                                                    |

I

I

| 機能                                             | 説明                                                                                                    | 設定の参照先                                                                                                    |
|------------------------------------------------|----------------------------------------------------------------------------------------------------|----------------------------------------------------------------------------------------------------|
| 自動コール ピックアッ<br>プ                               | ユーザは、コールピックアップのための、ワンタッ<br>チのピックアップ機能を使用できます。                                                                                                    | 詳細については、『Cisco Unified<br>Communications Manager Features and<br>Services Guide』の「Call Pickup」の章を<br>参照してください。                                                                                                    |
| 自動ポート同期<br>(Automatic Port<br>Synchronization) | Cisco Unified Communications Manager の管理者がリ<br>モート ポート設定機能を使用して IP Phone の速度<br>とデュプレックス機能をリモートで設定した場合、<br>一方のポートの速度が他方のポートよりも遅くな<br>ると、パケットの損失が生じることがあります。<br>自動ポート同期機能を使用すれば、2つのポートは<br>最も低い速度に同期されるので、パケット損失が<br>解消されます。自動ポート同期が有効になってい<br>る場合は、両方のポートに自動ネゴシエーション<br>を設定することを推奨します。一方のポートで自<br>動ネゴシエーションを有効にし、他方のポートの<br>速度を固定にすると、電話機は固定されたポート<br>の速度に同期されます。<br>(注) 両方のポートを固定速度に設定すると、<br>自動ポート同期機能は無効になります。<br>(注) リモート ポート設定と自動ポート同期の<br>機能を使用できるのは、IEEE 802.3AF<br>Power of Ethernet (PoE) スイッチだけで<br>す。シスコインラインパワーのみをサ<br>ポートするスイッチとは互換性がありま<br>せん。このタイプのスイッチに接続され<br>ている電話機でこの機能を有効にして、<br>PoEで電話機に電源を供給した場合、Cisco<br>Unified Communications Manager との接続<br>が失われる可能性があります。 | Cisco Unified Communications Manager の<br>管理アプリケーションでパラメータを設<br>定するには、[デバイス (Device)]>[電<br>話 (Phone)]を選択し、適切な IP Phone<br>を選択して、[プロダクト固有の設定<br>(Product Specific Configuration Layout)]<br>ペインまでスクロールします。<br>複数の電話機の設定を同時に行うには、<br>[エンタープライズ電話の設定 (Enterprise<br>Phone Configuration)] ([システム<br>(System)]>[エンタープライズ電話の<br>設定 (Enterprise Phone Configuration)])<br>で[自動ポート同期 (Automatic Port<br>Synchronization)]を有効にします。 |

| 機能                               | 説明                                                                                                    | 設定の参照先                                                                                                    |
|----------------------------------|----------------------------------------------------------------------------------------------------|----------------------------------------------------------------------------------------------------|
| 割り込み (およびC割<br>り込み)              | <ul> <li>ユーザは、共有電話回線でプライベートコール以<br/>外のコールに参加できます。割り込み機能には、<br/>C割り込みと割り込みがあります。</li> <li>C割り込みによってユーザがコールに追加され、会議に変換されるので、ユーザやその他の関係者は会議機能にアクセスできるようになります。</li> <li>割り込みでは、ユーザはコールに追加されますが、コールが会議に切り替えられることはありません。</li> <li>割り込みでは、次の2つの会議モードがサポートされています。</li> <li>ターゲットデバイス(割り込み先の電話機)での組み込みの Conference Bridge。このモードでは、[割込み(Barge)] ソフトキーが使用されます。</li> <li>共有された Conference Bridge。このモードでは、[C割込(cBarge)] ソフトキーが使用されます。</li> </ul> | 詳細については、以下を参照してくださ<br>い。<br>・『Cisco Unified Communications<br>Manager Administration Guide』の<br>「Cisco Unified IP Phone<br>Configuration」の章<br>・『Cisco Unified Communications<br>Manager System Guide』の「Cisco<br>Unified IP Phones」の章<br>・『Cisco Unified Communications<br>Manager Features and Services<br>Guide』の「Barge and Privacy」の章 |
| 外線から外線への転送<br>のブロック              | 外線コールをユーザが別の外線コールに転送する<br>ことを禁止します。                                                                                                    | 詳細については、『Cisco Unified<br>Communications Manager Features and<br>Services Guide』の「External Call Transfer<br>Restrictions」の章を参照してください。                                                                                                    |
| ビジーランプフィール<br>ド (BLF)            | ユーザは、電話機のスピードダイヤルボタン、コー<br>ルログまたはディレクトリの一覧に関連付けられ<br>ている電話番号のコール状態をモニタできます。                                                                                                    | 詳細については、『Cisco Unified<br>Communications Manager Features and<br>Services Guide』の「Presence」の章を参<br>照してください。                                                                                                    |
| ビジーランプフィール<br>ド (BLF) ピックアッ<br>プ | BLF 短縮ダイヤルの拡張機能です。ユーザが着信<br>コールに対してモニタリングできる電話番号(DN)<br>を設定できるようにします。電話番号が着信コー<br>ルを受信すると、モニタリングしているユーザに<br>対してシステムからアラートが発生し、コールを<br>ピックアップすることができます。                                                                                                    | 詳細については、『Cisco Unified<br>Communications Manager Feature and<br>Services Guide』の「Call Pickup」の章を<br>参照してください。                                                                                                    |

Cisco Unified IP Phone 7975G/7971G-GE/7970G/7965G/7945G アドミニストレーション ガイド for Cisco Unified Communications Manager 9.0 (SCCP および SIP)
ſ

| 機能     | 説明                                                                                                    | 設定の参照先                                                                                                    |
|--------|----------------------------------------------------------------------------------------------------|----------------------------------------------------------------------------------------------------|
| コールバック | 通話の相手が話し中や通話不能だった場合、その<br>相手が通話可能になったときに、ユーザの電話機<br>に音声による通知と画面表示による通知が送信さ<br>れます。                                                                                                    | 詳細については、以下を参照してくださ<br>い。<br>・『Cisco Unified Communications<br>Manager System Guide』の「Cisco<br>Unified IP Phones」の章<br>・『Cisco Unified Communications<br>Manager Features and Services<br>Guide』の「Call Back」の章 |
| コール監察  | 認証された監察ユーザがコールを管理および録音<br>できるようにします。<br>コール監察ユーザは、発信者からのコールを代行<br>受信および応答し、着信者に対して会議を手動で<br>作成し、そのまま会議に参加してコールを管理お<br>よび録音します。コール監察機能が設定された<br>Cisco Unified IP Phone には、[録音 (Record)]ソフ<br>トキーがあります。コール監察ユーザは、[録音<br>(Record)]ソフトキーを押してコールを録音しま<br>す。<br>監視されたコールでは、コールの開始時にアナウ<br>ンスが再生されるか、参加者の1人がアナウンス<br>します。通知によって、コールが録音されている<br>ことが後で参加者に伝えられます。<br>コール監察機能は、外部コール制御だけでサポー<br>トされます。この外部コール制御により、Cisco<br>Unified Communications Manager で音声およびビデ<br>オを使用したコールを、ルーティング規則をホス<br>トするルートサーバにルーティングできます。 |                                                                                                    |

| 機能                    | 説明                                                                                                    | 設定の参照先                                                                                                    |
|-----------------------|----------------------------------------------------------------------------------------------------|----------------------------------------------------------------------------------------------------|
| コール表示の制限              | 発信回線および接続回線について表示する情報を、<br>コールに関係する通話相手に応じて決定します。                                                                                                    | 詳細については、以下を参照してくださ<br>い。<br>・『Cisco Unified Communications<br>Manager Administration Guide』の<br>「Cisco Unified IP Phone<br>Configuration」の章<br>・『Cisco Unified Communications<br>Manager System Guide』の<br>「Understanding Route Plans」の章<br>・『Cisco Unified Communications<br>Manager Features and Services<br>Guide』の「Call Display<br>Restrictions」の章 |
| コール転送                 | ユーザが着信コールを別の番号にリダイレクトで<br>きるようにします。 コール転送オプションには、<br>すべてのコールの転送、話中転送、無応答時転送、<br>およびカバレッジなし時転送があります。                                                                           | 詳細については、以下を参照してくださ<br>い。<br>・『Cisco Unified Communications<br>Manager Administration Guide』の<br>「Directory Number Configuration」<br>の章<br>・『Cisco Unified Communications<br>Manager System Guide』の「Cisco<br>Unified IP Phones」の章                                                                                                    |
| すべてのコールの転送<br>の宛先の無効化 | 管理者は、すべてのコールの転送(CFA)の接続先<br>がCFAの転送元にコールを発信する場合にはCFA<br>を無効にすることができます。この機能により、<br>CFAの接続先は、重要なコールがある場合にCFA<br>の転送元に到達できるようになります。この無効<br>化は、CFAの接続先の電話番号が内部か外部かに<br>関係なく動作します。 | 詳細については、『Cisco Unified<br>Communications Manager System Guide』<br>の「Understanding Directory Numbers」の<br>章を参照してください。                                                                                                    |
| 不在転送ループ発生警告           | 不在転送ループを検出して防止します。不在転送<br>ループが検出されると、[すべてのコールの転送<br>(Call Forward All)]の設定が無視されて呼出音が<br>鳴ります。                                                                                 | 詳細については、『Cisco Unified<br>Communications Manager System Guide』<br>の「Cisco Unified IP Phones」の章を参照<br>してください。                                                                                                    |

| 機能                 | 説明                                                                                                    | 設定の参照先                                                                                                    |
|--------------------|----------------------------------------------------------------------------------------------------|----------------------------------------------------------------------------------------------------|
| 不在転送ループ防止          | ユーザが、[すべてのコールの転送(Call Forward<br>All)]の接続先を電話機で直接設定する際に、不在<br>転送ループが生じたり、既存のForward Maximum<br>Hop Count サービスパラメータに定められたホップ<br>数の上限を超える不在転送チェーンが生じたりし<br>ないように防止します。                        | 詳細については、『Cisco Unified<br>Communications Manager System Guide』<br>の「Cisco Unified IP Phones」の章を参照<br>してください。                                                                          |
| コール転送時の表示内<br>容の設定 | コールの転送時に電話機に表示する情報を指定で<br>きます。この情報には、発信者の名前、発信者の<br>電話番号、リダイレクト先の電話番号、および最<br>初にダイヤルされた電話番号を含めることができ<br>ます。                                                                                 | 詳細については、以下を参照してくださ<br>い。<br>・『Cisco Unified Communications<br>Manager Administration Guide』<br>・『Cisco Unified Communications<br>Manager System Guide』の「Cisco<br>Unified IP Phones」の章 |
| 発信側の正規化            | 着信コールの発信者番号をグローバル化またはロー<br>カライズして、適切な電話番号を電話機に表示し<br>ます。国際エスケープ文字「+」をサポートしてい<br>ます。                                                                                                    | 詳細については、『Cisco Unified<br>Communications Features and Services<br>Guide』の「Calling Party Normalization」<br>の章を参照してください。                                                                |
| コール パーク            | ユーザがコールをパーク(一時的に保存)し、Cisco<br>Unified Communications Manager システムの別の電<br>話機を使用してそのコールに応答できます。                                                                                               | 詳細については、『Cisco Unified<br>Communications Manager Features and<br>Services Guide』の「Call Park and Directed<br>Call Park」の章を参照してください。                                                    |
| コール ピックアップ         | ユーザは、自分のピックアップグループに属する<br>別の電話機で呼出音が鳴っている場合に、そのコー<br>ルを自分の電話機にリダイレクトできます。<br>電話機のプライマリ回線に、音声による通知と画<br>面表示による通知のいずれか一方または両方を設<br>定できます。このアラートによって、ピックアッ<br>プグループ内でコールの呼び出しがあることが通<br>知されます。 | 詳細については、『Cisco Unified<br>Communications Manager Features and<br>Services Guide』の「Call Pickup」の章を<br>参照してください。                                                                        |

| 機能    | 説明                                                                                                    | 設定の参照先                                                                                                    |
|-------|----------------------------------------------------------------------------------------------------|----------------------------------------------------------------------------------------------------|
| コール録音 | スーパーバイザは、アクティブ コールを記録でき<br>ます。 コールが記録されている場合、コール中に<br>記録音声アラート トーンがユーザに聞こえること<br>があります。                                                                                               | 詳細については、『Cisco Unified<br>Communications Manager Features and<br>Services Guide』の「Monitoring and<br>Recording」の章を参照してください。 |
|       | コールがセキュアな場合、そのコールのセキュリ<br>ティステータスが Cisco Unified IP Phone に鍵のア<br>イコンとして表示されます。 コールがセキュアで<br>あり、記録されていることを示す音声アラートトー<br>ンは、接続先の通話者にも聞こえることがありま<br>す。                                  |                                                                                                    |
|       | (注) アクティブ コールがモニタまたは記録されている場合、インターコム コールの受信または発信は可能ですが、インターコム コールを発信するとアクティブ コールが保留になります。これにより、録音セッションは終了し、モニタリング セッションは小時停止されます。モニタリング セッションを再開するには、コールをモニタされている通話者がコールを再開する必要があります。 |                                                                                                    |
| コール待機 | コールの最中に別の着信コールの呼出音が鳴って<br>いることを通知し、ユーザが応答できるようにし<br>ます。着信コールの情報を電話スクリーンに表示<br>します。                                                                                                    | 詳細については、『Cisco Unified<br>Communications System Guide』の<br>「Understanding Directory Numbers」の章<br>を参照してください。               |

Cisco Unified IP Phone 7975G/7971G-GE/7970G/7965G/7945G アドミニストレーション ガイド for Cisco Unified Communications Manager 9.0 (SCCP および SIP)

| 機能                              | 説明                                                                                                    | 設定の参照先                                                                                                    |
|---------------------------------|----------------------------------------------------------------------------------------------------|----------------------------------------------------------------------------------------------------|
| 発信者 ID                          | 電話番号、名前、その他の説明テキストなど、発信者の識別情報を電話スクリーンに表示します。                                                                                                    | 詳細については、以下を参照してくださ<br>い。<br>・『Cisco Unified Communications<br>Manager Administration Guide』の<br>「Cisco Unified IP Phone<br>Configuration」の章<br>・『Cisco Unified Communications<br>Manager System Guide』の<br>「Understanding Route Plans」の章<br>・『Cisco Unified Communications<br>Manager Features and Services<br>Guide』の「Call Display<br>Restrictions」の章<br>・『Cisco Unified Communications<br>Manager Administration Guide』の<br>「Directory Number Configuration」<br>の章 |
| Cisco エクステンション<br>モビリティ         | ユーザが、電話機のエクステンションモビリティ<br>サービスにログインして、一時的に共有 Cisco<br>Unified IP Phone に電話番号およびユーザ プロファ<br>イルの設定を適用できるようにします。<br>エクステンションモビリティは、ユーザが社内の<br>さまざまな場所から作業する場合や、同僚と作業<br>空間を共有している場合に役に立ちます。               | 詳細については、『Cisco<br>Unified Communications Manager Features<br>and Services Guide』の「Cisco Extension<br>Mobility」の章を参照してください。                                                                                                    |
| Cisco エクステンション<br>モビリティの PIN 変更 | <ul> <li>Cisco Unified IP Phone からユーザが PIN を変更できます。 PIN は次のようにして変更できます。</li> <li>Cisco Unified IP Phone の資格情報の変更サービスを使用する。</li> <li>エクステンション モビリティのログアウト画面の [PIN 変更(ChangePIN)] ソフトキーを使用する。</li> </ul> | 詳細については、『Cisco Unified<br>Communications Manager Features and<br>Services Guide』の「Cisco Extension<br>Mobility」の章を参照してください。                                                                                                    |

| 機能                                                   | 説明                                                                                                    | 設定の参照先                                                                                                    |
|------------------------------------------------------|----------------------------------------------------------------------------------------------------|----------------------------------------------------------------------------------------------------|
| クラスタ間の Cisco エ<br>クステンションモビリ<br>ティ                   | あるクラスタに設定されているユーザが、別の訪<br>問先クラスタの Cisco Unified IP Phone にログインで<br>きます。<br>ユーザはホーム クラスタから、訪問先クラスタに<br>ある Cisco Unified IP Phone にログインします。<br>(注) インターコム機能は Cisco エクステンショ<br>ンモビリティ (EM) で機能しますが、<br>EMCC では使用できません。これは、イ<br>ンターコム機能は実際の電話デバイスで<br>有効にする必要があるためです。イン<br>ターコム機能は、EM プロファイルでは<br>有効にすることができません。 | 詳細については、『Cisco Unified<br>Communications Manager Features and<br>Services Guide』の「Cisco Extension<br>Mobility Cross Cluster」の章を参照してく<br>ださい。                                                                                                    |
| Cisco Unified<br>Communications<br>Manager Assistant | コールルーティングサービス、マネージャ用の電<br>話機機能の拡張、主にアシスタントが使用するデ<br>スクトップインターフェイスを提供することで、<br>マネージャおよびそのアシスタントが効率的に協<br>力して作業できるようにします。                                                                                                    | 詳細については、『Cisco<br>Unified Communications Manager Features<br>and Services Guide』の「Cisco Unified<br>Communications Manager Assistant with<br>Proxy Line Support」および「Cisco Unified<br>Communications Manager Assistant with<br>Shared Line Support」の章を参照してくだ<br>さい。 |
| クライアント識別コー<br>ド(CMC)<br>(SCCP 電話のみ)                  | <ul> <li>コールが特定のクライアントに関連するように指定できます。</li> <li>(注) この機能を使用する場合は、一括ダイヤルを無効にする必要があります。詳細については、この表の「一括ダイヤル」を参照してください。</li> </ul>                                                                                                    | 詳細については、『Cisco<br>Unified Communications Manager Features<br>and Services Guide』の「Client Matter<br>Codes and Forced Authorization Codes」の<br>章を参照してください。                                                                                                    |
| コンピュータテレフォ<br>ニーインテグレーショ<br>ン (CTI) アプリケー<br>ション     | Computer Telephony Integration (CTI) ルートポイ<br>ントでは、仮想デバイスを指定して、アプリケー<br>ションが宛先変更を制御している多重同時コール<br>を受信することができます。                                                                                                    | 詳細については、『Cisco Unified<br>Communications Manager Administration<br>Guide』の「CTI Route Point<br>Configuration」の章を参照してください。                                                                                                    |

Cisco Unified IP Phone 7975G/7971G-GE/7970G/7965G/7945G アドミニストレーション ガイド for Cisco Unified Communications Manager 9.0(SCCP および SIP)

| 機能                 | 説明                                                                                                    | 設定の参照先                                                                                                    |
|--------------------|----------------------------------------------------------------------------------------------------|----------------------------------------------------------------------------------------------------|
| 会議                 | ユーザは、各参加者を個別に呼び出して、複数の<br>通話相手と同時に話すことができます。 会議機能<br>には、会議、参加、C割り込み、およびミートミー<br>があります。<br>標準(アドホック)会議では、開催者以外でも参<br>加者を追加または削除できます。また、どの会議<br>参加者でも同じ回線上の2つの標準会議を結合で<br>きます。                                                                                                    | <ul> <li>詳細については、以下を参照してください。</li> <li>『Cisco Unified Communications<br/>Manager System Guide』の<br/>「Cisco Unified IP Phones」の章</li> <li>これらの機能を有効にするには、<br/>[拡張アドホック会議(Advanced<br/>Adhoc Conference)]サービスパラ<br/>メータ(Cisco Unified<br/>Communications Manager の管理ページではデフォルトで無効になってい<br/>ます)を使用します。</li> <li>(注) ユーザに対し、これらの<br/>機能がアクティブである<br/>かどうかを必ず通知して<br/>ください。</li> </ul> |
| デバイスから呼び出さ<br>れた録音 | エンドユーザがソフトキーを使用して電話コール<br>を録音できる機能を提供します。<br>また、管理者は CTI ユーザインターフェイスを使<br>用して電話コールの録音を継続できます。                                                                                                    | 詳細については、デバイスから呼び出さ<br>れた録音を有効化, (197ページ)を参照<br>してください。                                                                                                    |
| ダイレクトコールパーク        | <ul> <li>ユーザが、使用可能なダイレクトコールパーク番号をダイヤルまたは短縮ダイヤルし、その番号にアクティブなコールを転送できる機能です。</li> <li>コールパーク BLF ボタンは、ダイレクトコールパーク番号が使用中かどうかを表示するとともに、ダイレクトコールパーク番号への短縮ダイヤルアクセスにも使用できます。</li> <li>(注) ダイレクトコールパーク機能を実装する場合は、[パーク(Park)]ソフトキーを設定しないでください。これは、ユーザが2つのコールパーク機能を混同するのを防ぐためです。</li> </ul> | 詳細については、『Cisco Unified<br>Communications Manager Features and<br>Services Guide』の「Call Park and Directed<br>Call Park」の章を参照してください。                                                                                                    |
| 直接転送               | 2つのコールを相互接続できます。接続完了後は、<br>回線から離脱できます。                                                                                                    | 詳細については、『Cisco Unified<br>Communications Manager System Guide』<br>の「Cisco Unified IP Phones」の章を参照<br>してください。                                                                                                    |

| 機能                 | 説明                                                                                | 設定の参照先                                                                                                    |
|--------------------|-----------------------------------------------------------------------------------|----------------------------------------------------------------------------------------------------|
| ダイレクトコールピッ<br>クアップ | ユーザが、特定の電話番号で呼び出し音が鳴って<br>いるコールに応答することができます。                                      | 詳細については、『Cisco Unified<br>Communications Manager Features and<br>Services Guide』の「Call Pickup」の章を<br>参照してください。        |
| 固有呼び出し音            | ユーザは、着信コールや新しいボイスメッセージ<br>を電話機で示す方法をカスタマイズできます。 最<br>大6種類の固有呼び出し音をカスタマイズできま<br>す。 | 詳細については、『Cisco Unified<br>Communications Manager Features and<br>Services Guide』の「Custom Phone Rings」<br>の章を参照してください。 |

| 機能                              | 説明                                                                                                    | 設定の参照先                                                                                                    |
|---------------------------------|----------------------------------------------------------------------------------------------------|----------------------------------------------------------------------------------------------------|
| Do Not Disturb (DND)<br>(サイレント) | DNDをオンにすると、コールが呼び出し状態になっ<br>ても呼出音が鳴らなくなります。またあらゆる種<br>類の表示や音による通知も、一切行われません。<br>これには、電話機の設定でソフトキーテンプレー<br>トに[サイレント (DND)]ソフトキーを含めるか、<br>電話ボタンテンプレートの機能の1つとしてDND<br>を選択します。                                                                                                    | 詳細については、『Cisco Unified<br>Communications Manager Features and<br>Services Guide』の「Do Not Disturb」の章<br>を参照してください。 |
|                                 | Cisco Unified Communications Manager の管理ページ<br>では、次の DND 関連のパラメータを設定できま<br>す。                                                                                                    |                                                                                                    |
|                                 | • [サイレント(Do Not Disturb)] : [デバイス<br>(Device)] > [電話(Phone)] > [電話の設定<br>(Phone Configuration)] を選択します。                                                                                                    |                                                                                                    |
|                                 | <ul> <li>[DNDオプション (DND Option)]:[コール拒<br/>否 (Call Reject)](音声および表示による通<br/>知をオフにする)または[呼出音オフ (Ringer<br/>Off)](呼出音だけをオフにする)を選択しま<br/>す。[DNDオプション (DND Option)]は、<br/>[共通の電話プロファイル (Common Phone<br/>Profile)]ウィンドウおよび[電話の設定<br/>(Phone Configuration)]ウィンドウの両方に<br/>表示されます([電話の設定 (Phone<br/>Configuration)]ウィンドウが優先されます)。</li> </ul>                                                        |                                                                                                    |
|                                 | <ul> <li>「DND 着信呼警告(DND Incoming Call<br/>Alert)]:電話機でDND がアクティブのとき<br/>に着信コールに対して発生させるアラート(存<br/>在する場合)のタイプを選択します。このパ<br/>ラメータは、[共通の電話プロファイル<br/>(Common Phone Profile)]ウィンドウおよび<br/>[電話の設定(Phone Configuration)]ウィンド<br/>ウの両方にあります([電話の設定(Phone<br/>Configuration)]ウィンドウが優先されます)。</li> <li>「DND を示す BLF ステータス(BLF Status<br/>Depicts DND)]:ビジーまたはアイドル状態<br/>を DND ステータスで上書きできます。</li> </ul> |                                                                                                    |

| 機能                                 | 説明                                                                                                    | 設定の参照先                                                                                                    |
|------------------------------------|----------------------------------------------------------------------------------------------------|----------------------------------------------------------------------------------------------------|
| ー括ダイヤル<br>(SCCP 電話のみ)              | ー括ダイヤルを使用すると、SCCPで電話番号のす<br>べてのディジットを同時に送信できます。Forced<br>Authorization Code (FAC; 強制承認コード)または<br>クライアント識別コード (CMC)のいずれかのダ<br>イヤルが使用されている場合は、この機能を無効<br>にする必要があります。           | <ul> <li>一括ダイヤルを無効にするには、Cisco</li> <li>Unified Communications Manager の管理</li> <li>ページで[デバイス (Device)]&gt;[電話</li> <li>(Phone)]の順に選択します。[電話の</li> <li>設定 (Phone Configuration)]ウィンドウ</li> <li>の[プロダクト固有の設定 (Product</li> <li>Specific Configuration Layout)]エリアで</li> <li>[一括ダイヤル (Enbloc Dialing)]チェックボックスをオフにし、[設定の適用</li> <li>(Apply Config)]をクリックしてから</li> <li>[保存 (Save)]をクリックします。</li> </ul> |
| クラスタ間の拡張セ<br>キュアエクステンショ<br>ン モビリティ | この拡張機能によって、ログイン電話機のネット<br>ワークおよびセキュリティ設定が維持され、クラ<br>スタ間のセキュアエクステンションモビリティ<br>(EMCC)機能が改善されます。これにより、セ<br>キュリティポリシーが保持され、ネットワーク帯<br>域幅が維持されて、訪問先クラスタ(VC)内のネッ<br>トワーク障害が回避されます。 | 詳細については、『Cisco Unified<br>Communications Manager Features and<br>Services Guide』を参照してください。                                                                                                    |
| ファストダイヤルサー<br>ビス                   | ユーザは、ファストダイヤルコードを入力して<br>コールを発信できます。ファストダイヤルコード<br>は、電話番号または[個人アドレス帳(Personal<br>Address Book)]エントリに割り当てることができ<br>ます。(この表の「サービス」を参照)。                                        | <ul> <li>詳細については、以下を参照してください。</li> <li>『Cisco Unified Communications Manager Administration Guide』の「Cisco Unified IP Phone Configuration」の章</li> <li>『Cisco Unified Communications Manager System Guide』の「Cisco Unified IP Phone Services」の章</li> </ul>                                                                                                    |
| 強制承認コード<br>(FAC)<br>(SCCP 電話のみ)    | <ul> <li>特定のユーザが発信できるコールのタイプを制御します。</li> <li>(注) この機能を使用する場合は、一括ダイヤルを無効にする必要があります。詳細については、この表の「一括ダイヤル」を参照してください。</li> </ul>                                                  | 詳細については、『Cisco<br>Unified Communications Manager Features<br>and Services Guide』の「Client Matter<br>Codes and Forced Authorization Codes」の<br>章を参照してください。                                                                                                    |
| グループのコールピッ<br>クアップ                 | ユーザが、別のグループの電話番号で呼び出し音<br>が鳴っているコールに応答することができます。                                                                                                    | 詳細については、『Cisco Unified<br>Communications Manager Features and<br>Services Guide』の「Call Pickup」の章を<br>参照してください。                                                                                                    |

| 機能               | 説明                                                                                                    | 設定の参照先                                                                                                    |
|------------------|----------------------------------------------------------------------------------------------------|----------------------------------------------------------------------------------------------------|
| ヘッドセットの側音の<br>制御 | <ul> <li>管理者は、有線ヘッドセットの側音レベルを設定</li> <li>できます。使用可能な側音レベルは次のとおりです。</li> <li>・高(High)</li> <li>・低(Low)</li> <li>・標準</li> <li>・オフ</li> </ul>                                                                                                    | 詳細については、『Cisco Unified<br>Communications Manager Administration<br>Guide』の「Cisco Unified IP Phone<br>Configuration」の章を参照してください。           |
| ヘルプ システム         | 電話機の画面に広範囲にわたるトピックを表示し<br>ます。                                                                                                    | 設定は必要ありません。                                                                                                    |
| 保留/復帰            | 接続されたコールのアクティブ状態と保留状態を<br>切り替えることができます。                                                                                                    | 詳細については、以下を参照してください。<br>設定は必要ありません。ただし、保留音を使用する場合には必要です。詳細については、この表の「保留音」を参照してください。<br>また、この表の「保留の復帰」も参照してください。                           |
| 保留復帰             | コールの保留時間を制限します。制限時間が経過<br>すると、コールは保留にした側の電話機に復帰し、<br>ユーザにアラートが通知されます。<br>復帰コールの通知は、着信コールの場合とは異な<br>り、1回の呼出音(回線の新規コールインジケー<br>タの設定によってはビープ音)によって行われま<br>す。この通知は、コールが再開されるまで、一定<br>の間隔で繰り返されます。<br>また、コールが保留復帰した場合は、コールバブ<br>ルにアニメーションのアイコン、ステータス行に<br>短いメッセージが表示されます。<br>コールのフォーカス優先度を着信コールまたは復<br>帰コールのどちらかに設定できます。 | この機能の設定の詳細については、<br>『 <i>Cisco Unified Communications Manager</i><br><i>Features and Services Guide</i> 』の「Hold<br>Reversion」の章を参照してください。 |
| 保留状態             | 共有回線を持つ電話機では、ローカル回線とリモー<br>ト回線のいずれがコールを保留したのかを区別で<br>きます。                                                                                                    | 設定は必要ありません。                                                                                                    |

| 機能                             | 説明                                                                                                    | 設定の参照先                                                                                                    |
|--------------------------------|----------------------------------------------------------------------------------------------------|----------------------------------------------------------------------------------------------------|
| ハント グループ表示                     | 主要な電話番号へのコールに対して、ロードシェ<br>アリングを行います。ハントグループには、着信<br>コールに応答できる一連の電話番号が含まれてい<br>ます。<br>ハントグループに含まれる電話番号に着信コール<br>があると、この機能によって、発信側の他に主要<br>な電話番号が表示されます。                                                                                        | 詳細については、以下を参照してくださ<br>い。<br>・『Cisco Unified Communications<br>Manager Administration Guide』の<br>「Hunt Group Configuration」の章<br>・『Cisco Unified Communications<br>Manager System Guide』の<br>「Understanding Route Plans」の章<br>・『Cisco Unified Communications<br>Manager Administration Guide』の<br>「CTI Route Point Configuration」の<br>章 |
| 即時転送                           | ユーザは、呼び出し中のコール、接続されたコー<br>ル、または保留中のコールを、ボイスメッセージ<br>システムに直接転送できます。 コールを転送した<br>場合、その回線は新しいコールの発信または受信<br>に使用できるようになります。                                                                                                    | 詳細については、『Cisco Unified<br>Communications Manager System Guide』<br>の「Cisco Unified IP Phones」の章を参照<br>してください。                                                                                                    |
| 即時転送の拡張                        | ユーザが、自分のボイス メッセージング システム<br>または元の着信側のボイス メッセージング システ<br>ムに着信コールを直接転送できます。                                                                                                    | 詳細については、『Cisco Unified<br>Communications Manager System Guide』<br>の「Cisco Unified IP Phones」の章を参照<br>してください。                                                                                                    |
| Intelligent Session<br>Control | ユーザの携帯電話に直接かかってきたコールを会<br>社の電話番号(デスクフォン)にルーティングで<br>きます。リモート接続先(携帯電話)への着信コー<br>ルの場合、リモート接続先の呼び出し音だけが鳴<br>り、固定電話の呼び出し音は鳴りません。携帯電<br>話でコールに応答すると、デスクの電話機に「リ<br>モートで使用中(Remote in Use)」というメッセー<br>ジが表示されます。このようなコールでは、ユー<br>ザは携帯電話の多様な機能を使用できます。 | 詳細については、『Cisco Unified<br>Communications Manager Features and<br>Services Guide』の「Cisco Unified<br>Mobility」の章を参照してください。                                                                                                    |

Cisco Unified IP Phone 7975G/7971G-GE/7970G/7965G/7945G アドミニストレーション ガイド for Cisco Unified Communications Manager 9.0(SCCP および SIP)

| 機能               | 説明                                                                                                    | 設定の参照先                                                                                                    |
|------------------|----------------------------------------------------------------------------------------------------|----------------------------------------------------------------------------------------------------|
| インターコム           | <ul> <li>ユーザが、プログラム可能な電話のボタンを使用<br/>して、インターコムコールを発信したり受信した<br/>りできます。インターコム回線のボタンを設定す<br/>ると、次を実行できます。</li> <li>・特定のインターコム内線番号への直接的なダ<br/>イヤル。</li> <li>・インターコムコールを開始してから、有効な<br/>インターコム番号の入力をユーザに要求。</li> <li>(注) ユーザが毎日同じ電話機にログインする<br/>場合は、それらのユーザの Cisco エクス<br/>テンション モビリティのプロファイルを<br/>使用し、インターコム情報を含む電話ボ<br/>タンテンプレートをユーザのプロファイ<br/>ルに割り当て、その電話機をインターコ<br/>ム回線のデフォルトのインターコムデバ<br/>イスとして指定します。</li> </ul> | 詳細については、『Cisco Unified<br>Communications Manager Feature and<br>Services Guide』の「Intercom」の章を参<br>照してください。                                                                                                    |
| 参加/選択            | 単一の回線上の複数の既存のコールを結合して、<br>会議を作成します。                                                                                                    | 詳細については、『Cisco Unified IP Phone<br>7975G, 7971G-GE, 7970G, 7965G, and<br>7945G User Guide for Cisco Unified<br>Communications Manager (SCCP and SIP)』<br>の「Calling Features」の章の「Making<br>Conference Calls」の項を参照してくださ<br>い。 |
| 回線をまたいで参加/選<br>択 | ユーザが、複数の電話回線上のコールに参加機能<br>を適用できるようにします。                                                                                                    | <ul> <li>詳細については、以下を参照してください。</li> <li>ソフトキーテンプレート、(196 ページ)</li> <li>『Cisco Unified Communications Manager System Guide』の「Cisco Unified IP Phones」の章</li> </ul>                                                            |

| 機能                  | 説明                                                                                                    | 設定の参照先                                                                                                    |
|---------------------|----------------------------------------------------------------------------------------------------|----------------------------------------------------------------------------------------------------|
| 回線選択                | この機能が無効な場合(デフォルト)、呼び出さ<br>れている回線が選択されます。有効にすると、コー<br>ルの呼び出しが別の回線で鳴っていてもプライマ<br>リ回線がピックアップされます。ユーザは他の回<br>線を手動で選択する必要があります。<br>(注) エクステンションモビリティでは、この<br>機能を有効または無効にできます。                                                     | <ul> <li>詳細については、『Cisco Unified<br/>Communications Manager Administration<br/>Guide』の次の章で、[常にプライム回線<br/>を使用する(Always use prime line)]オ<br/>プションを参照してください。</li> <li>「Device Profile Configuration」</li> <li>「Common Phone Profile<br/>Configuration」</li> <li>Cisco Unified IP Phone の設定</li> </ul>                                |
| ボイス メッセージ用回<br>線選択  | <ul> <li>無効な場合(デフォルト)、メッセージボタンを<br/>押すとボイスメッセージのある回線が選択されま<br/>す。 複数の回線にボイスメールがある場合は、使<br/>用可能な最初の回線が選択されます。 有効にする<br/>と、ボイスメッセージの取得にはプライマリ回線<br/>が常に使用されます。</li> <li>(注) エクステンションモビリティでは、この<br/>機能を有効または無効にできます。</li> </ul> | <ul> <li>詳細については、『Cisco Unified<br/>Communications Manager Administration<br/>Guide』の次の章の[ボイスメッセージに<br/>は常にプライム回線を使用する(Always<br/>use prime line for voice message)]オプ<br/>ションを参照してください。</li> <li>「Device Profile Configuration」</li> <li>「Common Phone Profile<br/>Configuration」</li> <li>Cisco Unified IP Phone の設定</li> </ul> |
| ハントグループからの<br>ログアウト | ユーザは、コールを受けることができない場合に、<br>ハント グループからログアウトし、一時的にユー<br>ザの電話機で呼出音が鳴らないようにすることが<br>できます。 ハント グループからログアウトして<br>も、ハント グループ以外のコールでは、引き続き<br>電話機で呼出音が鳴ります。                                                                          | <ul> <li>詳細については、以下を参照してください。</li> <li>ソフトキーテンプレート、(196 ページ)</li> <li>『Cisco Unified Communications Manager System Guide』の<br/>「Understanding Route Plans」の章</li> </ul>                                                                                                    |

| 機能                           | 説明                                                                                                    | 設定の参照先                                                                                                    |
|------------------------------|----------------------------------------------------------------------------------------------------|----------------------------------------------------------------------------------------------------|
| 迷惑呼 ID(MCID)                 | ユーザが、不審なコールを受信したことをシステ<br>ム管理者に通知できる機能です。                                                                                                    | <ul> <li>詳細については、以下を参照してください。</li> <li>『Cisco Unified Communications<br/>Manager System Guide』の「Cisco<br/>Unified IP Phones」の章</li> <li>『Cisco Unified Communications<br/>Manager Features and Services<br/>Guide』の「Malicious Call<br/>Identification」の章</li> </ul>                              |
| ミートミー会議                      | ユーザが、ミートミー会議を開始し、参加ユーザ<br>は予定の時刻に、あらかじめ決められた番号にコー<br>ルをかけます。                                                                                              | 詳細については、『Cisco Unified<br>Communications Manager Administration<br>Guide』の「Meet-Me Number/Pattern<br>Configuration」の章を参照してください。                                                                                                    |
| メッセージ受信<br>(Message Waiting) | メッセージ受信オンインジケータおよびオフイン<br>ジケータ用の電話番号を定義します。 直接接続型<br>のボイスメッセージシステムでは、指定された電<br>話番号を使用して、特定の Cisco Unified IP Phone の<br>メッセージ受信インジケータを設定したりクリア<br>したりします。 | <ul> <li>詳細については、以下を参照してください。</li> <li>『Cisco Unified Communications<br/>Manager Administration Guide』の「Message Waiting Configuration」の章</li> <li>『Cisco Unified Communications<br/>Manager System Guide』の「Voice<br/>Mail Connectivity to Cisco Unified<br/>Communications Manager」の章</li> </ul> |
| メッセージ受信インジ<br>ケータ            | ハンドセットのランプの1つで、ユーザに対する<br>1つまたは複数の新着ボイス メッセージが届いて<br>いることを示します。                                                                                           | 詳細については、以下を参照してください。<br>・『Cisco Unified Communications<br>Manager Administration Guide』の<br>「Message Waiting Configuration」の<br>章<br>・『Cisco Unified Communications<br>Manager System Guide』の「Voice<br>Mail Connectivity to Cisco Unified<br>Communications Manager」の章                           |

| 機能                                                               | 説明                                                                                                    | 設定の参照先                                                                                                    |
|------------------------------------------------------------------|----------------------------------------------------------------------------------------------------|----------------------------------------------------------------------------------------------------|
| 不在履歴のログ                                                          | ユーザが、特定のライン アピアランスで不在履歴<br>を不在履歴ディレクトリに記録するかどうかを指<br>定できるようにします。                                                         | 詳細については、『Cisco Unified<br>Communications Manager Administration<br>Guide』の「Directory Number<br>Configuration」の章を参照してください。                  |
| モバイル コネクト                                                        | ユーザが、1つの電話番号を使用してビジネスコー<br>ルを管理し、現在アクティブなコールを固定電話<br>および携帯電話でピックアップできるようにしま<br>す。<br>また、電話番号や時刻に応じて、発信者グループ<br>を制限できます。  | 詳細については、『Cisco Unified<br>Communications Manager Features and<br>Services Guide』の「Cisco Unified<br>Mobility」の章を参照してください。                   |
| モバイルボイスアクセス                                                      | ユーザが Interactive Voice Response(IVR; 自動音声<br>応答装置)システムにアクセスして携帯電話など<br>のリモート デバイスからコールを発信できるよう<br>にして、モバイル コネクト機能を拡張します。 | 詳細については、『Cisco Unified<br>Communications Manager Features and<br>Services Guide』の「Cisco Unified<br>Mobility」の章を参照してください。                   |
| Multilevel Precedence<br>and Preemption<br>(MLPP)<br>(SCCP 電話のみ) | 電話システムでコールの優先順位を付けることが<br>できます。この機能は、ユーザが緊急コールや重<br>要なコールを発信または受信する必要がある環境<br>で作業している場合に使用します。                           | 詳細については、『Cisco Unified<br>Communications Manager Features and<br>Services Guide』の「Multilevel Precedence<br>and Preemption」の章を参照してくださ<br>い。 |
| 1 ライン アピアランス<br>での複数コール                                          | 各回線は複数のコールに対応できます。 ある時点<br>では1コールだけがアクティブになることができ、<br>他のコールは自動的に保留になります。                                                 | 詳細については、『Cisco Unified<br>Communications Manager Administration<br>Guide』の「Directory Number<br>Configuration」の章を参照してください。                  |
| 保留音                                                              | 発信者が保留状態になっている間、音楽を再生し<br>ます。                                                                                            | 詳細については、『Cisco Unified<br>Communications Manager Features and<br>Services Guide』の「Music On Hold」の章<br>を参照してください。                           |
| ミュート                                                             | ハンドセットやヘッドセットからのマイク音声を<br>ミュートします。                                                                                       | 設定は必要ありません。                                                                                                    |
| オンフックコール転送                                                       | [転送 (Transfer)]ソフトキーを1回押してオンフッ<br>クにするだけで、コールを転送できるようにしま<br>す。                                                           | 詳細については、『Cisco Unified<br>Communications Manager System Guide』<br>の「Cisco Unified IP Phones」の章を参照<br>してください。                               |

| 機能                                                                  | 説明                                                                                                    | 設定の参照先                                                                                                    |
|---------------------------------------------------------------------|----------------------------------------------------------------------------------------------------|----------------------------------------------------------------------------------------------------|
| オンフックプレダイヤ<br>ル                                                     | ユーザは、オフ フックにすることなく、番号をダ<br>イヤルできます。 番号をダイヤルした後は、ハン<br>ドセットを持ち上げるか、[ダイヤル (Dial)]ソフ<br>トキーを押します。                                                          | 詳細については、『Cisco Unified IP Phone<br>7975G, 7971G-GE, 7970G, 7965G, and<br>7945G User Guide for Cisco Unified<br>Communications Manager (SCCP and SIP)』<br>の「Basic Call Handling」の章を参照して<br>ください。                   |
| 他のグループのピック<br>アップ                                                   | ユーザは、ユーザ グループに関連付けられている<br>別のグループの電話機で呼出音が鳴っている場合<br>に、そのコールに応答できます。                                                                                    | 詳細については、『Cisco Unified<br>Communications Manager Features and<br>Services Guide』の「Call Pickup」の章を<br>参照してください。                                                                                                    |
| 電話スクリーン点灯の<br>無効化(Cisco Unified<br>IP Phone 7965G および<br>7945G の場合) | 電話機の電話スクリーン点灯を無効にできます。<br>この設定は、電話スクリーンを点灯する場合を決<br>定する他の規則よりも優先されます。<br>この機能を提供するには、Display URI を実装する<br>必要があります。この URI には、点灯を無効のま<br>まにする期間の設定が含まれます。 | 詳細については、次の場所にある『Cisco<br>Unified IP Phone Service Application<br>Development Notes』を参照してくださ<br>い。<br>http://www.cisco.com/en/US/products/sw/<br>voicesw/ps556/products_programming_<br>reference_guides_list.html |
| 電話機のセキュア Web<br>アクセス                                                | Cisco Unified IP Phone では、「電話の信頼性」と呼<br>ばれる電話信頼ストアを使用して Web にセキュア<br>にアクセスできるようになりました。                                                                  |                                                                                                    |
| プラス ダイヤル                                                            | ユーザは、先頭に「+」記号を付けて E.164 番号を<br>ダイヤルできます。<br>+ 記号をダイヤルするには、「*」キーを1秒以上<br>押し続ける必要があります。これは、オンフック<br>かオフフックのコールに対してのみ、先頭桁をダ<br>イヤルするときに当てはまります。            |                                                                                                    |
| プレゼンス対応ディレ<br>クトリ                                                   | ユーザは、コール ログ、短縮ダイヤル、および社<br>内ディレクトリに一覧された別の電話番号 (DN)<br>のコール状態をモニタできます。 DN の Busy Lamp<br>Field (BLF; ビジーランプフィールド) にコール状<br>態が表示されます。                    | 詳細については、『Cisco Unified<br>Communications Manager Features and<br>Services Guide』の「Presence」の章を参<br>照してください。                                                                                                    |

| 機能                                        | 説明                                                                                                    | 設定の参照先                                                                                                    |
|-------------------------------------------|----------------------------------------------------------------------------------------------------|----------------------------------------------------------------------------------------------------|
| Private Line Automated<br>Ringdown (PLAR) | Cisco Unified Communications Manager の管理者は、<br>ハンドセットをオフ フックにすると<br>Cisco Unified IP Phone がただちにダイヤルする電話<br>番号を設定できます。 この機能は、緊急連絡や<br>「ホットライン」の番号にコールするための電話<br>機を用意する場合に役立ちます。 | SIP の詳細については、『Cisco<br>Unified Communications Manager System<br>Guide』の「SIP Dial Rules Configuration」<br>の章を参照してください。<br>SCCPの詳細については、『Cisco Unified<br>Communications Manager Administration<br>Guide』の「Directory Number<br>Configuration」の章の「Configuring<br>PLAR」の項を参照してください。                                                          |
| プライバシー                                    | 回線を共有しているユーザが、コールに自分を追<br>加すること、および他のユーザのコールに関する<br>情報を電話スクリーンに表示することを禁止しま<br>す。                                                                                                | 詳細については、以下を参照してくださ<br>い。<br>・『Cisco Unified Communications<br>Manager Administration Guide』の<br>「Cisco Unified IP Phone<br>Configuration」の章<br>・『Cisco Unified Communications<br>Manager System Guide』の「Cisco<br>Unified IP Phones」の章<br>・『Cisco Unified Communications<br>Manager Features and Services<br>Guide』の「Barge and Privacy」の章 |
| プログラム可能な回線<br>キー                          | 管理者は、回線ボタンに機能を割り当てることが<br>できます。通常、ソフトキーは発信、コールバッ<br>ク、終了、不在転送などの機能を制御します。管<br>理者がこれらの機能を回線ボタンに設定すると、<br>これらの機能は常に表示され、ユーザは[発信 (New<br>Call)]などの「ハード」キーとして使用できます。                | 詳細については、以下を参照してくださ<br>い。<br>・『Cisco Unified Communications<br>Manager System Guide』の「Cisco<br>Unified IP Phone」の章<br>・『Cisco Unified Communications<br>Manager Administration Guide』の<br>「Phone Button Template<br>Configuration」の章                                                                                                    |

| 機能         | 説明                                                                                                    | 設定の参照先                                                                                                    |
|------------|----------------------------------------------------------------------------------------------------|----------------------------------------------------------------------------------------------------|
| 保護コール      | 2台の電話機の間にセキュアな(暗号化された)接<br>続を提供します。コールの開始時にはセキュリティ<br>トーンが再生され、両方の電話機が保護されてい<br>ることを通知します。保護コールを設定すると、<br>一部の機能(会議コール、シェアドライン、エク<br>ステンションモビリティ、回線をまたいで参加)<br>は使用できません。保護されたコールは認証され<br>ません。                                                                                                    | <ul> <li>セキュリティの詳細については、サポート対象のセキュリティ機能,(17ページ)を参照してください。</li> <li>詳細については、『Cisco Unified Communications Manager Security Guide』の「Configuring a Phone Security Profile」の章を参照してください。</li> </ul>                                                                                                    |
| 品質(QRT)    | 電話機の[品質(QRT)]ソフトキーを使用して、<br>問題のあるコールの情報を送信できます。QRTは、<br>QRT に必要なユーザインタラクションの量に応じ<br>て、2つのユーザモードのどちらかに設定できま<br>す。                                                                                                    | 詳細については、以下を参照してくださ<br>い。<br>・『Cisco Unified Communications<br>Manager System Guide』の「Cisco<br>Unified IP Phones」の章<br>・『Cisco Unified Communications<br>Manager Features and Services<br>Guide』の「Quality Report Tool」の<br>章                                                                                                    |
| リダイヤル      | ソフトキーを押すと、最後にダイヤルした電話番<br>号にコールできるようにします。                                                                                                    | 設定は必要ありません。                                                                                                    |
| リモート ポート設定 | <ul> <li>管理者は、Cisco Unified Communications Manager の</li> <li>管理ページを使用して、電話機のイーサネットポートの速度とデュプレックス機能をリモートで設定</li> <li>できます。これにより、具体的なポート設定を伴う大規模な導入のパフォーマンスが向上します。</li> <li>(注) Cisco Unified Communications Manager の</li> <li>リモートポート設定用にポートが設定されている場合は、電話機のデータを変更</li> <li>することはできません。</li> </ul> | Cisco Unified Communications Manager の<br>管理アプリケーションでパラメータを設<br>定するには、[デバイス (Device)]>[電<br>話 (Phone)]を選択し、適切な IP Phone<br>を選択して、[プロダクト固有の設定<br>(Product Specific Configuration Layout)]<br>ペインまでスクロールします ([スイッ<br>チポートのリモート設定 (Switch Port<br>Remote Configuration)]または [PC ポー<br>トのリモート設定 (PC Port Remote<br>Configuration)])。<br>複数の電話機の設定を同時に行うには、<br>[エンタープライズ電話の設定 (Enterprise<br>Phone Configuration)] ([システム<br>(System)]>[エンタープライズ電話の<br>設定 (Enterprise Phone Configuration)])<br>で[リモートポート設定 (Remote Port<br>Configuration)]を設定します。 |

| 機能            | 説明                                                                                                    | 設定の参照先                                                                                                    |
|---------------|----------------------------------------------------------------------------------------------------|----------------------------------------------------------------------------------------------------|
| 呼出音の設定        | 電話機に別のアクティブコールが着信したときに、<br>回線で使用される呼出音タイプを指定します。                                                                                                    | <ul> <li>詳細については、以下を参照してください。</li> <li>『Cisco Unified Communications<br/>Manager Administration Guide』の<br/>「Directory Number Configuration」の章</li> <li>カスタム電話呼出音の作成,(210<br/>ページ)</li> </ul>              |
| 呼出音の音量調節      | システム管理者は、呼び出し音の音量制御機能を<br>使用して呼び出し音の最低音量設定を制御し、最<br>低音量レベルを調整できます。個々のユーザが呼<br>び出し音の最低音量設定を変更することはできま<br>せん。<br>音量ボタンのマイナス(-) 側を押すと、オンフッ<br>ク状態の呼び出し音の音量が下がりますが、音量<br>は設定されている最低音量レベルまでしか下がり<br>ません。最低音量レベルに達すると、ステータス<br>メッセージは表示されません。<br>システムが再起動すると、呼び出し音の最低音量<br>は設定ファイルから受信した呼び出し音の最低音量<br>は設定にリセットされます。システム管理者が前<br>回の起動以降に新しい最低音量を設定すると、エ<br>ンドユーザがそれ以前に呼び出し音の最低音量を<br>低く設定していた場合、呼び出し音の音量は、ユー<br>ザ設定ではなく設定ファイルの最低値に設定され<br>ます。<br>この機能は、通話中のハンドセット、スピーカ、<br>およびヘッドセットの音量には適用されません。 | Cisco Unified Communications Manager の<br>管理アプリケーションでパラメータを設<br>定するには、[デバイス (Device)]>[電<br>話 (Phone)]を選択し、適切な IP Phone<br>を選択して、[プロダクト固有の設定<br>(Product Specific Configuration Layout)]<br>ペインまでスクロールします。 |
| SIP の RTCP 保留 | SIPのRTCP保留機能によって、ゲートウェイで保留コールがドロップされなくなります。ゲートウェイではRTCPポートのステータスを確認して、コールがアクティブかどうかが判別されます。電話ポートを開いたままにしておくことによって、ゲートウェイは保留コールを終了しません。<br>この機能をサポートするには、Cisco Unified<br>Communications Manager で RTCP オプションを有効にします。                                                                                                    | 設定は必要ありません。                                                                                                    |

| 機能                     | 説明 | 設定の参照先 |
|------------------------|----|--------|
| セキュアおよび非セ<br>キュアの通知トーン |    |        |

| 機能 | 説明                                                                                                    | 設定の参照先 |
|----|----------------------------------------------------------------------------------------------------|--------|
|    | Cisco Unified Communications Manager で電話機をセ<br>キュア(暗号化および信頼された)として設定し<br>た場合、その電話機には保護ステータスを割り当<br>てることができます。その後、保護された電話機<br>は、コールの初めに通知トーンを再生するように<br>設定できます。                                                                                                    |        |
|    | <ul> <li>「保護されたデバイス (Protected Device)]:セキュアな電話機のステータスを保護に変更するには、Cisco Unified Communications Managerの管理ページで [保護されたデバイス (Protected Device)]チェックボックスをオンにします ([デバイス (Device)]&gt;[電話 (Phone)]&gt;[電話の設定 (Phone Configuration)])。</li> </ul>                                                                                                    |        |
|    | • [セキュアインディケーショントーンの再生<br>(Play Secure Indication Tone)]:保護された電<br>話機で、セキュアまたは非セキュアな通知トー<br>ンの再生を有効にするには、[セキュアイン<br>ディケーショントーンの再生(Play Secure<br>Indication Tone)]設定を[はい(True)]に設<br>定します。(デフォルト設定は[いいえ<br>(False)]です)。このオプションは、Cisco<br>Unified Communications Manager の管理ページ<br>で設定します([システム(System)]>[サー<br>ビスパラメータ(Service Parameters)])。<br>サーバを選択してから、Cisco CallManager サー<br>ビスを選択します。[サービスパラメータ設<br>定(Service Parameter Configuration)]ウィンド<br>ウで、[機能-セキュアトーン(Feature - Secure<br>Tone)]領域内にあるオプションを選択しま<br>す。(デフォルト設定は[いいえ(False)]で<br>す)。 |        |
|    | 保護された電話機だけで、セキュアまたは非セキュ<br>アなインディケーショントーンが再生されます。<br>(保護されていない電話機ではトーンは聞こえま<br>せん)。コール中にコール全体のステータスが変<br>化すると、それに従って通知トーンも変化します。<br>そのとき、保護された電話機は対応するトーンを<br>再生します。                                                                                                    |        |
|    | このような状況にない場合、保護された電話機は<br>トーンを再生しません。                                                                                                    |        |

| 機能                              | 説明                                                                                                    | 設定の参照先                                                                                                    |
|---------------------------------|----------------------------------------------------------------------------------------------------|----------------------------------------------------------------------------------------------------|
|                                 | <ul> <li>トーンを再生するオプションを有効にした場合、[セキュアインディケーショントーンの再生(Play Secure Indication Tone)]オプションは有効(True)になります。</li> </ul>                                                                                                    |                                                                                                    |
|                                 | <ul> <li>・エンドツーエンドのセキュアなメディア<br/>が確立され、コールステータスがセキュ<br/>アになった場合、電話機はセキュアイン<br/>ディケーショントーン(間に小休止を伴<br/>う3回の長いビープ音)を再生します。</li> </ul>                                                                                              |                                                                                                    |
|                                 | <ul> <li>・エンドツーエンドの非セキュアなメディ<br/>アが確立され、コールステータスが非セ<br/>キュアになった場合、電話機は、非セ<br/>キュアのインディケーショントーンを再<br/>生します(間に小休止を伴う6回の短い<br/>ビープ音)。</li> </ul>                                                                                    |                                                                                                    |
|                                 | <ul> <li>[セキュアインディケーショントーンの再生<br/>(Play Secure Indication Tone)]オプションが<br/>無効になっている場合、トーンは再生されま<br/>せん。</li> </ul>                                                                                                    |                                                                                                    |
| クラスタ間のセキュア<br>エクステンションモビ<br>リティ | クラスタ間のセキュア エクステンション モビリ<br>ティ (EMCC) 機能を使用すると、特定のクラスタ<br>で設定されたユーザが、別のクラスタにある Cisco<br>Unified IP Phone にログインできます。ユーザはホー<br>ム クラスタから、訪問先クラスタにある Cisco<br>Unified IP Phone にログインします。訪問先クラス<br>タは、セキュア モードでホーム クラスタにログイ<br>ンできません。 | 詳細については、『Cisco Unified<br>Communications Manager Features and<br>Services Guide』の「Cisco Extension<br>Mobility Cross Cluster」の章を参照してく<br>ださい。 |

| 機能           | 説明                                                                                                    | 設定の参照先                                                                                                    |
|--------------|----------------------------------------------------------------------------------------------------|----------------------------------------------------------------------------------------------------|
| セキュア会議       | 安全な電話機で、セキュリティ保護されている<br>Conference Bridge を使用して会議コールを行うこと<br>ができます。                                                                                                    | セキュリティの詳細については、サポー<br>ト対象のセキュリティ機能, (17 ペー<br>ジ)を参照してください。                                                                                                    |
|              | [会議(Confrn)]、[参加(Join)]、[C割り込み<br>(cBarge)]、[割り込み(Barge)]の各ソフトキー<br>またはミートミー会議を使用して新しい参加者が<br>追加されると、すべての参加者がセキュアな電話<br>機を使用している間はセキュアコールのアイコン<br>が表示されます。<br>会議の各参加者のセキュリティレベルが[会議リス<br>ト(Conference List)]に表示されます。開催者は、<br>非セキュアの参加者を[会議参加者リスト<br>(Conference List)]から削除できます。([拡張ア<br>ドホック会議(Advance Adhoc Conference)]パラ<br>メータが設定されていれば、開催者でなくても会<br>議参加者を追加または削除できます)。 | <ul> <li>詳細については、以下を参照してください。</li> <li>『Cisco Unified Communications<br/>Manager System Guide』の<br/>「Conference Bridges」の章""</li> <li>『Cisco Unified Communications<br/>Manager Administration Guide』の<br/>「Conference Bridge Configuration」<br/>の章</li> <li>『Cisco Unified Communications<br/>Manager Security Guide』</li> </ul> |
| サービス         | Cisco Unified Communications Manager の管理ページ<br>にある [IP Phone サービスの設定(IP Phone Services<br>Configuration)] メニューを使用して、ユーザが登<br>録できる IP Phone サービスのリストを定義して管<br>理できます。                                                                                                    | 詳細については、以下を参照してくださ<br>い。<br>・『Cisco Unified Communications<br>Manager Administration Guide』の<br>「Cisco Unified IP Phone<br>Configuration」の章<br>・『Cisco Unified Communications<br>Manager System Guide』の「Cisco<br>Unified IP Phone Services」の章                                                                                     |
| サービス URL ボタン | ユーザは、電話機の[サービス (Services)]メニュー<br>の代わりにプログラム可能なボタンを使用して、<br>サービスにアクセスすることができます。                                                                                                    | 詳細については、以下を参照してくださ<br>い。<br>・『Cisco Unified Communications<br>Manager Administration Guide』の<br>「Cisco Unified IP Phone<br>Configuration」の章<br>・『Cisco Unified Communications<br>Manager System Guide』の「Cisco<br>Unified IP Phone Services」の章                                                                                     |

ſ

| 機能              | 説明                                                                                                    | 設定の参照先                                                                                                    |
|-----------------|----------------------------------------------------------------------------------------------------|----------------------------------------------------------------------------------------------------|
| セッションハンドオフ      | ユーザが、携帯電話からのコールを、同じ回線を<br>共有する Cisco Unified デバイスに切り替えられま<br>す。このとき、シェアドラインのすべてのデバイ<br>スのハンドセットが同時に点灯します。<br>ユーザが Cisco Unified デバイスのいずれかでコー<br>ルに応答した後、同じ回線を共有するその他の Cisco<br>Unified デバイスに「リモートで使用中(Remote in<br>Use)」というメッセージが表示されます。ただ<br>し、携帯電話からコールを切り替えられない場合、<br>携帯電話に「会話は移動できません(Cannot Move<br>Conversation)」というメッセージが表示されるこ<br>とがあります。 | 詳細については、『Cisco Unified<br>Communications Manager Features and<br>Services Guide』の「Cisco Unified<br>Mobility」および「Cisco Unified Mobility<br>Advantage and Cisco Unified Mobile<br>Communicator Integration」の章を参照し<br>てください。 |
| シェアドライン         | 複数の電話機で同じ電話番号を共有したり、電話<br>番号を同僚と共有したりできるようにします。                                                                                                    | 詳細については、『Cisco Unified<br>Communications Manager System Guide』<br>の「Directory Number Configuration」の章<br>を参照してください。                                                                                                    |
| サイレントモニタリン<br>グ | スーパーバイザは、アクティブ コールのサイレン<br>トモニタリングを実行できます。スーパーバイザ<br>の音声はコールのどちらの側にも聞こえません。<br>コールがモニタされている場合、コール中にモニ<br>タリング音声アラート トーンがユーザに聞こえる<br>ことがあります。                                                                                                    | 詳細については、『Cisco Unified<br>Communications Manager Features and<br>Services Guide』の「Monitoring and<br>Recording」の章を参照してください。                                                                                                |
|                 | コールがセキュアな場合、そのコールのセキュリ<br>ティステータスが Cisco Unified IP Phone に鍵のア<br>イコンとして表示されます。 コールがセキュアで<br>あり、モニタリングされていることを示す音声ア<br>ラートトーンは、接続先の通話者にも聞こえるこ<br>とがあります。                                                                                                    |                                                                                                    |
|                 | (注) アクティブ コールがモニタまたは記録されている場合、インターコム コールの受信または発信は可能ですが、インターコム コールを発信するとアクティブ コールが保留になります。これにより、録音セッションは終了し、モニタリング セッションは終了し、モニタリング セッションな一時停止されます。モニタリング<br>セッションを再開するには、コールをモニタされている通話者がコールを再開する必要があります。                                                                                                    |                                                                                                    |

| 機能                | 説明                                                                          | 設定の参照先                                                                                                    |
|-------------------|-----------------------------------------------------------------------------|----------------------------------------------------------------------------------------------------|
| ワンボタン割り込み         | ユーザが、回線キーを1回押すだけで共有回線上<br>のリモートで使用中のコールに割り込みまたはC<br>割り込みできるようにします。          | 詳細については、以下を参照してくださ<br>い。<br>・『Cisco Unified Communications<br>Manager Administration Guide』の<br>「Device Pool Configuration」の章<br>・『Cisco Unified Communications<br>Manager System Guide』の「Cisco<br>Unified IP Phones」の章<br>・『Cisco Unified Communications<br>Manager Features and Services<br>Guide』の「Barge and Privacy」の章 |
| SIP 電話番号アラート<br>名 | 転送されたコールの発信元を識別します。 コール<br>は、コール表示にアラートコールとして表示され、<br>後ろに元の発信者の電話番号が表示されます。 | この拡張機能には、特定の設定は必要ありません。                                                                                                    |
| 短縮ダイヤル            | 記憶されている指定番号をダイヤルします。                                                        | <ul> <li>詳細については、以下を参照してください。</li> <li>『Cisco Unified Communications<br/>Manager Administration Guide』の<br/>「Cisco Unified IP Phone<br/>Configuration」の章</li> <li>『Cisco Unified Communications<br/>Manager System Guide』の「Cisco<br/>Unified IP Phones」の章</li> </ul>                                                       |

ſ

| 機能                     | 説明                                                                                                    | 設定の参照先                                                                                                    |
|------------------------|----------------------------------------------------------------------------------------------------|----------------------------------------------------------------------------------------------------|
| SSH アクセス               | <ul> <li>管理者は、Cisco Unified Communications Manager の</li> <li>管理アプリケーションを使用して、SSH アクセス</li> <li>設定を有効または無効にできます。</li> <li>このオプションでは、電話機が SSH アクセスをサポートしているかどうかが示されます。</li> <li>次の設定があります。</li> <li>・有効(Enabled)</li> <li>・無効(Disabled)(デフォルト)</li> <li>この機能を有効にすると、電話機が SSH 接続を受け入れるようになります。</li> <li>電話機の SSH サーバ機能を無効にすると、その電話機への SSH アクセスがブロックされます。</li> </ul> | <ul> <li>Cisco Unified Communications Manager の<br/>管理アプリケーションでパラメータを設<br/>定するには、[デバイス (Device)]&gt;[電<br/>話 (Phone)]を選択し、適切な IP Phone<br/>を選択して、[プロダクト固有の設定<br/>(Product Specific Configuration Layout)]<br/>領域までスクロールし、[SSH アクセス<br/>(SSH Access)]ドロップダウンリスト<br/>ボックスから[有効 (Enable)]を選択し<br/>ます。</li> <li>[共通の電話プロファイル (Common<br/>Phone Profile)]ウィンドウ ([デバイス<br/>(Device)]&gt;[デバイスの設定 (Device<br/>Settings)]&gt;[共通の電話プロファイル<br/>(Common Phone Profile)])で同じパラ<br/>メータを設定した場合は、設定の優先順<br/>は次のとおりです。</li> <li>1 [電話の設定 (Phone Configuration)]<br/>ウィンドウの設定値</li> <li>2 [共通の電話プロファイル (Common<br/>Phone Profile)]ウィンドウの設定値</li> </ul> |
| Time-of-Day ルーティン<br>グ | 指定したテレフォニー機能へのアクセスを時間帯<br>によって制限します。                                                                                                    | 詳細については、以下を参照してくださ<br>い。<br>・『Cisco Unified Communications<br>Manager Administration Guide』の<br>「Time Period Configuration」の章<br>・『Cisco Unified Communications<br>Manager System Guide』の<br>「Time-of-Day Routing」の章                                                                                                    |
| タイム ゾーンの更新             | タイムゾーンの変更に伴い、Cisco Unified IP Phone を更新します。                                                                                                    | 詳細については、『Cisco Unified<br>Communications Manager Administration<br>Guide』の「Date/Time Group<br>Configuration」の章を参照してください。                                                                                                    |

| 機能                                                                            | 説明                                                                                                    | 設定の参照先                                                                                                    |
|-------------------------------------------------------------------------------|----------------------------------------------------------------------------------------------------|----------------------------------------------------------------------------------------------------|
| タッチスクリーン点灯<br>の無効化(Cisco Unified<br>IP Phone 7975G、<br>7971G-GE、および<br>7970G) | 電話機のタッチスクリーン点灯を無効にできます。<br>この設定は、タッチスクリーンを点灯する場合を<br>決定する他の規則よりも優先されます。<br>この機能を提供するには、Display URI を実装する<br>必要があります。この URI には、点灯を無効のま<br>まにする期間の設定が含まれます。                                                                                                    | 詳細については、次の場所にある『Cisco<br>Unified IP Phone Service Application<br>Development Notes』を参照してくださ<br>い。<br>http://www.cisco.com/en/US/products/sw/<br>voicesw/ps556/products_programming_<br>reference_guides_list.html                                                       |
| UCR 2008                                                                      | <ul> <li>SCCPを使用する IP Phone は、次の機能を提供する<br/>ことで Unified Capabilities Requirements (UCR) 2008<br/>をサポートします。</li> <li>・連邦情報処理標準 (FIPS) 104-2 のサポート</li> <li>・TVS IPv6 のサポート</li> <li>・80 ビット SRTCP タギングのサポート</li> <li>これらの機能の一部のために、IP Phone の管理者<br/>は、Cisco Unified Communications Manager の管理<br/>ページで特定のパラメータをセットアップする必<br/>要があります。</li> </ul> | UCR 2008 のセットアップ, (205 ペー<br>ジ)を参照してください。                                                                                                    |
| ビデオ モード<br>(SCCP 電話のみ)                                                        | ユーザが、ビデオ会議を表示するためのビデオディ<br>スプレイ モードを選択できます。これは、システ<br>ムに設定されているモードによって異なります。                                                                                                    | <ul> <li>詳細については、以下を参照してください。</li> <li>『Cisco Unified Communications<br/>Manager Administration Guide』の<br/>「Conference Bridge Configuration」の章</li> <li>『Cisco Unified Communications<br/>Manager System Guide』の<br/>「Understanding Video Telephony」<br/>の章</li> </ul> |

| 機能                      | 説明                                                                                                    | 設定の参照先                                                                                                    |
|-------------------------|----------------------------------------------------------------------------------------------------|----------------------------------------------------------------------------------------------------|
| ビデオ サポート<br>(SCCP 電話のみ) | 電話機でビデオをサポートできるようにします。                                                                                                    | <ul> <li>詳細については、以下を参照してください。</li> <li>『Cisco Unified Communications Manager Administration Guide』の「Conference Bridge Configuration」の章</li> <li>『Cisco Unified Communications Manager System Guide』の「Understanding Video Telephony」の章</li> <li>『Cisco VT Advantage Administration Guide』の「Overview of Cisco VT Advantage」の章</li> </ul> |
| ボイス メッセージシス<br>テム       | コールに応答がない場合に、発信者がメッセージ<br>を残せるようにします。                                                                                                    | 詳細については、以下を参照してくださ<br>い。<br>・『Cisco Unified Communications<br>Manager Administration Guide』の<br>「Cisco Voice-Mail Port<br>Configuration」の章<br>・『Cisco Unified Communications<br>Manager System Guide』の「Voice<br>Mail Connectivity to Cisco<br>Unified Communications Manager」の<br>章                                                    |
| VPN クライアント              | 電話機が信頼できるネットワーク外に配置されて<br>いる場合や電話機と Cisco Unified Communications<br>Manager の間のネットワークトラフィックが信頼<br>できないネットワークを通過しなければならない<br>場合に、Cisco Unified IP Phone 7975G、7965G、お<br>よび 7945G 上で Secure Sockets Layer (SSL)を使用<br>した VPN 接続を提供します。<br>(Cisco Unified IP Phone 7945G、7965G、および<br>7975G に限りサポート) | 詳細については、『Cisco Unified<br>Communications Manager Security Guide』<br>の「Virtual Private Network<br>Configurations」の章を参照してくださ<br>い。                                                                                                    |

# プロダクト固有のパラメータ

Cisco Unified CM の管理で、Cisco Unified IP Phone のプロダクト固有の設定パラメータを設定できます。 次の表に、Cisco Unified Communications Manager の管理ページの設定ウィンドウおよびパスを示します。

表 38: Cisco Unified IP Phone の設定ウィンドウ

| 設定ウィンドウ                                                      | パス                                                                 |
|--------------------------------------------------------------|--------------------------------------------------------------------|
| [エンタープライズ電話の設定<br>(Enterprise Phone Configuration)]<br>ウィンドウ | [システム(System)]>[エンタープライズ電話の設定<br>(Enterprise Phone Configuration)] |
| [共通の電話プロファイル(Common                                          | [デバイス (Device)]>[デバイスの設定 (Device Settings)]                        |
| Phone Profile)] ウィンドウ                                        | >[共通の電話プロファイル (Common Phone Profile)]                              |
| [電話の設定 (Phone Configuration)]                                | [デバイス (Device)]>[電話 (Phone)]: ウィンドウの[プ                             |
| ウィンドウ                                                        | ロダクト固有の設定 (Product Specific Configuration)]領域                      |

この3つの設定ウィンドウで、次のパラメータを設定できます。

- 設定アクセス(Settings Access)
- ビデオ機能(Video Capabilities)
- •Webアクセス(Web Access)
- ・ロードサーバ (Load Server)
- RTCP
- ・ピアファームウェア共有(Peer Firmware Sharing)
- Cisco Discovery Protocol (CDP) : スイッチ ポート (Cisco Discovery Protocol (CDP): Switch Port)
- Cisco Discovery Protocol (CDP) : PC ボート (Cisco Discovery Protocol (CDP): PC Port)
- Link Layer Discovery Protocol Media Endpoint Discover (LLDP-MED) : スイッチポート (Link Layer Discovery Protocol Media Endpoint Discover (LLDP-MED) : Switch Port)
- Link Layer Discovery Protocol (LLDP) : PC ボート (Link Layer Discovery Protocol (LLDP) : PC Port)

- IPv6 ロードサーバ (IPv6 Load Server)
- 802.1X 認証 (802.1x Authentication)
- •スイッチ ポートのリモート設定 (Switch Port Remote Configuration)

- PC ポートのリモート設定 (PC Port Remote Configuration)
- 自動ポート同期(Automatic Port Synchronization)
- ・SSHアクセス(SSH Access)

パラメータを設定するときは、更新する設定ごとに[共通設定の上書き(Override Common Settings)] チェックボックスを選択します。このボックスをチェックしないと、対応するパラメータ設定が 有効になりません。3つの設定ウィンドウでパラメータを設定した場合、設定の優先順序は次の とおりです。

- [電話の設定(Phone Configuration)] ウィンドウ(最も高い優先順位)
- •[共通の電話プロファイルの設定(Common Phone Profile Configuration)] ウィンドウ
- [エンタープライズ電話の設定(Enterprise Phone Configuration)] ウィンドウ(最も低い優先 順位)

# 社内ディレクトリとパーソナル ディレクトリ

Cisco Unified IP Phone のディレクトリ ボタンを押すと、いくつかのディレクトリにアクセスできます。 このディレクトリには次のものがあります。

•社内ディレクトリ:ユーザが、同僚の電話番号を調べることができます。

この機能をサポートするには、社内ディレクトリを設定する必要があります。

・パーソナルディレクトリ:ユーザが、一連の個人の番号を保存できます。

この機能をサポートするには、パーソナルディレクトリを設定するためのソフトウェアを ユーザに提供する必要があります。

## 社内ディレクトリのセットアップ

Cisco Unified Communications Manager では、Cisco Unified Communications Manager と連動する Cisco Unified Communications Manager アプリケーションのユーザの認証情報と認可情報を保存す るために、Lightweight Directory Access Protocol(LDAP)ディレクトリを使用しています。認証に よって、システムに対するユーザのアクセス権が確立します。一方、許可は、ユーザが使用許可 を持つテレフォニーリソース(特定の内線番号など)を指定するものです。

ディレクトリの詳細については、『*Cisco Unified Communications Manager System Guide*』の「Understanding Directory」の章を参照してください。

これらの機能をインストールおよびセットアップするには、『*Cisco Unified Communications Manager Administration Guide*』の「LDAP System Configuration」、「LDAP Directory Configuration」、および「LDAP Authentication Configuration」の各章を参照してください。

LDAP ディレクトリの設定が完了すると、ユーザは Cisco Unified IP Phone の社内ディレクトリサー ビスを使用して、社内ディレクトリでユーザを検索できるようになります。

### パーソナル ディレクトリのセットアップ

パーソナルディレクトリは、次の機能で構成されています。

- Personal Address Book (PAB; 個人アドレス帳)
- ・個人ファストダイヤル (ファストダイヤル)
- ・アドレス帳同期化ツール(TABSync)

ユーザは、次の方法によってパーソナルディレクトリにアクセスできます。

- Web ブラウザから: Cisco Unified Communications Manager ユーザ オプション Web ページから PAB やファスト ダイヤル機能を利用できます。
- Cisco Unified IP Phone から: [ディレクトリ(Directories)]>[パーソナルディレクトリ(Personal Directory)]の順に選択して、電話機から PAB およびファスト ダイヤル機能にアクセスできます。
- Microsoft Windows アプリケーションから: TABSync ツールを使用して、PAB を Microsoft Windows Address Book (WAB) と同期化することができます。 Microsoft Outlook Address Book (OAB) を使用するユーザは、まず OAB から Windows Address Book (WAB) にデータをイ ンポートする必要があります。 次に TabSync を使用して WAB をパーソナル ディレクトリと 同期化します。

Cisco Unified IP Phone Address Book Synchronizer を使用しているユーザが、自分に関するエンド ユーザデータのみにアクセスできるようにするには、Cisco Unified サービスアビリティで Cisco UXL Web Service をアクティブ化します。

パーソナル ディレクトリを Web ブラウザから設定するには、ユーザが自分のユーザ オプション Web ページにアクセスする必要があります。 管理者は、ユーザに対して URL とログイン情報を 提供する必要があります。

Microsoft Outlook と同期化するには、管理者から提供される TABSync ユーティリティをユーザが インストールする必要があります。詳細については、Cisco Unified IP Phone Address Book Synchronizer の入手, (305 ページ) およびCisco Unified IP Phone Address Book Synchronizer の導入, (305 ペー ジ)を参照してください。

# 電話ボタン テンプレート

電話ボタンテンプレートを使用すると、プログラム可能な回線ボタンに、短縮ダイヤルやコール 処理機能を割り当てることができます。ボタンに割り当てが可能なコール処理機能には、コール 転送、保留、および会議などがあります。

テンプレートの変更は、可能な限り電話機をネットワークに登録する前に行ってください。 この 順序に従うと、登録の実行中、カスタマイズした電話ボタン テンプレート オプションに Cisco Unified Communications Manager からアクセスできます。

電話ボタンテンプレートを変更するには、Cisco Unified Communications Manager の管理ページで、 [デバイス (Device)]>[デバイスの設定 (Device Settings)]>[電話ボタンテンプレート (Phone Button Template)]を選択します。電話ボタンテンプレートを電話機に割り当てるには、Cisco Unified CM の管理の[電話の設定 (Phone Configuration)]ウィンドウにある[電話ボタンテンプ レート (Phone Button Template)]フィールドを使用します。詳細については、『Cisco Unified Communications Manager Administration Guide』および『Cisco Unified Communications Manager System Guide』を参照してください。

## **Cisco Unified IP Phone 7975G、7971G-GE、**および **7970G** の電話ボタン テ ンプレート

Cisco Unified IP Phone 7975G、7971G-GE、および 7970G に付属のデフォルトテンプレートでは、 ボタン1と2を回線に使用し、ボタン3~8を短縮ダイヤルに割り当てます。

Cisco Unified IP Phone 7970 シリーズの推奨標準テンプレートでは、ボタン1と2を回線用に使用 し、ボタン3~5は短縮ダイヤルに割り当て、ボタン6~8はそれぞれ保留、会議、および転送 に割り当てています。

ユーザの混乱を防ぐため、同じ機能をボタンとソフトキーに同時に割り当てないでください。

## **Cisco Unified IP Phone 7965G** の電話ボタン テンプレート

電話機に付属の Cisco Unified IP Phone 7965G デフォルトテンプレートでは、ボタン1と2は回線 用に使用し、ボタン3~6は短縮ダイヤルに割り当てます。

Cisco Unified IP Phone 7965Gの推奨標準テンプレートでは、ボタン1と2は回線用に使用し、ボタン3は短縮ダイヤルに割り当て、ボタン4~6はそれぞれ保留、会議、転送に割り当てています。

ユーザの混乱を防ぐため、同じ機能をボタンとソフトキーに同時に割り当てないでください。

## **Cisco Unified IP Phone 7945G** の電話ボタン テンプレート

電話機に付属の Cisco Unified IP Phone 7945G デフォルトテンプレートでは、ボタン1と2は回線 用に使用します。

Cisco Unified IP Phone 7945Gの推奨標準テンプレートでは、ボタン1と2は回線用に使用します。

ユーザの混乱を防ぐため、同じ機能をボタンとソフトキーに同時に割り当てないでください。

## 個人アドレス帳またはファスト ダイヤルの電話ボタン テンプレート

ユーザの混乱を防ぐため、同じ機能をボタンとソフトキーに同時に割り当てないでください。

**IP** Phone サービスの詳細については、『*Cisco Unified Communications Manager Administration Guide*』の「**IP** Phone Services Configuration」の章を参照してください。 回線ボタンの設定方法の詳細につ

いては、『*Cisco Unified Communications Manager Administration Guide*』の「Cisco Unified IP Phone Configuration」の章を参照してください。

#### 関連トピック

ソフトキーテンプレート, (196ページ)

## IP Phone サービスの PAB またはファスト ダイヤルのセットアップ

PAB またはファストダイヤルを IP Phone サービスとして設定するには、次の手順を実行します。

手順

- ステップ1 [デバイス (Device)]>[デバイスの設定 (Device Settings)]>[IP Phone サービス (Phone Services)]
   を選択します。
   [IP Phone サービスの検索と一覧表示 (Find and List IP Phone Services)] ウィンドウが表示されます。
- **ステップ2** [新規追加(Add New)]をクリックします。 [IP Phone サービスの設定(IP Phone Services Configuration)] ウィンドウが表示されます。
- ステップ3 次の設定値を入力します。
  - [サービス名(Service Name)] および [ASCII サービス名(ASCII Service Name)]: Personal Address Book と入力します。
  - [サービスの説明(Service Description)]: (オプション)サービスの説明を入力します。
  - ・サービス URL

PAB の場合は、次の URL を入力します。

http://<*Unified CM-server-name*>:8080/ccmpd/login.do?name=#DEVICENAME#&service=pab ファストダイヤルの場合は、次の URL を入力します。

http://<Unified-CM-server-name>:8080/ccmpd/login.do?name=#DEVICENAME#&service=fd

・セキュア サービス URL

PAB の場合は、次の URL を入力します。

https://<*Unified CM-server-name*>:8443/ccmpd/login.do?name=#DEVICENAME#&service=pab ファストダイヤルの場合は、次の URL を入力します。

https://<Unified-CM-server-name>:8443/ccmpd/login.do?name=#DEVICENAME#&service=fd

•[サービスカテゴリ(Service Category)]: [XML サービス(XML Service)] を選択します。

- •[サービスタイプ (Service Type)]: [ディレクトリ (Directories)]を選択します。
- •[有効(Enable)]:チェックボックスを選択します。

**ステップ4** [保存 (Save)] をクリックします。

サービス パラメータは必要に応じて追加、更新、または削除できます。『*Cisco Unified Communications Manager Administration Guide*』の「IP Phone Service Parameters」を参照してください。

 (注) サービス URL を変更した場合、IP Phone サービス パラメータを削除した場合、または ユーザの登録先の IP Phone サービス名の変更した場合は、[登録の更新(Update Subscriptions)]をクリックして、現在のすべての登録ユーザを更新し、変更を適用する 必要があります。このボタンをクリックしなければ、ユーザがそのサービスに登録し て、正しい URL を再作成しなければなりません。

### PAB またはファスト ダイヤル用の電話ボタン テンプレートの変更

PABまたはファストダイヤル用の電話ボタンテンプレートを変更するには、次の手順を実行します。

#### 手順

- **ステップ1** Cisco Unified Communications Manager の管理ページで、[デバイス (Device)]>[デバイスの設定 (Device Settings)]>[電話ボタン テンプレート (Phone Button Template)]を選択します。
- **ステップ2** [検索(Find)]をクリックします。
- ステップ3 電話機のモデルを示します。
- ステップ4 [コピー(Copy)]をクリックし、新しいテンプレートの名前を入力した後、[保存(Save)]をクリックします。
   [電話ボタンテンプレートの設定(Phone Button Template Configuration)]ウィンドウが表示されます。
- **ステップ5** 割り当てるボタンを確認して、機能が表示されるドロップダウンリストボックスから、その回線 に関連付けられた [サービス URL (Service URL)]を選択します。
- **ステップ6** [保存(Save)]をクリックすると、サービスURLを使用した新しい電話ボタンテンプレートが作 成されます。
- **ステップ7** [デバイス (Device)]>[電話 (Phone)]を選択して、電話機の[電話の設定 (Phone Configuration)] ウィンドウを開きます。
- **ステップ8** [電話ボタン テンプレート (Phone Button Template)]ドロップダウン リストから、新しい電話ボ タン テンプレートを選択します。
- ステップ9 [保存(Save)]をクリックして変更内容を保存してから、[設定の適用(Apply Config)]をクリックして変更を実行します。
   これで電話機のユーザが、ユーザオプションページにアクセスできるようになり、電話機のボタンにサービスが関連付けられました。

**IP** Phone サービスの詳細については、『*Cisco Unified Communications Manager Administration Guide*』の「**IP** Phone Services Configuration」の章を参照してください。 回線ボタンの設定方法の詳細につ

いては、『*Cisco Unified Communications Manager Administration Guide*』の「Cisco Unified IP Phone Configuration」の章の「Configuring Speed-Dial Buttons」の項を参照してください。

# ソフトキー テンプレート

Cisco Unified CM の管理を使用して、Cisco Unified IP Phone でサポートされているアプリケーショ ンに関連付けられたソフトキーを管理できます。Cisco Unified Communications Manager では、2 種類のソフトキーテンプレート(標準と非標準)をサポートしています。標準ソフトキーテン プレートには、標準ユーザ、標準機能、標準アシスタント、標準マネージャ、および標準共有モー ドマネージャがあります。ソフトキーをサポートしているアプリケーションには、1 つまたは複 数の標準のソフトキーテンプレートを関連付けることができます。標準ソフトキーテンプレー トを修正するには、テンプレートのコピーを作成し、新しい名前を付けて、そのコピーしたソフ トキーテンプレートをアップデートします。非標準のソフトキーテンプレートも修正できます。 (デバイス (Device)]>[デバイスの設定 (Device Settings)]>[ソフトキーテンプレート (Softkey Template)]を選択します。ソフトキーテンプレートを電話機に割り当てるには、 Cisco Unified Communications Manager の管理ページで ドウにある[ソフトキーテンプレート (Softkey Template)]フィールドを使用します。詳細につ いては、『Cisco Unified Communications Manager Administration Guide』および『Cisco Unified

(注)

Cisco Unified IP Phone 7975G、7971G-GE、7970G、7965G、および 7945G は、Cisco Unified Communications Manager の管理ページに設定されているすべてのソフトキーをサポートします。

*Communications Manager System Guide*』を参照してください。

# サービスのセットアップ

Cisco Unified IP Phone のサービスボタンを押すと、Cisco Unified IP Phone Service にアクセスでき ます。また、電話機のプログラム可能なボタンにサービスを割り当てることもできます(詳細に ついては、Cisco Unified IP Phone のユーザガイドを参照してください)。 これらのサービスは、 テキストと画像によるインタラクティブコンテンツを電話機に表示するための XML アプリケー ションを構成しています。サービスの例としては、映画の上映時刻、株式相場、天気予報などが あります。

ユーザがサービスにアクセスできるようにするには、前もって次の作業が必要です。

管理者が Cisco Unified Communications Manager の管理ページを使用して、使用可能なサービスを設定する必要があります。
Cisco Unified IP Phone のユーザ オプション Web ページを使用してサービスに登録する必要が あります。この Web ベース アプリケーションは、IP Phone のアプリケーションをエンド ユーザが設定するための限定的なグラフィカルユーザインターフェイス(GUI)を提供しま す。

サービスを設定する前に、設定するサイトのURLアドレスをすべて入手し、ユーザが社内 IP テレフォニーネットワークからこれらのサイトにアクセスできるかどうかを確認してください。

これらのサービスをセットアップするには、Cisco Unified Communications Manager の管理ページ で、[デバイス (Device)]>[デバイスの設定 (Device Settings)]>[IP Phone サービス (Phone Services)]を選択します。詳細については、『Cisco Unified Communications Manager Administration Guide』および『Cisco Unified Communications Manager System Guide』を参照してください。

これらのサービスを設定した後、ユーザが Cisco Unified CM のユーザ オプション Web ページにア クセスできるかどうかを確認してください。このページでは、ユーザは設定済みのサービスを選 択し、登録することができます。エンドユーザに提供する必要がある情報については、電話機能 のユーザ登録およびセットアップ,(303ページ)を参照してください。

Cisco Unified IP Phone は、同時に最大4つの HTTP/HTTPS アクティブ クライアント接続および最 大4つの HTTP/HTTPS アクティブサーバ接続をサポートできます。 HTTP/HTTPS サービスには、 次のような例があります。

- •エクステンションモビリティ
- ディレクトリ
- ・メッセージ

## デバイスから呼び出された録音を有効化

Cisco Unified Communications Manager で、デバイスから呼び出された録音機能を設定します。 この機能を有効にするには、次の手順を実行します。

#### 手順

| ステップ1         | IP Phone のビルトイン ブリッジを [オン(On)] に設定します。                           |
|---------------|------------------------------------------------------------------|
| ステップ <b>2</b> | 録音オプションを [選択的コール録音を有効(Selective Call Recording Enabled)] に設定します。 |
| ステップ3         | 適切な [録音プロファイル(Recording Profile)] を選択します。                        |

## Cisco Unified Communications Manager ユーザの追加

ユーザを Cisco Unified Communications Manager に追加すると、ユーザに関する情報を表示および 管理できるようになります。またユーザは、次のタスクを実行できるようになります。

- Cisco Unified IP Phone から、社内ディレクトリや他のカスタマイズ済みディレクトリにアクセスする。
- •パーソナルディレクトリを作成する。
- ・短縮ダイヤルとコール転送の番号をセットアップする。
- Cisco Unified IP Phone からアクセスできるサービスに登録する。

次のいずれかの方法を使用して、Cisco Unified Communications Manager にユーザを追加できます。

- ユーザを1名ずつ追加するには、Cisco Unified Communications Managerの管理ページで、[ユー ザ管理(User Management)]>[エンドユーザ(End User)]を選択します。
- ユーザの追加の詳細については、『Cisco Unified Communications Manager Administration Guide』 を参照してください。ユーザ情報の詳細については、『Cisco Unified Communications Manager System Guide』を参照してください。
- ・ユーザを一括して追加するには、一括管理ツールを使用します。この方法では、すべての ユーザに対して同一のデフォルトパスワードを設定することもできます。

詳細については、『Cisco Unified Communications Manager Bulk Administration Guide』を参照してください。

## ユーザ オプション Web ページの管理

ユーザオプションWebページでは、電話機のいくつかの機能や設定値をユーザがカスタマイズお よび制御できます。 ユーザオプションWebページの詳細については、『Cisco Unified IP Phone 7975G, 7971G-GE, 7970G, 7965G, and 7945G User Guide for Cisco Unified Communications Manager (SCCP and SIP)』を参照してください。

### ユーザオプション Web ページへのユーザ アクセス

ユーザがユーザオプションWebページにアクセスできるようにするには、管理者がユーザを標準 Cisco Unified Communications Manager エンドユーザグループに追加し、適切な電話機をユーザに 関連付けておく必要があります。

エンドユーザには、必ずユーザオプション Web ページに関する次の情報を提供してください。

・アプリケーションにアクセスするために必要な URL。 この URL は、次のとおりです。

**http:**//<*server\_name:portnumber*>/**ccmuser**/ (*server\_name* は Web サーバがインストールされて いるホストです)。

・アプリケーションにアクセスするために必要なユーザ ID とデフォルト パスワード。

これらの設定値は、ユーザを Cisco Unified Communications Manager に追加したときに入力し た値と同じです。

詳細については、以下を参照してください。

- 『Cisco Unified Communications Manager Administration Guide』の「User Group Configuration」 および「End User Configuration」の章
- ・『Cisco Unified Communications Manager System Guide』の「Roles and User Groups」の章

#### 関連トピック

Cisco Unified Communications Manager ユーザの追加, (197 ページ)

### エンド ユーザ グループへのユーザの追加

ユーザを標準 Cisco Unified Communications Manager エンドユーザ グループに追加するには、次の 手順を実行します。

#### 手順

- ステップ1 Cisco Unified Communications Manager の管理ページで、[ユーザ管理(User Management)]>[ユー ザ グループ(User Groups)]を選択します。
   [ユーザの検索と一覧表示(Find and List Users)]ウィンドウが表示されます。
- **ステップ2** 適切な検索条件を入力し、「検索(Find)]をクリックします。
- ステップ3 [標準 CCM エンドユーザ (Standard CCM End Users)]をクリックします。対象の標準 CCM エン ドユーザについての[ユーザ グループの設定 (User Group Configuration)]ページが表示されま す。
- **ステップ4** [グループにエンドユーザを追加(Add End Users to Group)]をクリックします。[ユーザの検索と 一覧表示(Find and List Users)]ウィンドウが表示されます。
- ステップ5 [ユーザの検索(Find User)]ドロップダウンリストを使用して、追加するエンドユーザを探し、
   [検索(Find)]をクリックします。
   検索条件に一致するエンドユーザのリストが表示されます。
- ステップ6 表示されるレコードのリストで、このユーザグループに追加するユーザの横にあるチェックボックスをオンにします。リストが複数ページにわたる場合は、下部のリンクを使用して結果の続きを表示します。
   (注) 検索結果には、すでにユーザグループに属するエンドユーザは表示されませ

(注) 検索結果には、すでにユーザグループに属するエンドユーザは表示されません。

ステップ7 [選択項目の追加(Add Selected)]をクリックします。

### ユーザへの電話機の関連付け

このユーザに適切な電話機を関連付けるには、次の手順を実行します。

#### 手順

| ステップ1                   | Cisco Unified Communications Manager の管理ページで、[ユーザ管理(User Management)]>[エン<br>ドユーザ(End User)]を選択します。<br>[ユーザの検索と一覧表示(Find and List Users)]ウィンドウが表示されます。 |
|-------------------------|----------------------------------------------------------------------------------------------------|
| ステップ <b>2</b>           | 適切な検索条件を入力し、[検索(Find)] をクリックします。                                                                                                    |
| ステップ <b>3</b>           | 表示されるレコードのリストで、ユーザのリンクをクリックします。                                                                                                    |
| ステップ4                   | [デバイスの割り当て(Device Association)] をクリックします。<br>[ユーザ デバイス割り当て(User Device Association)] ウィンドウが表示されます。                                                     |
| ステップ5                   | 適切な検索条件を入力し、[検索(Find)] をクリックします。                                                                                                    |
| ステップ6                   | デバイスの左にあるボックスをオンにして、エンドユーザに割り当てるデバイスを選択します。                                                                                                    |
| <b>ㅋ</b> ニ <b>- ゚ ㅋ</b> | 「昭和/赤軍の但左(99-1-4-1/01)」たなり、なしてゴッノフたエンドラ、ギに間声はは                                                                                                    |

ステップ7 [選択/変更の保存 (Save Selected/Changes)]をクリックしてデバイスをエンドユーザに関連付け ます。

## Cisco Unified IP Phone での EnergyWise のセットアップ

消費電力を減らす場合、ご使用のシステムにEnergyWiseコントローラ(たとえば、EnergyWise機 能が有効なCiscoスイッチ)が含まれていると、電話機をスリープ状態(電源オフ)および復帰 (電源オン)に設定できます。

Cisco Unified Communications Manager の管理ページで、EnergyWise を有効にして、スリープ時間 とウェイク時間の設定を行います。これらのパラメータは、電話機の表示設定パラメータと緊密 に結びついています。

EnergyWise が有効になっていて、スリープ時間が設定されていると、電話機を設定時刻に復帰さ せるように、電話機からスイッチに要求が送信されます。この要求の受諾または拒否が、スイッ チから戻ります。スイッチが要求を拒否した場合、またはスイッチが応答しない場合は、電話機 はオフになりません。スイッチが要求を受諾すると、アイドル状態の電話機がスリープ状態とな り、消費電力をあらかじめ決められたレベルに減らすことができます。アイドル状態になってい ない電話機にはアイドルタイマーが設定され、タイマーの期限が切れると、電話機がスリープ状 態になります。

スケジュールされているウェイク時間になると、システムは電話機の電力を元に戻して電話機を 復帰させます。 復帰の時刻よりも前に電話機を復帰させるには、スイッチから電話機の電源をオ ンにする必要があります。 詳細については、各スイッチのマニュアルを参照してください。

次の表は、EnergyWise 設定を制御する、Cisco Unified Communications Manager の管理ページの フィールドを示しています。Cisco Unified Communications Manager の管理ページのこれらのフィー ルドを設定するには、[デバイス (Device)]>[電話 (Phone)]の順に選択します。[エンタープラ イズ電話の設定 (Enterprise Phone Configuration)]ウィンドウおよび [共通の電話プロファイルの 設定 (Common Phone Profile Configuration)]ウィンドウで、EnergyWise パラメータを設定するこ ともできます。

ſ

### 表 *39 : EnergyWise*の設定フィールド

| フィールド                                           | 説明                                                                                                    |
|-------------------------------------------------|----------------------------------------------------------------------------------------------------|
| Power Save Plus の有効化(Enable<br>Power Save Plus) | 電話機の電源をオフにする日のスケジュールを選択します。<br>スケジュールを設定する日をクリックしたら、Ctrlキーを押し<br>ながら複数の日を選択します。                                                                                                    |
|                                                 | デフォルトでは、どの日も選択されていません。                                                                                                    |
|                                                 | [省電力を有効にする(Enable Power Save)]がオンになっていると、緊急(e911)の問題について警告するメッセージを受け取ります。                                                                                                    |
|                                                 | <ul> <li>注意 Power Save Plus モード(以下、「モード」)が有効である間は、このモードに設定されたエンドポイントは、緊急コールでは無効で、インバウンドコールの受信ができません。このモードを選択することにより、次の条項に同意したものと見なされます。(i)モードが有効である間、緊急コールとコールの受信用の代替方法を責任を持って用意する必要があります。(ii)シスコはこのモードの選択に関して何の責任を負いません。このモードを有効にすることは、お客様の責任で行っていただきます。(iii)コール、発信、およびその他について、このモードを有効にした場合の影響をユーザに通知する必要があります。</li> <li>(注) Power Save Plus を無効にするには、[EnergyWise オーバーライドを許可(Allow EnergyWise Overrides)]<br/>チェックボックスをオフにする必要があります。<br/>[Power Save Plus の有効化(Enable Power Save Plus)]<br/>フィールドで、日数を選択しないまま[EnergyWise<br/>オーバーライドを許可(Allow EnergyWise Overrides)]</li> <li>ジェックボックスをオンにしたままにしておくと、Power Save Plus は無効になりません。</li> </ul> |
| 電話機をオンにする時刻(Phone<br>On Time)                   | [Power Save Plus の有効化(Enable Power Save Plus)]フィール<br>ドで選択した日について、電話機の電源を自動的にオンにする<br>時刻を決定します。                                                                                                    |
|                                                 | このフィールドには、24時間形式で入力します(00:00は午前0時)。                                                                                                    |
|                                                 | たとえば、午前7時(0700)に自動的に電話機の電源をオンに<br>する場合は、7:00と入力します。午後2時(1400)に電話機<br>の電源をオンにするには、14:00と入力します。                                                                                                    |
|                                                 | デフォルト値はブランクで、これは 00:00 を意味します。                                                                                                    |

| フィールド                                  | 説明                                                                                                    |
|----------------------------------------|----------------------------------------------------------------------------------------------------|
| 電話機をオフにする時刻(Phone<br>Off Time)         | [Power Save Plus の有効化(Enable Power Save Plus)]フィール<br>ドで選択した日について、電話機の電源をオフにする時刻。<br>[電話機をオンにする時刻(Phone On Time)]フィールドと[電<br>話機をオフにする時刻(Phone Off Time)]フィールドに同じ<br>値が含まれている場合、電話機はオフになりません。 |
|                                        | このフィールドには、24時間形式で入力します(00:00は午前0時)。                                                                                                    |
|                                        | たとえば、午前7時(0700)に自動的に電話機の電源をオフに<br>する場合は、7:00と入力します。午後2時(1400)に電話機<br>の電源をオフにするには、14:00と入力します。                                                                                                |
|                                        | デフォルト値はブランクで、これは 00:00 を意味します。                                                                                                    |
| 電話機をオフにするアイドルア<br>イムアウト(Phone Off Idle | 電話機の電源をオフにする前に、電話機をアイドル状態にして<br>おく必要がある時間の長さ。                                                                                                    |
| Timeout)                               | このフィールドの範囲は20~1440分です。                                                                                                    |
|                                        | デフォルト値は 60 分です。                                                                                                    |
| 音声アラートを有効にする<br>(Enable Audio Alert)   | これを有効にすると、[電話機をオフにする時刻(Phone Off<br>Time)]で指定した時刻の10分前に電話機で音声アラートの<br>再生が開始されます。                                                                                                    |
|                                        | 音声アラートは、電話機の呼出音を使用します。この音は、10<br>分間のアラート期間中の特定期間、短く再生されます。アラー<br>トの呼出音は、ユーザが指定した音声レベルで再生されます。<br>音声アラートのスケジュールは次のとおりです。                                                                      |
|                                        | <ul> <li>・電源オフの10分前に、呼出音が4回再生されます。</li> </ul>                                                                                                    |
|                                        | ・電源オフの7分前に、呼出音が4回再生されます。                                                                                                    |
|                                        | ・電源オフの4分前に、呼出音が4回再生されます。                                                                                                    |
|                                        | <ul> <li>・電源オフの30秒前に、呼出音は、15回再生されるか、電</li> <li>話機の電源がオフになるまで再生されます。</li> </ul>                                                                                                    |
|                                        | このチェックボックスが表示されるのは、[Power Save Plus の<br>有効化(Enable Power Save Plus)]リストボックスで1日以上<br>が選択されている場合だけです。                                                                                         |
| EnergyWise ドメイン<br>(EnergyWise Domain) | その電話機が含まれる EnergyWise ドメイン。 127 文字まで指<br>定できます。                                                                                                    |

ſ

| フィールド                                    | 説明                                                                      |
|------------------------------------------|-------------------------------------------------------------------------|
| EnergyWise シークレット<br>(EnergyWise secret) | EnergyWise ドメイン内でエンドポイントとの通信に使用する<br>セキュリティの秘密パスワード。<br>127 文字まで指定できます。 |

| フィールド                                                 | 説明                                                                                                    |
|-------------------------------------------------------|----------------------------------------------------------------------------------------------------|
| EnergyWise オーバーライドを許<br>可(Allow EnergyWise Overrides) | このチェックボックスにより、電話機に電源レベルの更新を送<br>信するための EnergyWise ドメイン コントローラのポリシーを<br>許可するかどうかを決定します。 次の条件が適用されます。                                                                                                    |
|                                                       | 1 電話機が完全な電力節約モードで、レベルがスタンバイレ<br>ベルに設定されている場合、その電話機はアイドル状態に<br>なると電力節約モードになり、Cisco Unified CM でスケ<br>ジュールされた次の電力レベル変更まで、またはユーザの<br>介入があるまで、その状態のままになります。                                                                                                    |
|                                                       | 2 電話機が電力節約またはフルパワーの状態で、レベルが非<br>オペレーショナルレベルに設定されている場合、電話機は<br>アイドル状態になると電源オフになり、スイッチが電力を<br>再供給するまで、またはユーザが電話機を復帰させるまで<br>電源オフのままになります。                                                                                                    |
|                                                       | たとえば、[電話機をオフにする時刻(Phone Off Time)]が<br>22:00(午後10時)に設定されていると仮定すると、[電話機<br>をオンにする時刻(Phone On Time)]フィールドの値は06:00<br>(午前6時)となり、[Power Save Plusの有効化(Enable Power<br>Save Plus)]では1日以上が選択されています。                                                                                                    |
|                                                       | <ul> <li>EnergyWiseが20:00(午後8時)に電話機をオフにするように指示すると、この指示は、午前6時に設定された[電話機をオンにする時刻(Phone On Time)]まで有効となります(電話機ユーザによる介入が発生しないと仮定した場合)。</li> </ul>                                                                                                    |
|                                                       | <ul> <li>午前6時になると、電話機はオンとなり、Cisco Unified<br/>Communications Managerの管理ページの設定から電力レベルの変更の受信を再開します。</li> </ul>                                                                                                    |
|                                                       | <ul> <li>・電力レベルを電話機で再び変更するには、EnergyWise は<br/>電力レベル変更コマンドを新たに再発行する必要があり<br/>ます。</li> </ul>                                                                                                    |
|                                                       | <ul> <li>(注) Power Save Plus を無効にするには、[EnergyWise オーバーライドを許可(Allow EnergyWise Overrides)]チェックボックスをオフにする必要 があります。[Power Save Plus の有効化(Enable Power Save Plus)]フィールドで、日数を選択し ないまま[EnergyWise オーバーライドを許可(Allow EnergyWise Overrides)]チェックボック スをオンにしたままにしておくと、Power Save Plus は無効になりません。</li> </ul> |

# UCR 2008 のセットアップ

I

UCR 2008 をサポートするパラメータは、Cisco Unified Communications Manager の管理ページで設定します。 次の表では、パラメータについて説明し、設定を変更する手順を示します。

表 40: UCR 2008 のパラメータの場所

| パラメータ                     | 管理パス                                                                                           | 手順                                                                                                    |
|---------------------------|------------------------------------------------------------------------------------------------|----------------------------------------------------------------------------------------------------|
| FIPS モード(FIPS<br>Mode)    | [デバイス (Device)]>[デバ<br>イスの設定 (Device<br>Settings)]>[共通の電話プロ<br>ファイル (Common Phone<br>Profile)] | [共通の電話プロファイルの設定 (Common Phone Profile Configuration)]ウィンドウ での UCR 2008 のセットアップ, (207ページ)                           |
|                           | [システム (System)]>[エン<br>タープライズ電話の設定<br>(Enterprise Phone<br>Configuration)]                     | [エンタープライズ電話の設定(Enterprise<br>Phone Configuration)]ウィンドウでの<br>UCR 2008 のセットアップ,(207ページ)                             |
| SSHアクセス(SSH<br>Access)    | [デバイス (Device)]>[電話<br>(Phone)]                                                                | [電話の設定(Phone Configuration)] ウィ<br>ンドウでの UCR 2008 のセットアップ, (<br>206 ページ)                                           |
|                           | [デバイス (Device)]>[デバ<br>イスの設定 (Device<br>Settings)]>[共通の電話プロ<br>ファイル (Common Phone<br>Profile)] | [共通の電話プロファイルの設定 (Common Phone Profile Configuration)]ウィンドウ での UCR 2008 のセットアップ, (207ページ)                           |
| Web アクセス(Web<br>Access)   | [デバイス (Device)]>[電話<br>(Phone)]                                                                | <ul> <li>[電話の設定 (Phone Configuration)]ウィンドウでの UCR 2008 のセットアップ,(206 ページ)</li> <li>Web ページへのアクセスの制御,(251</li> </ul> |
|                           |                                                                                                |                                                                                                    |
| HTTPSサーバ(HTTPS<br>Server) | [デバイス(Device)]>[電話<br>(Phone)]                                                                 | [電話の設定(Phone Configuration)] ウィ<br>ンドウでの UCR 2008 のセットアップ,(<br>206 ページ)                                            |
|                           | [システム (System)]>[エン<br>タープライズ電話の設定<br>(Enterprise Phone<br>Configuration)]                     | [エンタープライズ電話の設定(Enterprise<br>Phone Configuration)] ウィンドウでの<br>UCR 2008 のセットアップ,(207ページ)                            |

| パラメータ                                          | 管理パス                                                                                               | 手順                                                                                                |
|------------------------------------------------|----------------------------------------------------------------------------------------------------|---------------------------------------------------------------------------------------------------|
| 80 ビット SRTCP<br>(80-bit SRTCP)                 | [デバイス (Device)]>[デバ<br>イスの設定 (Device<br>Settings)]>[共通の電話プロ<br>ファイル (Common Phone<br>Profile)]     | [共通の電話プロファイルの設定(Common<br>Phone Profile Configuration)] ウィンドウ<br>でのUCR 2008 のセットアップ, (207ペー<br>ジ) |
|                                                | [システム(System)]>[エン<br>タープライズ電話の設定<br>(Enterprise Phone<br>Configuration)]                          | [エンタープライズ電話の設定(Enterprise Phone Configuration)] ウィンドウでの UCR 2008 のセットアップ,(207ページ)                 |
| IPアドレッシングモー<br>ド(IP Addressing<br>Mode)        | [デバイス (Device)]>[デバ<br>イスの設定 (Device<br>Settings)]>[共通デバイス設<br>定 (Common Device<br>Configuration)] | ネットワークの設定メニュー, (77 ペー<br>ジ)を参照してください。                                                             |
| IP Addressing Mode<br>Preference for Signaling | [デバイス (Device)]>[デバ<br>イスの設定 (Device<br>Settings)]>[共通デバイス設<br>定 (Common Device<br>Configuration)] | ネットワークの設定メニュー, (77 ペー<br>ジ)を参照してください。                                                             |

# [電話の設定(Phone Configuration)] ウィンドウでの UCR 2008 のセット アップ

次の手順を使用して、次のパラメータを設定します。

- •SSHアクセス(SSH Access)
- •Webアクセス(Web Access)
- ・HTTPS サーバ (HTTPS Server)

### 手順

| ステップ1 | [デバイス (Device)]>[電話 (Phone)]を選択します。                                 |
|-------|---------------------------------------------------------------------|
| ステップ2 | [SSH アクセス(SSH Access)] パラメータを [無効(Disabled)] に設定します。                |
| ステップ3 | [Web アクセス(Web Access)] パラメータを [無効(Disabled)] に設定します。                |
| ステップ4 | [HTTPS サービス (HTTPS Service)] パラメータを [HTTPS のみ (HTTPS only)] に設定します。 |
| ステップ5 | [保存(Save)] をクリックします。                                                |

Cisco Unified IP Phone 7975G/7971G-GE/7970G/7965G/7945G アドミニストレーション ガイド for Cisco Unified Communications Manager 9.0 (SCCP および SIP)

### [共通の電話プロファイルの設定(CommonPhoneProfileConfiguration)] ウィンドウでの UCR 2008 のセットアップ

次の手順を使用して、次のパラメータを設定します。

- ・FIPS モード (FIPS Mode)
- ・SSHアクセス(SSH Access)
- •80 ビット SRTCP (80-bit SRTCP)

#### 手順

| ステップ1         | [デバイス (Device)]>[デバイスの設定 (Device Settings)]>[共通の電話プロファイル (Common |
|---------------|------------------------------------------------------------------|
|               | Phone Profile)]を選択します。                                           |
| ステップ <b>2</b> | [FIPS モード(FIPS Mode)] パラメータを [有効(Enabled)] に設定します。               |
| ステップ3         | [SSH アクセス(SSH Access)] パラメータを [無効(Disabled)] に設定します。             |
| ステップ4         | [80 ビット SRTCP(80-bit SRTCP)] パラメータを [有効(Enabled)] に設定します。        |
| ステップ5         | [保存 (Save)]をクリックします。                                             |

## [エンタープライズ電話の設定(Enterprise Phone Configuration)] ウィ ンドウでの UCR 2008 のセットアップ

次の手順を使用して、次のパラメータを設定します。

- ・FIPS モード (FIPS Mode)
- ・HTTPS サーバ (HTTPS Server)
- •80 ビット SRTCP (80-bit SRTCP)

### 手順

- **ステップ1** [システム (System)]>[エンタープライズ電話の設定 (Enterprise Phone Configuration)]を選択し ます。
- **ステップ2** [FIPS モード (FIPS Mode)] パラメータを [有効 (Enabled)] に設定します。
- ステップ3 [HTTPS サーバ (HTTPS Server)] パラメータを [HTTPS のみ (HTTPS only)] に設定します。
- **ステップ4** [80 ビット SRTCP (80-bit SRTCP)] パラメータを [有効 (Enabled)] に設定します。
- **ステップ5** [保存 (Save)] をクリックします。

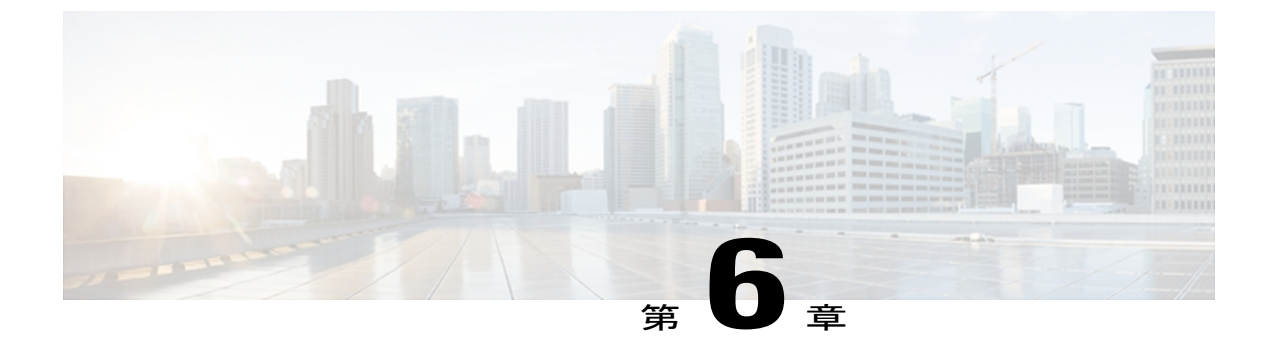

# Cisco Unified IP Phone のカスタマイズ

ここでは、設定ファイル、電話機の呼び出し音、背景イメージなどの電話機の機能をカスタマイ ズする方法について説明します。

この章は、次の項で構成されています。

- ・ 設定ファイルのカスタマイズおよび変更, 209 ページ
- ・ カスタム電話呼出音の作成, 210 ページ
- カスタム背景イメージ, 212 ページ
- ワイドバンドコーデックのセットアップ, 215 ページ
- アイドル表示のセットアップ, 216 ページ
- Cisco Unified IP Phone のバックライト, 217 ページ

# 設定ファイルのカスタマイズおよび変更

設定ファイルを変更し、カスタマイズしたファイルを TFTP ディレクトリに追加できます。ファ イルの修正、またはカスタマイズしたファイルの TFTP ディレクトリへの追加は、Cisco Unified Communications オペレーティング システムの管理ページの、TFTP サーバ ファイルのアップロー ドウィンドウから実行できます。Cisco Unified Communications Manager サーバ上の TFTP フォル ダにファイルをアップロードする方法については、『Cisco Unified Communications Manager System Guide』を参照してください。

Ringlist.xml ファイルおよび List.xml ファイルのコピーは、admin コマンドライン インターフェイス (CLI) で次のように「file」コマンドを使用してシステムから取得できます。

- admin:file
  - file list
  - file view
  - file search

- file get
- file dump
- file tail
- file delete

詳細については、『Cisco Intercompany Media Engine Command Line Interface Reference Guide』を参照してください。

# カスタム電話呼出音の作成

Cisco Unified IP Phone には、Chirp1 と Chirp2 という 2 つのデフォルト呼出音タイプが付属してお り、これらはハードウェアに内蔵されています。Cisco Unified Communications Manager には、一 連の追加の電話呼出音もデフォルトで付属しており、これらは Pulse Code Modulation (PCM; パル ス符号変調)ファイルとしてソフトウェアに実装されています。PCMファイルは、サイトで使用 できる呼出音リスト オプションを記述した XML ファイル (Ringlist.xml) とともに、各 Cisco Unified Communications Manager サーバの TFTP サーバに配置されています。

詳細については、『Cisco Unified Communications Manager Features and Services Guide』の「Custom Phone Rings」の章および『Cisco Unified Communications Operating System Administration Guide』の「Software Upgrades」の章を参照してください。

次の各項では、PCM ファイルを作成して Ringlist.xml ファイルを編集し、サイトで使用できる呼 出音をカスタマイズする方法について説明します。

### Ringlist.xml ファイル形式の要件

Ringlist.xml ファイルは、電話呼出音タイプのリストを保持した XML オブジェクトを定義してい ます。 このファイルには、呼出音タイプが 50 個まで記述されます。 呼出音タイプごとに、呼出 音タイプに使用される PCM ファイルへのポインタ、および Cisco Unified IP Phone の [呼出音タイ プ(Ring Type)]メニューに表示されるテキストを記述します。 このファイルは、各 Cisco Unified Communications Manager の Cisco TFTP サーバに保持されます。

CiscoIPPhoneRinglist XML オブジェクトは、次の簡単なタグセットを使用して情報を記述します。

<CiscoIPPhoneRingList> <Ring> <DisplayName/> <FileName/> </Ring> </CiscoIPPhoneRingList>

定義名については、次の規則があります。 それぞれの電話呼出音タイプについて、必須の DisplayName と FileName を記述する必要があります。

- DisplayNameには、関連付けられたPCMファイルのカスタム呼出音の名前を指定します。この名前は、Cisco Unified IP Phoneの[呼出音タイプ(Ring Type)]メニューに表示されます。
- FileName には、DisplayName に関連付けるカスタム呼出音の PCM ファイルの名前を指定します。

I

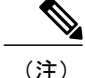

DisplayName フィールドと FileName フィールドは、25 文字以下にする必要があります。

```
次に、2つの電話呼出音タイプを定義した Ringlist.xml ファイルの例を示します。
```

```
<CiscoIPPhoneRingList> <Ring> <DisplayName>Analog Synth 1</DisplayName>
<FileName>Analog1.raw</FileName> </Ring> <Ring> <DisplayName>Analog Synth
2</DisplayName> <FileName>Analog2.raw</FileName> </Ring>
</CiscoIPPhoneRingList>
```

## カスタム呼出音タイプの PCM ファイルの要件

呼出音の PCM ファイルを Cisco Unified IP Phone で正常に再生するには、ファイルが次の要件を満 たしている必要があります。

- •未加工の PCM (ヘッダーなし)。
- ・サンプリング回数:8,000回/秒。
- •1 サンプルあたり8ビット。
- Mu-law 圧縮
- •呼出音の最大サイズ=16080 サンプル
- ・呼出音の最小サイズ=240 サンプル
- ・呼出音のサンプル数=240の倍数。
- ・呼出音は、ゼロ交差で開始および終了する。

カスタム呼出音用のPCMファイルを作成するには、次のファイル形式の要件に対応する任意の標準オーディオ編集パッケージを使用します。

### カスタム電話呼出音のセットアップ

Cisco Unified IP Phone のカスタム電話呼出音を作成するには、次の手順を実行します。

#### 手順

- ステップ1 各カスタム呼出音の PCM ファイルを作成します(ファイルごとに呼出音1つ)。 PCM ファイル が、カスタム呼出音タイプの PCM ファイルの要件,(211ページ)に示す形式のガイドラインに 準拠していることを確認します。
- ステップ2 作成した新しい PCM ファイルを、クラスタ内の各 Cisco Unified Communications Manager の Cisco TFTP サーバにアップロードします。 詳細については、『Cisco Unified Communications Operating System Administration Guide』の「Software Upgrades」の章を参照してください。
- ステップ3 テキスト エディタを使用して Ringlist.xml ファイルを編集します。 このファイルの形式とサンプ ルの Ringlist.xml ファイルについては、Ringlist.xml ファイル形式の要件, (210 ページ)を参照し てください。
- ステップ4 修正内容を保存し、Ringlist.xml ファイルを閉じます。
- ステップ5 新しい Ringlist.xml ファイルをキャッシュするには、Cisco Unified Serviceability を使用して TFTP サービスを停止してから起動するか、[起動時の定数および bin ファイルのキャッシングの有効化 (Enable Caching of Constant and Bin Files at Startup)] TFTP サービス パラメータ ([拡張サービス パラメータ (Advanced Service Parameters)]領域に含まれる)を無効にしてから再度有効にしま す。

## カスタム背景イメージ

ユーザが電話機のLCDスクリーンに表示される背景イメージを選択できるように設定できます。 ユーザは、電話機で[設定(Settings)]>[ユーザ設定(User Preferences)]>[背景イメージ (Background Images)]を選択して、背景イメージを選択できます。

ユーザに見える画像の種類は、電話機が使用している TFTP サーバに保存されている PNG 画像と XML ファイル(List.xml)に基づいています。 独自の PNG ファイルを保存し、TFTP サーバ上の XML ファイルを編集すれば、ユーザが選択できる背景イメージを指定できます。 この方法を利 用すれば、会社のロゴなどのカスタム画像をユーザに提供することができます。

次の各項では、独自の PNG ファイルを作成して List.xml ファイルを編集し、サイトで使用できる 背景イメージをカスタマイズする方法について説明します。

- List.xml ファイル形式の要件, (212ページ)。
- ・カスタム背景イメージの PNG ファイルの要件, (213 ページ)。
- ・カスタム背景イメージのセットアップ, (214ページ)

### List.xml ファイル形式の要件

List.xml ファイルは、背景イメージのリストを保持した XML オブジェクトを定義しています。 List.xml ファイルは TFTP サーバ上の次のサブディレクトリに保存されます。

- •/Desktops/320x216x16 for Cisco Unified IP Phone 7975G、7965G、および 7945G
- /Desktops/320x212x12 for Cisco Unified IP Phone 7971G-GE および 7970G

 $\mathbf{\rho}$ 

ディレクトリ構造とList.xmlファイルを手動で作成する場合、TFTPサービスで使用されるユーザ(CCMService)からディレクトリとファイルがアクセスできることを確認してください。

詳細については、『Cisco Unified Communications Operating System Administration Guide』の「Software Upgrades」の章を参照してください。

List.xml ファイルには、背景イメージを 50 個まで記述できます。 画像は電話機の [背景イメージ (Background Images)]メニューに表示される順番にします。 各画像に対して、List.xml ファイル に ImageItem と呼ばれる要素タイプを1つ記述します。 ImageItem 要素には2つの属性がありま す。

- Image:電話機の[背景イメージ(Background Images)]メニューに表示されるサムネール画像の取得先を示す Uniform Resource Identifier (URI)。
- ・URL:フルサイズ画像の取得先を指定するURI。

次の例(Cisco Unified IP Phone 7971G-GE および 7970G)に、2 つのイメージを定義する List.xml ファイルを示します。 それぞれの画像について、必須の Image および URL 属性を記述する必要 があります。 フルサイズ画像とサムネール画像にリンクするメソッドとしては、例で示されてい る TFTP URI のみがサポートされています。 HTTP URL はサポートされていません

List.xml の例

```
<CiscoIPPhoneImageList><ImageItem
Image="TFTP:Desktops/320x212x12/TN-Fountain.png"
URL="TFTP:Desktops/320x212x12/Fountain.png"/> <ImageItem
Image="TFTP:Desktops/320x212x12/TN-FullMoon.png"
URL="TFTP:Desktops/320x212x12/FullMoon.png"/> </CiscoIPPhoneImageList>
```

Cisco Unified IP Phone のファームウェアには、デフォルトの背景イメージが含まれています。 このイメージはList.xmlファイルには定義されていません。デフォルト画像は、常に電話機の[背景 イメージ (Background Images)]メニューの最初に表示されます。

### カスタム背景イメージの PNG ファイルの要件

背景イメージごとに2つの PNG ファイルが必要です。

- ・フルサイズ画像:電話機で表示される画像。
- ・サムネール画像:ユーザが画像を選択できる[背景イメージ(Background Images)]画面に表示される画像。サムネール画像は、フルサイズ画像の25%のサイズである必要があります。

 $\mathcal{P}$ 

ヒント 多くの画像プログラムで画像のサイズを変更する機能を提供しています。サムネール画像を 作成する簡単な方法としては、まずフルサイズ画像を作成して保存します。そして、画像プロ グラムのサイズ変更機能を使用して元のサイズの25%の画像を作成します。サムネール画像 は、フルサイズ画像とは異なる名前で保存します。

背景イメージの PNG ファイルが Cisco Unified IP Phone で正しく表示されるためには、次の要件を 満たす必要があります。

- •フルサイズ画像: 320 ピクセル(幅) X 216 ピクセル(高さ)
- ・サムネール画像:80 ピクセル(幅) X 53 ピクセル(高さ)
- •カラーパレット:
  - °Cisco Unified IP Phone 7971G-GE および 7970G の場合:最大 12 ビット色(4096 色)を 含みます。12 ビット色を超える色数を使用できますが、電話機ではイメージの表示前 にカラーパレットが12 ビットに減色されます。最適な結果を得るために、PNG ファイ ルの作成時に、イメージのカラーパレットは12 ビットに減色されます。

**ヒント**:カラーチャネル当たりの色調レベル数を指定するポスタリゼーション機能をサポートするグラフィックスプログラムを使用している場合、チャネル当たりの色調レベル数を16に設定します(16赤X16禄X16青=4096色)。

° Cisco Unified IP Phone 7975G、7965G、および 7945G の場合:最大 16 ビット色(65535 色)を含みます。16 ビット色を超える色数を使用できますが、電話機ではイメージの表示前にカラーパレットが16 ビットに減色されます。最適な結果を得るために、PNGファイルの作成時に、イメージのカラーパレットは16 ビットに減色されます。

**ヒント**:カラーチャネル当たりの色調レベル数を指定するポスタリゼーション機能をサ ポートするグラフィックスプログラムを使用している場合、チャネル当たりの色調レベ ル数を 40 に設定します(40 赤 X 40 禄 X 40 青 = 64000 色)。これは、65535 色の最大 値を超えることなく最大値近くまでポスタライゼーションできる値です。

### カスタム背景イメージのセットアップ

Cisco Unified IP Phone 用のカスタム背景イメージを作成するには、次の手順を実行します。

#### 手順

- ステップ1 各画像に2つの PNG ファイル(フルサイズ画像とサムネール画像)を作成します。 PNG ファイ ルが、カスタム背景イメージの PNG ファイルの要件, (213ページ)に示す形式のガイドライン に準拠していることを確認します。
- **ステップ2** 作成した新しい PNG ファイルを、Cisco Unified Communications Manager の TFTP サーバの次のサ ブディレクトリにアップロードします。

・Cisco Unified IP Phone 7975G の場合は /Desktops/320x216x16

・Cisco Unified IP Phone 7965G および 7945G の場合は /Desktops/320x212x16

(注) ファイル名とサブディレクトリのパラメータは大文字と小文字を区別します。サブディ レクトリのパスを指定する場合は、前方スラッシュ「/」を使用してください。

ファイルをアップロードするには、Cisco Unified Communications Operating System の管理ページ で、[ソフトウェア アップグレード(Software Upgrades)]>[TFTP サーバ ファイルのアップロー ド(Upload TFTP Server File)]を選択します。 詳細については、『Cisco Unified Communications Operating System Administration Guide』の「Software Upgrade」の章を参照してください。

- (注) フォルダが存在しない場合、フォルダが作成され、そのフォルダにファイルがアップ ロードされます。
- **ステップ3** カスタマイズした画像とファイルは、電話機がファイルを取得するためにアクセスする可能性が ある他の TFTP サーバにもコピーする必要があります。
  - (注) Cisco はカスタム画像ファイルのバックアップ コピーを他の場所にも保存することを推 奨します。こうしておくと、Cisco Unified Communications Manager のアップグレード時 にカスタマイズ ファイルが上書きされた場合に、これらのバックアップ ファイルを使 用できます。
- ステップ4 テキストエディタを使用して、List.xmlファイルを編集します。このファイルがある場所、形式の要件、およびサンプルファイルについては、List.xmlファイル形式の要件,(212ページ)を参照してください。
- ステップ5 修正内容を保存し、List.xml ファイルを閉じます。
  - (注) Cisco Unified Communications Manager をアップグレードすると、カスタマイズした List.xml ファイルがデフォルトの List.xml ファイルによって上書きされます。 List.xml ファイル をカスタマイズした後、ファイルのコピーを作成し他の場所に保存してください。 Cisco Unified Communications Manager のアップグレード後、デフォルトの List.xml を保 存しておいたコピーに置き換えることができます。
- ステップ6 新しい List.xml ファイルをキャッシュするには、Cisco Unified サービスアビリティを使用して、 TFTP サービスをいったん停止し、もう一度開始します。または、[拡張サービス パラメータ (Advanced Service Parameters)]にある TFTP サービスパラメータの[起動時の定数および bin ファ イルのキャッシングの有効化(Enable Caching of Constant and Bin Files at Startup)]をいったん無効 にし、もう一度有効にします。

# ワイドバンド コーデックのセットアップ

Cisco Unified Communications Manager が G.722 を使用するように設定されていて(G.722 は Cisco Unified IP Phone ではデフォルトで有効)、相手側エンドポイントで G.722 がサポートされている 場合、コールの接続には G.711 の代わりに G.722 コーデックが使用されます。 この状態は、ユー ザがワイドバンドヘッドセットまたはワイドバンドハンドセットを有効にしているかどうかを問 わず発生します。ヘッドセットまたはハンドセットが有効になっている場合、ユーザはコール中 の音声の感度がより高く感じられます。 感度が高いことで音声の明瞭さは増しますが、紙が擦れ る音や近くの会話など通話先から聞こえる背景のノイズもより多く聞こえます。 ワイドバンド ヘッドセットまたはハンドセットがない場合でも、G.722の高い感度を好むユーザもいます。ユー ザの中には G.722 の高い感度を好まないユーザもいます。

Cisco Unified Communications Manager の管理ページにある2つのパラメータは、Cisco Unified Communications Manager サーバまたは特定の電話機がワイドバンドをサポートしているかどうかに影響します。

- 「アドバタイズ G.722 コーデック(Advertise G.722 Codec)]: Cisco Unified Communications Manager の管理ページで、[システム(System)]>[エンタープライズパラメータ(Enterprise Parameters)]を選択します。このエンタープライズパラメータのデフォルト値はTrueです。 これは、このアドミニストレーション ガイドで説明されていて、この Cisco Unified Communications Manager に登録されているすべての Cisco Unified IP Phone モデルが Cisco Unified Communications Manager に G.722 をアドバタイズすることを意味します。詳細につい ては、『Cisco Unified Communications Manager System Guide』の「Cisco Unified IP Phones」の 章を参照してください。
- 「アドバタイズ G.722 コーデック(Advertise G.722 Codec)]: Cisco Unified Communications Manager の管理ページで、[デバイス (Device)]>[電話 (Phone)]を選択します。この製品 固有のパラメータのデフォルト値には、エンタープライズパラメータで指定されている値を 使用します。電話機単位でこのパラメータを上書きする場合、[電話の設定 (Phone Configuration)]ウィンドウの[プロダクト固有の設定 (Product Specific Configuration)]領域 にある[アドバタイズ G.722 コーデック (Advertise G.722 Codec)]パラメータで、[有効 (Enabled)]または[無効 (Disabled)]を選択します。

# アイドル表示のセットアップ

電話機のLCDスクリーンに表示される未使用時画面を指定できます。 アイドル表示はXMLサー ビスです。このサービスは、指定された期間にわたって電話機がアイドル(未使用)状態にあり、 機能メニューが開いていない場合に、電話機によって呼び出されます。

未使用時画面として使用できる XML サービスには、会社のロゴ、製品画像、株価情報などがあります。

アイドル表示を設定するには、次の一般的な手順を実行する必要があります。

- 1 電話機のディスプレイ用にイメージをフォーマットします。
- 2 電話機にイメージを表示するように Cisco Unified Communications Manager を設定します。

アイドル表示の作成および表示方法の詳細については、次の URL で『Creating Idle URL Graphics on Cisco Unified IP Phone』を参照してください。

http://www.cisco.com/warp/public/788/AVVID/idle-url.html

また、次の情報については、『Cisco Unified Communications Manager Administration Guide』または 『Cisco Unified Communications Manager Bulk Administration Guide』を参照してください。

・アイドル表示 XML サービスの URL の指定

- 1 台の電話機に指定する場合: Cisco Unified Communications Manager の [電話の設定
   (Phone configuration)] ウィンドウにある [アイドル (Idle)] フィールド
- ・複数の電話機に同時に指定する場合: Cisco Unified Communications Managerの[エンター プライズパラメータ設定(Enterprise Parameters Configuration)]ウィンドウにある[URL アイドル(URL Idle)]フィールド、または Cisco Bulk Administration Tool(BAT)の[ア イドル(Idle)]フィールド
- ・アイドル表示 XML サービスを起動するまでの電話機の未使用時間の指定
  - 1 台の電話機に指定する場合: Cisco Unified Communications Manager の [電話の設定 (Phone configuration)]ウィンドウにある [アイドル タイマー(Idle Timer)]フィール ド
  - ・複数の電話機に同時に指定する場合: Cisco Unified Communications Managerの[エンター プライズパラメータ設定(Enterprise Parameters Configuration)]ウィンドウにある[URL アイドル時間(URL Idle Time)]フィールド、または Cisco Bulk Administration Tool (BAT)の[アイドルタイマー(Idle Timer)]フィールド

電話機では、アイドル表示 XML サービスの URL の設定と、サービスを起動するまでの電話機の 未使用時間を表示できます。これらの設定を表示するには、[設定(Settings)]>[デバイス設定 (Device Configuration)]を選択し、[アイドル URL(Idle URL)]パラメータおよび[URL のアイ ドル時間(Idle URL Time)]パラメータまでスクロールします。

## Cisco Unified IP Phone のバックライト

電話機のLCDスクリーンの消費電力を節減し、寿命を長くするために、不要なときはオフにする ようにLCDを設定できます。

Cisco Unified Communications Manager Administration では、ある日は指定した時間にディスプレイ をオフにし、別の日には終日オフにするという設定を指定できます。 たとえば、ディスプレイを 平日の勤務時間後にオフにし、土曜日と日曜日では終日オフにするように選択できます。

ディスプレイをオフにすると、LCDスクリーンは暗く、無効になり、ディスプレイボタンが点灯 します。 ディスプレイがオフのときはいつでも、次の操作でディスプレイをオンにできます。

•電話機の任意のボタンを押す。

ディスプレイボタン以外のボタンを押すと、ディスプレイがオンになるだけでなく、そのボ タンに指定されている処理が実行されます。

- ・タッチスクリーン(電話機によっては電話スクリーン)にタッチします。
- •ハンドセットを持ち上げる。

ディスプレイは、オンにするとそのままオン状態になりますが、指定された期間にわたって電話 機がアイドル状態にあると、自動的にオフになります。

<u>》</u> (注)

ディスプレイ ボタンを使用して、掃除のためにタッチスクリーン(または電話スクリーン) を一時的に無効にできます。 詳細については、Cisco Unified IP Phone のクリーニング, (300 ページ)を参照してください。

(注)

XSI 画面幅拡張機能が Cisco Unified IP Phone に実装されている場合、メッセージ、ディレクト リ、およびサービスの各スクリーンの表示可能性が拡張されます。 これらのスクリーンは、 電話機がどのようにセットアップされているかに応じて、通常モードで表示されることも、ワ イドモードで表示されることもあります。 詳細については、「Cisco Unified IP Phone Services Application Development Notes」を参照してください。

次の表は、ディスプレイをオンおよびオフにするタイミングを制御する [Cisco Unified CM の管理 (Cisco Unified Communications Manager Administration)]フィールドを示しています。これらの フィールドの設定は、Cisco CallManager Administrationの[プロダクト固有の設定(Product Specific configuration)]ウィンドウで行います。(このウィンドウにアクセスするには、Cisco Unified Communications Manager の管理ページで、[デバイス (Device)]>[電話 (Phone)]を選択しま す)。

電話機の [省電力設定(Power Save Configuration)] メニューで、その電話機のディスプレイ設定 を確認できます。 詳細については、省電力設定メニュー, (124 ページ)を参照してください。

| フィールド                                   | 説明                                                                                                    |
|-----------------------------------------|----------------------------------------------------------------------------------------------------|
| ディスプレイ非点灯日<br>(Days Display Not Active) | [ディスプレイ点灯時刻(Display On Time)]フィールドで指定され<br>た時刻になっても、ディスプレイを自動的にオンにしない日。                                 |
|                                         | ドロップダウンリストから単一または複数の曜日を選択します。<br>複数の曜日を選択するには、Ctrlキーを押しながら目的の各曜日を<br>クリックします。                           |
| ディスプレイ点灯時刻<br>(Display On Time)         | 毎日ディスプレイを自動的にオンにする時刻([ディスプレイ非点<br>灯日(Days Display Not Active)]フィールドで指定されている日を<br>除く)。                   |
|                                         | このフィールドには、24 時間形式で入力します(0:00 は午前 0<br>時)。                                                               |
|                                         | たとえば、午前7:00 (0700) にディスプレイを自動的にオンにする<br>には、7:00 と入力します。 午後2:00 (1400) にバックライトをオ<br>ンにするには、14:00 と入力します。 |
|                                         | このフィールドがブランクの場合、ディスプレイは午前0時に自動<br>的にオンになります。                                                            |

#### 表 41: ディスプレイのオンとオフを設定するフィールド

Cisco Unified IP Phone 7975G/7971G-GE/7970G/7965G/7945G アドミニストレーション ガイド for Cisco Unified Communications Manager 9.0 (SCCP および SIP)

ſ

| フィールド                                           | 説明                                                                                                    |
|-------------------------------------------------|----------------------------------------------------------------------------------------------------|
| ディスプレイ点灯継続時間<br>(Display On Duration)           | [ディスプレイ点灯時刻(Display On Time)]フィールドで指定した<br>時刻にディスプレイがオンになった後、オン状態を保つ時間の長<br>さ。                                                                    |
|                                                 | このフィールドには、時間:分の形式で値を入力します。                                                                                                    |
|                                                 | たとえば、ディスプレイを自動的にオンにしてから4時間30分に<br>わたってオン状態を保つには、4:30と入力します。                                                                                       |
|                                                 | このフィールドがブランクの場合、電話機は午前0時(0:00)にオフになります。                                                                                                    |
|                                                 | <ul> <li>(注) [ディスプレイ点灯時刻(Display On Time)]が 0:00 で、</li> <li>[ディスプレイ点灯継続時間(Display On Duration)]がブランク(または24:00)の場合、ディスプレイは常にオン状態になります。</li> </ul> |
| ディスプレイ放置時自動消<br>灯(Display Idle Timeout)         | ディスプレイをオフにするまでの電話機のアイドル時間。ディス<br>プレイがスケジュールどおりにオフで、エンドユーザが(電話機<br>ボタンを押す、タッチスクリーンまたは電話スクリーンにタッチす<br>る、またはハンドセットを持ち上げる操作で)オンにした場合にの<br>み適用されます。    |
|                                                 | このフィールドには、時間:分の形式で値を入力します。                                                                                                    |
|                                                 | たとえば、エンドユーザがディスプレイをオンにしてから1時間<br>30分にわたって電話機がアイドル状態にあった場合にディスプレ<br>イをオフにするには、1:30と入力します。                                                          |
|                                                 | デフォルト値は0:30です。                                                                                                    |
| 着信コール時に点灯<br>(Display On When Incoming<br>Call) | 着信したときに LCD スクリーンの自動点灯を無効/有効にします。<br>デフォルト:無効                                                                                                    |

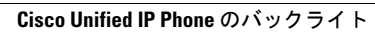

Cisco Unified IP Phone 7975G/7971G-GE/7970G/7965G/7945G アドミニストレーション ガイド for Cisco Unified Communications Manager 9.0 (SCCP および SIP)

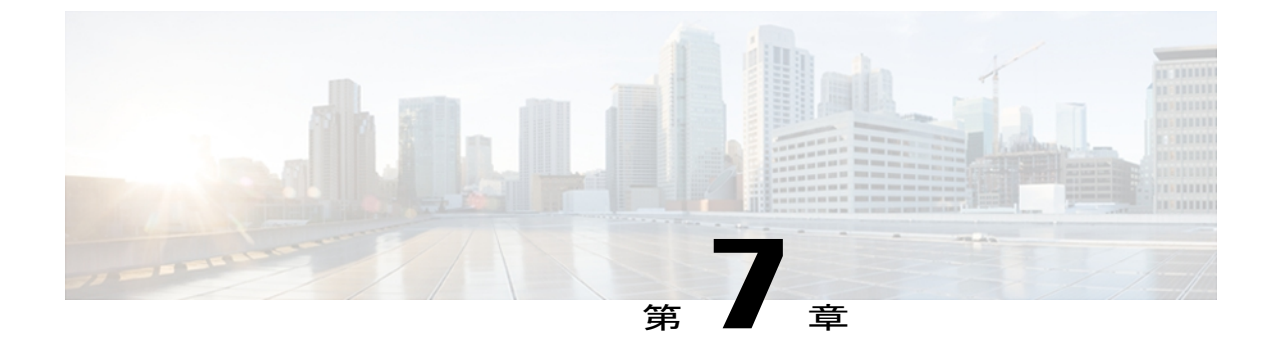

# モデル情報、ステータス、および統計

ここでは、Cisco Unified IP Phone の次のメニューとスクリーンを使用して、電話機のモデル情報、ステータス メッセージ、ネットワーク統計情報、およびファームウェア情報を表示する方法について説明します。

- •[モデル情報(Model Information)] 画面:電話機のハードウェアとソフトウェアに関する情報を表示します。
- •[ステータス(Status)]メニュー:ステータスメッセージ、ネットワーク統計情報、および ファームウェアのバージョンを表示するスクリーンにアクセスできます。
- ・[コール統計(Call Statistics)]画面:現在のコールのカウンタおよび統計情報を表示します。

これらの画面の情報は、電話機の操作のモニタやトラブルシューティングに役立てることができ ます。

また、これらの情報の大半およびその他の関連情報は、電話機の Web ページからリモートで取得することもできます。詳細については、リモートモニタリング, (249ページ)を参照してください。

Cisco Unified IP Phone のトラブルシューティングの詳細については、トラブルシューティングと メンテナンス, (271 ページ)を参照してください。

この章は、次の項で構成されています。

- [モデル情報 (Model Information)] 画面の表示, 221 ページ
- [ステータス (Status) ] メニュー, 223 ページ
- テストトーン, 245 ページ

# [モデル情報(Model Information)] 画面の表示

[モデル情報(Model Information)] 画面には、モデル情報の設定, (222 ページ) に示されている オプションがあります。

#### 手順

- **ステップ1** [モデル情報 (Model Information)]画面を表示するには、設定ボタンを押して、[モデル情報 (Model Information)]を選択します。
- ステップ2 [モデル情報 (Model Information)] 画面を終了するには、[終了 (Exit)]を押します。

## モデル情報の設定

### 表 42: モデル情報の設定

| オプション                         | 説明                                     | 変更の手順                                                                                                    |
|-------------------------------|----------------------------------------|----------------------------------------------------------------------------------------------------|
| モデル番号<br>(Model<br>Number)    | 電話機のモデル番号。                             | 表示専用。 設定できません。                                                                                                    |
| MAC アド<br>レス (MAC<br>Address) | 電話機の MAC アドレス。                         | 表示専用。 設定できません。                                                                                                    |
| ロードファ<br>イル(Load<br>File)     | 電話機上で動作する、出荷時にインス<br>トール済みのロード ID。     | 表示専用。 設定できません。                                                                                                    |
| 起動ロード<br>ID(Boot<br>Load ID)  | 電話機上で動作する、出荷時にインス<br>トール済みのロード ID。     | 表示専用。 設定できません。                                                                                                    |
| シリアル番<br>号(Serial<br>Number)  | 電話機のシリアル番号。                            | 表示専用。 設定できません。                                                                                                    |
| MIC                           | 電話機に、製造元でインストールされ<br>る証明書があるかどうかを示します。 | 電話機の MIC を管理する方法の詳細につ<br>いては、『 <i>Cisco Unified Communications</i><br><i>Manager Security Guide</i> 』の「Using the<br>Certificate Authority Proxy Function」の章を<br>参照してください。 |

| オプション                                           | 説明                                | 変更の手順                                                                                                    |
|-------------------------------------------------|-----------------------------------|----------------------------------------------------------------------------------------------------|
| LSC                                             | 電話機に、ローカルで有効な証明書が<br>あるかどうかを示します。 | 電話機の LSC を管理する方法の詳細につ<br>いては、『 <i>Cisco Unified Communications</i><br><i>Manager Security Guide</i> 』の「Using the<br>Certificate Authority Proxy Function」の章を<br>参照してください。 |
| コール制御<br>プロトコル<br>(Call<br>Control<br>Protocol) | 電話機が使用するコール制御プロトコ<br>ルを示します。      |                                                                                                    |

# [ステータス(Status)] メニュー

[ステータス(Status)]メニューには、次のオプションがあります。これらのオプションを使用して、電話機とその操作に関する情報を確認できます。

- •[ステータスメッセージ(Status Messages)]:[ステータスメッセージ(Status Messages)] 画 面を表示します。ここには、重要なシステムメッセージのログが示されます。
- [ネットワーク統計(Network Statistics)]: [ネットワーク統計(Network Statistics)] 画面を表示します。ここには、イーサネットトラフィック統計が表示されます。
- [ファームウェア バージョン (Firmware Versions)]: [ファームウェア バージョン (Firmware Versions)] 画面を表示します。この画面には、電話機で実行中のファームウェアに関する情報が表示されます。
- [拡張モジュール (Expansion Modules)]: [拡張モジュール (Expansion Modules)] 画面を表示します。この画面には、Cisco Unified IP Phone Expansion Module (電話機に接続されている場合)に関する情報が表示されます。

#### 関連トピック

[ステータス メッセージ(Status Messages)] 画面, (224 ページ) [ネットワーク統計(Network Statistics)] 画面, (236 ページ) [拡張モジュール(Expansion Modules)] 画面, (240 ページ) [ファームウェア バージョン(Firmware Version)] 画面, (239 ページ)

### [ステータス(Status)] メニューの表示

[ステータス (Status)]メニューにアクセスするには、次の手順を実行します。

#### 手順

- **ステップ1** アプリケーション メニュー ボタンを押します。
- ステップ2 [設定 (Settings)]>[ステータス (Status)]メニューを選択します。

### [ステータス メッセージ(Status Messages)] 画面

[ステータスメッセージ (Status Messages)] 画面には、電話機が最近生成したステータスメッセージが 10 件表示されます。 この画面には、電話機が起動を完了していない場合でも、いつでもア クセスできます。表示されるステータス メッセージについて説明している ステータス メッセージ (Status Messages), (225 ページ)を参照してください。また、この表には、エラーの対処方 法も示されています。

### [ステータス メッセージ (Status Messages)] 画面の表示

[ステータスメッセージ(Status Messages)]画面を表示するには、次の手順を実行します。

#### 手順

- **ステップ1** 設定を押します。
- ステップ2 [ステータス (Status)]を選択します。
- **ステップ3** [ステータス メッセージ(Status Messages)]を選択します。
- **ステップ4** 現在のステータスメッセージを削除するには、[クリア(Clear)]を押します。
- ステップ5 [ステータス メッセージ (Status Messages)] 画面を終了するには、[終了 (Exit)]を押します。

I

### ステータス メッセージ (Status Messages)

### 表 43 : Cisco Unified IP Phone のステータス メッセージ

| メッセージ                                         | 説明                                                                                                    | 考えられる状況と対処方法                 |
|-----------------------------------------------|----------------------------------------------------------------------------------------------------|------------------------------|
| BOOTP サーバが使用<br>されています (BootP<br>server used) | 電話機は、Dynamic Host<br>Configuration Protocol (DHCP; ダ<br>イナミックホストコンフィギュ<br>レーションプロトコル)サーバ<br>からではなく、Bootstrap Protocol<br>(BootP; ブートストラッププロ<br>トコル)サーバから IP アドレス<br>を取得しました。 | なし。 このメッセージは情報を通知す<br>るだけです。 |

1

| メッセージ                                                 | 説明                                                    | 考えられる状況と対処方法                                                                                                    |
|-------------------------------------------------------|-------------------------------------------------------|----------------------------------------------------------------------------------------------------|
| メッセージ<br>CFG ファイルが見つ<br>かりません (CFG file<br>not found) | 説明<br>TFTPサーバで、名前ベースのデ<br>フォルトの設定ファイルが見つ<br>かりませんでした。 | <ul> <li>考えられる状況と対処方法</li> <li>Cisco Unified Communications Manager<br/>は、電話機がデータベースに追加され<br/>たときに、電話機の設定ファイルを作<br/>成します。該当する電話機が Cisco<br/>Unified Communications Manager データ<br/>ベースに追加されていない場合、TFTP<br/>サーバでは「CFG ファイルが見つかり<br/>ません(CFG File Not Found)」という<br/>応答が生成されます。</li> <li>・電話機が Cisco<br/>Unified Communications Manager に<br/>登録されていません。<br/>電話機を自動登録できない場合<br/>は、手動で電話機を<br/>Cisco Unified Communications<br/>Manager に追加する必要がありま<br/>す。詳細についてはCisco Unified<br/>Communications Manager の管理<br/>ページでの電話機の追加、(47<br/>ページ)を参照してください。</li> <li>・DHCP を使用している場合は、</li> </ul> |
|                                                       |                                                       | DHCP サーバが正しい TFTP サー<br>バをポイントしていることを確認<br>してください。                                                                                                    |
|                                                       |                                                       | <ul> <li>スタティックIPアドレスを使用している場合は、TFTPサーバの設定を確認してください。TFTPサーバの割り当ての詳細については、ネットワークの設定メニュー,(77ページ)を参照してください。</li> </ul>                                                                                                    |
| CFG TFTP サイズエ<br>ラー(CFG TFTP Size<br>Error)           | 電話機のファイル システムに対<br>して、設定ファイルのサイズが<br>大きすぎます。          | 電話機の電源をオフ/オンします。                                                                                                    |

I

| メッセージ                                                    | 説明                                                                                                    | 考えられる状況と対処方法                                                                                                    |
|----------------------------------------------------------|----------------------------------------------------------------------------------------------------|----------------------------------------------------------------------------------------------------|
| チェックサム エラー<br>(Checksum Error)                           | ダウンロードしたソフトウェア<br>ファイルが破損しています。                                                                                | 電話機のファームウェアの新しいコピー<br>を取得し、TFTPディレクトリに置きま<br>す。ファイルをこのディレクトリにコ<br>ピーできるのは、TFTPサーバソフト<br>ウェアがシャットダウンされていると<br>きだけです。それ以外の場合にコピー<br>すると、ファイルが破損する可能性が<br>あります。                                                                                                    |
| CTL と ITL がインス<br>トールされました<br>(CTL and ITL<br>installed) | 電話機に Certificate Trust List<br>(CTL) ファイルおよび Identity<br>Trust List (ITL; 証明書信頼リス<br>ト) ファイルがインストールさ<br>れています。 | なし。このメッセージは情報を通知す<br>るだけです。CTLファイルとITLファ<br>イルのどちらも、過去に電話機ヘイン<br>ストールされていません。<br>信頼リストの詳細については、『Cisco<br>Unified Communications Manager Security<br>Guide』を参照してください。                                                                                                    |
| CTL がインストール<br>されました(CTL<br>installed)                   | 電話機に CTL ファイルがインス<br>トールされています。                                                                                | なし。このメッセージは情報を通知す<br>るだけです。CTLファイルは過去にイ<br>ンストールされていません。<br>CTLファイルの詳細については、<br>『Cisco Unified Communications Manager<br>Security Guide』を参照してください。                                                                                                    |
| DHCP タイムアウト<br>(DHCP timeout)                            | DHCPサーバが応答しませんでし<br>た。                                                                                         | <ul> <li>ネットワークがビジーになっている:このエラーは、ネットワーク<br/>負荷が軽減されると、自動的に解決します。</li> <li>DHCP サーバと電話機との間に<br/>ネットワーク接続がない:ネット<br/>ワーク接続を確認してください。</li> <li>DHCP サーバがダウンしている:<br/>DHCP サーバの設定を確認してください。</li> <li>エラーが続く:スタティック IP ア<br/>ドレスを割り当てることを検討し<br/>てください。スタティック IP ア<br/>ドレスの割り当ての詳細について<br/>は、ネットワークの設定メニュー,<br/>(77 ページ)を参照してください。</li> </ul> |

1

| メッセージ                                                      | 説明                                                                           | 考えられる状況と対処方法                                                                                                    |
|------------------------------------------------------------|------------------------------------------------------------------------------|----------------------------------------------------------------------------------------------------|
| 無効(Disabled)                                               | 802.1X 認証が電話機で無効に<br>なっている。                                                  | 電話機の[設定 (Settings)]>[セキュリ<br>ティ設定 (Security Configuration)]><br>[802.1x 認証 (802.1X Authentication)]<br>オプションを使用して、802.1x 認証を<br>有効にできます。詳細については、<br>[802.1X 認証 (802.1X Authentication)]<br>および[802.1X 認証ステータス (802.1X<br>Authentication Status)]メニュー, (147<br>ページ)を参照してください。 |
| DNS タイムアウト<br>(DNS timeout)                                | DNS サーバが応答しませんでした。                                                           | <ul> <li>ネットワークがビジーになっている:</li> <li>このエラーは、ネットワーク負荷が軽</li> <li>減されると、自動的に解決します。</li> <li>DNS サーバと電話機との間にネット</li> <li>ワーク接続がない:ネットワーク接続</li> </ul>                                                                                                    |
|                                                            |                                                                              | を確認してください。<br>DNS サーバがダウンしている:DNS<br>サーバの設定を確認してください。                                                                                                    |
| DNS 不明ホスト<br>(DNS unknown<br>host)                         | DNS が TFTP サーバまたは Cisco<br>Unified Communications Manager<br>の名前を解決できませんでした。 | TFTP サーバまたは Cisco<br>Unified Communications Manager のホス<br>ト名が、DNS で正しく設定されている<br>ことを確認します。<br>ホスト名ではなく、IP アドレスを使用<br>することを検討してください。                                                                                                    |
| IP が重複しています<br>(Duplicate IP)                              | 電話機に割り当てられた IP アド<br>レスは、別のデバイスが使用中<br>です。                                   | 電話機にスタティック IP アドレスが割<br>り当てられている場合は、重複する IP<br>アドレスを割り当てていないことを確<br>認してください。詳細についてはネッ<br>トワークの設定メニュー,(77 ペー<br>ジ)を参照してください。<br>DHCP を使用している場合は、DHCP<br>サーバの設定を確認してください。                                                                                                    |
| CTL および ITL ファ<br>イルを削除中<br>(Erasing CTL and ITL<br>files) | CTL および ITL ファイルを削除<br>中です。                                                  | なし。このメッセージは情報を通知す<br>るだけです。<br>CTL ファイルおよび ITL ファイルの詳<br>細については、『Cisco Unified<br>Communications Manager Security Guide』<br>を参照してください。                                                                                                    |

I

| メッセージ                                  | 説明                                                                                     | 考えられる状況と対処方法                                                                                                    |
|----------------------------------------|----------------------------------------------------------------------------------------|----------------------------------------------------------------------------------------------------|
| ロケールの更新エ<br>ラー(Error update<br>locale) | 1 つまたは複数のローカリゼー<br>ションファイルが、TFTPディレ<br>クトリで見つからなかったか、<br>または無効でした。ロケールは<br>変更されませんでした。 | [Cisco Unified Communications オペレー<br>ティングシステムの管理 (Cisco Unified<br>Operating System Administration)]ペー<br>ジで、次のファイルが TFTP File<br>Management のサブディレクトリにある<br>ことを確認します。 <ul> <li>ネットワークロケールと同じ名前<br/>のサブディレクトリに存在する<br/>ファイル:</li> <li>tones.xml</li> <li>ユーザロケールと同じ名前のサブ<br/>ディレクトリに存在するファイ<br/>ル:</li> <li>glyphs.xml</li> </ul> |
|                                        |                                                                                        | • kate.xml                                                                                                    |
| 失敗(Failed)                             | 電話機は 802.1x トランザクショ<br>ンを試みましたが、認証に失敗<br>しました。                                         | 認証は、一般的に次のいずれかの理由<br>で失敗します。<br>・電話機または認証サーバに共有秘                                                                                                    |
|                                        |                                                                                        | 密が設定されていない。 ・電話機に設定されている共有秘密 と認証サーバに設定されている共 有秘密が一致しない。                                                                                                    |
|                                        |                                                                                        | <ul> <li>電話機が認証サーバで設定されて<br/>いない。</li> </ul>                                                                                                    |

1

| メッセージ                                  | 説明                                                                                       | 考えられる状況と対処方法                                                                                                    |
|----------------------------------------|------------------------------------------------------------------------------------------|----------------------------------------------------------------------------------------------------|
| ファイルの認証が失<br>敗しました(File auth<br>error) | 電話機が署名付きファイルのシ<br>グニチャを検証しようとしたと<br>きにエラーが発生しました。 こ<br>のメッセージには、失敗したファ<br>イルの名前が含まれています。 | ファイルが破損しています。ファイル<br>が電話機の設定ファイルであれば、<br>Cisco Unified Communications Manager の<br>管理ページを使用して、電話機を<br>Cisco Unified Communications Manager<br>データベースから削除します。次に、<br>Cisco Unified Communications Manager の<br>管理ページを使用して、電話機を再び<br>Cisco Unified Communications Manager<br>データベースに追加します。<br>CTL ファイルに問題があります。ま |
|                                        |                                                                                          | た、ファイルを取得したサーバのキー<br>が正しくありません。この場合、正し<br>い TFTP サーバが確実にこのファイル<br>に含まれるように、CTL クライアント<br>を実行して CTL ファイルを更新しま<br>す。                                                                                                    |
| ファイルが見つかり<br>ません(File not<br>found)    | 電話機が、電話機の設定ファイルに指定された電話機のロードファイルを、TFTPサーバ上で見つけることができません。                                 | Cisco Unified Communications Operating<br>System の管理ページから、[TFTP ファ<br>イルの管理(TFTP File Management)]<br>に電話機のロードファイルが表示され<br>ていることを確認します。                                                                                                    |
| IP アドレス解放(IP<br>address released)      | 電話機は、IP アドレスを解放す<br>るように設定されています。                                                        | 電話機は、電源をオフ/オンするか、ま<br>たは DHCP アドレスをリセットするま<br>で、アイドル状態のままです。 詳細に<br>ついてはネットワークの設定メニュー,<br>(77ページ) を参照してください。                                                                                                    |
| ITLがインストールさ<br>れました(ITL<br>installed)  | 電話機に ITL ファイルがインス<br>トールされています。 ITL ファ<br>イルはインストールされません<br>でした。                         | なし。このメッセージは情報を通知す<br>るだけです。電話機にITLファイルが<br>インストールされたことはありません。<br>ITLファイルの詳細については、『Cisco<br>Unified Communications Manager Security<br>Guide』を参照してください。                                                                                                    |

I

| メッセージ                                   | 説明                     | 考えられる状況と対処方法                                                                                     |
|-----------------------------------------|------------------------|--------------------------------------------------------------------------------------------------|
| ITLの更新に失敗しま<br>した(ITL update<br>failed) | ITLファイルの更新に失敗しまし<br>た。 | 電話機には CTL または ITL ファイルが<br>インストールされており、新しい ITL<br>ファイルの更新に失敗しました。                                |
|                                         |                        | 失敗の理由として次が考えられます。                                                                                |
|                                         |                        | <ul> <li>ネットワーク障害</li> </ul>                                                                     |
|                                         |                        | • TFTP サーバがダウンしていました                                                                             |
|                                         |                        | • Trust Verification Service (TVS)<br>サーバがダウンしていました                                              |
|                                         |                        | 解決策として次が考えられます。                                                                                  |
|                                         |                        | •ネットワーク接続を確認する。                                                                                  |
|                                         |                        | <ul> <li>TFTP サーバがアクティブで、正常に機能しているかどうかを確認する。</li> </ul>                                          |
|                                         |                        | <ul> <li>Trust Verification Service (TVS)<br/>サーバがアクティブで、正常に機<br/>能しているかどうかを確認する。</li> </ul>     |
|                                         |                        | <ul> <li>上記すべての解決方法でも失敗する場合、CTLおよびITLファイルを手動で削除する。</li> </ul>                                    |
| 認証のロードに失敗                               | 電話機が設定ファイルをロード         | 次の項目を確認してください。                                                                                   |
| (Load Auth Failed) できませんでした。            | できませんでした。              | <ul> <li>・正しいバージョンの設定ファイル<br/>がそのサーバに存在すること。</li> </ul>                                          |
|                                         |                        | <ul> <li>ダウンロードしているロードが、</li> <li>変更または名前変更されていない</li> <li>こと。</li> </ul>                        |
|                                         |                        | <ul> <li>電話機のロードタイプに互換性が<br/>あること。たとえば、DEVロード<br/>設定ファイルをREL対応の電話機<br/>に配置することはできません。</li> </ul> |

1

| メッセージ                                       | 説明                                                                               | 考えられる状況と対処方法                                                                                                    |
|---------------------------------------------|----------------------------------------------------------------------------------|----------------------------------------------------------------------------------------------------|
| ロードIDが正しくあ<br>りません(Load ID<br>incorrect)    | ソフトウェア ファイルのロード<br>ID が不正なタイプです。                                                 | 電話機に割り当てられたロードIDを確認します(Cisco Unified Communications Managerで、[デバイス(Device)]>[電話(Phone)]を選択します)。ロードIDが正しく入力されていることを確認します。                                                                  |
| 拒否された HC の<br>ロード(Load rejected<br>HC)      | ダウンロードされたアプリケー<br>ションには、電話機のハードウェ<br>アとの互換性がありません。                               | この新型の電話機でのハードウェア変<br>更をサポートしていないバージョンの<br>ソフトウェアをインストールしようと<br>すると発生します。                                                                                                    |
|                                             |                                                                                  | 電話機に割り当てられたロードIDを確認します(Cisco Unified Communications Managerで、[デバイス(Device)]>[電話(Phone)]を選択します)。電話機に表示されたロードを再入力します。電話機の設定の確認方法については、[ファームウェアバージョン(Firmware Version)]画面,(239ページ)を参照してください。 |
| ロード サーバが無効<br>です(Load Server is<br>invalid) | [ロードサーバ(Load Server)]<br>オプションに指定された TFTP<br>サーバの IP アドレスまたは名前<br>が無効であることを示します。 | [ロードサーバ (Load Server)]設定が<br>無効です。ロードサーバは、電話機を<br>アップグレードするためのファームウェ<br>アの取得先である TFTP サーバの IP ア<br>ドレスまたは名前を指定します。                                                                        |
|                                             |                                                                                  | <ul> <li>[ロードサーバ (Load Server)]のエントリを確認してください</li> <li>(Cisco Unified Communications Managerの管理ページで、[デバイス (Device)]</li> <li>&gt;[電話 (Phone)]を選択します)。</li> </ul>                          |
| デフォルト ルータが<br>ありません(No<br>default router)   | DHCPまたはスタティック設定で<br>デフォルト ルータが指定されて<br>いませんでした。                                  | 電話機にスタティック IP アドレスが割<br>り当てられている場合は、デフォルト<br>ルータが設定されていることを確認し<br>てください。詳細についてはネット<br>ワークの設定メニュー,(77ページ)<br>を参照してください。                                                                    |
|                                             |                                                                                  | DHCP を使用している場合は、DHCP<br>サーバがデフォルトルータを提供して<br>いません。DHCP サーバの設定を確認<br>してください。                                                                                                    |

Cisco Unified IP Phone 7975G/7971G-GE/7970G/7965G/7945G アドミニストレーション ガイド for Cisco Unified Communications Manager 9.0 (SCCP および SIP)
| メッセージ                                                   | 説明                                                                                                    | 考えられる状況と対処方法                                                                                                    |
|---------------------------------------------------------|----------------------------------------------------------------------------------------------------|----------------------------------------------------------------------------------------------------|
| DNSサーバIPがあり<br>ません (No DNS<br>server IP)                | 名前は指定されていましたが、<br>DHCP またはスタティック IP 設<br>定で DNS サーバのアドレスが指<br>定されていませんでした。                                                             | 電話機にスタティック IP アドレスが割<br>り当てられている場合は、DNS サーバ<br>が設定されていることを確認してくだ<br>さい。詳細についてはネットワークの<br>設定メニュー,(77 ページ)を参照し<br>てください。<br>DHCP を使用している場合は、DHCP<br>サーバが DNS サーバを提供していませ<br>ん。DHCP サーバの設定を確認してく<br>ださい。                                              |
| 信頼リストがインス<br>トールされていませ<br>ん(No Trust List<br>installed) | 信頼リストが Cisco Unified<br>Communications Manager で設定さ<br>れていません。Cisco Unified<br>Communications Manager はデフォ<br>ルトではセキュリティをサポー<br>トしません。 | 信頼リストが Cisco Unified<br>Communications Manager で設定されて<br>おらず、Cisco Unified Communications<br>Manager がデフォルトでセキュリティ<br>をサポートしないときに発生します。<br>CTL ファイルおよび ITL ファイルの詳<br>細については、『Cisco Unified<br>Communications Manager Security Guide』<br>を参照してください。 |
| プログラミング エ<br>ラー(Programming<br>Error)                   | 電話機のプログラミングに失敗<br>しました。                                                                                                    | このエラーを解決するには、電話機の<br>電源投入サイクルを実行します。それ<br>でもまだ問題が続く場合は、シスコの<br>テクニカルサポートにお問い合わせく<br>ださい。                                                                                                    |
| 成功 - MD5<br>(Successful – MD5)                          | 電話機は 802.1x トランザクショ<br>ンを試み、認証に成功しました。                                                                                                 | 電話機は802.1 x 認証に成功しました。                                                                                                    |
| TFTP アクセス エ<br>ラー (TFTP access<br>error)                | TFTP サーバが、存在しないディ<br>レクトリをポイントしています。                                                                                                   | DHCP を使用している場合は、DHCP<br>サーバが正しい TFTP サーバをポイン<br>トしていることを確認してください。<br>スタティック IP アドレスを使用してい<br>る場合は、TFTP サーバの設定を確認し<br>てください。TFTP サーバの割り当て<br>の詳細については、ネットワークの設<br>定メニュー,(77ページ)を参照して<br>ください。                                                       |

1

| メッセージ                                         | 説明                                                                                  | 考えられる状況と対処方法                                                                                                    |
|-----------------------------------------------|-------------------------------------------------------------------------------------|----------------------------------------------------------------------------------------------------|
| TFTP エラー(TFTP<br>error)                       | 電話機が、TFTPサーバによって<br>提供されたエラー コードを認識<br>していません。                                      | Cisco TAC に連絡してください。                                                                                                    |
| TFTP ファイルが見つ<br>かりません(TFTP<br>file not found) | 要求されたロードファイル<br>(.bin)が、TFTP ディレクトリ<br>で見つかりませんでした。                                 | 電話機に割り当てられたロードIDを確認します(Cisco Unified Communications Managerで、[デバイス(Device)]>[電話(Phone)]を選択します)。TFTP ディレクトリに、このロードIDの名前が付いた.bin ファイルがあることを確認してください。                |
| TFTP タイムアウト<br>(TFTP timeout)                 | TFTPサーバが応答しませんでし<br>た。                                                              | ネットワークがビジーになっている:<br>このエラーは、ネットワーク負荷が軽<br>減されると、自動的に解決します。<br>TFTP サーバと電話機との間にネット<br>ワーク接続がない:ネットワーク接続<br>を確認してください。<br>TFTP サーバがダウンしている:TFTP<br>サーバの設定を確認してください。 |
| タイムアウト(Timed<br>Out)                          | サプリカントが 802.1X トランザ<br>クションを実行しようとしまし<br>たが、オーセンティケータが存<br>在しないためにタイムアウトに<br>なりました。 | 認証は一般的に、スイッチで 802.1x 認<br>証が設定されていない場合にタイムア<br>ウトします。                                                                                                    |

Γ

| メッセージ                                            | 説明                                                                    | 考えられる状況と対処方法                                                                                                    |
|--------------------------------------------------|-----------------------------------------------------------------------|----------------------------------------------------------------------------------------------------|
| 信頼リストの更新に<br>失敗しました(Trust<br>List update failed) | CTL ファイルおよび ITL ファイ<br>ルは電話機にインストールされ<br>ていますが、新しいファイルの<br>更新に失敗しました。 | 電話機はCTLファイルおよびITLファ<br>イルをインストールしていますが、新<br>しいCTLファイルおよびITLファイル<br>の更新に失敗しました。                                                                                     |
|                                                  |                                                                       | 失敗の理由として次が考えられます。                                                                                                    |
|                                                  |                                                                       | <ul> <li>ネットワーク障害。</li> </ul>                                                                                                    |
|                                                  |                                                                       | •TFTP サーバがダウンしていた。                                                                                                    |
|                                                  |                                                                       | <ul> <li>CTLファイルの署名に使用される<br/>新しいセキュリティトークン、お<br/>よび、ITLファイルの署名に使用<br/>される TFTP 証明書が導入された<br/>が、電話機の現在のCTLファイル<br/>および ITLファイルには使用でき<br/>ない。</li> </ul>            |
|                                                  |                                                                       | ・内部的な電話障害。                                                                                                    |
|                                                  |                                                                       | 解決策として次が考えられます。                                                                                                    |
|                                                  |                                                                       | <ul> <li>ネットワーク接続を確認する。</li> </ul>                                                                                                    |
|                                                  |                                                                       | <ul> <li>TFTP サーバがアクティブで、正常に機能しているかどうかを確認する。</li> </ul>                                                                                                    |
|                                                  |                                                                       | <ul> <li>Trust Verification Service (TVS)<br/>サーバが Cisco Unified<br/>Communications Manager でサポー<br/>トされている場合は、TVSがアク<br/>ティブで、正常に機能しているか<br/>どうかを確認する。</li> </ul> |
|                                                  |                                                                       | ・セキュリティ トークンおよび<br>TFTP サーバが有効かどうかを確<br>認する。                                                                                                    |
|                                                  |                                                                       | <ul> <li>上述の解決策がすべて失敗した場合は、手動でCTLファイルおよび<br/>ITLファイルを削除し、電話機を<br/>リセットする。</li> </ul>                                                                               |

| メッセージ                                                                                         | 説明                                  | 考えられる状況と対処方法                                                                        |
|-----------------------------------------------------------------------------------------------|-------------------------------------|-------------------------------------------------------------------------------------|
| 信頼リストが更新さ<br>れました(Trust List                                                                  | CTLファイル、ITLファイル、ま<br>たはその両方が更新されます。 | なし。 このメッセージは情報を通知す<br>るだけです。                                                        |
| updated)                                                                                      |                                     | 信頼リストの詳細については、『Cisco<br>Unified Communications Manager Security<br>Guide』を参照してください。 |
| バージョンエラー<br>(Version error)                                                                   | 電話機のロードファイルの名前<br>が不正です。            | 電話機のロードファイルが正しい名前<br>であることを確認してください。                                                |
| 電話機のデバイス名<br>に対応する<br>XmlDefault<br>(XmlDefault<br>corresponding to the<br>phone device name) | 設定ファイルの名前。                          | なし。これは、電話機の設定ファイル<br>の名前を示す情報メッセージです。                                               |

## [ネットワーク統計(Network Statistics)] 画面

[ネットワーク統計(Network Statistics)] 画面には、電話機およびネットワークのパフォーマンス に関する情報が表示されます。[ネットワーク統計(Network Statistics)]の項目,(237ページ) は、この画面に表示される情報を示しています。

### [ネットワーク統計(Network Statistics)]画面の表示

[ネットワーク統計(Network Statistics)] 画面を表示するには、次の手順を実行します。

### 手順

- ステップ1 アプリケーションメニューを押します。
- ステップ2 [設定 (Settings)]を選択します。
- **ステップ3** [ステータス (Status)]を選択します。
- ステップ4 [ネットワーク統計 (Network Statistics)]を選択します。
- **ステップ5** [Rx Frames]、[Tx Frames]、および[Rx Broadcasts]の統計を0にリセットするには、[クリア (Clear)] を押します。

### [ネットワーク統計(Network Statistics)]の項目

次の表では、[ネットワーク統計(Network Statistics)]の項目について説明します。

表 44: [ネットワーク統計 (Network Statistics)]の情報

| 項目                                       | 説明                                                      |
|------------------------------------------|---------------------------------------------------------|
| Rx Frames                                | 電話機が受信したパケットの数                                          |
| Tx Frames                                | 電話機が送信したパケットの数                                          |
| Rx Broadcasts                            | 電話機が受信したブロードキャスト パケットの数                                 |
| 次のいずれかの値になり<br>ます。                       | 電話機が最後にリセットされた原因                                        |
| <ul> <li>Initialized</li> </ul>          |                                                         |
| • TCP-timeout                            |                                                         |
| • CM-closed-TCP                          |                                                         |
| • TCP-Bad-ACK                            |                                                         |
| • CM-reset-TCP                           |                                                         |
| • CM-aborted-TCP                         |                                                         |
| • CM-NAKed                               |                                                         |
| • KeepaliveTO                            |                                                         |
| • Failback                               |                                                         |
| Phone-Keypad                             |                                                         |
| • Phone-Re-IP                            |                                                         |
| • Reset-Reset                            |                                                         |
| • Reset-Restart                          |                                                         |
| • Phone-Reg-Rej                          |                                                         |
| • 拒否された HC の<br>ロード(Load<br>Rejected HC) |                                                         |
| • CM-ICMP-Unreach                        |                                                         |
| Phone-Abort                              |                                                         |
| 経過時間(Elapsed<br>Time)                    | 電話機が Cisco Unified Communications Manager に接続してから経過した時間 |

Cisco Unified IP Phone 7975G/7971G-GE/7970G/7965G/7945G アドミニストレーション ガイド for Cisco Unified Communications Manager 9.0(SCCP および SIP)

1

| 項目                            | 説明                                                                                                    |  |
|-------------------------------|----------------------------------------------------------------------------------------------------|--|
| ポート1 (Port 1)                 | ネットワーク ポートのリンク状態と接続。                                                                                            |  |
| ポート2(Port 2)<br>(7911G のみに適用) | PC ポートのリンク状態と接続。 たとえば、Auto 100 Mb Full-Duplex<br>は、PC ポートがリンク アップ状態で、全二重の 100 Mbps 接続を自動<br>ネゴシエーションしたことを意味します。 |  |
| IPv4                          | DHCP ステータスに関する情報。これには、次の状態があります。                                                                                |  |
|                               | • CDP BOUND                                                                                                    |  |
|                               | • CDP INIT                                                                                                    |  |
|                               | DHCP BOUND                                                                                                    |  |
|                               | DHCP DISABLED                                                                                                   |  |
|                               | • DHCP INIT                                                                                                    |  |
|                               | • DHCP INVALID                                                                                                  |  |
|                               | DHCP REBINDING                                                                                                  |  |
|                               | • DHCP REBOOT                                                                                                   |  |
|                               | DHCP RENEWING                                                                                                   |  |
|                               | DHCP REQUESTING                                                                                                 |  |
|                               | DHCP RESYNC                                                                                                    |  |
|                               | DHCP UNRECOGNIZED                                                                                               |  |
|                               | DHCP WAITING COLDBOOT TIMEOUT                                                                                   |  |
|                               | SET DHCP COLDBOOT                                                                                               |  |
|                               | SET DHCP DISABLED                                                                                               |  |
|                               | DISABLED DUPLICATE IP                                                                                           |  |
|                               | • SET DHCP FAST                                                                                                 |  |
|                               |                                                                                                    |  |

Cisco Unified IP Phone 7975G/7971G-GE/7970G/7965G/7945G アドミニストレーション ガイド for Cisco Unified Communications Manager 9.0 (SCCP および SIP)

| 項目   | 説明                                |
|------|-----------------------------------|
| IPv6 | DHCPv6のステータスに関する情報これには、次の状態があります。 |
|      | • DHCP6 BOUND;                    |
|      | • DHCP6 DISABLED                  |
|      | • DHCP6 RENEW                     |
|      | • DHCP6 REBIND                    |
|      | • DHCP6 INIT                      |
|      | • DHCP6 SOLICIT                   |
|      | • DHCP6 REQUEST                   |
|      | DHCP6 RELEASING                   |
|      | • DHCP6 RELEASED                  |
|      | DHCP6 DISABLING                   |
|      | DHCP6 DECLINING                   |
|      | DHCP6 DECLINED                    |
|      | • DHCP6 INFOREQ                   |
|      | DHCP6 INFOREQ DONE                |
|      | • DHCP6 INVALID                   |
|      | DHCP6 DECLINED DUPLICATE IP       |
|      | DHCP6 WAITING COLDBOOT TIMEOUT    |
|      | DHCP6 TIMEOUT USING RESTORED VAL  |
|      | DHCP6 TIMEOUT. CANNOT RESTORE     |
|      | • STACK TURNED OFF                |
|      |                                   |

# [ファームウェア バージョン(Firmware Version)] 画面

[ファームウェアバージョン (Firmware Version)]画面には、電話機で動作しているファームウェ アバージョンに関する情報が表示されます。[ファームウェアバージョン (Firmware Version)] の項目、(240ページ)に、この画面に表示される情報の説明を示します。

### [ファームウェア バージョン(Firmware Version)] 画面の表示

[ファームウェアバージョン (Firmware Versions)] 画面を表示するには、次の手順を実行します。

#### 手順

- **ステップ1** 設定を押します。
- **ステップ2** [ステータス (Status)]を選択します。
- ステップ3 [ファームウェアバージョン (Firmware Version)]を選択します。
- ステップ4 [ファームウェアバージョン(Firmware Version)] 画面を終了するには、[終了(Exit)] を押します。

### [ファームウェア バージョン (Firmware Version)]の項目

表 45: ファームウェア バージョン情報

| 項目                                      | 説明                                                 |
|-----------------------------------------|----------------------------------------------------|
| ロードファイル(Load File)                      | 電話機上で動作するロード ファイル。                                 |
| アプリケーション ロード ID<br>(App Load ID)        | 電話機上で動作する JAR ファイル                                 |
| JVM ロード ID (JVM Load ID)                | 電話機上で動作する Java Virtual Machine (JVM) ファイル          |
| OS ロード ID (OS Load ID)                  | 電話機上で動作するオペレーティング システム                             |
| 起動ロード ID(Boot Load ID)                  | 電話機上で動作する、出荷時にインストール済みのロード                         |
| 拡張モジュール1 (Expansion<br>Module 1)        | 拡張モジュールで実行中のロード(SIP 電話機または SCCP 電<br>話機に接続されている場合) |
| 拡張モジュール 2 (Expansion<br>Module 2)       |                                                    |
| DSP $\square - \Vdash$ ID (DSP Load ID) | 使用されているデジタル シグナル プロセッサ (DSP) ソフト<br>ウェアのバージョン      |

## [拡張モジュール(Expansion Modules)] 画面

[拡張モジュール (Expansion Modules)] 画面には、電話機に接続された各 Cisco Unified IP Phone Expansion Module に関する情報が表示されます。

拡張モジュールの項目, (241ページ)は、接続された各拡張モジュールに対して、この画面に表示される情報を示しています。必要に応じて、この情報を使用して拡張モジュールのトラブル

シューティングを行うことができます。[拡張モジュール(Expansion Modules)]画面にある「A」 に続く統計は、1番目の拡張モジュールの統計です。「B」に続く統計情報は、2番目の拡張モ ジュールの統計です。

### [拡張モジュール(Expansion Modules)] 画面の表示

[拡張モジュール (Expansion Modules)] 画面を表示するには、次の手順を実行します。

#### 手順

- **ステップ1** 設定を押します。
- ステップ2 [ステータス(Status)]を選択します。
- ステップ3 [拡張モジュール (Expansion Modules)]を選択します。
- ステップ4 [拡張モジュール (Expansion Modules)] 画面を終了するには、[終了 (Exit)]を押します。

### 拡張モジュールの項目

表 46: 拡張モジュール情報

| 項目                    | 説明                                         |
|-----------------------|--------------------------------------------|
| リンクの状態(Link<br>State) | 拡張モジュール全体のステータス                            |
| RX Discarded Bytes    | エラーのために廃棄されたバイト数                           |
| RX Length Err         | 不適切な長さのために廃棄されたパケット数                       |
| RX Checksum Err       | 無効なチェックサム情報のために廃棄されたパケット数                  |
| RX Invalid Message    | メッセージが無効であったか、またはサポートされないために廃棄さ<br>れたパケット数 |
| TX Retransmit         | 拡張モジュールに再送信されたパケット数                        |
| TX Buffer Full        | 拡張モジュールが新しいメッセージを受け取れなかったために廃棄さ<br>れたパケット数 |

### [コール統計(Call Statistics)] 画面

[コールの統計(Call Statistics)] 画面には、カウンタの統計情報と音声品質メトリックが次のよう に表示されます。

- コール時: [?] ボタンを素早く2回押すと、コール情報を確認できます。
- コール後:[コール統計(Call Statistics)]画面を表示して、最後のコール中に取り込まれた コール情報を表示できます。

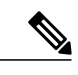

 (注) また Web ブラウザを使用して [ストリームの統計(Streaming Statistics)] Web ページにアクセスすることにより、リモートでコール統計情報を表示するこ ともできます。この Webページには、電話機で表示できない追加の RTCP 統 計が含まれています。リモートモニタリングの詳細については、リモートモ ニタリング,(249ページ)を参照してください。

単一のコールに複数の音声ストリームが含まれる場合がありますが、最後の音声ストリームに関 するデータだけがキャプチャされます。音声ストリームは、2つのエンドポイント間のパケット ストリームです。一方のエンドポイントが保留になると、コールが引き続き接続されている場合 でも、音声ストリームは停止します。コールが再開されると、新しい音声パケットストリームが 開始され、以前のコールデータは新しいコールデータによって上書きされます。

### [コール統計(Call Statistics)] 画面の表示

最後のボイスストリームの詳細を示す[コールの統計(Call Statistics)] 画面を表示するには、次の手順を実行します。

#### 手順

- **ステップ1** 設定を押します。
- ステップ2 [ステータス (Status)]を選択します。
- ステップ3 [コール統計(Call Statistics)]を選択します。

### コールの統計の項目

次の表では、[コール統計(Call Statistics)] 画面に表示される項目について説明します。

Cisco Unified IP Phone 7975G/7971G-GE/7970G/7965G/7945G アドミニストレーション ガイド for Cisco Unified Communications Manager 9.0 (SCCP および SIP)

### 表 47:コールの統計の項目

| 項目                                | 説明                                                                                                    |
|-----------------------------------|----------------------------------------------------------------------------------------------------|
| 受信コーデック(Rcvr<br>Codec)            | 受信されたボイス ストリームのタイプ(コーデックからの RTP ス<br>トリーミング オーディオ)。G.729、G.711 Mu-law、G.711 A-law、<br>または Lin16k。            |
| 送信コーデック(Sender<br>Codec)          | 送信されたボイス ストリームのタイプ(コーデックからの RTP ス<br>トリーミング オーディオ)。G.729、G.728/iLBC、G.711 Mu-law、<br>G.711 A-law、または Lin16k。 |
| 受信サイズ (Revr Size)                 | 受信中の音声ストリーム(RTP ストリーミング オーディオ)の音<br>声パケット サイズ(ミリ秒)。                                                          |
| 送信サイズ(Sender Size)                | 送信中の音声ストリームの音声パケットサイズ(ミリ秒)。                                                                                  |
| 受信パケット(Rcvr                       | 音声ストリームが開始されてから受信したRTP音声パケットの数。                                                                              |
| Packets)                          | (注) この数値は、必ずしもコールの開始以降に受信した RTP<br>音声パケットの数と等しいとは限りません。これは、コー<br>ルが途中で保留されることがあるからです。                        |
| 送信パケット(Sender                     | 音声ストリームが開始されてから送信した RTP 音声パケットの数。                                                                            |
| Packets)                          | (注) この数値は、必ずしもコールの開始以降に送信された<br>RTP 音声パケットの数と等しいとは限りません。これ<br>は、コールが途中で保留されることがあるからです。                       |
| 平均ジッタ(Avg Jitter)                 | 受信中の音声ストリームが開始されてから測定された、RTPパケットジッターの推定平均値(パケットがネットワークを経由する際の動的な遅延)。                                         |
| 最大ジッタ(Max Jitter)                 | 受信中の音声ストリームが開始されてから測定された最大ジッ<br>ター。                                                                          |
| 受信削除(Rcvr Discarded)              | 受信中の音声ストリームで廃棄された RTP パケットの数(不良パ<br>ケット、受信が遅すぎたパケットなど)。                                                      |
|                                   | (注) 電話機は、シスコゲートウェイによって生成されたペイ<br>ロードタイプ 19 のコンフォート ノイズパケットを廃棄<br>します。これによって、このカウンタが増分されます。                   |
| 受信喪失パケット(Rcvr<br>Lost Packets)    | 失われた RTP パケット(転送中に喪失)。                                                                                       |
| 音声品質メトリック (Voice Quality Metrics) |                                                                                                    |

1

| 項目                                      | 説明                                                                                                    |  |
|-----------------------------------------|----------------------------------------------------------------------------------------------------|--|
| MOS LQK                                 | リスニング品質(LQK)の平均オピニオン評点(MOS)を客観的<br>に評価するスコアで、5(優良)~1(不良)でランク付けされま<br>す。このスコアは、ボイスストリームの先行の8秒間でのフレー<br>ム損失を原因とする、可聴の秘匿イベントに基づいています。詳<br>細については、音声品質のモニタリング,(297ページ)を参照し<br>てください。 |  |
|                                         | (注) MOS LQK スコアは、Cisco Unified IP Phone が使用してい<br>るコーデックの種類によって異なります。                                                                                                    |  |
| 平均 MOS LQK(Avg MOS<br>LQK)              | 音声ストリーム全体で測定された平均 MOS LQK スコア。                                                                                                    |  |
| 最小 MOS LQK(Min MOS<br>LQK)              | 音声ストリームの開始以降に測定された最も低い MOS LQK スコア。                                                                                                    |  |
| 最大 MOS LQK(Max MOS<br>LQK)              | 音声ストリーム開始以降に測定されたベースラインMOSLQKスコ<br>アまたは最も高い MOS LQK スコア。                                                                                                    |  |
|                                         | これらのコーデックは、フレーム損失なしの通常の条件で次の最大<br>MOS LQK スコアを提供します。                                                                                                    |  |
|                                         | •G.711 のスコア:4.5。                                                                                                    |  |
|                                         | • G.722 のスコア:4.5。                                                                                                    |  |
|                                         | •G.728/iLBC のスコア: 3.9。                                                                                                    |  |
|                                         | • G.729 A/AB のスコア: 3.8。                                                                                                    |  |
| MOS LQK のバージョン<br>(MOS LQK Version)     | MOSLQKのスコアを計算するために使用されるシスコ独自のアル<br>ゴリズムのバージョン。                                                                                                    |  |
| 累積フレーム損失率<br>(Cumulative Conceal Ratio) | 隠蔽フレームの合計数を、音声ストリームの開始から受信した音声<br>フレームの合計数で割ったもの。                                                                                                    |  |
| 直近フレーム損失率<br>(Interval Conceal Ratio)   | アクティブな音声に先行する3秒間の間隔における、音声フレーム<br>に対する隠蔽フレームの比率。音声アクティビティ検出(VAD)<br>を使用する場合は、アクティブな音声を3秒集めるために、もっと<br>長い間隔が必要になる可能性があります。                                                        |  |
| 最大フレーム損失率(Max<br>Conceal Ratio)         | 音声ストリームの開始以降、最も高い間隔の損失率。                                                                                                    |  |
| フレーム損失発生秒数<br>(Conceal Secs)            | 音声ストリームの開始以降、秘匿イベント(フレーム損失)があった秒数([深刻なフレーム損失発生秒数(Severely Conceal Secs)]の<br>値を含む)。                                                                                              |  |

Cisco Unified IP Phone 7975G/7971G-GE/7970G/7965G/7945G アドミニストレーション ガイド for Cisco Unified Communications Manager 9.0 (SCCP および SIP)

| 項目                                       | 説明                                                                                    |
|------------------------------------------|---------------------------------------------------------------------------------------|
| 深刻なフレーム損失発生秒<br>数(Severely Conceal Secs) | 音声ストリームの開始以降、5%を超える隠蔽イベント(フレーム<br>損失)があった秒数。                                          |
| 遅延(Latency)<br>(注を参照)                    | ネットワーク遅延の推定値(ミリ秒単位)。 ラウンドトリップ遅<br>延の実行中の平均値を表します。これは、RTCP 受信レポート ブ<br>ロックの受信時に測定されます。 |
| ネットワーク プロトコル<br>(Network Protocol)       | 現在のネットワーク プロトコル(IPv4)。                                                                |

(注)

RTP制御プロトコルが無効になっている場合、このフィールドのデータは生成されないため、 0 が表示されます。

# テスト トーン

Cisco Unified IP Phone はテスト トーンをサポートします。テスト トーンによって、低音量レベル テストとともに、コールのエコーをトラブルシューティングできます。

テストトーンを使用するには、次を実行する必要があります。

- ・トーンジェネレータを有効にする
- テスト トーンを作成する

### トーン ジェネレータの有効化

トーンジェネレータを有効にするには、次の手順を実行します。

#### 手順

ステップ1 電話機がロック解除されていることを確認します。

オプションが変更できなくなっている場合は、ロックされた鍵のアイコン 🏻 が [設定 (Configuration)]メニューに表示されます。オプションのロックが解除され、変更できるように なっている場合、これらのメニューにはロックを解除された鍵のアイコン 🎴 が表示されます。

[設定(Settings)]メニューでオプションをロックまたはロック解除するには、電話機のキーパッドで\*\*#を押します。この操作を行うことにより、オプションがロックされるか、ロックが解除されます(直前の状態によりどちらかになります)。

(注) [設定(Settings)]メニューのパスワードが設定されている場合、\*\*#を入力後、SIP 電
 話機に「パスワードを入力してください(Enter password)」というプロンプトが表示されます。

変更が終わったら、必ずオプションをロックします。

- 注意 \*\*#\*\* を押してオプションをロック解除した直後に、再び \*\*#\*\* を押してオプションを ロックしないでください。 電話機はこのような連続操作を \*\*#\*\* と解釈するため、電話 機がリセットされます。 オプションをロック解除した後に再びロックする場合は、少な くとも 10 秒間待ってから、\*\*# を押すようにしてください。
- ステップ2 オフフックにして、ヘルプを2回押し、[コール統計(Call Statistics)]画面を呼び出します。または[設定(Settings)]>[ステータス(Status)]>[コール統計(Call Statistics)]を押して[コール統計(Call Statistics)]画面を呼び出します。
- ステップ3 [トーン(Tone)] ソフトキーを探します。 [トーン(Tone)] ソフトキーが表示されている場合、Cisco Unified IP Phone が Cisco Unified Communications Manager に登録されている限り、ソフトキーは有効のままです。
- **ステップ4** [トーン(Tone)]ソフトキーが表示されている場合は、テストトーンの作成, (246ページ)に進みます。
- ステップ5 [トーン(Tone)]ソフトキーが表示されていない場合、[コール統計(Call Statistics)]画面を終了 し、[設定(Setting)]メニューを開始します。
- **ステップ6** 電話機のキー パッドで \*\*3 を押し、[トーン (Tone)] ソフトキーを有効にします (ソフトキーの オン/オフを切り替えます)。

(注) \*\*# \*\*3 を間を置くことなく連続して押すと、\*\*#\*\*の連続であるため、意図せず電話 機がリセットされてしまいます。

- ステップ7 オフフックにして、ヘルプボタンを2回押し、[コール統計(Call Statistics)] 画面を呼び出しま す。または[設定(Settings)]>[ステータス(Status)]>[コール統計(Call Statistics)]を押して [コール統計(Call Statistics)] 画面を呼び出します。
- ステップ8 [トーン(Tone)]ソフトキーが表示されたことを確認します。 [トーン(Tone)]ソフトキーが表示されている場合、Cisco Unified IP Phone が Cisco Unified Communications Manager に登録されている限り、ソフトキーは有効のままです。

## テスト トーンの作成

(注) エコーの測定時には、まず、入力レベルと出力レベルがトランクで0dB ゲイン/減衰に設定されたことを確認します。これは、ゲートウェイ用(Cisco Unified Communications Manager for MGCPの)または、H.323 あるいは SIPの IOS CLIの場合に設定されます。

テストトーンを作成するには、次の手順を実行します。

### 手順

- **ステップ1** コールを発信します。
- ステップ2 コールの確立後、ヘルプを2回押すか、または[設定(Settings)]>[ステータス(Status)]>[コール統計(Call Statistics)]を押します。
   [コールの統計(Call Statistics)]画面と[トーン(Tone)]ソフトキーが表示されます。
- **ステップ3** [トーン (Tone)]を押します。 電話機は、1004 Hz のトーンを 15 dBm で生成します。
  - ネットワーク接続が良好であれば、トーンは、通話の宛先だけで聞こえます。
  - ネットワーク接続が不良な場合は、トーンを生成する電話機は宛先の電話からエコーを受け 取ります。
- ステップ4 トーンを停止するには、通話を終了します。 音量およびエコーのテスト トーンの結果の解釈については、『Echo Analysis for Voice over IP』を 参照してください。

1

Cisco Unified IP Phone 7975G/7971G-GE/7970G/7965G/7945G アドミニストレーション ガイド for Cisco Unified Communications Manager 9.0(SCCP および SIP)

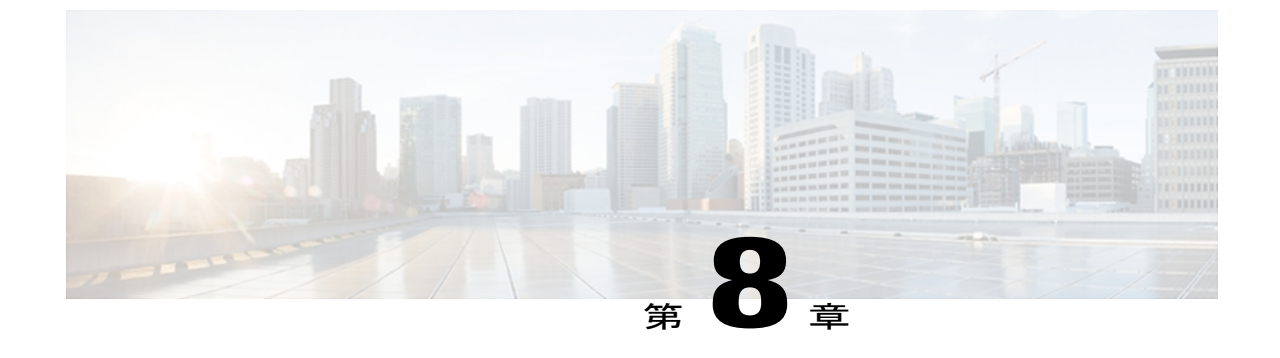

# リモート モニタリング

Cisco Unified IP Phone には、それぞれ Web ページがあります。この Web ページで、電話機に関する次のような情報を表示できます。

- デバイス情報
- •ネットワーク構成情報
- ネットワーク統計
- •デバイスログ
- •ストリームの統計

(注)

Cisco Unified IP Phone は IPV6 アドレスでの Web アクセスをサポートしません。

この章では、電話機の Web ページから取得可能な情報について説明します。 この情報は、電話 機の操作のリモート モニタやトラブルシューティングに役立てることができます。

また、この情報の多くは、電話機から直接取得することもできます。詳細については、モデル 情報、ステータス、および統計,(221ページ)を参照してください。

Cisco Unified IP Phone のトラブルシューティングの詳細については、トラブルシューティングと メンテナンス, (271 ページ)を参照してください。

この章は、次の項で構成されています。

- 電話機の Web ページへのアクセス, 250 ページ
- Cisco Unified IP Phone の Web ページ情報, 250 ページ
- Web ページへのアクセスの制御, 251 ページ
- Cisco Unified IP Phone と HTTP または HTTPS プロトコル, 252 ページ
- [デバイス情報 (Device Information)]領域, 252 ページ
- [ネットワークの設定 (Network Configuration)]領域, 254 ページ

Cisco Unified IP Phone 7975G/7971G-GE/7970G/7965G/7945G アドミニストレーション ガイド for Cisco Unified Communications Manager 9.0(SCCP および SIP)

- [ネットワーク統計 (Network Statistics)]領域, 260 ページ
- [デバイス ログ (Device Logs)] 領域, 264 ページ
- ストリームの統計, 265 ページ

# 電話機の Web ページへのアクセス

Cisco Unified IP Phone の Web ページにアクセスするには、次の手順を実行します。

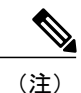

Web ページにアクセスできない場合は、アクセスが無効になっている可能性があります。 詳細については、Web ページへのアクセスの制御, (251 ページ)を参照してください。

### 手順

- ステップ1 次の方法のいずれかを使用して、Cisco Unified IP Phone の IP アドレスを入手します。
  - a) Cisco Unified Communications Manager で [デバイス (Device)]>[電話 (Phone)]の順に選択して、電話機を検索します。Cisco Unified Communications Manager に登録されている電話機は、 [電話の設定 (Phone Configuration)]ウィンドウの上部に IP アドレスが表示されます。
  - b) 電話機の設定ボタンを押し、[ネットワークの設定(Network Configuration)]を選択して、[IP アドレス(IP Address)]オプションにスクロールします。
- **ステップ2** Web ブラウザを開いて、次の URL を入力します。ここで、*IP\_address* には、Cisco Unified IP Phone の IP アドレスを入力します。 http://<*IP\_address*> または https://<*IP\_address*> (Cisco Unified IP Phone がサポートするプロトコル によって異なる)

## **Cisco Unified IP Phone**のWebページ情報

Cisco Unified IP Phone の Web ページには、次のハイパーリンクがあります。

- •[デバイス情報(Device Information)]:電話機のデバイス設定と関連情報を表示します。
- 「ネットワークの設定(Network Configuration)]:ネットワークの設定情報とその他の電話機の設定情報を表示します。
- 「ネットワーク統計(Network Statistics)]:ネットワークトラフィックに関する情報を提供する、次のハイパーリンクが含まれます。
  - [イーサネット情報(Ethernet Information)]: イーサネット トラフィックに関する情報 を表示します。

- [アクセス(Access)]:電話機の PC ポートとの間で送受信されるネットワーク トラフィックに関する情報を表示します。
- [ネットワーク(Network)]:電話機のネットワークポートとの間で送受信されるネットワークトラフィックに関する情報を表示します。
- 「デバイス ログ(Device Logs)]:トラブルシューティングに利用できる情報を提供する次の ハイパーリンクが含まれます。
  - •[コンソール ログ(Console Logs)]: 個々のログ ファイルへのハイパーリンクが含まれ ています。
  - •[コアダンプ (Core Dumps)]: 個々のダンプファイルへのハイパーリンクが含まれています。
  - •ステータス メッセージ (Status Messages)
  - [デバッグの表示(Debug Display)]:トラブルシューティングのサポートを依頼する際に、Cisco TAC に有用なメッセージを提供します。
- [ストリームの統計 (Streaming Statistics)]: [ストリーム1 (Stream 1)]、[ストリーム2 (Stream 2)]、[ストリーム3 (Stream 3)]、[ストリーム4 (Stream 4)]、および[ストリーム5 (Stream 5)]のハイパーリンクがあります。多様なストリーミングの統計情報が表示されます。

### 関連トピック

[デバイス情報 (Device Information)]領域, (252 ~ - i)[ネットワークの設定 (Network Configuration)]領域, (254 ~ -i)[ネットワーク統計 (Network Statistics)]領域, (260 ~ -i)[デバイスログ (Device Logs)]領域, (264 ~ -i)ストリームの統計, (265 ~ -i)

# Webページへのアクセスの制御

セキュリティを確保するために、電話機の Web ページへのアクセスを禁止する場合があります。 その場合は、この章で説明している Web ページおよび Cisco Unified Communications Manager の ユーザ オプション Web ページへのアクセスを禁止します。

各電話機、電話機のグループ、またはシステムのすべての電話機に対する Web ページへのアクセスを有効にしたり、無効にしたりできます。

システムのすべての電話機に関して Web ページへのアクセスを有効または無効にするには、[シ ステム (System)]>[エンタープライズ パラメータ (Enterprise Parameters)]を選択し、[Web ア クセス (Web Access)]ドロップダウンメニューから[有効 (Enabled)]または[無効 (Disabled)] を選択します。

電話機のグループに関して Web ページへのアクセスを有効または無効にするには、[デバイス (Device)]>[デバイスの設定 (Device Settings)]>[共通の電話プロファイル (Common Phone

Profile)]を選択して、新しい電話プロファイルを作成するか、または既存の電話プロファイルを 更新し、[Web アクセス(Web Access)]ドロップダウンメニューから[有効(Enabled)]または [無効(Disabled)]を選択し、電話の設定時に共通の電話プロファイルを選択します。

電話機の Web ページへのアクセスを無効にするには、Cisco Unified CM の管理で次の手順を実行 します。

### 手順

- **ステップ1** [デバイス (Device)]>[電話 (Phone)]を選択します。
- **ステップ2** 電話機を検索する条件を指定して[検索(Find)]をクリックするか、または[検索(Find)]をク リックしてすべての電話機のリストを表示します。
- **ステップ3** デバイス名をクリックして、そのデバイスの[電話の設定(Phone Configuration)]ウィンドウを開きます。
- ステップ4 [プロダクト固有の設定(Product Specific Configuration)]セクションまで、下方向にスクロールします。
   電話機を無効にする場合は、[Webアクセス(Web Access)]ドロップダウンリストから、
   [無効(Disabled)]を選択し、電話機を有効にする場合は[有効(Enabled)]を選択します。
- **ステップ5** [更新 (Update)]をクリックします。
  - (注) Cisco Quality Report Tool などの一部の機能は、電話機の Web ページにアクセスしない と正しく動作しません。また、Web アクセスを無効にすると、CiscoWorks などの Web アクセスに依存するサービスアビリティアプリケーションにも影響します。

## Cisco Unified IP Phone と HTTP または HTTPS プロトコル

Cisco Unified IP Phone は、次のプロトコルを使用するように設定できます。

- •HTTPS プロトコルのみ
- ・HTTP プロトコルまたは HTTPS プロトコル

HTTP プロトコルまたは HTTPS プロトコルを使用するように Cisco Unified IP Phone が設定されて いる場合、電話機の Web アクセスには、http://<IP\_address> または https://<IP\_address> を使用しま す。

HTTPS プロトコルのみを使用するように Cisco Unified IP Phone が設定されている場合、電話機の Web アクセスには、https://<IP\_address> を使用します。

## [デバイス情報 (Device Information)]領域

電話機のWebページの[デバイス情報(Device Information)]エリアには、電話機のデバイス設定 と関連情報が表示されます。 次の表で、各項目について説明します。

[デバイス情報(Device Information)]領域を表示するには、電話機のWebページへのアクセス, (250ページ)の説明に従って、電話機のWebページにアクセスしてから、[デバイス情報(Device Information)]ハイパーリンクをクリックします。

| 表 48: [デバイス情報 | (Device Information) | ]領域の項目 |
|---------------|----------------------|--------|
|---------------|----------------------|--------|

| 項目                                     | 説明                                                         |
|----------------------------------------|------------------------------------------------------------|
| MACアドレス(MAC<br>Address)                | 電話機の Media Access Control (MAC; メディア アクセス コントロー<br>ル)アドレス。 |
| ホスト名 (Host Name)                       | 電話機のMACアドレスに基づいて電話機に自動的に割り当てられる一<br>意の固定された名前。             |
| 電話番号(Phone DN)                         | 電話機に割り当てられた電話番号。                                           |
| アプリケーション ロー<br>ド ID(App Load ID)       | 電話機で作動しているファームウェアの ID。                                     |
| 起動ロード ID(Boot<br>Load ID)              | 電話機で作動しているプレインストール済みのロードの ID。                              |
| バージョン (Version)                        | 電話機上で動作するファームウェアのバージョン。                                    |
| 拡張モジュール 1<br>(Expansion Module 1)      | 最初の Cisco Unified IP Phone 拡張モジュールの電話機ロード ID。              |
| 拡張モジュール 2<br>(Expansion Module 2)      | 2番目の Cisco Unified IP Phone 拡張モジュールの電話機ロード ID。             |
| ハードウェアのリビ<br>ジョン(Hardware<br>Revision) | 電話機のハードウェアのリビジョン値。                                         |
| シリアル番号(Serial<br>Number)               | 電話機のシリアル番号。                                                |
| モデル番号(Model<br>Number)                 | 電話機のモデル番号。                                                 |
| メッセージ受信<br>(Message Waiting)           | この電話機の回線上にあるボイス メッセージのインジケータ。                              |

| 項目                                          | 説明                                                                                                    |
|---------------------------------------------|----------------------------------------------------------------------------------------------------|
| UDI                                         | 電話機に関する次の Cisco Unique Device Identifier (UDI) 情報を表示します。                                                        |
|                                             | •[デバイスタイプ(Device Type)]: ハードウェアタイプを示しま<br>す。たとえば、すべての電話モデルに対して「電話機」が表示さ<br>れます。                                 |
|                                             | •[デバイスの説明(Device Description)]:示されたモデルタイプ<br>に関連付けられている電話機の名前を表示します。                                            |
|                                             | •[製品 ID (Product Identifier)]:電話機のモデルを指定します。                                                                    |
|                                             | <ul> <li>「バージョンID (Version Identifier)]:電話機のハードウェアのバージョンを表します。</li> </ul>                                       |
|                                             | 古いモデルの Cisco Unified IP Phone を使用している場合、ハード<br>ウェアがこの情報を提供しないため、[バージョン ID (Version<br>Identifier)]フィールドは空になります。 |
|                                             | <ul> <li>「シリアル番号 (Serial Number)]:電話機の固有のシリアル番号を<br/>表示します。</li> </ul>                                          |
| 時刻(Time)                                    | 時刻は、電話機が所属する Cisco Unified Communications Manager の [日<br>時グループ(Date/Time Group)]から取得されます。                      |
| タイムゾーン(Time<br>Zone)                        | 電話機が属する Cisco Unified Communications Manager の管理ページの<br>日時グループから取得されるタイム ゾーン。                                   |
| 日付 (Date)                                   | 日付は、電話機が所属する Cisco Unified Communications Manager の [日<br>時グループ(Date/Time Group)]から取得されます。                      |
| LLDP:PCポート<br>(LLDP:PC Port)                | リンク層検出プロトコル(LLDP)が PC ポートで有効かどうかを示し<br>ます。                                                                      |
| LLDP-MED : SW ポート<br>(LLDP-MED: SW<br>Port) | スイッチポートでLink Layer Discovery Protocol Media Endpoint Discovery<br>(LLDP-MED)が有効になっているかどうかを示します。                 |

# [ネットワークの設定(Network Configuration)]領域

電話機の Web ページ上の [ネットワークの設定(Network Configuration)]領域には、ネットワーク構成情報および電話機のその他の設定に関する情報が表示されます。 次の表で、この情報について説明します。

これらの項目の多くは、Cisco Unified IP Phone の [ネットワークの設定(Network Configuration)] メニューおよび [デバイス設定(Device Configuration)] メニューから確認し、設定することがで きます。詳細については、機能、テンプレート、サービス、およびユーザ,(155ページ)を参照 してください。

[ネットワークの設定(Network Configuration)]エリアを表示するには、電話機のWebページへの アクセス,(250ページ)の説明に従って、電話機のWebページにアクセスしてから、[ネットワー クの設定(Network Configuration)]ハイパーリンクをクリックします。

表 49: [ネットワークの設定(Network Configuration)] 領域の項目

| 項目                                                                             | 説明                                                                                                    |
|--------------------------------------------------------------------------------|----------------------------------------------------------------------------------------------------|
| DHCP サーバ(DHCP<br>Server)                                                       | 電話機の IP アドレス取得元となる Dynamic Host Configuration Protocol (DHCP) サーバの IP アドレス。                                                               |
| BOOTP サーバ<br>(BOOTP Server)                                                    | 電話機が設定を Bootstrap Protocol (BootP; ブートストラップ プロトコル)サーバから取得するかどうかを示します。                                                                     |
| MACアドレス (MAC<br>Address)                                                       | 電話機のメディア アクセス コントロール (MAC) アドレス。                                                                                                    |
| ホスト名 (Host<br>Name)                                                            | DHCP サーバが電話機に割り当てたホスト名。                                                                                                    |
| ドメイン名(Domain<br>Name)                                                          | 電話機が常駐しているドメイン ネーム システム (DNS) ドメインの名前。                                                                                                    |
| IP アドレス (IP<br>Address)                                                        | 電話機のインターネットプロトコル (IP) アドレス。                                                                                                    |
| サブネット マスク<br>(Subnet Mask)                                                     | 電話機で使用されるサブネットマスク。                                                                                                    |
| TFTP サーバ 1 (TFTP<br>Server 1)                                                  | 電話機で使用される、プライマリの Trivial File Transfer Protocol (TFTP) サーバ。                                                                               |
| [デフォルトルータ1<br>(Default Router 1)]~<br>[デフォルトルータ5<br>(Default Router 5)]        | 電話機で使用されるデフォルトルータ(デフォルトルータ1)およびオ<br>プションのバックアップルータ(デフォルトルータ2~5)を表示しま<br>す。                                                                |
| $[DNS # - \cancel{1} (DNS Server 1)] \sim [DNS + - \cancel{5} (DNS Server 5)]$ | 電話機で使用されるプライマリ DNS サーバ ([DNS サーバ1 (DNS Server<br>1)]) およびオプションのバックアップ DNS サーバ ([DNS サーバ2<br>(DNS Server 2)] ~ [DNS サーバ5 (DNS Server 5)])。 |

| 項目                                      | 説明                                                                                                    |
|-----------------------------------------|----------------------------------------------------------------------------------------------------|
| 接続先 VLAN ID<br>(Operational VLAN<br>ID) | 電話機が所属する、Cisco Catalyst スイッチに設定された補助 VLAN。                                                                                                    |
| 管理 VLAN ID<br>(Admin. VLAN ID)          | 電話機がメンバーになっている補助 VLAN。                                                                                                    |
| [Unified CM 1] ~<br>[Unified CM 5]      | 電話機を登録可能な Cisco Unified Communications Manager サーバのホス<br>ト名または IP アドレス(優先順位順)。限定的された Cisco Unified<br>Communications Manager 機能を提供できる SRST ルータが使用可能な場<br>合、項目にそのルータの IP アドレスが表示されることもあります。                                                                                                    |
|                                         | 使用可能なサーバについては、この項目に Cisco Unified Communications Manager サーバの IP アドレスと、次の状態のいずれかが表示されます。                                                                                                    |
|                                         | • [アクティブ(Active)]:電話機が現在コール処理サービスを受けている Cisco Unified Communications Manager サーバです。                                                                                                    |
|                                         | <ul> <li>[スタンバイ(Standby)]:現在のサーバが使用不能になった場合に、電話機が切り替え先とする Cisco Unified Communications Manager<br/>サーバです。</li> </ul>                                                                                                    |
|                                         | • ブランク:現在、この Cisco Unified Communications Manager サーバ<br>への接続はありません。                                                                                                    |
|                                         | 項目には、SRST 指定も含めることができます。これは、限定された<br>Cisco Unified Communications Manager 機能を提供できる SRST ルータを<br>特定します。このルータは、他のすべての Cisco Unified Communications<br>Manager サーバが到達不能になった場合に、コールの処理を引き継ぎま<br>す。SRST Cisco Unified Communications Manager は、アクティブであっ<br>ても、常にサーバのリストの最後尾に表示されます。SRST ルータアド<br>レスは、[Cisco Unified CM の設定(Cisco Unified Communications Manager<br>Configuration)] ウィンドウの[デバイスプール(Device Pool)] セクショ<br>ンで設定します。 |
| 情報 URL(Information<br>URL)              | 電話機に表示されるヘルプテキストの URL。                                                                                                    |
| ディレクトリ URL<br>(Directories URL)         | 電話機でディレクトリ情報の取得元となるサーバの URL。                                                                                                    |
| メッセージ URL<br>(Messages URL)             | 電話機でメッセージ サービスの取得元となるサーバの URL。                                                                                                    |
| サービス URL<br>(Services URL)              | 電話機が Cisco Unified IP Phone サービスを取得するサーバの URL。                                                                                                    |

Cisco Unified IP Phone 7975G/7971G-GE/7970G/7965G/7945G アドミニストレーション ガイド for Cisco Unified Communications Manager 9.0 (SCCP および SIP)

ſ

| 項目                                        | 説明                                                                                                    |
|-------------------------------------------|----------------------------------------------------------------------------------------------------|
| DHCP を使う(DHCP<br>Enabled)                 | 電話機で DHCP が使用されているかどうかを示します。                                                                             |
| DHCP アドレス解放<br>(DHCP Address<br>Released) | 電話機の [ネットワークの設定(Network Configuration)] メニューの<br>[DHCP アドレス解放(DHCP Address Released)] オプションの設定を示<br>します。 |
| 代替 TFTP(Alternate<br>TFTP)                | 電話機が代替 TFTP サーバを使用しているかどうかを示します。                                                                         |
| アイドル URL(Idle<br>URL)                     | 電話機が [URL のアイドル時間(Idle URL Time)] で指定された時間に<br>わたって使用されず、メニューが開かれていない場合に表示されるURL。                        |
| URL のアイドル時間<br>(Idle URL Time)            | 何秒数間電話機が使用されず、メニューが開かれなかった場合に、[アイドルURL(Idle URL)]に指定された XML サービスがアクティブになるかを示します。                         |
| プロキシサーバの<br>URL(Proxy Server<br>URL)      | 電話機のHTTPクライアントの代わりにローカル以外のホストアドレス<br>にHTTP要求を送信し、ローカル以外のホストから電話機のHTTPクラ<br>イアントへの応答を提供するプロキシサーバのURL。     |
| 認証 URL<br>(Authentication URL)            | 電話機のWebサーバに発行された要求を検証するために、電話機が使用<br>するURL。                                                              |
| SW ポート設定(SW<br>Port Configuration)        | スイッチ ポートの速度およびデュプレックス。次のいずれかになりま<br>す。                                                                   |
|                                           | •[A]=自動ネゴシエーション                                                                                          |
|                                           | •[10H] = 10-BaseT/半二重                                                                                    |
|                                           | • [10F] = 10-BaseT/全二重                                                                                   |
|                                           | •[100H] = 100-BaseT/半二重                                                                                  |
|                                           | • [100F] = 100-BaseT/全二重                                                                                 |
|                                           | •[1000H] = 1000-BaseT/半二重                                                                                |
|                                           | •[1000F] = 1000-BaseT/全二重                                                                                |
|                                           | •[リンクがありません(No Link)] = スイッチ ポートへの接続があ<br>りません。                                                          |

1

| 項目                                             | 説明                                                                                                    |
|------------------------------------------------|----------------------------------------------------------------------------------------------------|
| PC ポート設定 (PC Port Configuration)               | スイッチ ポートの速度およびデュプレックス。次のいずれかになりま<br>す。                                                                                                    |
|                                                | •[A]=自動ネゴシエーション                                                                                                    |
|                                                | •[10H] = 10-BaseT/半二重                                                                                                    |
|                                                | •[10F] = 10-BaseT/全二重                                                                                                    |
|                                                | •[100H] = 100-BaseT/半二重                                                                                                    |
|                                                | •[100F]=100-BaseT/全二重                                                                                                    |
|                                                | •[1000H] = 1000-BaseT/半二重                                                                                                    |
|                                                | •[1000F] = 1000-BaseT/全二重                                                                                                    |
|                                                | ・[リンクがありません(No Link)] = PC ポートへの接続がありません。                                                                                                    |
|                                                | 複数の電話機の設定を同時に行うには、[エンタープライズ電話の設定<br>(Enterprise Phone Configuration)]([システム(System)]>[エンタープ<br>ライズ電話の設定(Enterprise Phone Configuration)])で[リモートポー<br>ト設定(Remote Port Configuration)]を設定します。 |
|                                                | (注) Unified CM のリモート ポート設定用にポートが設定されてい<br>る場合は、電話機のデータを変更することはできません。                                                                                                    |
| TFTP サーバ2(TFTP<br>Server 2)                    | プライマリ TFTP サーバが使用不能になった場合に、電話機が使用する<br>バックアップ TFTP サーバ。                                                                                                    |
| ユーザロケール (User<br>Locale)                       | 電話機のユーザに関連付けられているユーザロケール。 言語、フォン<br>ト、日付と時刻の形式、および英数字キーボードのテキスト情報など、<br>ユーザをサポートするための一連の詳細情報を示します。                                                                                          |
| ネットワークロケール<br>(Network Locale)                 | 電話機のユーザに関連付けられたネットワーク ロケール。電話機が使<br>用するトーンと断続周期の定義など、特定の場所にある電話機をサポー<br>トするための一連の詳細情報を示します。                                                                                                 |
| ヘッドセットを使う<br>(Headset Enabled)                 | 電話機のヘッドセットボタンが有効になっているかどうかを示します。                                                                                                    |
| ユーザロケールバー<br>ジョン (User Locale<br>Version)      | 電話機にロードされたユーザロケールのバージョン。                                                                                                    |
| ネットワークロケール<br>バージョン(Network<br>Locale Version) | 電話機にロードされたネットワーク ロケールのバージョン。                                                                                                    |

# Cisco Unified IP Phone 7975G/7971G-GE/7970G/7965G/7945G アドミニストレーション ガイド for Cisco Unified Communications Manager 9.0(SCCP および SIP)

| 項目                                        | 説明                                                        |
|-------------------------------------------|-----------------------------------------------------------|
| PC ポートを無効にす<br>る (PC Port Disabled)       | 電話機の PC ポートが有効になっているか無効になっているかを示します。                      |
| スピーカーを使う<br>(Speaker Enabled)             | 電話機のスピーカーフォンが有効になっているかどうかを示します。                           |
| GARP を使う(GARP<br>Enabled)                 | 電話機が Gratuitous ARP 応答から MAC アドレスを取得するかどうかを<br>示します。      |
| ビデオ機能を使う<br>(Video Capability<br>Enabled) | 適切に準備された PC に接続されたときに、電話機がビデオコールに参加できるかどうかを示します。          |
| ボイス VLAN を使う<br>(Voice VLAN<br>Enabled)   | 電話機が、PC ポートに接続されたデバイスに、ボイス VLAN へのアク<br>セスを許可するかどうかを示します。 |
| 自動回線選択(Auto<br>Line Select)               | 電話機が、すべての回線上でコールフォーカスを着信コールに移動する<br>かどうかを指定します。           |
| 通話制御の DSCP<br>(DSCP for Call<br>Control)  | コール制御シグナリングの DSCP IP 分類。                                  |
| 設定の DSCP(DSCP<br>for Configuration)       | 電話機の設定転送の DSCP IP 分類。                                     |
| サービスの DSCP<br>(DSCP for Services)         | 電話機ベースのサービスの DSCP IP 分類。                                  |
| セキュリティ モード<br>(Security Mode)             | 電話機に設定されているセキュリティ モードを表示します。                              |
| Web アクセス可能<br>(Web Access<br>Enabled)     | 電話機のWebアクセスが有効([はい(Yes)])か無効([いいえ(No)])<br>かを示します。        |
| PC ポートへのスパン<br>(Span to PC Port)          | ネットワーク ポートで送受信されるパケットをアクセス ポートに転送<br>するかどうかを表示します。        |
| PC VLAN                                   | PC に送信されたパケットから 802.1P/Q タグを識別し、削除するために<br>使用される VLAN。    |

| 項目                                                                            | 説明                                                                                                    |
|-------------------------------------------------------------------------------|----------------------------------------------------------------------------------------------------|
| 転送の遅延<br>(Forwarding Delay)                                                   | 電話機がアクティブになったときに、内蔵スイッチが電話機の PC ポートとスイッチポートの間でパケットの転送を開始するかどうかを示します。                                                                                                    |
| CDP:PCポート<br>(CDP:PC Port)                                                    | CDP が PC ポートでサポートされるかどうかを示します。                                                                                                    |
| CDP:SWポート<br>(CDP:SW Port)                                                    | CDP がスイッチ ポートでサポートされるかどうかを示します。                                                                                                    |
| LLDP-MED : SW ポー<br>ト(LLDP-MED: SW<br>Port)                                   | スイッチ ポートで Link Layer Discovery Protocol Media Endpoint Discovery<br>(LLDP-MED)が有効になっているかどうかを示します。                                                                       |
| LLDP:PCポート<br>(LLDP:PC Port)                                                  | リンク層検出プロトコル(LLDP)がPCポートで有効かどうかを示します。                                                                                                    |
| LLDP アセット ID<br>(LLDP Asset ID)                                               | 在庫管理のため電話機に割り当てられているアセットIDを識別します。                                                                                                    |
| ワイヤレスヘッドセッ<br>ト フックスイッチ コ<br>ントロール(Wireless<br>Headset Hookswitch<br>Control) | ワイヤレス環境で、着信コールの通知を受け取り、コールに応答する、<br>またはコールを終了できるようにします。                                                                                                    |
| LLDP 電源優先度<br>(LLDP Power<br>Priority)                                        | <ul> <li>電話機の電源優先度をスイッチにアドバタイズし、スイッチが電力を適切に電話機に供給できるようにします。次の設定があります。</li> <li>・不明(Unknown)(デフォルト)</li> <li>・低(Low)</li> <li>・高(High)</li> <li>・重要(Critical)</li> </ul> |

# [ネットワーク統計(Network Statistics)]領域

電話機のWebページ上にある次のネットワーク統計領域は、電話機上のネットワークトラフィックに関する情報を示します。

•[イーサネット情報(Ethernet Information)]領域:イーサネットトラフィックに関する情報 を表示します。

Γ

- •[アクセス(Access)]領域:電話機の PC ポートとの間で送受信されるネットワーク トラ フィックに関する情報を表示します。
- •[ネットワーク (Network)]領域:電話機のネットワークポートとの間で送受信されるネットワークトラフィックに関する情報を表示します。

ネットワーク統計情報領域を表示するには、電話機のWebページへのアクセス,(250ページ)で 説明しているように電話機のWebページにアクセスして、[イーサネット情報(Ethernet Information)]、[アクセス(Access)]、または[ネットワーク(Network)]ハイパーリンクをク リックします。

### 関連トピック

```
[イーサネット情報(Ethernet Information)]領域, (261 ページ)
[アクセス(Access)]領域と[ネットワーク(Network)]領域, (262 ページ)
```

## [イーサネット情報(Ethernet Information)]領域

| 項目            | 説明                                          |
|---------------|---------------------------------------------|
| Tx Frames     | 電話機が送信するパケットの総数                             |
| Tx broadcast  | 電話機が送信するブロードキャスト パケットの総数                    |
| Tx multicast  | 電話機が送信するマルチキャストパケットの総数                      |
| Tx unicast    | 電話機が送信するユニキャストパケットの総数                       |
| Rx Frames     | 電話機が受信するパケットの総数                             |
| Rx broadcast  | 電話機が受信するブロードキャスト パケットの総数                    |
| Rx multicast  | 電話機が受信するマルチキャストパケットの総数                      |
| Rx unicast    | 電話機が受信するユニキャストパケットの総数                       |
| RxPacketNoDes | ダイレクトメモリアクセス (DMA) 記述子がないため廃棄されたパ<br>ケットの総数 |

表 50 : [イーサネット情報 (Ethernet Information)] エリアの項目

## [アクセス(Access)]領域と[ネットワーク(Network)]領域

#### 表 51: [アクセス(Access)]領域と [ネットワーク(Network)]領域の項目

| 項目               | 説明                                                                 |
|------------------|--------------------------------------------------------------------|
| Rx totalPkt      | 電話機が受信するパケットの総数                                                    |
| Rx crcErr        | CRC が失敗した、受信されたパケットの合計数                                            |
| Rx alignErr      | フレーム チェック シーケンス(FCS)が無効であり、長さが 64 ~<br>1522 バイトの受信されたパケットの合計数      |
| Rx multicast     | 電話機が受信するマルチキャスト パケットの総数                                            |
| Rx broadcast     | 電話機が受信するブロードキャスト パケットの総数                                           |
| Rx unicast       | 電話機が受信するユニキャストパケットの総数                                              |
| Rx shortErr      | サイズが 64 バイトより小さい、受信された FCS エラーパケットまた<br>は Align エラー パケットの合計数       |
| Rx shortGood     | サイズが 64 バイトより小さい、電話機が受信する有効なパケットの<br>合計数                           |
| Rx longGood      | サイズが 1522 バイトより大きい、電話機が受信する有効なパケット<br>の合計数                         |
| Rx longErr       | サイズが 1522 バイトより大きい、電話機が受信する FCS エラー パ<br>ケットまたは Align エラー パケットの合計数 |
| Rx size64        | 無効なパケットを含め、サイズが0~64バイトまでの受信されたパケットの合計数                             |
| Rx size65to127   | 無効なパケットを含め、サイズが 65 ~ 127 バイトまでの、電話機が<br>受信するパケットの合計数               |
| Rx size128to255  | 無効なパケットを含め、サイズが128~255バイトまでの、電話機が<br>受信するパケットの合計数                  |
| Rx size256to511  | 無効なパケットを含め、サイズが256~511バイトまでの、電話機が<br>受信するパケットの合計数                  |
| Rx size512to1023 | 無効なパケットを含め、サイズが 512 ~ 1023 バイトまでの、電話機<br>が受信するパケットの合計数             |

Cisco Unified IP Phone 7975G/7971G-GE/7970G/7965G/7945G アドミニストレーション ガイド for Cisco Unified Communications Manager 9.0 (SCCP および SIP)

Γ

| 項目                                    | 説明                                                            |
|---------------------------------------|---------------------------------------------------------------|
| Rx size1024to1518                     | 無効なパケットを含め、サイズが1024~1518バイトまでの、電話機<br>が受信するパケットの合計数           |
| Rx tokenDrop                          | リソース不足(FIFO オーバーフローなど)が原因でドロップされた<br>パケットの合計数                 |
| Tx excessDefer                        | メディアがビジーであるために送信が遅れたパケットの合計数                                  |
| Tx lateCollision                      | パケット転送の開始後512ビット時間過ぎてから衝突が起こった回数                              |
| Tx totalGoodPkt                       | 電話機が受信した有効なパケット(マルチキャスト、ブロードキャスト、およびユニキャスト)の合計数               |
| Tx Collisions                         | パケットの送信中に生じた衝突の合計回数                                           |
| Tx excessLength                       | パケットの転送が 16 回試行されたために送信されなかったパケット<br>の合計数                     |
| Tx broadcast                          | 電話機が送信するブロードキャスト パケットの総数                                      |
| Tx multicast                          | 電話機が送信するマルチキャスト パケットの総数                                       |
| ネイバーデバイス ID<br>(Neighbor Device ID)   | このポートに接続されているデバイスの ID                                         |
| ネイバー IP アドレス<br>(Neighbor IP Address) | ネイバー デバイスの IP アドレス                                            |
| ネイバー ポート<br>(Neighbor Port)           | 電話機を接続するネイバー デバイス ポート                                         |
| LLDP FramesOutTotal                   | 電話機から送信された LLDP フレームの総数。                                      |
| LLDP AgeoutsTotal                     | キャッシュ内でタイムアウトになった LLDP フレームの総数                                |
| LLDP<br>FramesDiscardedTotal          | 必須のTLVのいずれかが欠落しているか不正である、または文字列の長さが範囲外である場合に廃棄される、LLDPフレームの総数 |
| LLDP FramesInErrorsTotal              | 検出可能な1つ以上のエラーとともに受信されたLLDPフレームの総数                             |
| LLDP FramesInTotal                    | 電話機が受信した LLDP フレームの合計数                                        |
| LLDP TLVDiscardedTotal                | 破棄された LLDP TLV の総数                                            |

Cisco Unified IP Phone 7975G/7971G-GE/7970G/7965G/7945G アドミニストレーション ガイド for Cisco Unified Communications Manager 9.0(SCCP および SIP)

| 項目                                                 | 説明                                           |
|----------------------------------------------------|----------------------------------------------|
| LLDP<br>TLVUnrecognizedTotal                       | 電話機で認識されない LLDP TLV の総数                      |
| CDP ネイバー デバイス<br>ID(CDP Neighbor Device<br>ID)     | CDP プロトコルで検出された、このポートに接続されているデバイ<br>スの ID    |
| CDP ネイバー IP アドレス<br>(CDP Neighbor IP<br>Address)   | CDP プロトコルで検出されたネイバー デバイスの IP アドレス            |
| CDP ネイバー ポート<br>(CDP Neighbor Port)                | CDP プロトコルで検出された、電話機が接続されているネイバー デ<br>バイスのポート |
| LLDP ネイバー デバイス<br>ID(LLDP Neighbor Device<br>ID)   | LLDPプロトコルで検出された、このポートに接続されているデバイ<br>スの ID    |
| LLDP ネイバー IP アドレ<br>ス(LLDP Neighbor IP<br>Address) | LLDP プロトコルで検出されたネイバー デバイスの IP アドレス           |
| LLDP ネイバー ポート<br>(LLDP Neighbor Port)              | LLDPプロトコルで検出された、電話機が接続されているネイバーデ<br>バイスのポート  |

# [デバイス ログ (Device Logs)]領域

電話機の Web ページ上の [デバイス ログ (Device Logs)]領域には、電話機のモニタリングとト ラブルシューティングのサポートに利用できる情報が示されます。

- [コンソール ログ (Console Logs)]: 個々のログ ファイルへのハイパーリンクが含まれています。 コンソール ログ ファイルには、電話機が受信したデバッグ メッセージとエラーメッセージが含まれます。
- •[コア ダンプ (Core Dumps)]: 個々のダンプ ファイルへのハイパーリンクが含まれていま す。
- [ステータスメッセージ (Status Messages)]領域:電話機に前回電源が投入されてから生成 された最新のステータスメッセージが10件まで表示されます。この情報は、電話機の[ス テータスメッセージ (Status Messages)]画面にも表示されます。[ステータスメッセージ (Status Messages)]画面,(224ページ)に、表示される可能性のあるステータスメッセージの説明を示します。

[ステータスメッセージ(Status Messages)] を表示するには、電話機の Web ページへのアク セス, (250 ページ)の説明に従って、電話機の Web ページにアクセスしてから、[ステータ スメッセージ(Status Messages)] ハイパーリンクをクリックします。

•[デバッグの表示(Debug Display)]領域:トラブルシューティングのサポートを依頼する際 に、Cisco TAC に有用なデバッグメッセージを提供します。

## ストリームの統計

Cisco Unified IP Phone は、同時に最大で3つのデバイスとの間で情報をストリーミングできます。 電話機は、コール中、または音声やデータの送受信サービスの作動中に、情報をストリーミング します。

電話機の Web ページの [ストリームの統計(Streaming Statistics)] 領域には、ストリームに関する 情報が表示されます。コールのほとんどはストリームを1つだけ(ストリーム1)使用しますが、 一部のコールでは2つまたは3つのストリームを使用します。たとえば、割り込みが発生した コールではストリーム1とストリーム2を使用します。

[ストリームの統計(Streaming Statistics)]領域を表示するには、電話機のWebページへのアクセス, (250ページ)の説明に従って、電話機のWebページにアクセスしてから、[ストリーム1 (Stream 1)]、[ストリーム2(Stream 2)]、または[ストリーム3(Stream 3)]のハイパーリンクをクリックします(Cisco Unified IP Phone 7975G、7965G、および 7945Gには、[ストリーム4 (Stream 4)]および[ストリーム5(Stream 5)]のハイパーリンクも含まれます)。

次の表に、[ストリームの統計(Streaming Statistics)]領域の項目を示します。

### 表 52: [ストリームの統計 (Streaming Statistics)]領域の項目

| 項目                             | 説明                                                                           |
|--------------------------------|------------------------------------------------------------------------------|
| リモートアドレス(Remote<br>Address)    | ストリームの宛先の IP アドレスおよび UDP ポート。                                                |
| ローカルアドレス(Local<br>Address)     | 電話機の IP アドレスおよび UPD ポート。                                                     |
| 開始時間(Start Time)               | Cisco Unified Communications Manager が電話機にパケットの送信<br>開始を要求した時間を示す内部タイム スタンプ。 |
| ストリーム ステータス<br>(Stream Status) | ストリーミングがアクティブかどうかを示します。                                                      |
| ホスト名(Host Name)                | 電話機のMACアドレスに基づいて電話機に自動的に割り当てら<br>れる一意の固定された名前。                               |

| 項目                                                  | 説明                                                                                                    |
|-----------------------------------------------------|----------------------------------------------------------------------------------------------------|
| 送信パケット(Sender<br>Packets)                           | この接続の開始以降に電話機が送信した RTP データ パケットの<br>総数。 接続が受信専用モードに設定されている場合、値は 0 で<br>す。                                                                                       |
| 送信オクテット(Sender<br>Octets)                           | この接続の開始以降に電話機が RTP データ パケットで送信した<br>ペイロード オクテットの総数。 接続が受信専用モードに設定さ<br>れている場合、値は 0 です。                                                                           |
| 送信コーデック(Sender<br>Codec)                            | 送信ストリームに使用された音声符号化のタイプ。                                                                                                    |
| 送信した送信レポート (Sender<br>Reports Sent)<br>(注を参照)       | RTCP Sender Report が送信された回数。                                                                                                    |
| 送信した送信レポート時間<br>(Sender Report Time Sent)<br>(注を参照) | RTCP Sender Report が送信された時刻を示す内部のタイムスタンプ。                                                                                                    |
| 受信喪失パケット(Revr Lost<br>Packets)                      | この接続でのデータ受信の開始以降に失われた RTP データパ<br>ケットの合計数。予期されたパケット数から実際に受信された<br>パケット数を差し引いた値として定義されます。受信パケット数<br>には、遅延または重複パケットも含まれます。 接続が送信専用<br>モードに設定されていた場合、値は0として表示されます。 |
| 平均ジッタ(Avg Jitter)                                   | RTP データ パケットの内部到着時間の平均偏差の推定値(ミリ<br>秒単位)。接続が送信専用モードに設定されていた場合、値は<br>0 として表示されます。                                                                                 |
| 受信コーデック (RcvrCodec)                                 | 受信ストリームに使用された音声符号化のタイプ。                                                                                                    |
| 送信した受信レポート(Revr<br>Reports Sent)<br>(注を参照)          | RTCP 受信レポートが送信された回数。                                                                                                    |
| 送信した受信レポート時間<br>(Rcvr Report Time Sent)<br>(注を参照)   | RTCP Receiver Report が送信された時刻を示す内部のタイムスタンプ。                                                                                                    |

Γ

| 項目                         | 説明                                                                                                    |
|----------------------------|----------------------------------------------------------------------------------------------------|
| 受信パケット (Rcvr Packets)      | この接続でのデータ受信の開始以降に電話機が受信したRTPデー<br>タパケットの総数。マルチキャストコールの場合は、さまざま<br>な送信元から受信したパケットが含まれます。接続が送信専用<br>モードに設定されていた場合、値は0として表示されます。                                                    |
| 受信オクテット (Rcvr Octets)      | この接続でのデータ受信の開始以降にデバイスが RTP データ パ<br>ケットで受信したペイロード オクテットの合計数。 マルチキャ<br>スト コールの場合は、さまざまな送信元から受信したパケット<br>が含まれます。 接続が送信専用モードに設定されていた場合、<br>値は0として表示されます。                            |
| MOS LQK                    | リスニング品質(LQK)の平均オピニオン評点(MOS)を客観<br>的に評価するスコアで、5(優良)~1(不良)でランク付けさ<br>れます。このスコアは、ボイスストリームの先行の8秒間での<br>フレーム損失を原因とする、可聴の秘匿イベントに基づいていま<br>す。詳細については、音声品質のモニタリング,(297ページ)<br>を参照してください。 |
|                            | <ul><li>(注) MOS LQK スコアは、Cisco Unified IP Phone が使用する<br/>コーデックのタイプに基づいて変化する可能性があり<br/>ます。</li></ul>                                                                             |
| 平均 MOS LQK(Avg MOS<br>LQK) | 音声ストリーム全体で測定された平均 MOS LQK スコア。                                                                                                    |
| 最小 MOS LQK(Min MOS<br>LQK) | 音声ストリームの開始以降に測定された最も低いMOSLQKスコア。                                                                                                    |
| 最大 MOS LQK(Max MOS<br>LQK) | 音声ストリーム開始以降に測定されたベースラインMOSLQKス<br>コアまたは最も高い MOS LQK スコア。                                                                                                    |
|                            | これらのコーデックは、フレーム損失なしの通常の条件で次の最大 MOS LQK スコアを提供します。                                                                                                    |
|                            | Cisco Unified IP Phone 7975G、7965G、および 7945G の場合:                                                                                                    |
|                            | • G.711 のスコア: 4.5。                                                                                                    |
|                            | • G.722 のスコア: 4.5。                                                                                                    |
|                            | • G.728/iLBC のスコア: 3.9。                                                                                                    |
|                            | • G.729 A/AB のスコア: 3.8。                                                                                                    |
|                            | Cisco Unified IP Phone 7971G-GE および 7970G の場合:                                                                                                    |
|                            | ・G.711は4.5                                                                                                    |
|                            | • G.729 A /AB は 3.7                                                                                                    |

Cisco Unified IP Phone 7975G/7971G-GE/7970G/7965G/7945G アドミニストレーション ガイド for Cisco Unified Communications Manager 9.0(SCCP および SIP)

| 項目                                                         | 説明                                                                                                    |
|------------------------------------------------------------|----------------------------------------------------------------------------------------------------|
| MOS LQK のバージョン<br>(MOS LQK Version)                        | MOS LQK のスコアを計算するために使用されるシスコ独自のア<br>ルゴリズムのバージョン。                                                                  |
| 累積フレーム損失率<br>(Cumulative Conceal Ratio)                    | 隠蔽フレームの合計数を、音声ストリームの開始から受信した音<br>声フレームの合計数で割ったもの。                                                                 |
| 直近フレーム損失率(Interval<br>Conceal Ratio)                       | アクティブな音声に先行する3秒間の間隔における、音声フレームに対する隠蔽フレームの比率。音声アクティビティ検出<br>(VAD)を使用する場合は、アクティブな音声を3秒集めるために、もっと長い間隔が必要になる可能性があります。 |
| 最大フレーム損失率(Max<br>Conceal Ratio)                            | 音声ストリームの開始以降、最も高い間隔の損失率。                                                                                          |
| フレーム損失発生秒数<br>(Conceal Secs)                               | 音声ストリームの開始以降、秘匿イベント(フレーム損失)が<br>あった秒数([深刻なフレーム損失発生秒数(Severely Conceal<br>Secs)]の値を含む)。                            |
| 深刻なフレーム損失発生秒数<br>(Severely Conceal Secs)                   | 音声ストリームの開始以降、5%を超える隠蔽イベント(フレー<br>ム損失)があった秒数。                                                                      |
| 遅延(Latency)<br>(注を参照)                                      | ネットワーク遅延の推定値(ミリ秒単位)。 ラウンドトリップ<br>遅延の実行中の平均値を表します。これは、RTCP受信レポート<br>ブロックの受信時に測定されます。                               |
| 最大ジッタ(Max Jitter)                                          | 瞬時ジッタの最大値(ミリ秒単位)。                                                                                                 |
| 送信サイズ(Sender Size)                                         | 送信ストリームの RTP パケット サイズ(ミリ秒単位)。                                                                                     |
| 受信した送信レポート(Sender<br>Reports Received)<br>(注を参照)           | RTCP 送信レポートが受信された回数。                                                                                              |
| 受信した送信レポート時間<br>(Sender Report Time<br>Received)<br>(注を参照) | RTCP 送信レポートが最後に受信された時間。                                                                                           |
| 受信サイズ(Rcvr Size)                                           | 受信ストリームの RTP パケット サイズ(ミリ秒単位)。                                                                                     |
| 受信削除(Rcvr Discarded)                                       | ネットワークから受信されたが、ジッタ バッファから廃棄され<br>た RPT パケット。                                                                      |
Γ

| 項目                                                    | 説明                                                                                                    |
|-------------------------------------------------------|----------------------------------------------------------------------------------------------------|
| 受信した受信レポート(Rcvr<br>Reports Received)<br>(注を参照)        | RTCP 受信レポートが受信された回数。                                                                                                    |
| 受信した受信レポート時間<br>(Rcvr Report Time Received)<br>(注を参照) | RTCP 受信レポートが最後に受信された時間。                                                                                                    |
| 音声品質メトリック (Voice Quality Metrics)                     |                                                                                                    |
| MOS LQK                                               | リスニング品質(LQK)の平均オピニオン評点(MOS)を客観<br>的に評価するスコアで、5(優良)~1(不良)でランク付けさ<br>れます。このスコアは、ボイスストリームの先行の8秒間での<br>フレーム損失を原因とする、可聴の秘匿イベントに基づいていま<br>す。詳細については、音声品質のモニタリング,(297ページ)<br>を参照してください。 |
|                                                       | <ul><li>(注) MOS LQK スコアは、Cisco Unified IP Phone が使用して<br/>いるコーデックの種類によって異なります。</li></ul>                                                                                         |
| 平均 MOS LQK (Avg MOS<br>LQK)                           | 音声ストリーム全体で測定された平均 MOS LQK スコア。                                                                                                    |
| 最小 MOS LQK(Min MOS<br>LQK)                            | 音声ストリームの開始以降に測定された最も低いMOSLQKスコア。                                                                                                    |
| 最大 MOS LQK(Max MOS<br>LQK)                            | 音声ストリーム開始以降に測定されたベースラインMOSLQKス<br>コアまたは最も高い MOSLQK スコア。                                                                                                    |
|                                                       | これらのコーデックは、フレーム損失なしの通常の条件で次の最<br>大 MOS LQK スコアを提供します。                                                                                                    |
|                                                       | Cisco Unified IP Phone 7975G、7965G、および 7945G の場合:                                                                                                    |
|                                                       | • G.711 のスコア:4.5。                                                                                                    |
|                                                       | • G.722 のスコア:4.5。                                                                                                    |
|                                                       | •G.728/iLBC のスコア:3.9。                                                                                                    |
|                                                       | • G.729 A/AB のスコア: 3.8。                                                                                                    |
|                                                       | Cisco Unified IP Phone 7971G-GE および 7970G の場合:                                                                                                    |
|                                                       | • G.711 は 4.5                                                                                                    |
|                                                       | • G.729 A /AB は 3.7                                                                                                    |

Cisco Unified IP Phone 7975G/7971G-GE/7970G/7965G/7945G アドミニストレーション ガイド for Cisco Unified Communications Manager 9.0(SCCP および SIP)

| 項目                                       | 説明                                                                                                    |
|------------------------------------------|----------------------------------------------------------------------------------------------------|
| MOS LQK のバージョン<br>(MOS LQK Version)      | MOSLQKのスコアを計算するために使用されるシスコ独自のア<br>ルゴリズムのバージョン。                                                                            |
| 累積フレーム損失率<br>(Cumulative Conceal Ratio)  | 隠蔽フレームの合計数を、音声ストリームの開始から受信した音<br>声フレームの合計数で割ったもの。                                                                         |
| 直近フレーム損失率(Interval<br>Conceal Ratio)     | アクティブな音声に先行する3秒間の間隔における、音声フレー<br>ムに対する隠蔽フレームの比率。音声アクティビティ検出<br>(VAD)を使用する場合は、アクティブな音声を3秒集めるた<br>めに、もっと長い間隔が必要になる可能性があります。 |
| 最大フレーム損失率(Max<br>Conceal Ratio)          | 音声ストリームの開始以降、最も高い間隔の損失率。                                                                                                  |
| フレーム損失発生秒数<br>(Conceal Secs)             | 音声ストリームの開始以降、秘匿イベント(フレーム損失)が<br>あった秒数([深刻なフレーム損失発生秒数(Severely Conceal<br>Secs)]の値を含む)。                                    |
| 深刻なフレーム損失発生秒数<br>(Severely Conceal Secs) | 音声ストリームの開始以降、5%を超える隠蔽イベント(フレー<br>ム損失)があった秒数。                                                                              |

(注)

RTP制御プロトコルが無効になっている場合、このフィールドのデータは生成されないため、 0が表示されます。

### 関連トピック

```
Cisco Unified IP Phone の設定, (71 ページ)
機能、テンプレート、サービス、およびユーザ, (155 ページ)
[コール統計 (Call Statistics)] 画面, (242 ページ)
音声品質のモニタリング, (297 ページ)
```

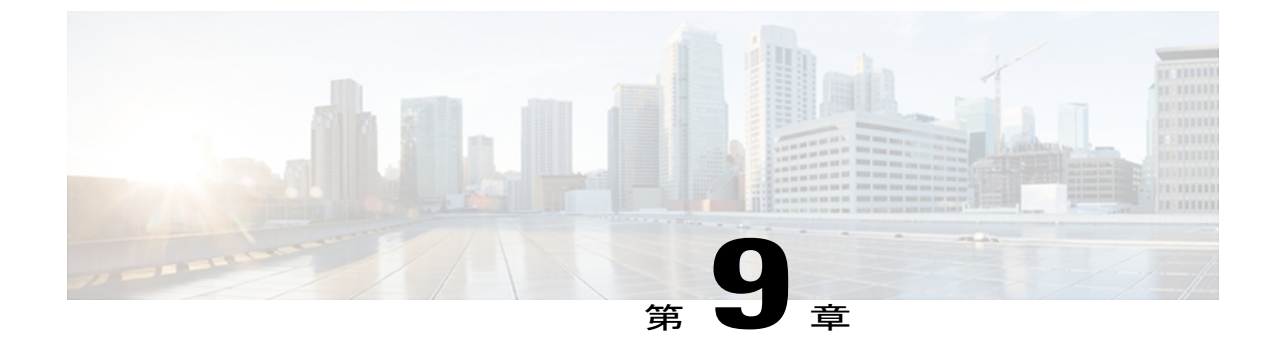

# トラブルシューティングとメンテナンス

この章では、Cisco Unified IP Phone または IP テレフォニー ネットワークの問題をトラブルシュー ティングする際に役立つ情報を提供します。 また、電話機のクリーニング方法とメンテナンス 方法についても説明します。

トラブルシューティングの詳細については、『Using the 79xx Status Information For Troubleshooting』 のテクニカルノートを参照してください。このマニュアルは、Cisco.com に登録済みのお客様に は次の URL でご利用いただけます。

http://www.cisco.com/en/US/products/hw/phones/ps379/products\_tech\_note09186a00800945bd.shtml この章は、次の項で構成されています。

- トラブルシューティング, 271 ページ
- ・ メンテナンス, 297 ページ

# トラブルシューティング

このセクションは、次のトピックで構成されています。

# 起動時の問題

電話機の起動プロセス, (67 ページ) で説明したとおり、Cisco Unified IP Phone をネットワーク に設置し、Cisco Unified Communications Manager に追加すると、電話機が起動します。 電話機が 正しく起動しない場合は、次の項のトラブルシューティング情報を参照してください。

## Cisco Unified IP Phone が通常の起動プロセスを実行しない

#### 問題

Cisco Unified IP Phone をネットワーク ポートに接続すると、電話機は通常の起動プロセスを実行し、LCD スクリーンに情報が表示されるはずです。

#### 原因

電話機が起動プロセスを実行しない場合、ケーブル不良、不正な接続、ネットワークの停止、または電力の不足という原因が考えられます。または、電話機が動作していない可能性もあります。

#### ソリューション

電話機に障害があるかどうかを確認するには、次の手順で、考えられるその他の問題を体系的に 排除します。

- 1 ネットワーク ポートが動作していることを確認します。
  - ・イーサネットケーブルを、動作することがわかっているケーブルと交換します。
  - ・操作可能な電話機をこのネットワークポートに接続し、このポートがアクティブであることを確認します。
  - ・操作可能な電話機を操作できない電話機と交換します。
  - ・操作できない電話機をスイッチのポートに直接接続して、オフィスのパッチパネル接続 を省きます。
- 2 電話機に電力が供給されていることを確認します。
  - 外部電源を使用している場合は、電気のコンセントが機能していることを確認します。
  - インラインパワーを使用している場合は、外部電源を使用する電気のコンセントに電話 機を差し込みます。
  - 外部電源を使用している場合は、電源を動作することがわかっているユニットに切り替えます。
  - ・IEEE 802.3af Class 3 (スイッチポートの15.4Wインラインパワー)をサポートするスイッ チに電話機を接続します。
- 3 これらを実行しても電話機が正常に起動しない場合は、ハンドセットをオフフックにして電話機の電源を入れます。この方法で電話機に電源を投入すると、電話機はバックアップソフトウェアイメージを起動しようとします。
- 4 これらを試しても、電話機が正常に起動しない場合は、電話機を工場出荷時の状態にリセットします。

これらの解決策を試みた後、5分経過しても Cisco Unified IP Phone の LCD スクリーンに何も表示 されない場合は、シスコのテクニカルサポートの担当者に連絡して、サポートを受けてください。

#### 関連トピック

```
電話機の起動プロセス, (67 ページ)
Cisco Unified IP Phone の電源, (37 ページ)
工場出荷時の状態へのリセット, (295 ページ)
```

## Cisco Unified IP Phone が Cisco Unified Communications Manager に登録されない

電話機が起動プロセスの第1段階(LEDボタンが点滅する)を完了しても、引き続き LCD スク リーンにメッセージが表示される場合は、電話機は正常に起動していません。電話機は、イーサ ネットネットワークに接続され、Cisco Unified Communications Manager サーバに登録されていな い限り、正常に起動できません。

次の項は、電話機が正常に起動しない原因を判別するうえで役立ちます。

#### 電話機にエラー メッセージが表示される

#### 問題

起動時にステータスメッセージにエラーが表示されます。

#### ソリューション

電話機が起動プロセスを繰り返している場合は、問題の原因に関する情報を提供するステータス メッセージにアクセスできます。 ステータス メッセージへのアクセスに関する説明、およびエ ラーの可能性とその説明、解決策の一覧については、[ステータスメッセージ(Status Messages)] 画面, (224 ページ)を参照してください。

#### 電話機が TFTP サーバまたは Cisco Unified Communications Manager に接続できない

#### 問題

電話機と、TFTP サーバまたは Cisco Unified Communications Manager との間のネットワークがダウンしていると、電話機は正常に起動できません。

#### ソリューション

現在、ネットワークが作動していることを確認してください。

#### TFTP サーバの設定

#### 問題

TFTP サーバの設定が誤っている可能性があります。

#### ソリューション

TFTP 設定を確認してください。 TFTP 設定の確認, (286 ページ)を参照してください。

#### IP アドレッシングおよびルーティング

#### 問題

IPアドレッシングおよびルーティングのフィールドが適切に設定されていない可能性があります。

#### ソリューション

電話機のIPアドレッシングおよびルーティングの設定を確認する必要があります。DHCPを使用 している場合は、DHCPサーバがこれらの値を提供します。電話機にスタティックIPアドレスを 割り当てている場合は、これらの値を手動で入力する必要があります。DHCP設定の確認, (286 ページ)を参照してください。

#### DNS 設定

#### 問題

DNS 設定が誤っている可能性があります。

#### ソリューション

TFTP サーバまたは Cisco Unified Communications Manager を参照するために DNS を使用している 場合は、DNS サーバが指定されていることを確認してください。 DNS 設定の確認, (287ページ) を参照してください。

#### 電話機での Cisco Unified Communications Manager の設定

#### 問題

電話機の Cisco Unified Communications Manager 情報が誤っている可能性があります。

#### ソリューション

Cisco Unified IP Phone の設定ボタンを押して [デバイス設定(Device Configuration)] を選択し、 [Unified CM の設定(Unified CM Configuration)] オプションを確認します。 Cisco Unified IP Phone は、割り当てられている Cisco Unified Communications Manager グループ内のすべての Cisco Unified Communications Manager サーバに Transmission Control Protocol(TCP; 伝送制御プロト コル)接続を開始しようとします。 これらのオプションのいずれにも IP アドレス、あるいは [ア クティブ(Active)] 状態または[スタンバイ(Standby)] 状態の表示が含まれない場合は、電話機 は Cisco Unified Communications Manager に正しく登録されていません。 この問題を解決する際の ヒントについては、Cisco Unified Communications Manager 電話機の登録, (275 ページ)を参照し てください。

#### Cisco CallManager および TFTP サービスの未作動

#### 問題

Cisco CallManager または TFTP サービスが作動していない場合は、電話機が正常に起動できない ことがあります。このような状況では、システム全体の障害が発生しており、他の電話機やデバ イスも正常に起動できなくなっている可能性があります。

#### ソリューション

Cisco CallManager サービスが作動していない場合は、コールを確立するためにこのサービスに依存しているネットワーク上のすべてのデバイスが影響を受けます。TFTP サービスが作動していない場合は、多数のデバイスが正常に起動できません。詳細については、サービスの開始,(288ページ)を参照してください。

#### 設定ファイルの破損

#### 問題

この章に記載された他の解決策を試みても解決しない問題が特定の電話機で存続する場合は、設 定ファイルが破損している可能性があります。

#### ソリューション

新しい電話機設定ファイルを作成します。新しい電話機設定ファイルの作成,(287ページ)を参照してください。

#### Cisco Unified Communications Manager 電話機の登録

#### 問題

電話機が Cisco Unified Communications Manager に登録されていません。

#### ソリューション

Cisco Unified IP Phone は、電話機がサーバに追加されている場合、または自動登録が有効になっている場合にのみ、Cisco Unified Communications Manager サーバに登録できます。Cisco Unified Communications Manager 電話機の追加方法, (45 ページ)の情報と手順を見直して、電話機がCisco Unified Communications Manager データベースに追加されたことを確認します。

電話機が Cisco Unified Communications Manager データベースに登録されていることを確認するに は、Cisco Unified Communications Manager の管理ページで [デバイス (Device)]>[電話 (Phone)] > [検索 (Find)]を選択して、MAC アドレスに基づいて電話機を検索します。 MAC アドレスの 確認方法については、Cisco Unified IP Phone MAC アドレスの特定, (50 ページ)を参照してくだ さい。

電話機がすでに Cisco Unified Communications Manager データベースに登録されている場合は、その設定ファイルが損傷している可能性があります。 解決策については、設定ファイルの破損, (275 ページ)を参照してください。

## Cisco Unified IP Phone が IP アドレスを取得できない

#### 問題

電話機が起動時に IP アドレスを取得できない場合、その電話機が、DHCP サーバと同じネット ワークまたはVLAN にないか、または電話機が接続されているスイッチポートが無効になってい る可能性があります。

#### ソリューション

電話機が接続されているネットワークまたは VLAN が DHCP サーバに接続できること、およびス イッチ ポートが有効であることを確認してください。

# Cisco Unified IP Phone で「セキュリティエラー(Security Error)」メッセージが表示 される

#### 問題

電話機の画面に「セキュリティエラー(Security Error)」が表示されます。

#### 原因

Cisco Unified IP Phone が起動すると、内部で電源投入時自己診断テスト(POST)が実行されます。 POSTにより、既存の暗号化機能がチェックされます。POSTにより暗号化機能が欠落しているこ とが検出されると、電話機の起動が失敗し、画面に「セキュリティエラー(Security Error)」メッ セージが表示されます。

#### ソリューション

問題を修正するには、次の手順を実行します。

- 1 電話機を手動でリセットします。
- 2 電話機が正常に起動しない場合は、ハンドセットをオフフックにして電話機の電源を入れます。この方法で電話機に電源を投入すると、電話機はバックアップソフトウェアイメージを 起動しようとします。
- 3 これらを試しても、電話機が正常に起動しない場合は、電話機を工場出荷時の状態にリセットします。この説明については、工場出荷時の状態へのリセット、(295ページ)を参照してください。

# Cisco Unified IP Phone の突然のリセット

電話機が通話中やデスク上でアイドル状態のときにリセットされるという報告をユーザから受けた場合は、原因を調査する必要があります。 ネットワーク接続と Cisco Unified Communications Managerの接続が安定している場合は、Cisco Unified IP Phone が単独でリセットされることはありません。

一般的に、電話機がリセットされるのは、イーサネット ネットワークへの接続、または Cisco Unified Communications Manager への接続に問題がある場合です。 次の項は、ネットワーク 内で電話機がリセットされる原因を特定するうえで役立ちます。

### 物理的な接続の問題

#### 問題

LAN への物理的な接続が切断されている可能性があります。

#### ソリューション

Cisco Unified IP Phone が接続されているイーサネット接続が作動していることを確認します。 た とえば、電話機が接続されている特定のポートまたはスイッチがダウンしていないか、またスイッ チが再起動中でないかどうかを確認します。 さらにケーブルの切断がないことを確認します。

### 断続的なネットワークの停止

#### 問題

ネットワークは、断続的に停止していることがあります。

#### ソリューション

断続的なネットワークの停止は、データトラフィックと音声トラフィックにそれぞれ異なる影響 を与えます。ネットワークは、検出されないまま断続的に停止していることがあります。この場 合、データトラフィックでは喪失パケットを再送信し、パケットが受信および送信されたことを 確認できます。ただし、音声トラフィックでは、喪失パケットを取り戻すことはできません。電 話機は、失われたネットワーク接続を再送信するのではなく、リセットしてネットワークへの再 接続を試みます。音声ネットワークにおける既知の問題に関する情報については、システム管理 者にお問い合わせください。

## DHCP 設定のエラー

#### 問題

DHCP 設定が誤っている可能性があります。

ソリューション

電話機が DHCP を使用するように正しく設定されているかどうかを判別するには、次の手順を実行することを推奨します。

- 1 電話機がDHCPを使用するように正しく設定されていることを確認します。詳細については、 ネットワークの設定メニュー,(77ページ)を参照してください。
- **2** DHCP サーバが正しく設定されていることを確認します。
- **3** DHCP リース期間を確認します。 シスコでは、この値を 8 日に設定することを推奨していま す。

Cisco Unified IP Phone 7971G-GE および 7970G は、DHCP アドレス リースを更新するために、 要求タイプ 151 のメッセージを送信します。DHCP サーバが要求タイプ 150 のメッセージを必 要とする場合、リースは拒否され、電話機は強制的に再起動され、Cisco Unified IP Phone 7971G-GE および 7970G は DHCP サーバに新しい IP アドレスを要求するように強制されます。

### スタティック IP アドレスの設定エラー

#### 問題

電話機に割り当てられているスタティック IP アドレスが誤っている可能性があります。

#### ソリューション

電話機にスタティック IP アドレスが割り当てられている場合は、正しい設定値が入力されている ことを確認します。

## ボイス VLAN のセットアップ エラー

#### 問題

ネットワーク使用量が多いとき(たとえば、電話機と同じスイッチに接続されているコンピュー タ上で過度の Web サーフィンを行ったときなど)に Cisco Unified IP Phone がリセットされるよう に思われる場合は、ボイス VLAN が設定されていない可能性があります。

ソリューション

電話機を個別の補助 VLAN に分離することで、音声トラフィックの品質が向上します。

### 意図的に電話機がリセットされていない

#### 問題

Cisco Unified Communications Manager へのアクセス権を持つ管理者が1人だけではない場合は、 他の管理者が意図的に電話機をリセットしていないかどうかを確認する必要があります。

#### ソリューション

電話機のアプリケーションメニューボタンを押して、[設定(Settings)]>[ステータス(Status)] >[ネットワーク統計(Network Statistics)]の順に選択すると、Cisco Unified IP Phone が Cisco Unified Communications Manager からコマンドを受信したかどうかを確認することができま す。電話機が最近リセットされた場合は、次のメッセージのいずれかが表示されます。

- •「Reset-Reset」:電話機は Cisco Unified Communications Manager の管理ページからリセット-リセット要求を受信しました。
- •「Reset-Restart」:電話機は Cisco Unified Communications Manager の管理ページからリセット -リスタート要求を受信しました。

## DNS エラーまたは他の接続エラー

#### 問題

電話機のリセットが繰り返されます。DNS または他の接続に問題がある可能性があります。

#### ソリューション

電話機がリセットを繰り返す場合は、DNSまたは接続の問題の判別,(289ページ)の手順に従って、DNSエラーまたは他の接続エラーを排除します。

### 電源の接続の問題

#### 問題

電話機の電源が入っていません。

#### ソリューション

外部電源から電話機に電力が供給されていたが、外部電源との接続が失われ、PoE に切り替わった場合に、電話機が再起動することがよくあります。同様に、PoE を使用して電力が供給されている電話機が外部電源に接続された場合にも、電話機が再起動することがあります。

# Cisco Unified IP Phone のセキュリティの問題

ここでは、Cisco Unified IP Phone のセキュリティ機能のトラブルシューティングに関する情報を示します。 これらの問題の解決策に関する情報、およびセキュリティに関するトラブルシューティングの詳細については、『Cisco Unified Communications Manager Security Guide』を参照してください。

### CTL ファイルの問題

次の項は、CTL ファイルの問題をトラブルシューティングするのに役立ちます。

#### 認証エラー。電話機が CTL ファイルを認証できない

#### 問題

デバイスの認証エラーが発生しました。

#### 原因

CTL ファイルに Cisco Unified Communications Manager の証明書がないか、証明書が不正です。

**ソリューション** 適切な証明書をインストールします。

#### 電話機が CTL ファイルを認証できない

#### 問題

電話機が CTL ファイルを認証できません。

#### 原因

電話機の CTL ファイル内に、更新された CTL ファイルに署名したセキュリティ トークンがあり ません。

**ソリューション** CTLファイル内のセキュリティトークンを変更し、新しいファイルを電話機にインストールしま す。

#### ITL ファイルは認証されるが、他の設定ファイルが認証されない

#### 問題

電話機が ITL ファイル以外の設定ファイルを認証できません。

#### 原因

設定ファイルは、電話機の信頼リストの対応する証明書によって署名されていない可能性があり ます。

#### ソリューション

適切な証明書を使用して設定ファイルに再度署名します。

#### 電話機が登録されない

#### 問題

電話機が Cisco Unified Communications Manager に登録されない。

#### 原因

CTLファイルに Cisco Unified Communications Manager サーバ用の正しい情報が含まれていません。

ソリューション

CTL ファイル内の Cisco Unified Communications Manager サーバの情報を変更します。

#### 署名付き設定ファイルが要求されない

#### 問題

電話機が、署名付き設定ファイルを要求しない。

#### 原因

CTL ファイルに証明書付きの TFTP エントリが含まれていません。

ソリューション

証明書付きの TFTP エントリを CTL ファイルに設定します。

### 802.1X 認証の問題

802.1X 認証の問題は、次の表で説明するカテゴリに分けることができます。

#### 表 53:802.1X 認証の問題の特定

| 次の条件がすべて該当する場合                                                                                                    | 参照先                                    |
|----------------------------------------------------------------------------------------------------|----------------------------------------|
| ・電話機が DHCP 割り当ての IP アドレ<br>スを取得できない。                                                                                                    | 802.1X が電話機で有効だが、電話機が認証されない, (283 ページ) |
| <ul> <li>電話機が Cisco Unified Communications<br/>Manager に登録されない。</li> </ul>                                                                                                    |                                        |
| <ul> <li>電話機のステータスが、「IPを設定中<br/>(Configuring IP)」または「登録<br/>(Registering)」として表示される。</li> </ul>                                                                                                |                                        |
| <ul> <li>・802.1X 認証ステータスが「保留<br/>(Held)」と表示される(詳細につい<br/>ては[802.1X 認証(802.1X<br/>Authentication)]および[802.1X 認証<br/>ステータス(802.1X Authentication<br/>Status)]メニュー,(147ページ)を<br/>参照)。</li> </ul> |                                        |
| <ul> <li>「ステータス (Status)]メニューに<br/>802.1Xのステータスが「失敗<br/>(Failed)」と表示される(詳細については[ステータス (Status)]メ<br/>ニュー,(223ページ)を参照)。</li> </ul>                                                             |                                        |
| ・電話機が DHCP 割り当て IP アドレス<br>を取得できない。                                                                                                    | 802.1X が有効になっていない問題, (283 ページ)         |
| <ul> <li>電話機が Cisco Unified Communications<br/>Manager に登録されない。</li> </ul>                                                                                                    |                                        |
| <ul> <li>・電話機のステータスが、「IPを設定中<br/>(Configuring IP)」または「登録<br/>(Registering)」として表示される。</li> </ul>                                                                                               |                                        |
| •802.1X 認証ステータスが「無効<br>(Disabled)」と表示される。                                                                                                    |                                        |
| ・[ステータス(Status)] メニューに<br>DHCP ステータスがタイムアウトと表<br>示される。                                                                                                    |                                        |

| 次の条件がすべて該当する場合                                                                                 | 参照先                                                |
|------------------------------------------------------------------------------------------------|----------------------------------------------------|
| ・電話機が DHCP 割り当ての IP アドレ<br>スを取得できない。                                                           | 電話機を工場出荷時の状態にリセットすると、802.1X<br>共有秘密が削除される、(284ページ) |
| <ul> <li>電話機が Cisco Unified Communications<br/>Manager に登録されない。</li> </ul>                     |                                                    |
| <ul> <li>電話機のステータスが、「IPを設定中<br/>(Configuring IP)」または「登録<br/>(Registering)」として表示される。</li> </ul> |                                                    |
| <ul> <li>802.1X ステータスを確認するための<br/>電話機メニューにアクセスできない。</li> </ul>                                 |                                                    |

802.1X が電話機で有効だが、電話機が認証されない

#### 問題

電話機を認証できません。

#### 原因

このようなエラーは、802.1X認証が電話機で有効になっていても、電話機を認証できないことを示します。

- 必要なコンポーネントが正しく設定されていることを確認します(詳細については、802.1X認証, (25ページ)を参照してください)。
- 電話機に共有秘密が設定されていることを確認します(詳細については、[802.1X認証(802.1X Authentication)]および[802.1X認証ステータス(802.1X Authentication Status)]メニュー,( 147 ページ)を参照してください)。
  - ・共有秘密が設定されている場合は、それと同じ共有秘密が認証サーバに入力されていることを確認します。
  - ・共有秘密が設定されていない場合は、共有秘密を入力し、認証サーバの共有秘密と一致することを確認します。

#### 802.1X が有効になっていない問題

#### 問題

電話機に 802.1X が設定されていません。

#### 原因

通常、このようなエラーは、802.1X認証が電話機で有効になっていないことを示します。

ソリューション

有効にするには、[802.1X 認証(802.1X Authentication)]および[802.1X 認証ステータス(802.1X Authentication Status)] メニュー, (147 ページ)を参照してください。

#### 電話機を工場出荷時の状態にリセットすると、802.1X共有秘密が削除される

#### 問題

リセット後に電話機が認証されません。

#### 原因

一般的にこのエラーは、802.1x が有効であったが、電話機が出荷時の状態へのリセット(工場出 荷時の状態へのリセット,(295ページ)を参照)を実行したことを示します。工場出荷時の状態 にリセットすると、802.1X 認証とネットワーク アクセスに必要な共有秘密が削除されます。

#### ソリューション

これを解決するには、次の2つの選択肢があります。

- ・スイッチで一時的に 802.1x 認証を無効にする。
- ・802.1X 認証を使用しないネットワーク環境へ電話機を一時的に移動する。

これらの条件で電話機がいったん正常に起動すると、802.1x 設定メニューにアクセスして共有秘密([802.1X 認証(802.1X Authentication)] および [802.1X 認証ステータス(802.1X Authentication Status)] メニュー, (147 ページ)を参照)を再入力できます。

# 音声とビデオの問題

ここでは、音声とビデオの問題を解決する方法について説明します。

## 電話機のディスプレイが波打つ

#### 問題

画面上の線が歪んだり波打ったりしたように見えます。

#### 原因

建物内の特定のタイプの旧式の蛍光灯と干渉を起こしている可能性があります。

#### ソリューション

電話機を蛍光灯から離れた場所に移動するか、または蛍光灯を取り替えることで問題は解決しま す。

## 音声が発生しないパス

#### 問題

コール中の1人または複数の人に音声が聞こえません。

#### ソリューション

少なくとも1人の通話者がオーディオを受信できない場合、電話機間のIP 接続が確立されていません。 ルータとスイッチの設定をチェックし、IP 接続が正しく設定されていることを確認します。

## 一般的な電話コールの問題

ここでは、一般的な電話コールの問題のトラブルシューティングについて説明します。

### 電話機が DTMF 番号を認識しない、または番号が遅延する

#### 問題

キーパッドの使用時に番号が欠落したり遅延したりするという苦情がユーザから寄せられます。

#### 原因

キーの押下が速すぎると、番号が欠落したり遅延したりする可能性があります。

#### ソリューション

キーを速く押し下げないようにします。

# トラブルシューティング手順

これらの手順を使用して、問題を特定および修正できます。

### TFTP 設定の確認

手順

- ステップ1 電話機で使用される TFTP サーバの IP アドレスを調べるには、電話機の設定ボタンを押し、[ネットワークの設定(Network Configuration)]>[IPv4]の順に選択して、[TFTP サーバ1(TFTP Server 1)]オプションまでスクロールします。
- ステップ2 電話機にスタティック IP アドレスを割り当てている場合は、手動で [TFTP サーバ1 (TFTP Server
   1)]オプションに設定値を入力する必要があります。 ネットワークの設定メニュー, (77 ページ)を参照してください。
- ステップ3 DHCPを使用している場合は、電話機はTFTPサーバのアドレスをDHCPサーバから取得します。 オプション 150 で、設定した IP アドレスを確認します。
- ステップ4 また、電話機が代替 TFTP サーバを使用できるように設定することもできます。 このような設定は、電話機の場所を最近移動した場合などに特に役立ちます。 手順については、ネットワークの設定メニュー、(77 ページ)を参照してください。

### **DHCP** 設定の確認

手順

- **ステップ1** Cisco Unified IP Phone の設定ボタンを押し、[デバイス設定(Device Configuration)]を選択して、 次のオプションを確認します。
  - [DHCP サーバ(DHCP Server)]:電話機にスタティック IP アドレスを割り当てている場合 は、[DHCP サーバ(DHCP Server)]オプションに値を入力する必要はありません。ただし、 DHCP サーバを使用している場合は、このオプションに値が指定されている必要があります。 値が指定されていない場合は、IP ルーティングおよび VLAN の設定を確認してください。 http://www.cisco.com/warp/customer/473/53.shtmlで『*Troubleshooting Switch Port Problems*』を参 照してください。
  - [IPアドレス(IP Address)]、[サブネットマスク(Subnet Mask)]、[デフォルトルータ(Default Router)]:電話機にスタティックIPアドレスを割り当てている場合は、これらのオプションの設定値を手動で入力する必要があります。手順については、ネットワークの設定メニュー、 (77ページ)を参照してください。

**ステップ2** DHCP を使用している場合は、DHCP サーバによって配布された IP アドレスを確認してください。「Understanding and Troubleshooting DHCP in Catalyst Switch or Enterprise Networks」(http://www.cisco.com/en/US/tech/tk648/tk361/technologies\_tech\_note09186a00800f0804.shtml#41)を参照してください。

#### **DNS** 設定の確認

DNS 設定を確認するには、次の手順を実行します。

#### 手順

- ステップ1 設定を押して、設定を確認します。
- ステップ2 [ネットワークの設定 (Network Configuration)]を選択し、[DNS サーバ1 (DNS Server 1)] オプ ションまでスクロールします。
- **ステップ3** DNS サーバに、TFTP サーバと Cisco Unified Communications Manager システムの CNAME エント リが存在することを確認します。
- ステップ4 DNS が逆ルックアップを実行するように設定されていることを確認します。

#### 新しい電話機設定ファイルの作成

この章に記載された他の解決策を試みても解決しない問題が特定の電話機で存続する場合は、設 定ファイルが破損している可能性があります。

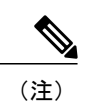

Cisco Unified Communications Manager データベースから電話機を削除すると、設定ファイルが Cisco Unified Communications Manager TFTP サーバから削除されます。電話機の電話番号(1つまたは複数)は、Cisco Unified Communications Manager データベースに残ります。これらは、「未定義のDN」と呼ばれ、他のデバイスで使用できます。未定義のDNを他のデバイスで使用しない場合は、それらを Cisco Unified Communications Manager データベースから削除します。ルートプランレポートを使用すると、未定義のDNを表示および削除できます。詳細については、『Cisco Unified Communications Manager Administration Guide』を参照してください。

 電話ボタンテンプレートのボタンを変更したり、異なる電話ボタンテンプレートを電話 機に割り当てたりすると、電話機から電話番号にアクセスできなくなることがあります。
 Cisco Unified Communications Manager データベースでは、引き続き電話番号が電話機に割 り当てられていますが、コールに応答するためのボタンがないためです。これらの電話 番号は、電話機から消去し、必要に応じて削除してください。

新しい設定ファイルを作成するには、次の手順を実行します。

#### 手順

- **ステップ1** Cisco Unified Communications Manager で、[デバイス (Device)]>[電話 (Phone)]>[検索 (Find)] を選択して、問題が発生している電話機を特定します。
- **ステップ2** [削除(Delete)]を選択して、電話機を Cisco Unified Communications Manager データベースから削除します。
- **ステップ3** 電話機を Cisco Unified Communications Manager データベースに追加し直します。 詳細については Cisco Unified Communications Manager 電話機の追加方法, (45 ページ) を参照してください。
- ステップ4 電話機の電源をオフ/オンします。

### サービスの開始

# 

(注) サービスを開始または停止するには、事前にサービスをアクティブにする必要があります。 サービスをアクティブにするには、[ツール(Tools)]>[サービスの開始(Service Activation)] を選択します。

サービスを開始するには、次の手順を実行します。

#### 手順

- ステップ1 Cisco Unified Communications Manager の管理ページで、[ナビゲーション (Navigation)] ドロップ ダウン リストから [Cisco Unified サービスアビリティ (Cisco Unified Serviceability)] を選択し、 [移動(Go)]をクリックします。
- **ステップ2** [ツール(Tools)]>[コントロールセンターの機能サービス(Control Center Feature Services)]を 選択します。
- ステップ3 [サーバ (Server)]ドロップダウンリストで、プライマリの Cisco Unified Communications Manager サーバを選択します。
   ウィンドウに、選択したサーバのサービス名、サービスのステータス、およびサービスを停止ま たは開始するためのサービス コントロール パネルが表示されます。
- ステップ4 サービスが停止している場合は、対応するオプションボタンをクリックし、[開始(Start)]をクリックします。
   [サービス状況 (Service Status)]記号が四角形から矢印に変わります。

## DNS または接続の問題の判別

まだ電話機がリセットを繰り返す場合は、次の手順で、DNS エラーまたは他の接続エラーを排除 します。

#### 手順

- **ステップ1** [削除(Erase)]ソフトキーを使用して、電話機の設定をデフォルト値にリセットします。詳細に ついてはCisco Unified IP Phone のリセットまたは復元, (294 ページ) を参照してください。
- ステップ2 次の操作を実行して、DHCP および IP の設定を変更します。
  - a) DHCP を無効にします。 手順については、ネットワークの設定メニュー, (77 ページ)を参照してください。
  - b) 電話機にスタティック IP 値を割り当てます。手順については、ネットワークの設定メニュー、 (77 ページ) を参照してください。機能している他の Cisco Unified IP Phone で使用している ものと同じデフォルト ルータの設定を使用します。
  - c) TFTP サーバを割り当てます。手順については、ネットワークの設定メニュー, (77 ページ) を参照してください。機能している他の Cisco Unified IP Phone で使用しているものと同じ TFTP サーバの設定を使用します。
- **ステップ3** Cisco Unified Communications Manager サーバで、正しい IP アドレスにマッピングされている正し い Cisco Unified Communications Manager サーバ名がローカル ホスト ファイルに指定されているこ とを確認します。
- **ステップ4** Cisco Unified Communications Manager で、[システム(System)]>[サーバ(Server)]を選択し、 サーバが DNS 名ではなく IP アドレスで参照されていることを確認します。
- **ステップ5** Cisco Unified Communications Manager で、[デバイス (Device)]>[電話 (Phone)]を選択し、この Cisco Unified IP Phone に正しい MAC アドレスが割り当てられていることを確認します。 MAC ア ドレスの確認方法については、Cisco Unified IP Phone MAC アドレスの特定, (50 ページ)を参照 してください。
- ステップ6 電話機の電源をオフ/オンします。

# ー般的なトラブルシューティング情報

次の表に、Cisco Unified IP Phoneの一般的なトラブルシューティング情報を示します。

| 表 54:Cisco Unified IP Phone O | )トラブルシューティング |
|-------------------------------|--------------|
|-------------------------------|--------------|

| 要約                                                                                     | 説明                                                                                                    |
|----------------------------------------------------------------------------------------|----------------------------------------------------------------------------------------------------|
| デイジーチェーニング IP 電<br>話                                                                   | シスコでは、PC ポートを介した IP Phone 間の接続はサポートして<br>いません。各 IP Phone は、スイッチ ポートに直接接続する必要が<br>あります。 電話機が (PC ポートを使用して) 1 つの回線にまとめ<br>て接続されている場合、それらの電話機は動作しません。                                                                                                    |
| G.729プロトコルを使用して<br>携帯電話と通話するときの<br>音声品質が悪い。                                            | Cisco Unified Communications Manager では、G.729 プロトコルを使用するようにネットワークを設定できます(デフォルトはG.711)。<br>G.729 を使用すると、IP Phone と携帯電話の間のコールの音声品質が悪くなります。G.729 は、必要不可欠な場合だけ使用してください。                                                                                   |
| 長時間のブロードキャスト<br>ストームのために、IP Phone<br>がリセットされたり、コー<br>ルの発信や応答ができな<br>かったりすることがありま<br>す。 | ボイス LAN 上の長時間(数分間)にわたるレイヤ2ブロードキャ<br>ストストームのために、IP Phone がリセットされたり、アクティ<br>ブなコールが失われたり、コールの発信や応答ができなくなるこ<br>とがあります。ブロードキャストストームが終了するまで、電話<br>機が起動しないことがあります。                                                                                           |
| ネットワーク接続の電話機<br>からワークステーションへ<br>の移行                                                    | ネットワーク接続を介して電話機に電力を供給している場合は、<br>電話機のネットワーク接続を外して、そのケーブルをデスクトッ<br>プコンピュータに接続する際に注意する必要があります。                                                                                                    |
|                                                                                        | 注意 コンピュータのネットワークカードはネットワーク接続経<br>由の受電に対応していないため、ネットワーク接続から電<br>力が供給されると、ネットワークカードが破損する可能性<br>があります。ネットワークカードを保護するために、電<br>話機からケーブルを抜いた後、10秒以上待機してから、そ<br>のケーブルをコンピュータに接続してください。この待機<br>している間に、スイッチは電話機が回線に存在しないこと<br>を認識し、ケーブルへの電力供給を停止することができま<br>す。 |
| 電話機の設定変更                                                                               | デフォルトでは、ネットワーク接続に影響を与える可能性のある<br>変更をユーザが加えないように、ネットワーク設定オプションは<br>ロックされています。ネットワーク設定オプションを設定する前<br>に、それらをロック解除する必要があります。詳細についてはオ<br>プションのロック解除およびロック,(73ページ)を参照してく<br>ださい。                                                                            |

Cisco Unified IP Phone 7975G/7971G-GE/7970G/7965G/7945G アドミニストレーション ガイド for Cisco Unified Communications Manager 9.0(SCCP および SIP)

Γ

| 要約                        | 説明                                                                                                    |
|---------------------------|----------------------------------------------------------------------------------------------------|
| 電話機と他のデバイスの<br>コーデックの不一致  | RxType 統計および TxType 統計に、この Cisco Unified IP Phone と<br>他のデバイスとのやり取りに使用されているコーデックが表示さ<br>れます。これらの統計情報の値は、一致している必要があります。<br>コーデックが一致しない場合、相手側のデバイスがコーデック会<br>話を処理できるかどうか、またはトランスコーダがサービスを処<br>理するように設置されているかどうかを確認します。<br>これらの統計の表示方法については、[コール統計 (Call Statistics)]<br>画面, (242 ページ)を参照してください。                                                                                                    |
| 電話機と別のデバイスの音<br>声サンプルの不一致 | RxSize 統計および TxSize 統計に、この Cisco Unified IP Phone と他<br>のデバイスとのやり取りに使用される音声パケットのサイズが表<br>示されます。これらの統計情報の値は、一致している必要があり<br>ます。<br>これらの統計の表示方法については、[コール統計(Call Statistics)]<br>画面, (242 ページ)を参照してください。                                                                                                    |
| 音声コールでのギャップ。              | AvgJtr 統計情報と MaxJtr 統計情報を確認します。 これらの統計に<br>大きな差がある場合は、ネットワークのジッタに問題があるか、<br>または周期的にネットワーク アクティビティが高くなっている可<br>能性があります。<br>これらの統計の表示方法については、[コール統計(Call Statistics)]<br>画面, (242 ページ)を参照してください。                                                                                                    |
| ループバック状態                  | <ul> <li>ループバック状態は、次の条件を満たすと発生します。</li> <li>・電話機の[ネットワークの設定 (Network Configuration)]メ<br/>ニューの[SW ポート設定 (SW Port Configuration)]オプショ<br/>ンが[10 ハーフ (10 Half)] (10-BaseT/半二重) に設定されて<br/>いる。</li> <li>・電話機に外部電源から電力が供給されている。</li> <li>・電話機の電源が切れている(電源装置が接続されていない)。</li> <li>この場合、電話機のスイッチ ポートが無効になり、次のメッセージがスイッチのコンソール ログに表示されます。</li> <li>HALF_DUX_COLLISION_EXCEED_THRESHOLD</li> <li>この問題を解決するには、スイッチからポートを再度有効にします。</li> </ul> |

| 要約                                                     | 説明                                                                                                    |  |
|--------------------------------------------------------|----------------------------------------------------------------------------------------------------|--|
| ピアツーピア イメージ配信<br>に失敗する。                                | <ul> <li>ピアツーピア イメージ配信に失敗する場合、電話機はデフォルト</li> <li>でTFTP サーバを使用してファームウェアをダウンロードします。</li> <li>リモート ログ マシンに格納されたログ メッセージにアクセスし</li> <li>て、ピアツーピア イメージ配信機能のデバッグに役立てます。</li> <li>(注) これらのログメッセージは、電話機ログに送信されるロ<br/>グメッセージとは異なります。</li> </ul> |  |
| Cisco VT Advantage/Unified<br>Video Advantage (CVTA) 。 | CVTAの機能に問題がある場合は、PCポートが有効であり、Cisco<br>Discovery Protocol (CDP; Cisco 検出プロトコル)が PC ポートで有<br>効であることを確認してください。                                                                                                    |  |
| コールを確立できない                                             | DHCP IP アドレスが割り当てられていない電話機は、Cisco Unified<br>Communications Manager に登録できないため、IP を設定中<br>(Configuring IP)または登録(Registering)というメッセージが表<br>示されます。                                                                                        |  |
|                                                        | 次のことを確認してください。                                                                                                    |  |
|                                                        | 1 イーサネットケーブルが接続されている。                                                                                                    |  |
|                                                        | <ol> <li>Cisco CallManager サービスが Cisco Unified Communications<br/>Manager サーバで作動している。</li> </ol>                                                                                                    |  |
|                                                        | 3 両方の電話機が同じ Cisco Unified Communications Manager に登録されている。                                                                                                    |  |
|                                                        | 4 両方の電話機で、オーディオサーバデバッグとキャプチャロ<br>グが有効になっている。必要な場合は、Javaデバッグを有効に<br>してください。                                                                                                    |  |

I

| 要約                                                            | 説明                                                                                                    |
|---------------------------------------------------------------|----------------------------------------------------------------------------------------------------|
| iLBC プロトコルを使用して<br>確立されたコールが、iLBC<br>コーデックを使用している<br>と表示されない。 | <ul> <li>コールの統計は、iLBCを送信者/受信者コーデックとして表示しません。</li> <li>1 Cisco Unified CM の管理を使用して次の項目を確認します。 <ul> <li>両方の電話機が iLBC デバイス プールに存在する。</li> <li>iLBC デバイスプールが、iLBC 領域を使用して設定されている。</li> <li>iLBC 領域が iLBC コーデックで設定されている。</li> </ul> </li> <li>2 電話機と Cisco Unified Communications Manager の間でスニファトレースをキャプチャし、SCCPメッセージ、OpenReceiveChannelメッセージおよび StationMediaTransmit メッセージのメディアペイロード タイプの値が 86 であることを確認する。そうであれば、問題は電話機にあるか、あるいは、Cisco Unified Communications Manager の設定にあります。</li> </ul> |
|                                                               | 3 両方の電話からのオーディオサーバのデバッグログとキャプ<br>チャログを有効にする。必要な場合は、Java デバッグを有効<br>にしてください。                                                                                                    |

# **Cisco Unified IP Phone Expansion Module** の一般的なトラブルシューティ ングのヒント

次の表に、Cisco Unified IP Phone Expansion Module の一般的なトラブルシューティング情報を示します。

| 問題                            | ソリューション                                            |
|-------------------------------|----------------------------------------------------|
| Cisco Unified IP Phone 拡張モ    | すべてのケーブルが正しく接続されていることを確認しま                         |
| ジュールに何も表示されない。                | す。                                                 |
|                               | Cisco Unified IP Phone 拡張モジュールに電力が供給されていることを確認します。 |
| 1番目の Cisco Unified IP Phone 拡 | Cisco Unified IP Phone 拡張モジュールが Cisco              |
| 張モジュールの点灯したボタンが               | Unified Communications Manager で設定されていることを確認       |
| すべて赤である。                      | します。                                               |

| 表 55: Cisco Unified IP Phone | な張モジュールのトラブルシューティング |
|------------------------------|---------------------|
|------------------------------|---------------------|

| 問題                            | ソリューション                                      |
|-------------------------------|----------------------------------------------|
| 2番目の Cisco Unified IP Phone 拡 | Cisco Unified IP Phone 拡張モジュールが Cisco        |
| 張モジュールの点灯したボタンが               | Unified Communications Manager で設定されていることを確認 |
| すべてオレンジである。                   | します。                                         |

# Cisco Unified IP Phone のリセットまたは復元

Cisco Unified IP Phone をリセットまたは復元するには、次の2つの方法があります。

## 基本的なリセット

Cisco Unified IP Phone の基本的なリセットを実行すると、電話機にエラーが発生している状態から復旧したり、各種の設定およびセキュリティ設定をリセットまたは復元したりすることができます。

次の表に、基本的なリセットの実行方法を示します。 電話機が起動した後はいつでも、この手順 を使用して電話機をリセットすることができます。 状況に応じて適切な操作を選択します。

表 56: 基本的なリセットの方法

| オペレーション | 手順                                                                                                    | 説明                                                                                             |
|---------|----------------------------------------------------------------------------------------------------|------------------------------------------------------------------------------------------------|
| 電話機の再起動 | <ul> <li>メイン画面から、[設定<br/>(Settings)]を押して[設定<br/>(Settings)]メニューを表示し、</li> <li>**#**を押します。</li> <li>(注) この出荷時の状態への<br/>リセット手順は、ユー<br/>ザの入力を受け付けな<br/>い他の画面でも使用で<br/>きます。</li> </ul> | 変更を加えたがまだフラッシュメモリ<br>に書き込まれていないユーザおよびネッ<br>トワークの設定を、過去に保存された<br>設定にリセットします。その後、電話<br>機を再起動します。 |

Cisco Unified IP Phone 7975G/7971G-GE/7970G/7965G/7945G アドミニストレーション ガイド for Cisco Unified Communications Manager 9.0 (SCCP および SIP)

| オペレーション               | 手順                                                                                                    | 説明                                                                                 |
|-----------------------|----------------------------------------------------------------------------------------------------|------------------------------------------------------------------------------------|
| [削除(Erase)] ソフ<br>トキー | [設定 (Settings)]メニューで、電<br>話機のオプションのロックを解除<br>します (オプションのロック解除<br>およびロック, (73ページ)を参<br>照)。[削除 (Erase)]を押しま<br>す。                              | ユーザとネットワークの構成の設定を<br>デフォルト値にリセットし、電話機か<br>ら CTL ファイルを削除します。その<br>後、電話機を再起動します。     |
|                       | [ネットワークの設定 (Network<br>Configuration)]メニューで、電話<br>機のオプションのロックを解除し<br>ます (オプションのロック解除お<br>よびロック, (73ページ)を参<br>照)。[削除 (Erase)]を押しま<br>す。       | ネットワーク設定をデフォルト値にリ<br>セットし、電話機をリセットします(リ<br>セットすることで、DHCP が電話機の<br>IP アドレスを再設定します)。 |
|                       | [セキュリティ設定 (Security<br>Configuration)]メニューで、電話<br>機のオプションのロックを解除し<br>ます (オプションのロック解除お<br>よびロック, (73 ページ)を参<br>照)。[削除 (Erase)]ソフトキー<br>を押します。 | 電話機から CTL ファイルを削除して電<br>話機を再起動します。                                                 |

## 工場出荷時の状態へのリセット

Cisco Unified IP Phone を工場出荷時の状態にリセットすると、次の情報が消去されたり、デフォルト値にリセットされたりします。

- •CTL ファイル: 消去される
- •LSC:消去される
- ユーザ設定:デフォルト値にリセットされる
- •ネットワーク設定:デフォルト値にリセットされる
- ・コール履歴:消去される
- ロケール情報:デフォルト値にリセットされる
- 電話機のアプリケーション: 消去される(電話機は電話機モデルに応じた適切なデフォルトロードファイル term75.default.loads、term71.default.loads、term70.default.loads、term65.default.loads、または term45.default.loadsをロードして復旧される)

工場出荷時の状態にリセットする前に、次の条件を満たしていることを確認します。

I

- 電話機が DHCP 対応のネットワーク上にある。
- 有効な TFTP サーバが DCHP サーバの DHCP オプション 150 またはオプション 66 に設定されている。
- 電話機モデルに応じたデフォルトロードファイル、およびそのファイルで指定されたファ イルが、DHCPパケットで指定された TFTP サーバで使用できる。

電話機を出荷時の状態にリセットするには、次の手順を実行します。

#### 手順

- ステップ1 電話機の電源コードを抜き、もう一度差し込みます。 電話機は、電源投入サイクルを開始します。
- ステップ2 電話機の電源を投入し、スピーカボタンが点滅する前に、#を押したままにします。
   各回線ボタンが順にオレンジ色(Cisco Unified IP Phone 7975G、7971G-GE、および7970GとCisco Unified IP Phone 7965G および7945G)で点滅するまで、#を押したままにします。
- ステップ3 #を離し、123456789\*0#を押します。

1つのキーを続けて2回押すことができますが、キーを押す順番を間違えると、出荷時の状態に リセットされません。

これらのキーを押すと、電話機の回線ボタンはオレンジと緑(Cisco Unified IP Phone 7975G、 7971G-GE、および 7970G)または赤(Cisco Unified IP Phone 7965G および 7945G)で点滅し、出 荷時の状態ヘリセットするプロセスが実行されます。 このプロセスには数分かかることがありま す。

出荷時の状態へのリセットプロセスが完了し、メイン画面が表示されるまで、電話機の電源を切 断しないでください。

# その他のトラブルシューティング情報

Cisco Unified IP Phone のトラブルシューティングについてさらに疑問がある場合は、Cisco.com の 次の Web サイトで詳細な情報を得ることができます。

• Cisco Unified IP Phone のトラブルシューティング情報のリソース:

 $http://www.cisco.com/en/US/products/hw/phones/ps379/tsd\_products\_support\_series\_home.html$ 

・シスコの製品およびサービス(技術サポートおよびマニュアル):

http://www.cisco.com/en/US/products/sw/voicesw/tsd\_products\_support\_category\_home.html

# メンテナンス

この項では、次のトピックを扱います。

# 品質レポート ツール

品質レポート ツール (QRT) は、Cisco Unified IP Phone の音声品質と一般的な問題をレポートするツールです。 QRT 機能は、Cisco Unified Communications Manager のインストールの一部として インストールされます。

QRT を使用して Cisco Unified IP Phone を設定できます。 そのように設定した場合、ユーザは [品 質(QRT)] ソフトキーを押して電話機のコールに関する問題を報告できます。 このソフトキー は、Cisco Unified IP Phone が [接続時(Connected)]、[接続時(会議打診) (Connected Conference)]、[接続時(転送打診) (Connected Transfer)]、または [オンフック (On Hook)]の

状態のときにだけ使用できます。

ユーザが[品質(QRT)]を押すと、問題のカテゴリのリストが表示されます。ユーザが該当する 問題カテゴリを選択すると、このフィードバックが XML ファイルに記録されます。 実際に記録 される情報は、ユーザがどのカテゴリを選択したか、また送信先のデバイスが Cisco Unified IP Phone かどうかによって異なります。

**QRT**の使用方法の詳細については、『*Cisco Unified Serviceability Administration Guide*』を参照して ください。

# 音声品質のモニタリング

ネットワーク内で送受信されるコールの音声品質を測定するために、Cisco Unified IP Phone では、 次の隠蔽イベントに基づいた統計メトリックを使用します。デジタルシグナルプロセッサ(DSP) は、音声パケットストリーム内でフレーム損失の部分をマスクするために、隠蔽フレームを再生 します。

- ・フレーム損失率のメトリック:音声フレームの総数に対する隠蔽フレームの比率を示します。
   す。
   直近フレーム損失率は、3秒ごとに計算されます。
- フレーム損失発生秒数のメトリック:損失フレームが原因でDSPが隠蔽フレームを処理する 場合の処理秒数を示します。深刻な「フレーム損失発生秒数」は、DSPが5%を超える隠蔽 フレームを処理する場合の秒数です。
- MOS-LQK メトリック:数値のスコアを使用して、音声リスニング品質を相対的に見積もります。Cisco Unified IP Phone では、先行の8秒間でのフレーム損失を原因とする、リスニング品質(LQK)に基づいた可聴の秘匿イベントについて平均オピニオン評点(MOS)を計算します。これには、コーデックのタイプやフレームサイズなどの知覚的な加重係数が含まれます。

MOS LQK スコアは、Cisco Voice Transmission Quality (CVTQ) インデックスというシスコ独 自のアルゴリズムによって算出されます。 MOS LQK バージョン番号によっては、これらの スコアは International Telecommunications Union (ITU; 国際電気通信連合)規格 P.564 に準拠 します。この規格は、評価方法、および実際のネットワーク障害の観測に基づいたリスニン グ品質スコアを予測するパフォーマンス精度目標を定義します。

(注)

フレーム損失率とフレーム損失発生秒数は、フレーム損失に基づいた主要な測定値です。MOS LQK スコアは、同様の情報を5(優良)~1(不良)の5段階でリスニング品質を測定する、 「人の感覚を重視した」測定値です。

リスニング品質スコア(MOS LQK)は、受信した音声信号の明澄さまたは音質を示します。 会話品質スコア(G.107 などの MOS CQ)には、会話の自然な流れを妨げる遅延などの欠陥係数が 含まれます。

[コールの統計(Call Statistics)] 画面を使用して、Cisco Unified IP Phone から音声品質メトリック にアクセスできます([コール統計(Call Statistics)] 画面, (242 ページ)を参照)。また、[スト リームの統計(Streaming Statistics)] 画面を使用してリモートにアクセスすることもできます(リ モートモニタリング, (249 ページ)を参照)。

#### 音声品質メトリックの解釈

音声品質モニタリング用のメトリックを使用する場合は、パケット損失のない条件下で典型的な スコアを記録し、このメトリックを比較のベースラインとして使用してください。

メトリックにおいてランダムな変化と重大な変化を区別することが重要です。重大な変化とは、 約0.2 MOS以上の変化があるスコア、または30秒を超えるコールで持続するスコアです。フレー ム損失率の変化の場合、3%を超えるフレーム損失を示します。

MOS LQK スコアは、Cisco Unified IP Phone が使用するコーデックに基づいて変化する可能性があ ります。次のコーデックは、フレーム損失率がゼロの通常の条件で、これらの最大 MOS LQK ス コアを示します。

- Cisco Unified Phone 7975G、7965G、および 7945G の場合:
  - °G.711のスコア:4.5。
  - °G.722のスコア:4.5。
  - °G.728/iLBC のスコア:3.9。
  - °G.729A/AB のスコア:3.8。
- Cisco Unified Phone 7971G-GE および 7970G の場合:
  - •G.711 コーデックのスコア: 4.5。
  - •G.729A/ABのスコア:3.7。

(注)

- ITU がワイドバンドへの技術の拡張を定義していないため、CVTQ は、ワイドバンド(7kHz)スピーチューデックをサポートしません。したがって、MOS スコアの報告ではなく基本品質モニタリングを可能にするために、G.722 コールに対して G.711 パフォーマンスに対応する MOS スコアが報告されます。
- CVTQを使用してワイドバンドコールに対してG.711スケールMOSスコアを報告することで、基本品質分類が優良/正常、または不良/異常として示されるようになります。高いスコア(約4.5)のコールは、高い品質/低いパケット損失を示し、低いスコア(約3.5)は低い品質/高いパケット損失を示します。
- •MOSとは異なり、フレーム損失率およびフレーム損失発生秒数はワイドバンドコールと ナローバンドコールの両方で、依然として有効かつ有用です。

フレーム損失率がゼロの場合は、IP ネットワークが損失なく時間どおりにフレームやパケットを 配信していることを示しています。

## 音声品質のトラブルシューティングのヒント

メトリックに大幅な変化が継続的に見られた場合は、次の表の一般的なトラブルシューティング 情報を使用してください。

表 57:音声品質メトリックの変化

| メトリックの変化                           | 条件                                                    |
|------------------------------------|-------------------------------------------------------|
| MOS LQK スコアが著し                     | パケット損失または高ジッタによるネットワーク障害。                             |
| く減少                                | ・平均 MOS LQK の減少は、広範囲の画一的な障害を示しています。                   |
|                                    | ・個別の MOS LQK の減少は、集中的な障害を示しています。                      |
|                                    | フレーム損失率とフレーム損失発生秒数を照合して、パケット損失や<br>ジッタがないか確認してください。   |
| MOS LQK スコアが著し<br>く減少              | 電話機が適切なコーデック(RxTypeおよびTxType)を使用している<br>かどうか確認してください。 |
|                                    | MOSLQKのバージョンがファームウェアアップグレード以降に変更<br>されたかどうかを確認してください。 |
| フレーム損失率とフレー<br>ム損失発生秒数が大幅に<br>増加した | <ul> <li>・パケット損失または高いジッタによるネットワーク障害。</li> </ul>       |

|         | メトリックの変化                   | 条件                                                                   |
|---------|----------------------------|----------------------------------------------------------------------|
| フ<br>ど. | フレーム損失率はほとん<br>どゼロであるが、音声品 | 音声チャネルのノイズや歪み(エコー レベルやオーディオ レベルなど)。                                  |
|         | 質が悪い。                      | 複数のエンコード/デコードが使用されているタンデム コール(セル<br>ラー ネットワークや電話カード ネットワークへのコールなど)。  |
|         |                            | スピーカーフォン、ハンドフリー携帯電話、またはワイヤレス ヘッ<br>ドセットなどから発生する音響問題。                 |
|         |                            | 送信パケット (TxCnt) と受信パケット (RxCnt) のカウンタをチェッ<br>クし、音声パケットが流れていることを確認します。 |

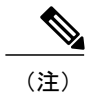

音声品質メトリックでは、ノイズや歪みは考慮されません。フレーム損失だけが考慮されま す。

# Cisco Unified IP Phone の / - = ) /

Cisco Unified IP Phone をクリーニングするには、乾いた柔らかい布で電話スクリーンを拭いてく ださい。 液体や粉末を直接電話機に付けないでください。 すべての非耐候性の電子機器と同様 に、液体や粉末はコンポーネントを損傷し、障害を引き起こすことがあります。

クリーニングする前にスクリーンを無効にし、クリーニング用の布で誤って機能を選択しないようにします。スクリーンを無効にするには、ディスプレイを1秒以上押します。電話機に「タッ チスクリーンが無効です(Touchscreen Disabled)」または「電話スクリーンが無効です (Phone Screen Disabled)」と表示され、ディスプレイボタンが緑で点滅します。

1分後、スクリーンは自動的に再度有効になります。その前にスクリーンを再度有効にするには、 点滅しているディスプレイボタンを1秒以上押します。電話機に「タッチスクリーンは有効です (Touchscreen Enabled)」または「電話スクリーンは有効です (Phone Screen Enabled)」と表示されます。

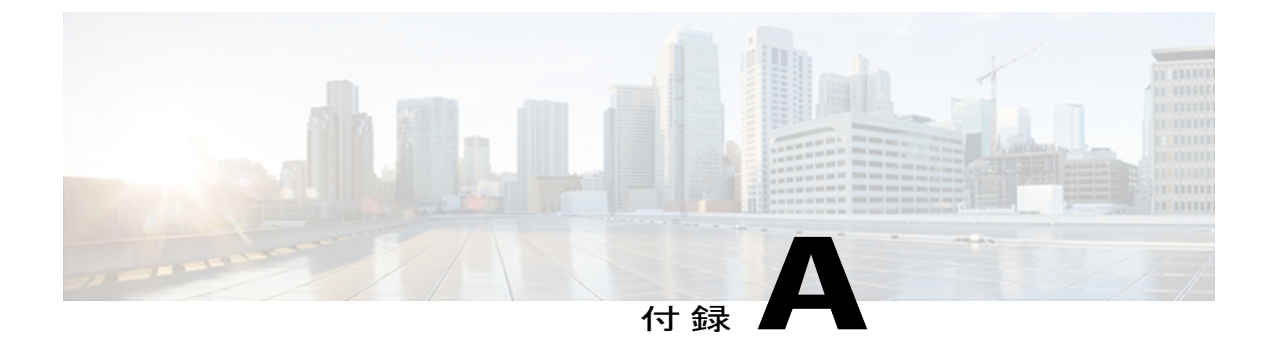

# 社内のサポート Web サイト

システム管理者は、多くの場合、ネットワーク内や社内の Cisco Unified IP Phone ユーザの主な情報源になります。 最新の詳細な情報をユーザに提供する必要があります。

シスコでは、ユーザに Cisco Unified IP Phone に関する重要な情報を提供するために、社内のサポート サイトに Web ページを作成することを推奨しています。

このサイトには、次のタイプの情報を含めるように考慮してください。

- Cisco Unified IP Phone のユーザ サポート, 301 ページ
- ・ ユーザ オプション Web ページへのアクセス, 302 ページ
- ・ 電話機のオンライン ヘルプ, 302 ページ
- Cisco Unified IP Phone のマニュアル, 302 ページ
- SCCP 電話機用の Cisco Unified IP Phone 7900 シリーズ e ラーニング チュートリアル, 303 ページ
- 電話機能のユーザ登録およびセットアップ, 303 ページ
- ユーザのボイス メッセージ システムへのアクセス, 304 ページ
- ユーザのパーソナルディレクトリのエントリのセットアップ, 304 ページ

# Cisco Unified IP Phone のユーザ サポート

Cisco Unified IP Phone の機能(短縮ダイヤル、サービス、ボイス メッセージ システムのオプショ ンなど)を正常に使用するには、ユーザはシステム管理者やシステム管理者のネットワーク チー ムから情報を入手する必要があります。また、サポートを受けるためにシステム管理者に問い合 わせ可能な環境が必要です。支援を求める際の連絡先の担当者の名前、およびそれらの担当者に 連絡する手順をユーザに提供しておく必要があります。

# ユーザ オプション Web ページへのアクセス

ユーザがユーザオプション Web ページにアクセスできるようにするには、Cisco Unified Communications Manager の管理ページを使用して、ユーザを標準 Cisco Unified Communications Manager エンドユーザグループに追加しておく必要があります([ユーザ管理(User Management)] >[ユーザグループ(User Groups)]を選択します)。詳細については、以下を参照してください。

- *Cisco Unified Communications Manager Administration Guide O User Group Configuration*
- *Cisco Unified Communications Manager System Guide O* Roles and User Groups

# 電話機のオンライン ヘルプ

Cisco Unified IP Phone からは、総合的なオンライン ヘルプ システムにアクセスできます。 電話機 のメイン ヘルプ メニューを表示するには、[?] ボタンを押します。 ヘルプがすでに表示されてい る場合は、[メイン (Main)]を押します。

- メインメニューには、次の項目が含まれます。
  - [Cisco Unified IP Phone について(About Your Cisco Unified IP Phone)]: 電話機のモデルに関 する説明
  - [操作方法(How do I...?)]:一般的に使用される電話機のタスクに関する手順や情報
  - •[コール機能(Calling Features)]: 会議および転送などの、コール機能を使用するための説明 および手順
  - •[ヘルプ(Help)]: ヘルプの使用およびアクセスに関するヒント

[?]ボタンを使用して、ソフトキー、メニュー項目、およびヘルプシステム自体に関する情報を取 得することもできます。 詳細については、ユーザガイドを参照してください。

# Cisco Unified IP Phone のマニュアル

システム管理者は、Cisco Unified IP Phone のユーザマニュアルにユーザがアクセスできるように する必要があります。各ユーザガイドには、主要な電話機能に関する詳細な説明が記載されてい ます。

Cisco Unified IP Phone には複数のモデルがあるため、ユーザがシスコの Web サイトで目的のマニュ アルを見つけやすいように、最新のマニュアルへのリンクを用意することを推奨します。ただ し、ユーザをシスコの Web サイトにアクセスさせない場合やアクセスを提供できない場合は、シ ステム管理者が PDF ファイルをダウンロードし、社内の Web サイトでユーザに提供することを 推奨します。 Cisco Unified IP Phone の入手可能なマニュアルのリストについては、次の URL にアクセスしてください。

http://www.cisco.com/en/US/products/hw/phones/ps379/tsd\_products\_support\_series\_home.html

Cisco Unified Communications Manager の入手可能なマニュアルのリストについては、次の URL に アクセスしてください。

http://www.cisco.com/en/US/products/sw/voicesw/ps556/tsd\_products\_support\_series\_home.html

# SCCP 電話機用の Cisco Unified IP Phone 7900 シリーズ e ラーニング チュートリアル

Cisco Unified IP Phone 7900 シリーズ e ラーニング チュートリアルでは、音声および動画を使用して、SCCP 電話機の基本的なコール機能について説明します。 e ラーニング チュートリアルは、現在 Cisco Unified IP Phone 7970 シリーズ(7970G、7971G-GE)、および Cisco Unified IP Phone モデル 7905G、7912G、7940G、7941G、7941G-GE、7960G、7961G、および 7961G-GE で利用できます。

ユーザは、e ラーニング チュートリアルのランタイム バージョン (英語のみ) に Cisco.com から アクセスできます。次のサイトで、該当する電話機モデルのチュートリアルを検索してください。

http://cisco.com/en/US/products/hw/phones/ps379/products\_user\_guide\_list.htmlhttp://cisco.com/en/US/products/hw/phones/ps379/products\_user\_guide\_list.html

管理者は、eラーニングチュートリアルのカスタマイズ可能なバージョン(英語のみ)をcisco.com の次の電話機製品ページからダウンロードできます。

http://cisco.com/en/US/products/hw/phones/ps379/prod\_models\_home.html

最新のユーザガイド PDF にリンクする方法など、具体的な説明については、該当する e ラーニング チュートリアルに含まれている Read Me ファイルを参照してください。

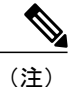

e ラーニングチュートリアルは定期的に更新されるため、ユーザ向けの最新の機能情報が含ま れていない場合があります。最新の機能情報については、電話機モデルおよび Cisco Unified Communications Manager バージョンに対応した『Cisco Unified IP Phone User Guide』を参照し てください。

# 電話機能のユーザ登録およびセットアップ

ユーザは、Cisco Unified Communications Manager のユーザ オプション Web ページを使用して、さ まざまなアクティビティを実行できます。これらのアクティビティには、サービスへの登録、短 縮ダイヤルおよびコール転送番号の設定、呼出音の設定、個人アドレス帳の作成などがあります。 Web サイトを使用した電話機の設定に慣れていないユーザもいることに留意してください。エン ドユーザがユーザ オプション Web ページに正しくアクセスして使用できるように、できるだけ 多くの情報を提供する必要があります。

ユーザには、必ずユーザオプション Web ページに関する次の情報を提供してください。

- アプリケーションにアクセスするために必要な URL。この URL は、次のとおりです。
- **http:**//<*server\_name:portnumber*>/**ccmuser**/ (*server\_name* は Web サーバがインストールされて いるホストです)。
- アプリケーションにアクセスするために必要なユーザ ID とデフォルトパスワード。
- これらの設定値は、ユーザを Cisco Unified Communications Manager に追加したときに入力し た値と同じです(Cisco Unified Communications Manager ユーザの追加, (197 ページ)を参 照)。
- Web ベースのグラフィカル ユーザインターフェイス アプリケーション、および Web ブラウ ザを使用してそれにアクセスする方法についての概要。
- ・ユーザが Web ページを使用して実行できるタスクの概要。

# ユーザのボイス メッセージ システムへのアクセス

Cisco Unified Communications Manager を使用すると、Cisco Unity ボイス メッセージング システム などのさまざまなボイス メッセージング システムと統合できます。 各種システムと統合できる ため、特定のシステムの使用方法に関する情報をユーザに提供する必要があります。

次の情報を、各ユーザに提供してください。

・ボイス メッセージ システム アカウントへのアクセス方法。

Cisco Unified Communications Manager を使用して、Cisco Unified IP Phone のメッセージボタンを設定しておく必要があります。

- ・ボイス メッセージ システムにアクセスするための初期パスワード。
- すべてのユーザが使用できる、ボイス メッセージ システムのデフォルト パスワードを設定 しておく必要があります。
- ボイスメッセージの受信が電話機でどのように示されるか。
- Cisco Unified Communications Manager を使用して、Message Waiting Indicator (MWI; メッセー ジ受信インジケータ)メソッドを設定しておく必要があります。

# ユーザのパーソナル ディレクトリのエントリのセット アップ

ユーザは、Cisco Unified IP Phone で、パーソナル ディレクトリのエントリを設定できます。パー ソナル ディレクトリを設定するには、ユーザが以下にアクセスできる必要があります。
- ・ユーザオプション Webページ:ユーザに、自分のユーザオプション Webページにアクセス する方法を必ず伝えてください。詳細については電話機能のユーザ登録およびセットアップ、(303ページ)を参照してください。
- Cisco Unified IP Phone Address Book Synchronizer: ユーザに、このアプリケーションのインス トーラを必ず配布してください。

## Cisco Unified IP Phone Address Book Synchronizer の入手

Synchronizer のコピーをダウンロードしてユーザに送信するには、次の手順を実行します。

#### 手順

- ステップ1 インストーラを入手するには、Cisco Unified Communications Manager の管理ページで、アプリケー ション>[プラグイン (Plugins)]を選択します。
- **ステップ2** Cisco Unified IP Phone Address Book Synchronizer プラグイン名の横にある[ダウンロード(Download)] を選択します。
- **ステップ3** ファイルをダウンロードするダイアログボックスが表示されたら、[保存(Save)]を選択します。
- **ステップ4** TabSyncInstall.exe ファイル、およびCisco Unified IP Phone Address Book Synchronizer の導入, (305 ページ)の手順を、このアプリケーションを必要としているすべてのユーザに送信します。

## Cisco Unified IP Phone Address Book Synchronizer の導入

Cisco Unified IP Phone Address Book Synchronizer は、Microsoft Windows のアドレス帳に格納されて いるデータを、Cisco Unified Communications Manager ディレクトリおよびユーザ オプションの個 人アドレス帳サービスと同期させることができます。

**ヒント** Windowsのアドレス帳と個人アドレス帳を適切に同期させるには、次の手順を実行する前に、 Windows アドレス帳のすべてのユーザを Windows アドレス帳に入力する必要があります。

## Synchronizer のインストール

Cisco Unified IP Phone Address Book Synchronizer をインストールするには、次の手順を実行します。

#### 手順

- **ステップ1** システム管理者から Cisco Unified IP Phone Address Book Synchronizer のインストーラ ファイルを 入手してください。
- **ステップ2** 管理者から提供された TabSyncInstall.exe ファイルをダブルクリックします。 パブリッシャのダイアログボックスが表示されます。
- ステップ3 [実行(Run)]を選択します。 [Cisco Unified CallManager Personal Address Book Synchronizer の InstallShield ウィザードへようこそ (Welcome to the InstallShield Wizard for Cisco Unified CallManager Personal Address Book Synchronizer)] ウィンドウが表示されます。
- **ステップ4** [次へ (Next)]を選択します。 [使用許諾契約 (License Agreement)]ウィンドウが表示されます。
- ステップ5 ライセンス契約に関する情報を読み、[同意します(IAccept)]を選択します。[次へ(Next)]を 選択します。
   [インストール先(Destination Location)]ウィンドウが表示されます。
- **ステップ6** アプリケーションのインストール先ディレクトリを選択し、[次へ(Next)]を選択します。 [インストールの開始(Ready to Install)]ウィンドウが表示されます。
- ステップ7 [インストール(Install)]を選択します。 インストールウィザードによって、アプリケーションがコンピュータにインストールされます。 インストールが完了すると、[InstallShield ウィザードの完了(InstallShield Wizard Complete)]ウィ ンドウが表示されます。
- ステップ8 [完了 (Finish)]を選択します。
- ステップ9 プロセスを完了するために、Synchronizerのセットアップ, (306ページ)の手順を実行します。

#### Synchronizer のセットアップ

Cisco Unified IP Phone Address Book Synchronizer を設定するには、次の手順を実行します。

#### 手順

- ステップ1 Cisco Unified IP Phone Address Book Synchronizer を開きます。 デフォルトのインストールディレクトリを受け入れた場合は、[開始(Start)]>[すべてのプログ ラム(All Programs)]>[Cisco Systems]>[TabSync]を選択することでアプリケーションを開くこ とができます。
- **ステップ2** ユーザ情報を設定するには、[ユーザ(User)]を選択します。 [Cisco Unified CallManager User Information] ウィンドウが表示されます。

- ステップ3 Cisco Unified IP Phone のユーザ名とパスワードを入力し、[OK] を選択します。
- ステップ4 Cisco Unified Communications Manager サーバ情報を設定するには、[サーバ (Server)]を選択します。
   [Cisco Unified CallManager サーバ情報の設定 (Configure Cisco Unified CallManager Server Information)]
   ウィンドウが表示されます。
- ステップ5 Cisco Unified Communications Manager サーバの IP アドレスまたはホスト名とポート番号を入力し、
   [OK] を選択します。
   この情報が不明な場合は、システム管理者に問い合わせてください。
- ステップ6 ディレクトリ同期プロセスを開始するには、[同期(Synchronize)]を選択します。 [同期の状況(Synchronization Status)]ウィンドウに、アドレス帳の同期の状況が表示されます。 重複エントリに関するルールでユーザによる調整を選択しており、アドレス帳のエントリが重複 している場合は、[選択の重複(Duplicate Selection)]ウィンドウが表示されます。
- ステップ7 個人アドレス帳に登録するエントリを選択し、[OK]を選択します。
- **ステップ8** 同期化が完了したら、[終了(Exit)]を選択して Cisco Unified CallManager Address Book Synchronizer を閉じます。
- ステップ9 同期化が機能しているかを確認するには、ユーザオプション Web ページにログインし、[個人アドレス帳 (Personal Address Book)]を選択します。機能している場合は、Windows のアドレス帳のユーザが表示されます。

1

Cisco Unified IP Phone Address Book Synchronizer の導入

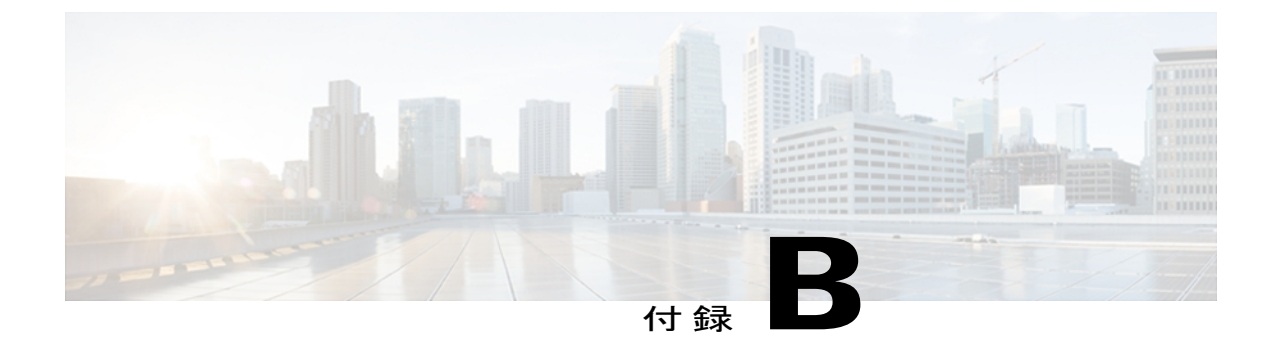

# **Cisco Unified IP Phone** のプロトコル別機能サ ポート

この付録では、Cisco Unified Communications Manager リリース 8.6 で SCCP または SIP のいずれ かのプロトコルを使用する Cisco Unified IP Phone の機能のサポートについて説明します。

次の表は、コール機能とそのサポートの概要をプロトコル別に示しています。 この表では、主 にエンドユーザのコール機能を中心に扱っています。この表は、使用可能なすべての電話機能 の包括的なリストではありません。 ユーザインターフェイスの相違点および機能の使用方法の 詳細については、『Cisco Unified IP Phone 7975G, 7971G-GE, 7970G, 7965G, and 7945G User Guide』 を参照してください。

このマニュアルは、次の URL から入手できます。

http://www.cisco.com/en/US/products/hw/phones/ps379/tsd\_products\_support\_series\_home.html

各機能の詳細については、次の表に記載されている、ユーザ ガイドの項を参照してください。

#### 表 58 : Cisco Unified IP Phone 7975G、7971G-GE、7970G、7965G、および 7945G のプロトコル別機能サポート

| 機能                         | プロトコル:SCCP | プロトコル:SIP | 詳細情報                                                                                    |
|----------------------------|------------|-----------|-----------------------------------------------------------------------------------------|
| コール機能                      |            |           |                                                                                         |
| 短縮ダイヤル機能                   | サポート対象     | サポート対象    | $\lceil Calling \ features \rfloor \bigcirc \lceil Additional \ call \ options \rfloor$ |
| エージェント グ<br>リーティング         | サポート対象     | サポート対象    | 「Calling features」の「Call answer」                                                        |
| 匿名コール ブ<br>ロック             | 未サポート      | サポート対象    |                                                                                         |
| 処理されたダイレ<br>クト コール パー<br>ク | 未サポート      | サポート対象    | 「Calling features」の「Advanced call handling」<br>の「Call park」                             |

Cisco Unified IP Phone 7975G/7971G-GE/7970G/7965G/7945G アドミニストレーション ガイド for Cisco Unified Communications Manager 9.0(SCCP および SIP)

| 機能                                  | プロトコル:SCCP | プロトコル:SIP | 詳細情報                                                                       |
|-------------------------------------|------------|-----------|----------------------------------------------------------------------------|
| オーディオ メッ<br>セージ受信インジ<br>ケータ         | サポート対象     | サポート対象    | 「Voice messages」                                                           |
| 自動応答                                | サポート対象     | サポート対象    | [Handset, headset, and speakerphone]                                       |
| 自動コール ピッ<br>クアップ                    | サポート対象     | サポート対象    |                                                                            |
| 自動ダイヤル                              | サポート対象     | サポート対象    | 「Calling features」 の 「Basic call options」                                  |
| 割り込み(および<br>C割り込み)                  | サポート対象     | サポート対象    | 「Calling features」の「Advanced call handling」<br>の「Shared lines」             |
| 外線から外線への<br>転送のブロック                 | サポート対象     | サポート対象    |                                                                            |
| ビジー ランプ<br>フィールド<br>(BLF)           | サポート対象     | サポート対象    | 「Calling features」の「Advanced call handling」<br>の「Busy Lamp Field features」 |
| ビジー ランプ<br>フィールド<br>(BLF)ピック<br>アップ | サポート対象     | サポート対象    | 「Calling features」の「Advanced call handling」<br>の「Busy Lamp Field features」 |
| コールバック                              | サポート対象     | サポート対象    | $\[ Calling features ] \mathcal{O} \[ Additional call options ] \]   $     |
| コール監察                               | サポート対象     | サポート対象    |                                                                            |
| コール表示の制限                            | サポート対象     | サポート対象    |                                                                            |
| すべてのコールの<br>転送                      | サポート対象     | サポート対象    | 「Calling features」の「Call Forward」                                          |
| すべてのコールの<br>転送のブレークア<br>ウト          | サポート対象     | サポート対象    |                                                                            |
| 不在転送ループの<br>防止                      | サポート対象     | サポート対象    |                                                                            |
| コール転送(通話<br>中)                      | サポート対象     | サポート対象    | 「Calling features」の「Call Forward」                                          |

I

I

| 機能                                                   | プロトコル:SCCP | プロトコル:SIP | 詳細情報                                                                                                    |
|------------------------------------------------------|------------|-----------|----------------------------------------------------------------------------------------------------|
| コール転送時の表<br>示内容の設定                                   | サポート対象     | サポート対象    |                                                                                                    |
| 不在転送の接続先                                             | サポート対象     | サポート対象    |                                                                                                    |
| 無応答時転送                                               | サポート対象     | サポート対象    | 「Calling features」 の 「Call Forward」                                                                                     |
| コール パーク                                              | サポート対象     | サポート対象    | $ \begin{tabular}{lllllllllllllllllllllllllllllllllll$                                                                  |
| コール ピック<br>アップ<br>グループのコール                           | サポート対象     | サポート対象    | 「Calling features」の「Advanced call handling」<br>の「Call PickUp」                                                           |
| ピックアップ<br>ダイレクト コー<br>ル ピックアップ                       |            |           |                                                                                                    |
| その他のコール<br>ピックアップ                                    |            |           |                                                                                                    |
| コール録音                                                | サポート対象     | サポート対象    |                                                                                                    |
| コール待機                                                | サポート対象     | サポート対象    | $\lceil Calling \ features \rfloor O \lceil Call \ answer \rfloor$                                                      |
| 発信者 ID                                               | サポート対象     | サポート対象    | 「Phone features」 の「Phone screen features」                                                                               |
| 発信者 ID ブロッ<br>ク                                      | サポート対象     | サポート対象    |                                                                                                    |
| コールバック                                               | サポート対象     | サポート対象    |                                                                                                    |
| Cisco Unified<br>Communications<br>Manager Assistant | サポート対象     | サポート対象    |                                                                                                    |
| Cisco エクステン<br>ション モビリ<br>ティ                         | サポート対象     | サポート対象    | $\lceil$ Calling features $\mathcal{O}$ $\lceil$ Advanced call handling $\mathcal{O}$ $\lceil$ Cisco Extension Mobility |
| Cisco エクステン<br>ション モビリ<br>ティの PIN 変更                 | サポート対象     | サポート対象    | $\[ Calling features \] \mathcal{O} \[ Advanced call handling \] \] \mathcal{O} \[ Cisco Extension Mobility \] \]$      |

| 機能                                                    | プロトコル : SCCP | プロトコル:SIP                            | 詳細情報                                                                                                    |
|-------------------------------------------------------|--------------|--------------------------------------|----------------------------------------------------------------------------------------------------|
| クラスタ間の<br>Cisco エクステン<br>ション モビリ<br>ティ                | サポート対象       | サポート対象                               |                                                                                                    |
| クライアント識別<br>コード(CMC)                                  | サポート対象       | 未サポート                                | $\[ Calling features \] \mathcal{O} \[ Advanced call handling \] \] \mathcal{O} \[ Place call using billing or tracking code \] \]$ |
| コンピュータ テ<br>レフォニー イン<br>テグレーション<br>(CTI) アプリ<br>ケーション | サポート対象       | 一部の機能(コール パー<br>ク、MWI など)はサポート<br>対象 |                                                                                                    |
| 設定可能なコール<br>転送表示                                      | サポート対象       | サポート対象                               |                                                                                                    |
| デバイスから呼び<br>出された録音                                    | サポート対象       | サポート対象                               |                                                                                                    |
| 直接転送                                                  | サポート対象       | サポート対象                               |                                                                                                    |
| ダイレクト コー<br>ル パーク                                     | サポート対象       | サポート対象                               | 「Calling features」の「Advanced call handling」<br>の「Call Park」                                                                         |
| Do Not Disturb<br>(DND) (サイ<br>レント)                   | サポート対象       | サポート対象                               | 「Calling features」の「Do Not Disturb」                                                                                                 |
| 一括ダイヤル                                                | サポート対象       | 未サポート                                |                                                                                                    |
| 固有呼び出し音                                               | サポート対象       | サポート対象                               | $\lceil$ Phone customization $ ight angle \cap \rceil$ $ ight angle$ Rings and message indicator customization $ ight angle$        |
| ファストダイヤ<br>ル サービス                                     | サポート対象       | サポート対象                               | 「Calling features」の「Advanced call handling」<br>の「Speed Dial」                                                                        |
| 強制承認コード<br>(FAC)                                      | サポート対象       | 未サポート                                | Calling features       O       Additional call options       O         Place call using billing or tracking code                    |
| グループのコール<br>ピックアップ                                    | サポート対象       | サポート対象                               |                                                                                                    |

I

ſ

| 機能                             | プロトコル:SCCP                                  | プロトコル:SIP                                | 詳細情報                                                                                 |
|--------------------------------|---------------------------------------------|------------------------------------------|--------------------------------------------------------------------------------------|
| ヘッドセットの側<br>音の制御               | サポート対象                                      | サポート対象                                   | 「Handset, headset, and speakerphone」の<br>「Headset」の「Control wired headset sidetone」  |
| ヘッドセットの録<br>音                  | サポート対象<br>(7945G、<br>7965G、および<br>7975G のみ) | サポート対象(7945G、<br>7965G、および 7975G の<br>み) |                                                                                      |
| ヘルプ システム                       | サポート対象                                      | サポート対象                                   | $\lceil$ Phone features $ ightarrow$ $\lceil$ Feature buttons and menus $ ightarrow$ |
| 保留/復帰                          | サポート対象                                      | サポート対象                                   | 「Calling features」 𝒫 「Hold and resume」                                               |
| 保留復帰                           | サポート対象                                      | サポート対象                                   | 「Calling features」 𝒫 「Hold and resume」                                               |
| ハント グループ<br>表示                 | サポート対象                                      | サポート対象                                   |                                                                                      |
| 即時転送                           | サポート対象                                      | サポート対象                                   | 「Calling features」 𝒫 「Call answer」                                                   |
| 即時転送の拡張                        | サポート対象                                      | サポート対象                                   | 「Calling features」 ∅ 「Call transfer to voice message system」                         |
| Intelligent Session<br>Control | サポート対象                                      | サポート対象                                   |                                                                                      |
| クラスタ間信頼<br>(証明書の一括複<br>製)      | サポート対象                                      | サポート対象                                   |                                                                                      |
| インターコム                         | サポート対象                                      | サポート対象                                   | 「Calling features」 𝒫 「Intercom calls」                                                |
| クラスタ内信頼<br>(証明書の一括複<br>製)      | サポート対象                                      | サポート対象                                   |                                                                                      |
| 参加/選択                          | サポート対象                                      | サポート対象                                   | $\lceil Calling \ features \rfloor \bigcirc \lceil Conference \ calls \rfloor$       |
| 回線をまたいで参<br>加/選択               | サポート対象                                      | サポート対象                                   | 「Calling features」 Ø 「Conference calls」                                              |
| ハント グループ<br>からのログアウト           | サポート対象                                      | サポート対象                                   | 「Calling features」の「Advanced call handling」<br>の「Hunt Groups」                        |
| 迷惑呼 ID                         | サポート対象                                      | サポート対象                                   | 「Calling features」の「Advanced call handling」<br>の「Suspicious call trace」              |

Cisco Unified IP Phone 7975G/7971G-GE/7970G/7965G/7945G アドミニストレーション ガイド for Cisco Unified Communications Manager 9.0(SCCP および SIP)

| 機能                                                   | プロトコル:SCCP | プロトコル : SIP | 詳細情報                                                                                                    |
|------------------------------------------------------|------------|-------------|----------------------------------------------------------------------------------------------------|
| ミートミー会議                                              | サポート対象     | サポート対象      | 「Calling features」 の 「Conference calls」                                                                                                    |
| メッセージ受信イ<br>ンジケータ                                    | サポート対象     | サポート対象      |                                                                                                    |
| モバイル コネク<br>ト                                        | サポート対象     | サポート対象      | $ \begin{bmatrix} Calling \ features \end{bmatrix} \mathcal{O} \ \begin{bmatrix} Advanced \ call \ handling \end{bmatrix} \\ \mathcal{O} \ \begin{bmatrix} Cisco \ Extension \ Mobility \end{bmatrix} $ |
| モバイル ボイス<br>アクセス                                     | サポート対象     | サポート対象      |                                                                                                    |
| Multilevel<br>Precedence and<br>Preemption<br>(MLPP) | サポート対象     | 未サポート       | 「Calling features」の「Advanced call handling」<br>の「Priority calls」                                                                                                    |
| ライン アピアラ<br>ンス1つあたりの<br>コール数                         | 200        | 50          | 「Phone features」 の「Line and call definitions」                                                                                                    |
| 保留音                                                  | サポート対象     | サポート対象      |                                                                                                    |
| ミュート                                                 | サポート対象     | サポート対象      | 「Calling features」の「Mute」                                                                                                    |
| 呼出音の音量調節                                             | サポート対象     | サポート対象      |                                                                                                    |
| オンフック ダイ<br>ヤル/プレダイヤ<br>ル                            | サポート対象     | サポート対象      | 「Calling features」の「Basic call options」                                                                                                    |
| オンフック コー<br>ル転送                                      | サポート対象     | サポート対象      | 「Calling features」の「Call transfer」                                                                                                    |
| 他のグループの<br>ピックアップ                                    | サポート対象     | サポート対象      |                                                                                                    |
| プラス ダイヤル                                             | サポート対象     | サポート対象      |                                                                                                    |
| プレゼンス対応<br>ディレクトリ                                    | サポート対象     | サポート対象      |                                                                                                    |
| プライバシー                                               | サポート対象     | サポート対象      | $ \begin{bmatrix} Calling \ features \end{bmatrix} \mathcal{O} \ \begin{bmatrix} Advanced \ call \ handling \end{bmatrix} \\ \mathcal{O} \ \begin{bmatrix} Shared \ lines \end{bmatrix} $               |

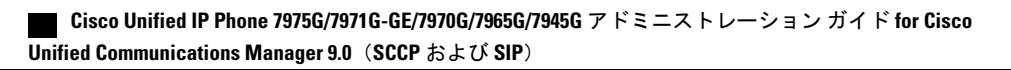

I

I

| 機能                                              | プロトコル:SCCP | プロトコル:SIP                           | 詳細情報                                                                                                    |
|-------------------------------------------------|------------|-------------------------------------|----------------------------------------------------------------------------------------------------|
| Private Line<br>Automated<br>Ringdown<br>(PLAR) | サポート対象     | サポート対象                              |                                                                                                    |
| プログラム可能な<br>回線キー                                | サポート対象     | サポート対象                              | Calling features」                                                                                                    |
| 保護コール                                           | サポート対象     | サポート対象                              |                                                                                                    |
| 品質 (QRT)                                        | サポート対象     | サポート対象                              | $\lceil$ Troubleshooting $ floor$ $ floor$ |
| リダイヤル                                           | サポート対象     | サポート対象                              | 「Calling features」の「Basic call options」の「Redial number」                                                                                                    |
| 呼出音の設定                                          | サポート対象     | サポート対象                              | 「Phone features」 の「Buttons and hardware identification」                                                                                                    |
| セキュアおよび非<br>セキュアの通知<br>トーン                      | サポート対象     | サポート対象                              | $\lceil Calling features \rfloor \mathcal{O} \lceil Advanced call handling \rfloor$ $\mathcal{O} \lceil Secure calls \rfloor$                                                                                                    |
| セキュア会議                                          | サポート対象     | サポート対象                              | 「Calling features」 の 「Conference calls」                                                                                                    |
| サービス                                            | サポート対象     | サポート対象                              |                                                                                                    |
| サービス URL ボ<br>タン                                | サポート対象     | サポート対象                              |                                                                                                    |
| セッション ハン<br>ドオフ                                 | サポート対象     | サポート対象                              | 「Calling features」の「Call transfer」                                                                                                    |
| シェアドライン                                         | サポート対象     | サポート対象                              | 「Calling features」の「Advanced call handling」<br>の「Shared lines」                                                                                                    |
| 側音レベル                                           | サポート対象     | サポート対象<br>(7970G および 7971G の<br>み)。 | $\[ \[ Handset, headset, and speakerphone \] \[ \[ $\mathcal{O}$ \] $ $ $ $ $ $ $ $ $ $ $ $ $ $ $ $ $ $$                                                                                                    |
| サイレント モニ<br>タリング                                | サポート対象     | サポート対象                              |                                                                                                    |

| 機能                                        | プロトコル:SCCP                                 | プロトコル : SIP | 詳細情報                                                                                                    |
|-------------------------------------------|--------------------------------------------|-------------|----------------------------------------------------------------------------------------------------|
| ワンボタン割り込<br>み                             | サポート対象                                     | サポート対象      | $\lceil$ Calling features $ ightarrow$ $ ightarrow$ < |
| 短縮ダイヤル                                    | サポート対象                                     | サポート対象      | 「Calling features」の「Advanced call handling」<br>の「Speed Dial」                                                                                                    |
| SSH アクセス                                  | サポート対象                                     | サポート対象      |                                                                                                    |
| Time-of-Day ルー<br>ティング                    | サポート対象                                     | サポート対象      |                                                                                                    |
| タッチスクリーン<br>点灯の無効化                        | サポート対象                                     | サポート対象      |                                                                                                    |
| 転送                                        | サポート対象                                     | サポート対象      | 「Calling features」 の「Call transfer」                                                                                                    |
| 転送(直接転送)                                  | サポート対象                                     | サポート対象      | 「Calling features」 の 「Call transfer」                                                                                                    |
| タイム ゾーンの<br>更新                            | サポート対象                                     | サポート対象      |                                                                                                    |
| URL ダイヤル                                  | 未サポート                                      | サポート対象      | $\lceil Call \log s and directories \rfloor \mathcal{O} \lceil Call \log s \rfloor \mathcal{O}$ $\lceil Place call from URL entry in call log \rfloor$                                                                                                    |
| ビデオモード                                    | サポート対象                                     | 未サポート       |                                                                                                    |
| ビデオ サポート                                  | サポート対象                                     | 未サポート       | 「Additional options」                                                                                                    |
| 電話機でのバー<br>チャル プライ<br>ベート ネット<br>ワークのサポート | サポート対象                                     | サポート対象      |                                                                                                    |
| ボイスメール                                    | サポート対象                                     | サポート対象      | [Voice messages]                                                                                                    |
| VPN クライアン<br>ト                            | サポート対象<br>(7945G、<br>7965G、および<br>7975Gのみ) | 未サポート       | 「Calling features」の「Advanced call handling」<br>の「Secure calls」                                                                                                    |
| WebDialer                                 | サポート対象                                     | サポート対象      | $\begin{tabular}{lllllllllllllllllllllllllllllllllll$                                                                                                    |

ſ

| 機能                                                           | プロトコル:SCCP | プロトコル:SIP | 詳細情報                                                                                 |
|--------------------------------------------------------------|------------|-----------|--------------------------------------------------------------------------------------|
| 設定                                                           |            |           |                                                                                      |
| 自動ポート同期<br>(Automatic Port<br>Synchronization)               | サポート対象     | サポート対象    |                                                                                      |
| コール統計(Call<br>Statistics)                                    | サポート対象     | サポート対象    | $\begin{tabular}{lllllllllllllllllllllllllllllllllll$                                |
| Power Save Plus<br>(EnergyWise)                              | サポート対象     | 未サポート     | 「Phone features」 の 「Energy savings」                                                  |
| リモート ポート<br>設定                                               | サポート対象     | サポート対象    |                                                                                      |
| SSH:無効化                                                      | サポート対象     | サポート対象    | e                                                                                    |
| UCR 2008                                                     | サポート対象     | 未サポート     |                                                                                      |
| 音声品質メトリッ<br>ク(Voice Quality<br>Metrics)                      | サポート対象     | サポート対象    | 「Troubleshooting」 の「Phone troubleshooting data」                                      |
| サービス                                                         |            |           |                                                                                      |
| SDK 準拠                                                       | サポート対象     | サポート対象    |                                                                                      |
| ディレクトリ                                                       |            |           |                                                                                      |
| コール ログ                                                       | サポート対象     | サポート対象    | $\[\] Call logs and directories \] O \[\] Directory features \]$                     |
| 社内ディレクトリ                                                     | サポート対象     | サポート対象    | $\[\] Call logs and directories \] O \[\] Directory features \]$                     |
| パーソナル ディ<br>レクトリ機能拡張                                         | サポート対象     | サポート対象    | $\lceil Call \log s$ and directories $ ightarrow \lceil Directory \ features  floor$ |
| 追加の機能およびアプリケーション                                             |            |           |                                                                                      |
| Cisco Unified<br>Communications<br>Manager Assistant         | サポート対象     | サポート対象    | 『Cisco Unified Communications Manager Assistant<br>User Guide』                       |
| Cisco Unified<br>Communications<br>Manager<br>Auto-Attendant | サポート対象     | サポート対象    | [Cisco Unified Communications Manager Features and Services Guide]                   |

Cisco Unified IP Phone 7975G/7971G-GE/7970G/7965G/7945G アドミニストレーション ガイド for Cisco Unified Communications Manager 9.0(SCCP および SIP)

| 機能                                               | プロトコル:SCCP                            | プロトコル:SIP                          | 詳細情報                                                                                             |
|--------------------------------------------------|---------------------------------------|------------------------------------|--------------------------------------------------------------------------------------------------|
| Cisco Unified<br>Business Attendant<br>Console   | サポート対象                                | サポート対象                             | これらはサードパーティ製品です。 『Cisco<br>Unified Attendant Consoles, Maintain and Operate<br>Guides』を参照してください。 |
| Cisco Unified<br>Department<br>Attendant Console |                                       |                                    |                                                                                                  |
| Cisco Unified<br>Enterprise<br>Attendant Console |                                       |                                    |                                                                                                  |
| Cisco<br>Unified IP Phone 7914<br>拡張モジュール        | サポート対象<br>(7965、7970、<br>7971、7975のみ) | サポート対象(7965、<br>7970、7971、7975 のみ) | 『Cisco Unified IP Phone Expansion Module 7914<br>Guide』                                          |
| Cisco<br>Unified IP Phone 7915<br>拡張モジュール        | サポート対象<br>(7965、7975 の<br>み)          | サポート対象(7965、7975<br>のみ)            | 『Cisco Unified IP Phone Expansion Module 7915<br>Guide』                                          |
| Cisco<br>Unified IP Phone 7916<br>拡張モジュール        | サポート対象<br>(7965、7975の<br>み)           | サポート対象(7965、7975<br>のみ)            | 『Cisco Unified IP Phone Expansion Module 7916<br>Guide』                                          |
| Cisco VT Advantage                               | サポート対象                                | 未サポート                              | Cisco VT Advantage User Guide                                                                    |

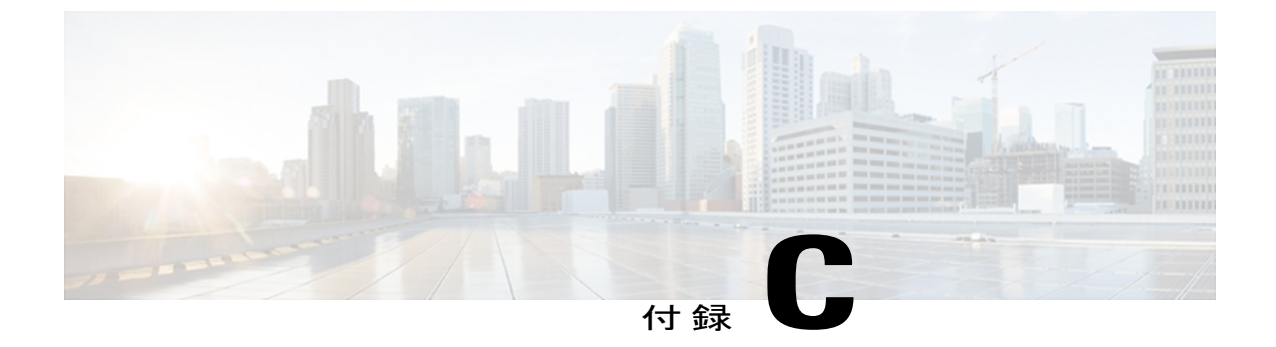

# 各言語ユーザのサポート

Cisco Unified IP Phone では、さまざまな言語に翻訳およびローカライズされたバージョンが用意 されています。 英語以外の環境で Cisco Unified IP Phone をサポートしている場合は、次の各項 を参照し、ユーザの環境に応じて電話機をセットアップする必要があります。

- 電話ボタンの言語オーバーレイ, 319 ページ
- Cisco Unified Communications Manager Locale Installer のインストール, 319 ページ
- 国際コールのロギングのサポート, 320 ページ

# 電話ボタンの言語オーバーレイ

各国のユーザのニーズに対応するために、Cisco Unified IP Phone のボタン ラベルには、ボタンの 目的を示すテキストではなくアイコンが表示されています。 電話機には、言語固有のテキスト オーバーレイを購入して追加できます。 言語固有のオーバーレイを注文するには、次の Web サイ トにアクセスしてください。

http://www.overlaypro.com/cisco/

電話機のオーバーレイが用意されているのは、Cisco Unified IP Phone ソフトウェアがローカライ ズされた言語だけです。 すべての言語にすぐに対応できるとは限らないため、Web サイトの更新 を継続的に確認してください。

# **Cisco Unified Communications Manager Locale Installer** のイ ンストール

英語(米国)以外のロケールで Cisco Unified IP Phone を使用している場合は、そのロケール固有 のバージョンの Cisco Unified Communications Manager Locale Installer を、クラスタ内の各 Cisco Unified Communications Manager サーバにインストールする必要があります。 Locale Installer をインストールすると、Cisco Unified IP Phone に対応した最新版の翻訳テキスト、ユーザおよび ネットワークロケール、各国固有の電話トーンを確実に使用できます。 Cisco Unified Communications

Manager Locale Installer のロケール固有のバージョンは、http://www.cisco.com/kobayashi/sw-center/ telephony/callmgr/locale-installer.shtml に用意されています。

詳細については、『*Cisco Unified Communications Operating System Administration Guide*』の「Locale Installation」の項を参照してください。

(注)

すべての言語にすぐに対応できるとは限らないため、Webサイトの更新を継続的に確認してく ださい。

# 国際コールのロギングのサポート

ご使用の電話システムで国際コールのロギング(発信側の正規化)が設定されている場合、通話 履歴、リダイヤル、コールディレクトリの各エントリに通話場所の国際エスケープコードをあら わす「+」記号が表示されることがあります。電話システムの設定によっては、「+」記号ではな く正しい国際ダイヤルコードが表示される場合があります。国際ダイヤルコードが表示されない 場合は、必要に応じて、「+」記号を通話場所の国際エスケープコードに手動で置き換えて番号 を編集した後にダイヤルします。また、コールログやディレクトリエントリには受信コールの 完全な国際電話番号が表示され、電話機のディスプレイには国際コード(国番号)が省略された 国内用の短い番号が表示される場合もあります。

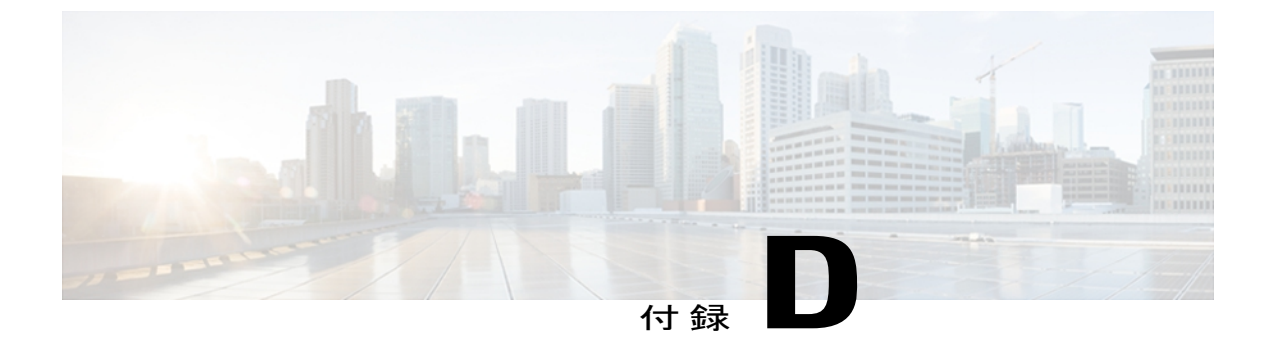

# 技術仕様

ここでは、Cisco Unified IP Phone 7970 シリーズの技術仕様について説明します。

- ・物理仕様および動作環境仕様, 321 ページ
- ケーブル仕様, 323 ページ
- ネットワークポートとアクセスポートのピン割り当て、323ページ

# 物理仕様および動作環境仕様

次の表に、Cisco Unified IP Phone の物理仕様および動作環境仕様を示します。

#### 表59:物理仕様および動作環境仕様

| 仕様       | 値または範囲                                                                            |
|----------|-----------------------------------------------------------------------------------|
| 動作温度     | $32 \sim 104^{\circ} F (0 \sim 40^{\circ} C)$                                     |
| 動作時の相対湿度 | 10~95% (結露しないこと)                                                                  |
| 保管温度     | $14 \sim 140^{\circ} \text{F} \ (-10 \sim 60^{\circ} \text{C})$                   |
| 高さ       | 9.07 インチ (23.03 cm)                                                               |
| 幅        | <b>Cisco Unified IP Phone 7975G、7965G、および 7945G の場合</b> :<br>10.82 インチ (27.48 cm) |
|          | <b>Cisco Unified IP Phone 7971G-GE および 7970G の場合</b> :<br>10.5 インチ (26.67 cm)     |

| 仕様      | 値または範囲                                                                                                    |
|---------|----------------------------------------------------------------------------------------------------|
| 奥行      | •2.54 インチ (6.45 cm) : フットスタンドを完全に閉じた状態                                                                                                    |
|         | ・6.0 インチ (15.24 cm) : フットスタンドを完全に開いた状態                                                                                                    |
|         | •3.54インチ(9.00 cm):オプションの壁面取り付けキットを使用(Cisco Unified IP Phone 7975G、7965G、および 7945G)                                                        |
| 重量      | 1.47 kg (3.25 ポンド)                                                                                                    |
| 電源オプション | Cisco Unified IP Phone 7975G、7965G、および 7945G:                                                                                             |
|         | •AC アダプタ使用時 : 100 ~ 240 VAC、50 ~ 60 Hz、0.5 A                                                                                              |
|         | ・44V ~ 57V DC、0.25 A(ネットワーク ケーブルでインライン<br>パワーを使用する場合)                                                                                     |
|         | Cisco Unified IP Phone 7971G-GE および 7970G:                                                                                                |
|         | ・電話機は、IEEE 802.3af 準拠のデータ スイッチ(クラス III)か<br>ら受電できます。                                                                                      |
|         | <ul> <li>・電話機には、電源アダプタ(シスコ部品番号CP-PWR-CUBE-3=)</li> <li>と適切な電源コードを使用してローカルに給電できます(電源<br/>アダプタの電力要件:100~240 VAC、50~60 Hz、0.5 A)。</li> </ul> |
| ケーブル    | Cisco Unified IP Phone 7975G、7965G、および 7945G の場合:                                                                                         |
|         | •10-Mbps ケーブルの場合はカテゴリ 3/5/5e/6 を 4 ペア                                                                                                    |
|         | ・100-Mbps ケーブルの場合はカテゴリ 5/5e/6 を 4 ペア                                                                                                    |
|         | ・1000-Mbps ケーブルの場合はカテゴリ 5e/6 を 4 ペア                                                                                                    |
|         | (注) ケーブルは、合計8本のコンダクタに対して4ペアの<br>ワイヤで構成されています。                                                                                             |
|         | Cisco Unified IP Phone 7971G-GE および 7970G の場合:                                                                                            |
|         | ・10 Mbps ケーブルの場合はカテゴリ 3/5/5e を 4 ペア                                                                                                    |
|         | ・100 Mbps ケーブルの場合はカテゴリ 5/5e を 4 ペア                                                                                                    |
|         | ・1000-Mbps ケーブルの場合はカテゴリ 5e/6 を 4 ペア                                                                                                    |
|         | (注) ケーブルは、合計8本のコンダクタに対して4ペアの<br>ワイヤで構成されています。                                                                                             |

| 仕様   | 値または範囲                                                                                        |
|------|-----------------------------------------------------------------------------------------------|
| 距離要件 | イーサネット仕様でサポートされているとおり、各 Cisco Unified IP<br>Phone とスイッチ間のケーブル長は最大 100 メートル(330 フィー<br>ト)とします。 |

# ケーブル仕様

- ハンドセットおよびヘッドセット接続用の RJ-9 ジャック(4 コンダクタ)。
- ・LAN 10/100/1000BaseT 接続用の RJ-45 ジャック(10/100/1000 SW というラベル)。
- ・2番目の10/100/1000BaseT準拠の接続用のRJ-45ジャック(10/100/1000 PCというラベル)。
- マイクおよびスピーカ接続用の 3.5 mm ジャック (Cisco Unified IP Phone 7971G-GE および 7970G のみ)。
- •48 ボルト電源コネクタ。

# ネットワーク ポートとアクセス ポートのピン割り当て

ネットワークポートとアクセスポートはどちらもネットワーク接続に使用されますが、それぞれ 異なる目的で使用され、ポートのピン割り当ても異なっています。アクセスポートは、コンピュー タポートとも呼ばれます。

## ネットワーク ポート コネクタ

次の表では、ネットワーク ポート コネクタのピン割り当てについて説明します。

| ピン番号 | 機能     |
|------|--------|
| 1    | BI_DA+ |
| 2    | BI_DA- |
| 3    | BI_DB+ |
| 4    | BI_DC+ |
| 5    | BI_DC- |
| 6    | BI_DB- |

表 60: ネットワーク ポート コネクタのピン割り当て

Cisco Unified IP Phone 7975G/7971G-GE/7970G/7965G/7945G アドミニストレーションガイド for Cisco Unified Communications Manager 9.0(SCCP および SIP)

| ピン番号                                                                      | 機能     |
|---------------------------------------------------------------------------|--------|
| 7                                                                         | BI_DD+ |
| 8                                                                         | BI_DD- |
| (注) BI は双方向を表し、DA、DB、DC、および DD はそれぞれデータ A、データ B、デー<br>タ C、およびデータ D を表します。 |        |

## コンピュータ ポート コネクタ

次の表では、コンピュータ ポート コネクタのピン割り当てについて説明します。

| ピン番号                                                              | 機能     |  |
|-------------------------------------------------------------------|--------|--|
| 1                                                                 | BI_DB+ |  |
| 2                                                                 | BI_DB- |  |
| 3                                                                 | BI_DA+ |  |
| 4                                                                 | BI_DD+ |  |
| 5                                                                 | BI_DD- |  |
| 6                                                                 | BI_DA- |  |
| 7                                                                 | BI_DC+ |  |
| 8                                                                 | BI_DC- |  |
| (注) BIは双方向を表し、DA、DB、DC、およびDDはそれぞれデータA、データB、デー<br>タC、およびデータDを表します。 |        |  |

表 61: コンピュータ (アクセス) ポート コネクタのピン割り当て

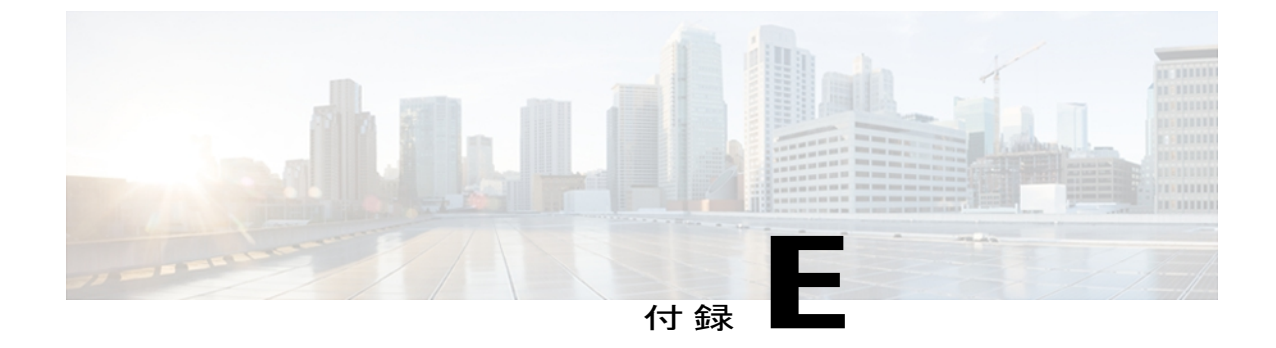

# 電話機の基本的な管理手順

ここでは、次のアクションを行うための最小限の基本的な設定手順を説明します。

- ・Cisco Unified Communications Manager の管理ページへの新規ユーザの追加
- •その新規ユーザへの新しい電話機の設定
- •そのユーザのその電話機への関連付け
- •その他の基本的なエンドユーザの設定作業

この手順では、これらの作業を実行する1つの方法を示しますが、それがこれらの作業を実行す る唯一の方法というわけではありません。ここで紹介するのは、新規ユーザを追加し、システ ム上で機能する電話機をそのユーザに関連付ける簡略な方法です。

これらの手順は、コーリングサーチスペース、パーティション、およびその他の複雑な設定が すでに行われ、既存のユーザ用に整備されている安定した Cisco Unified Communications Manager システムでの使用を想定しています。

ここでは、次の内容について説明します。

- ユーザ情報の例, 325 ページ
- Cisco Unified Communications Manager ユーザの追加, 326 ページ
- ・ 電話機のセットアップ, 327 ページ
- ・エンドユーザの最終セットアップの実行, 332 ページ

# ユーザ情報の例

次の各手順では、可能な場合に、例を使って手順を示します。このような手順例では、サンプル として次のユーザ情報と電話情報を使用します。

- ユーザ名: John Doe
- ・ユーザ ID: johndoe

- ・電話機上でリストされる MAC アドレス: 00127F576611
- 5桁の社内電話番号:26640

# Cisco Unified Communications Manager ユーザの追加

ここでは、Cisco Unified Communications Manager にユーザを追加する手順を説明します。 使用し ているオペレーティング システムと、ユーザの追加方法に応じて、この項の手順のいずれかに 従ってください。

## 外部 LDAP ディレクトリからのユーザの追加

LDAP システムの設定の詳細および制限については、『*Cisco Unified Communications Manager Administration Guide*』の「LDAP System Configuration」、「LDAP Directory Configuration」、およ び「LDAP Authentication Configuration」の各章、および『*Cisco Unified Communications Manager System Guide*』の「Understanding the Directory」の章を参照してください。

ユーザが LDAP ディレクトリ(Cisco Unified Communications Server でないディレクトリ)に追加 されている場合は、次の手順に従って LDAP ディレクトリを同期化することで、同じユーザとそ の電話機を Cisco Unified Communications Manager に追加できます。

#### 手順

- **ステップ1** Cisco Unified Communications Manager の管理ページにログオンします。
- **ステップ2** [システム (System)]>[LDAP]>[LDAP ディレクトリ (LDAP Directory)]を選択します。
- ステップ3 [検索(Find)]ボタンを使用して、対象のLDAPディレクトリを見つけます。
- ステップ4 LDAP ディレクトリ名をクリックします。
- **ステップ5** [完全同期を今すぐ実施(Perform Full Sync Now)]をクリックします。
  - (注) LDAP ディレクトリを Cisco Unified Communications Manager に即座に同期化する必要がない場合は、[LDAP ディレクトリ(LDAP Directory)] ウィンドウの [LDAP ディレクトリ同期スケジュール(LDAP Directory Synchronization Schedule)] で、次の自動同期化をいつ実行するかを決定します。ただし、新規ユーザをデバイスに関連付けるには、その前に同期を完了する必要があります。
- ステップ6 電話機のセットアップ, (327 ページ) に進みます。

## Cisco Unified Communications Manager へのユーザ ディレクトリの追加

LDAP ディレクトリを使用していない場合、次の手順に従って、ユーザを直接 Cisco Unified Communications Manager の管理ページに追加できます。

Cisco Unified IP Phone 7975G/7971G-GE/7970G/7965G/7945G アドミニストレーション ガイド for Cisco Unified Communications Manager 9.0 (SCCP および SIP)

#### 手順

- ステップ1 [ユーザ管理(User Management)]>[エンドユーザ(End User)]を選択して、[新規追加(Add New)]をクリックします。[エンドユーザの設定(End User Configuration)]ウィンドウが表示 されます。
- ステップ2 このウィンドウの [ユーザ情報(User Information)] ペインで、次の情報を入力します。
  - [ユーザID (User ID)]: ユーザの識別名を入力します。Cisco Unified Communications Manager では、ユーザIDの作成後の変更はできません。ユーザIDに使用できる特殊文字は、=、+、
     <、>、#、:、\、、、""、および空白です。

#### 例: johndoe

- •[パスワード(Password)]および[パスワードの確認(Confirm Password)]:エンドユーザの パスワードとして、5つ以上の英数字または特殊文字を入力します。ユーザ ID に使用でき る特殊文字は、=、+、<、>、#、;、\、,、""、および空白です。
- [姓(Last Name)]: ユーザの姓を入力します。 ユーザ ID に使用できる特殊文字は、=、+、 <、>、#、;、\、,、""、および空白です。
- 例:doe
  - [電話番号(Telephone Number)]: ユーザのプライマリ電話番号を入力します。 エンドユー ザは、電話機に複数の回線を接続できます。

**例**: 26640 (John Doe の社内電話番号)

- **ステップ3** [保存 (Save)]をクリックします。
- ステップ4 電話機のセットアップ, (327ページ)の項に進みます。

# 電話機のセットアップ

電話機を設定するには、その電話機をまず識別してから、次の手順を実行して設定する必要があります。

## 電話機の設定

ユーザの電話機モデルとプロトコルを設定するには、次の手順を実行します。

#### 手順

- **ステップ1** Cisco Unified Communications Manager の管理ページで、[デバイス (Device)]>[電話 (Phone)]を 選択します。
- ステップ2 [新規追加(Add New)]をクリックします。
- ステップ3 [電話のタイプ (Phone Type)]ドロップダウン リストからユーザの電話機モデルを選択し、[次へ (Next)]をクリックします。
- ステップ4 ドロップダウンリストからデバイスのプロトコル (SCCP または SIP)を選択し、[次へ (Next)] をクリックします。[電話の設定 (Phone Configuration)] ウィンドウが表示されます。

## 電話機のフィールドのセットアップ

[電話の設定(Phone Configuration)] ウィンドウでは、ほとんどのフィールドにデフォルト値を使用できます。

必須フィールドとその他の重要なフィールドを設定するには、次の手順を実行します。

#### 手順

- ステップ1 必須フィールドでは、値(一部は、上で示す johndoe の例に基いた値です)は、次のように設定 できます。
  - a) このウィンドウの [デバイス情報(Device Information)] ペイン:
    - •[MACアドレス(MAC Address)]:電話機のステッカーに記載されている MACアドレス を入力します。

MACアドレスは、12桁の16進文字列です。

例:00127F576611 (John Doe の電話機の MAC アドレス)

- [説明(Description)]:たとえば John Doeの電話のような説明を入力するためのオプションのフィールドです。この説明は、このユーザに関する情報検索が必要な場合に役立ちます。
- 「デバイス プール(Device Pool)]: この電話機を割り当てるデバイス プールを選択します。デバイス プールは、複数のデバイスに共通の特性(リージョン、日時グループ、ソフトキー テンプレート、および MLPP 情報など)のセットを定義します。
- (注) デバイス プールは、Cisco Unified Communications Server の管理ページの [デバイス プール設定 (Device Pool Configuration)]ウィンドウ ([システム (System)]>[デバ イスプール (Device Pool)]) で定義します。

- 「電話ボタンテンプレート (Phone Button Template)]:ドロップダウンリストから適切な 電話ボタンテンプレートを選択します。電話ボタンテンプレートでは、電話機上のボタンを設定し、各ボタンにどの機能を使用するかを特定します。
- (注) 電話ボタンテンプレートは、Cisco Unified Communications Manager の管理ページの [電話ボタンテンプレートの設定(Phone Button Template Configuration)]ウィンドウ で定義します([デバイス(Device)]>[デバイスの設定(Device Settings)]>[電話 ボタンテンプレート(Phone Button Template)])。検索フィールドと[検索(Find)] ボタンを併用して、設定されているすべての電話ボタンテンプレートとその現在の 設定を検索できます。
  - 「ソフトキーテンプレート(Softkey Template)]:適切なソフトキーテンプレートを選択 します。ソフトキーテンプレートは、Cisco Unified IP Phoneのソフトキーの設定を決定 します。共通デバイス設定に、割り当て済みのソフトキーテンプレートが含まれている 場合は、このフィールドを空白のままにします。
- (注) ソフトキーテンプレートは、Cisco Unified Communications Manager の管理ページの [ソフトキーテンプレートの設定 (Softkey Template Configuration)]ウィンドウで定 義します([デバイス (Device)]>[デバイスの設定 (Device Settings)]>[ソフトキー テンプレート (Softkey Template)])。検索フィールドと[検索 (Find)]ボタンを併 用して、設定されているすべてのソフトキーテンプレートとその現在の設定を検索 できます。
  - 「共通の電話プロファイル (Common Phone Profile)]:ドロップダウン リスト ボックスを 使用して、利用可能な共通の電話プロファイルのリストから共通の電話プロファイルを選 択します。
- (注) 共通の電話プロファイルは、Cisco Unified Communications Manager の管理ページの [共通の電話プロファイルの設定(Common Phone Profile Configuration)]ウィンドウ ([デバイス(Device)]>[デバイスの設定(Device Settings)]>[共通の電話プロファ イル(Common Phone Profile)])で定義します。検索フィールドと[検索(Find)] ボタンを併用して、設定されているすべての共通の電話プロファイルとその現在の 設定を検索できます。
  - 「コーリングサーチスペース(Calling Search Space)]:ドロップダウンリストボックス を使用して、適切なコーリングサーチスペース(CSS)を選択します。コーリングサー チスペースは、ダイヤルされた番号がどのようにルーティングされるかを検索できるパー ティション(利用可能な一連の電話帳のようなもの)のリストから構成されています。 デバイス用のコーリングサーチスペースと電話番号用のコーリングサーチスペースは併 用することができます。電話番号の CSS は、デバイスの CSS に優先します。

- (注) コーリングサーチスペースは、Cisco Unified Communications Manager の管理ページの[コーリングサーチスペースの設定(Calling Search Space Configuration)]ウィンドウ([コーリングサーチスペースの設定(Calling Search Space Configuration)]>[コントロールのクラス(Class of Control)]>[コーリングサーチスペース(Calling Search Space)])で定義します。検索フィールドと[検索(Find)]ボタンを併用して、設定されているすべてのコーリングサーチスペースとその現在の設定を検索できます。
  - [ロケーション(Location)]: 対象の Cisco Unified IP Phone の適切な場所を選択します。
  - •[オーナーのユーザ ID (Owner User ID)]:ドロップダウンメニューから、割り当てられ た電話ユーザのユーザ ID を選択します。
- b) このウィンドウの[プロトコル固有情報(Protocol Specific Information)]ペインで、ドロップダウンリストから[デバイスセキュリティプロファイル(Device Security Profile)]を選択します。電話機のセキュリティ機能を有効にするには、デバイスタイプとプロトコルに応じた新しいセキュリティプロファイルを設定し、電話機に適用する必要があります。電話機がセキュリティをサポートしない場合は、セキュアでないプロファイルを選択します。 プロファイルに含まれている設定を確認するには、[システム(System)]>[セキュリティプロファイル(Security Profile)]>[電話セキュリティプロファイル(Phone Security Profile)]を選択します。
  - (注) 選択するセキュリティプロファイルは、企業全体のセキュリティ戦略に基いている 必要があります。
- c) このウィンドウの [プロトコル固有情報 (Protocol Specific Information)] ペインで、SIP 電話機 のドロップダウン リストから該当する SIP プロファイルを選択します。
- d) この電話機が Cisco エクステンションモビリティをサポートしている場合は、このウィンドウ の[内線情報(Extension Information)]ペインで、[エクステンションモビリティの有効化(Enable Extension Mobility)]ボックスをオンにします。
- e) このウィンドウの[プロダクト固有の設定(Product Specific Configuration)]ペインに[ビデオ機能(Video Capabilities)]フィールドが表示される場合は、このフィールドを有効にします。
- f) [保存 (Save)] をクリックします。
- ステップ2 回線を設定します。
  - a) [電話の設定(Phone Configuration)]ウィンドウで、ウィンドウの左ペインにある[回線1(Line
     1)]をクリックします。[電話番号の設定(Directory Number Configuration)]ウィンドウが表示されます。
  - b) [電話番号 (Directory Number)]フィールドで、ダイヤル可能な有効な番号を入力します。
     (注) このフィールドには、[ユーザの設定 (User Configuration)]ウィンドウの[電話番号 (Telephone Number)]フィールドに表示されるのと同じ番号が表示されます。
     例:上の例で、ユーザ、John Doe の電話番号は 26640 です。
  - c) [ルートパーティション(Route Partition)]ドロップダウンリストから、電話番号が属するパー ティションを選択します。電話番号へのアクセスを制限しない場合、パーティションに対して [<なし>(<None>)]を選択します。

- d) [コーリングサーチスペース (Calling Search Space)]ドロップダウンリスト ([電話番号の設定 (Directory Number Configuration)]ウィンドウの[電話番号の設定 (Directory Number Settings)] ペイン)から、適切なコーリングサーチスペースを選択します。コーリングサーチスペース は、この電話番号からコールを発信できる番号を検索するための、パーティションのリストで 構成されます。選択した値は、この電話番号を使用するすべてのデバイスに適用されます。
- e) [電話番号の設定(Directory Number Configuration)]ウィンドウの[コールピックアップとコール転送の設定(Call Pickup and Call Forward Settings)]で、項目([不在転送(Forward All)]、 [話中転送(内部)(Forward Busy Internal)]など)と、それに対応するコールの送信先を選択します。
  例:内線コールと外線コールがビジー信号を受信した場合に、この回線のボイスメールに転送するには、[コールピックアップとコール転送の設定(Call Pickup and Call Forward Settings)] ペインの左側の列で、[話中転送(内部)(Forward Busy Internal)]と[話中転送(外部)(Forward Busy External)]の横の[ボイスメール(Voice Mail)]ボックスをオンにします。
- f) [電話番号の設定 (Directory Number Configuration)] ウィンドウの [デバイス…の回線1 (Line 1 on Device…)] ペインで、次のフィールドを設定します。
  - 「表示(内線発信者 ID フィールド) (Display (Internal Caller ID field))]: このデバイスの ユーザの姓と名を入力します。入力した名前は、すべての内線コールに表示されるように なります。このフィールドを空白にして、電話機の内線番号をシステムに表示させるこ ともできます。
  - [外線電話番号マスク(External Phone Number Mask)]: この回線からコールを発信したときに、発信者 ID 情報の送出に使用される電話番号(マスク)を指定します。

最大 24 個の番号と文字「X」を入力できます。 X は電話番号を表し、パターンの末尾に使用 する必要があります。

**例**:上に示す john doe の内線番号の例で、マスクを 408902XXXX と指定すると、内線 6640 からの外線コールには、発信者の ID 番号 4089026640 が表示されます。

- (注) この設定は、[共有デバイス設定の更新(Update Shared Device Settings)]をオンにして[選択対象を反映(Propagate Selected)]をクリックしない限り、現在のデバイスだけに適用されます右側のチェックボックスは、この電話番号を他のデバイスと共有している場合のみ表示されます。
- g) [保存 (Save)] をクリックします。
- h) このウィンドウの下部にある [エンドユーザの関連付け (Associate End Users)]をクリックして、設定している回線にユーザを関連付けます。[検索(Find)]ボタンを各種検索フィールドと併用してユーザを見つけた後、ユーザ名の横のボックスをオンにし、[選択項目の追加(Add Selected)]をクリックします。[電話番号の設定(Directory Number Configuration)]ウィンドウの[回線に関連付けられているユーザ(Users Associated With Line)]ペインに、名前とユーザID が表示されるようになります。
- i) [保存 (Save)]をクリックします。これでユーザが、電話機の回線1に関連付けられました。
- j) 電話機に2番目の回線がある場合は、回線2を設定します。
- k) ユーザをデバイスに関連付けます。
  - [ユーザ管理(User Management)]> [エンドユーザ(End user)]を選択します。

- •検索ボックスと[検索(Find)]ボタンを使用して、追加したユーザを探します(例:Doe という姓で検索)。
- ユーザ ID (例: johndoe) をクリックします。[エンドユーザの設定 (End User Configuration)] ウィンドウが表示されます。
- •[デバイスの割り当て(Device Associations)]をクリックします。
- •[検索(Search)]フィールドと[検索(Find)]ボタンを使用して、ユーザに関連付けるデ バイスを見つけます。
- デバイスを選択し、[選択/変更の保存(Save Selected/Changes)]をクリックします。これでユーザがデバイスに関連付けられます。
- 画面の右上にある[ユーザの設定に戻る(Back to User)]リンクの横の[移動(Go)]をクリックします。
- ステップ3 エンドユーザの最終セットアップの実行, (332ページ) に進みます。

# エンド ユーザの最終セットアップの実行

[エンドユーザの設定(End User Configuration)]ページが表示されていない場合は、[ユーザ管理 (User Management)]>[エンドユーザ(End User)]を選択して、設定の最後の作業を行います。 [検索(Search)]フィールドと[検索(Find)]ボタンを使用してユーザ(例: John Doe)を見つけ た後、ユーザ ID をクリックして、そのユーザの[エンドユーザの設定(End User Configuration)] ウィンドウを開きます。

[エンドユーザの設定(End User configuration)]ウィンドウで、次の手順を実行します。

#### 手順

- **ステップ1** 画面の [電話番号の割り当て(Directory Number Associations)] ペインで、ドロップダウン リスト からプライマリ内線を設定します。
- **ステップ2** [モビリティ情報(Mobility Information)]ペインで、[モビリティの有効化(Enable Mobility)]を オンにします。
- ステップ3 [権限情報(Permissions Information)]ペインで、[ユーザグループ(User Group)]ボタンを使用して、このユーザを任意のユーザグループに追加します。たとえば、「標準 CCM エンドユーザグループ」として定義されたグループに、ユーザを追加することができます。 設定されているすべてのユーザグループを表示するには、[ユーザ管理(User Management)]> [ユーザグループ(User Group)]を選択します。

Cisco Unified IP Phone 7975G/7971G-GE/7970G/7965G/7945G アドミニストレーション ガイド for Cisco Unified Communications Manager 9.0 (SCCP および SIP)

I

**ステップ4** [保存 (Save)]をクリックします。

1

Cisco Unified IP Phone 7975G/7971G-GE/7970G/7965G/7945G アドミニストレーション ガイド for Cisco Unified Communications Manager 9.0 (SCCP および SIP)

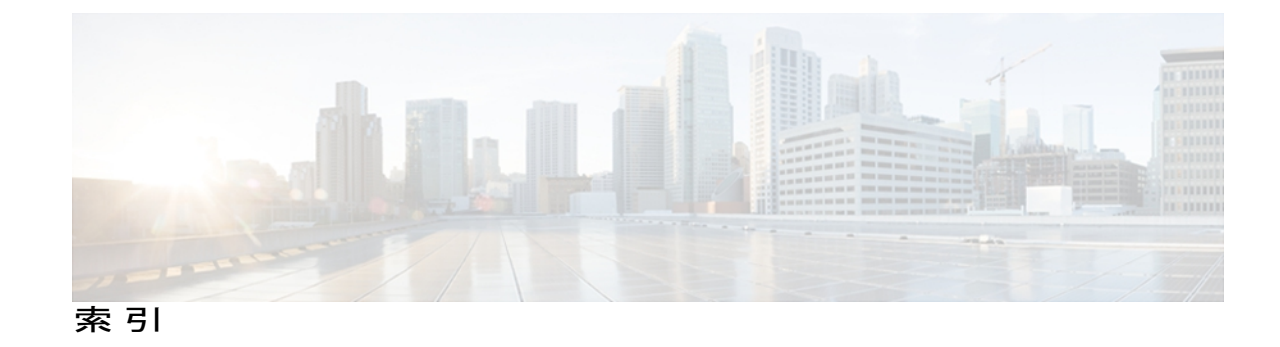

### 記号

.cnf.xml 設定ファイル 41

### 数字

10/100/1000 PC ポート 53 関連項目:アクセスポート 10/100/1000 SW ポート 53 関連項目:ネットワークポート 10/100 PC ポート 53 関連項目:アクセスポート 10/100 SW ポート 53 関連項目:ネットワークポート 802.1X 6, 25, 26 オーセンティケータ 26 サプリカント 26 說明 6 認証 26 認証サーバ 26 ネットワーク コンポーネント 26 802.1X 認証 138 [802.1X 認証 (802.1X Authentication)] メニュー 147 オプション 147 EAP-MD5 147 デバイス認証 147 [802.1X 認証ステータス(802.1X Authentication Status)] メニュー 138,147 概要 138 状態 147 802.1X 認証とステータス 147

### A

AC アダプタ 57 接続 57 

#### В

BAT (Bulk Administration Tool) 47 BootP 6 BOOTP サーバ 77

### C

CAPF (Certificate Authority Proxy Function) 17, 69 CDP 25 Cisco Catalyst スイッチ 26 Cisco Discovery Protocol。参照先: CDP Cisco Extension Mobility Cross Cluster (EMCC) 156 Cisco Extension Mobility Cross Cluster Service 309 Cisco Peer to Peer Distribution Protocol (CPPDP) 6 Cisco Secure Access Control Server (ACS) 26 Cisco Unified Communications Manager 36, 45, 52, 274 Cisco Unified IP Phone に必須 52 設定の確認 274 データベースへの電話機の追加 45 連携 36 Cisco Unified Communications Manager Assistant 156, 309 Cisco Unified Communications Manager Administration 156, 217 使用による LCD ディスプレイの設定 217 テレフォニー機能の追加に使用 156 Cisco Unified IP Phone 2, 6, 28, 31, 37, 45, 46, 47, 57, 65, 191, 192, 196, 249, 271, 294, 300, 321 Cisco Unified Communications Manager への手動での追 加 47 Cisco Unified Communications Manager への追加 45 Cisco Unified Communications Manager への登録 46,47 LDAP ディレクトリの使用 191 Web ページ 249

Communications Manager 9.0 (SCCP sLU(SIP)

Cisco Unified IP Phone (続き) 技術仕様 321 機能 2 クリーニング 300 サポートされるネットワーキングプロトコル 6 図 2 設置手順 57 設置の概要 28 設置のチェックリスト 31 設置の要件 28 設定チェックリスト 28 設定要件 28 電源 37 電話ボタンテンプレートの変更 192 登録 45 トラブルシューティング 271 壁面への取り付け 65 ユーザサービスの設定 196 リセット 294 Cisco Unified IP Phone Expansion Module 59, 223, 240, 293 統計情報 223, 240 トラブルシューティング 293 Cisco エクステンション モビリティの PIN 変更 156 CTL 279 トラブルシューティング 279 CTL ファイル 43,294 電話機からの削除 294 要求 43 [CTL ファイル (CTL File)] 画面 140 [CTL ファイル (CTL File)] メニュー 140

### D

DHCP 6, 77, 277 説明 6 トラブルシューティング 277 DHCP IP アドレス 289 DHCPv6 77 DHCPv6 アドレス解放 77 DHCPv6 および自動設定について 102 DHCP アドレス解放 77 DHCP サーバ 77 DND 156, 309 DNS 274 設定の確認 274 DNS サーバ 279 トラブルシューティング 279 DNS サーバ 1 ~ 5 77 Do Not Disturb(サイレント) 156 Dynamic Host Configuration Protocol。参照先: DHCP

### Ε

EAP-MD5 147 共有秘密鍵 147 デバイス ID 147 レルム 147 EnergyWise 27,200 設定 200 説明 27

#### G

G.722 コーデック 118 G.729 1 G.729a 1 G.729ab 1 G.729b 1 GARP を使う(GARP Enabled) 126

#### Η

HTTP 6,252 説明 6 HTTPS 252 [HTTP の設定(HTTP Configuration)] メニュー 110 URL のアイドル時間 110 アイドル URL 110 概要 110 サービス URL 110 情報 URL 110 ディレクトリ URL(Directories URL) 110 認証 URL 110 プロキシサーバの URL 110 メッセージ URL 110 Hypertext Transfer Protocol(HTTP) 6 説明 6

#### I

iLBC コーデック 289 IPv4 設定 77

Cisco Unified IP Phone 7975G/7971G-GE/7970G/7965G/7945G アドミニストレーション ガイド for Cisco Unified Communications Manager 9.0 (SCCP および SIP)

IPv6、Cisco Unified IP Phone 12 IPv6 DNS サーバ1~277 IPv6 TFTP サーバ1 77 IPv6 TFTP サーバ277 IPv6 アドレス77 IPv6 設定77 IPv6 微定 77 IPv6 代替 TFTP 77 IPv6 デフォルトルータ1~277 IPv6 プレフィックス長77 IPv6 ロードサーバ 129 IPv6 ログサーバ 129 IP アドレス77,274 トラブルシューティング 274

### L

LCD スクリーン 217 自動オン/オフ 217 LDAP ディレクトリ 191 Cisco Unified IP Phone での使用 191 Link Layer Discovery Protocol-Media Endpoint Devices (LLDP-MED) 254 ネットワークの設定 254 Link Layer Discovery Protocol (LLDP) 254 ネットワークの設定 254 List.xml ファイル 212 Locale Installer 319

#### Μ

MAC アドレス 77 MIC 17 Multilevel Precedence and Preemption (MLPP) 156, 309

### Ρ

ſ

PC 53 電話機への接続 53 PCM ファイルの要件 211 カスタム呼出音タイプ 211 PC VLAN 77 PC ポート設定 77 PC ポートへのスパン(Span to PC Port) 125 PC ポートを無効にする(PC Port Disabled) 126 PNG ファイル 212, 213 Power over Ethernet(PoE) 37 Private Line Automated Ringdown (PLAR) 156, 309

### 0

```
[QoS の設定(QoS Configuration)]メニュー 128
オプション 128
サービスの DSCP 128
設定の DSCP 128
通話制御の DSCP 128
概要 128
QRT ソフトキー 156, 297
```

#### R

RingList.xml ファイル形式 210

### S

SCCP 6 説明 6 SIP 6 説明 6 [SIP の設定 (SIP Configuration)]メニュー 105 [SIP の全般的な設定 (SIP General Configuration)]メ ニュー 106 SRST 17, 104, 254 セキュアなリファレンス 17 Survivable Remote Site Telephony。参照先: SRST SW ポート設定 77

### T

```
TABSynch 305, 306
インストール 305
設定 306
入手 305
TCP 6
TFTP 6, 273
説明 6
トラブルシューティング 273
TFTP サーバ 1 77
TFTP サーバ 2 77
TFTP 設定 15
Time-of-Day ルーティング 156, 309
TLS 41
```

Cisco Unified IP Phone 7975G/7971G-GE/7970G/7965G/7945G アドミニストレーション ガイド for Cisco Unified Communications Manager 9.0(SCCP および SIP)

#### U

UCR 2008 156, 205, 276 POST 更新エラー 276 セキュリティ エラー(Security Error) 276 セットアップ 205 説明 156 [UI の設定(UI Configuration)] メニュー 114 オプション 114 コール リストの BLF(BLF for Call Lists) 114 自動回線選択 114 自動コール選択 114 Unified CM 1 ~ 5 104 Unified CM の設定メニュー 104 URL ダイヤル 309 URL のアイドル時間 110

#### V

VLAN 37, 77, 278 音声ネットワーク用の設定 37 確認 278 設定 77 ネイティブ、データ トラフィック 37 補助、音声トラフィック用 37
VPN クライアント 150, 156, 309
VPN の設定 150

#### W

Web アクセス可能 126 Web ダイヤラ 309 Web ページ 249, 250, 251, 252, 254, 260, 264, 265 アクセス 250,260 アクセスの禁止 251 アクセスの無効化 251 イーサネット情報 250,260 概要 249 コアダンプ 250 コンソール ログ 250 ステータス メッセージ(Status Messages) 264 ステータス メッセージ 250 ストリーム0265 ストリーム 1 250, 265 ストリーム 2 250, 265 ストリーム3 250,265

Web ページ (続き) デバイス情報 250, 252 デバッグの表示 250, 264 ネットワーク 250, 260 ネットワークの設定 (Network Configuration) 254 ネットワークの設定 Web ページ 250

### Х

XmlDefault.cnf.xml 41

#### あ

アイコン 21 鍵 21 シールド 21 アイドル URL 110 アイドル表示 110,216 XML サービス 110,216 設定 216 設定の表示 216 タイムアウト 110 アクセス 69,72 電話の設定 69,72 アクセス、電話の設定への 71 アクセス Web ページ 250, 260 アクセスポート 53, 57, 77, 125, 126 10/100/1000 PC 53 10/100 PC 53 接続 57 設定 77 パケットの転送 125 無効 126 圧縮解除されたワイドバンド 1 アドレス帳同期化ツール(TABSynch) 305, 306 インストール 305 設定 306 入手 305 暗号化 15,17 シグナリング 15.17 メディア 15,17 暗号化されたコール 21 暗号化された設定ファイル 17

Cisco Unified IP Phone 7975G/7971G-GE/7970G/7965G/7945G アドミニストレーション ガイド for Cisco Unified Communications Manager 9.0 (SCCP および SIP)

#### い

イーサネット情報 Web ページ 250,260 [イーサネットの設定 (Ethernet Configuration)]メ ニュー 125 [PC ポートへのスパン (Span to PC Port)]オプショ ン 125 概要 125 イメージ認証 17 インストール 52 Cisco Unified Communications Manager の設定 52 ネットワークの要件 52 インターコム 156,309 インターネット プロトコル (IP) 6

### え

エージェントのグリーティング 156,309 エクステンション モビリティ 309 エラー メッセージ 273 トラブルシューティングに使用 273

### お

応答の解放 309 オーセンティケータ 26 802.1X 26 オーディオ メッセージ受信インジケータ 156,309 折返し 309 コールバック 156,309 音声品質メトリック 265 オンフック コール転送 156,309 オンフック ダイヤル 156,309 音量ボタン 4

### か

会議 22,156
関連項目:セキュアな会議
セキュア 22
関連項目:セキュアな会議
会議の結合 156
回線 4
ボタン 4
外線から外線への転送のブロック 156,309

回線選択 156 [回線の設定(Line Settings)] メニュー 107 回線ボタン 4 回線をまたいで参加 156,309 鍵アイコン 21,73,245 拡張モジュール。参照先: Cisco Unified IP Phone Expansion Module [拡張モジュール (Expansion Module(s))] 画面 223 [拡張モジュール (Expansion Modules)] 画面 240 確認 67 起動プロセス 67 カスタム電話呼出音 210,211,214 PCM ファイルの要件 211 概要 210 作成 210, 211, 214 管理 VLAN ID 77

### き

キーパッド 4 技術仕様 321 Cisco Unified IP Phone 321 起動時の間題 271 起動プロセス 43,67 Cisco Unified Communications Manager との通信 43 CTLファイルの要求 43 IP アドレスの取得 43 TFTP サーバへのアクセス 43 VLAN の設定 43 概要 43 確認 67 設定ファイルの要求 43 電力の取得 43 保存されている電話イメージのロード 43 機能 14, 15, 309 Cisco Unified Communications Manager を使用した設定、 概要 14 電話機での設定、概要 14 プロトコル別サポート 309 Cisco Unified Communications Manager Assistant 309 DND 309 Multilevel Precedence and Preemption (MLPP) 309 Private Line Automated Ringdown (PLAR) 309 Time-of-Day ルーティング 309 URL ダイヤル 309 Web ダイヤラ 309 インターコム 309

Cisco Unified IP Phone 7975G/7971G-GE/7970G/7965G/7945G アドミニストレーション ガイド for Cisco Unified Communications Manager 9.0 (SCCP および SIP) 機能 (続き) プロトコル別サポート (続き) エクステンションモビリティ 309 応答の解放 309 オーディオメッセージ受信インジケータ 309 折返し 309 コールバック 309 オンフック コール転送 309 オンフックダイヤル 309 外線から外線への転送のブロック 309 回線をまたいで参加 309 強制承認コード 309 クライアント識別コード 309 グループのコール ピックアップ 309 コール待機 309 コール転送 309 コールパーク 309 コールピックアップ 309 コール表示の制限 309 固有呼び出し音 309 コンピュータ テレフォニー インテグレーション (CTI) アプリケーション 309 サービス URL ボタン 309 参加 309 シェアドライン 309 自動応答 309 自動ダイヤル 309 自動ピックアップ 309 セキュアな会議 309 設定可能なコール転送の表示 309 即時転送 309 即時転送の強化 309 ダイレクト コールパーク 309 タッチスクリーン点灯の無効化 309 短縮ダイヤル 309 直接転送 309 転送 309 転送(直接転送) 309 匿名コールブロック 309 発信者 ID 309 発信者 ID ブロック 309 ハントグループのログアウト 309 ビジー ランプ フィールド (BLF) 309 ピックアップ 309 ビデオサポート 309 ビデオモード 309 品質 (QRT) 309

機能 (続き) プロトコル別サポート (続き) ファストダイヤルサービス 309 プライバシー 309 プレゼンス対応ディレクトリ 309 プログラム可能な回線キー 309 ヘルプシステム 309 ボイスメール 309 他のグループのピックアップ 309 保護コール 309 保留 309 保留音 309 保留の復帰 309 ミートミー会議 309 ミュート 309 迷惑呼 ID(MCID) 309 メッセージ受信 309 モバイル コネクト 309 モバイルボイスアクセス 309 呼出音の設定 309 リダイヤル 309 割り込み 309 ワンボタン割り込み 309 ユーザへの通知 15 機能ボタン 4 サービス 4 設定 4 ディレクトリ 4 ヘルプ 4 メッセージ 4

#### <

クライアント識別コード 156,309 クラスタ間のエクステンションモビリティ(EMCC) 156 クラスタ内信頼 309 クリア ソフトキー 224,236 クリーニング、Cisco Unified IP Phone の 300 グループのコール ピックアップ 156,309

#### け

携帯電話の干渉 1

強制承認コード 156,309

Cisco Unified IP Phone 7975G/7971G-GE/7970G/7965G/7945G アドミニストレーション ガイド for Cisco Unified Communications Manager 9.0 (SCCP および SIP)
ケーブル ロック 63 電話機への接続 63 言語オーバーレイ 319

### こ

コアダンプ Web ページ 250 コール 21.23 暗号化 21 セキュリティの連携動作 23 認証済み 21 保護 21 コール監察 156,309 コール待機 156,309 コール転送 156,309 宛先の無効化 156 すべてのコール 156,309 すべてのブレークアウト 309 すべてのループの防止 309 設定可能な表示 309 通話中 309 表示、設定 156 無応答 309 ループのブレークアウト 156 ループの防止 156 コール転送の表示 156 設定 156 [コール統計 (Call Statistics)] 画面 221, 242 [コールの設定 (Call Preferences)]メニュー 109 コールパーク 156,309 コール ピックアップ 156,309 コール表示の制限 156.309 コール録音 156 固有呼び出し音 156,309 コンソール ログ Web ページ 250 コンピュータ テレフォニー インテグレーション (CTI) **156, 309** コンフィギュレーションファイル 17,41,275 .cnf.xml 41 XmlDefault.cnf.xml 41 暗号化 17 概要 41 作成 275 セキュア 41

## さ

サービス 156, 196, 309 サブスクライブ 196 説明 156 プロトコルのサポート 309 ユーザのための設定 196 サービス URL 110 サービス URL ボタン 156, 309 サービスの DSCP 128 サービス ボタン 4 サイレント モニタリング 156, 309 [削除 (Erase)] ソフトキー 294 サブネット マスク 77 サプリカント 26 802.1X 26 参加 156, 309

## L

シールドアイコン 21 シェアドライン 156,309 シグナリング暗号化 17 シグナリング認証 17 時刻 52 電話機に表示される 52 自動応答 156,309 自動回線選択 114 自動コール選択 114 自動ダイヤル 156.309 自動登録 46 使用 46 自動ピックアップ 156,309 自動ポート同期 156,309 [省電力設定 (Power Save Configuration)] メニュー 124 オプション 124 着信コール時に点灯 124 ディスプレイ点灯継続時間(Display On Duration) 124 ディスプレイ点灯時刻(Display On Time) 124 ディスプレイ非点灯日 (Days Display Not Active) 124 ディスプレイ放置時自動消灯(Display Idle Timeout) 124 概要 124 情報 URL 110 証明書信頼リスト 15

Cisco Unified IP Phone 7975G/7971G-GE/7970G/7965G/7945G アドミニストレーション ガイド for Cisco Unified

Communications Manager 9.0 (SCCP および SIP)

処理されたダイレクト コール パーク 156,309 [信頼リスト (Trust List)] メニュー 145

#### す

#### 図 2

Cisco Unified IP Phone の機能 2 スクリーン。参照先: LCD スクリーン ステータス メッセージ 224 [ステータス メッセージ (Status Messages)] 画面 224 ステータス メッセージ Web ページ 250, 264 ステータス メニュー 221,223 サブメニュー 223 説明 221 ストリーム 0 Web ページ 265 ストリーム 1 Web ページ 250, 265 ストリーム 2 Web ページ 250, 265 ストリーム 3 Web ページ 250, 265 ストリームの統計 265 スピーカー 4 ボタン 4 スピーカー ボタン 54 無効化 54 スピーカーを使う(Speaker Enabled) 118

#### せ

製造元でインストールされる証明書(MIC) 17 セキュアおよび非セキュアの通知トーン 156,309 セキュアな SRST リファレンス 17 セキュアな会議 22, 23, 156, 309 確立 22 制約事項 23 説明 22,156 特定 22 セキュリティ 17, 20, 41, 68, 69 CAPF (Certificate Authority Proxy Function) 17, 69 暗号化された設定ファイル 17 イメージ認証 17 シグナリング暗号化 17 シグナリング認証 17 製造元でインストールされる証明書(MIC) 17 セキュア設定ファイル 41 セキュアな SRST リファレンス 17 セキュリティプロファイル 17,20

セキュリティ (続き) デバイス認証 17 電話機での設定 68 ファイルの認証 17 メディアの暗号化 17 ローカルで有効な証明書(LSC) 68 [セキュリティ設定 (Security Configuration)]メニュー 150 オプション 150 VPN クライアント 150 [セキュリティ設定 (Security Configuration)]メニュー ([設定 (Settings)]メニュー) 138 オプション 138 802.1X 認証 138 802.1X 認証ステータス (802.1X Authentication Status) 138 LSC 138 MIC 138 Web アクセス可能(Web Access Enabled) 138 信頼リスト(Trust List) 138 セキュリティモード(Security Mode) 138 概要 138 [セキュリティ設定 (Security Configuration)]メニュー (「デバイス設定(Device Configuration)]メ ニュー) 126 オプション 126 GARP を使う(GARP Enabled) 126 PC ポートを無効にする(PC Port Disabled) 126 Web アクセス可能 126 セキュリティモード 126 ボイス VLAN を使う(Voice VLAN Enabled) 126 ログ表示 126 概要 126 セキュリティプロファイル 17,20 セキュリティモード 126 セッション ハンドオフ 156,309 接続 57 AC アダプタ 57 コンピュータ 57 ネットワーク 57 ハンドセット 57 ヘッドセット 57 接続、Cisco Unified IP Phone 57 接続先 VLAN ID 77 設置 28, 45, 57 準備 45 手順 57 要件、概要 28

Cisco Unified IP Phone 7975G/7971G-GE/7970G/7965G/7945G アドミニストレーション ガイド for Cisco Unified Communications Manager 9.0(SCCP および SIP)

設定 28, 68, 73, 191, 192, 196, 197, 200 Cisco Unified IP Phone から 73 LDAP ディレクトリ 191 概要 28 起動時のネットワーク設定 68 ソフトキーテンプレート 196 電力節約 200 電話ボタン テンプレート 192 パーソナルディレクトリ 192 ユーザ機能 197 設定可能なコール転送の表示 309 設定の DSCP 128 設定パラメータ 190 設定ボタン 4 設定メニューへのアクセス 69.72 選択ボタン 4

# そ

相互干渉 1 携帯電話 1 側音レベル 309 即時転送 156,309 即時転送の強化 156,309 ソフトキー テンプレート 196 設定 196 ソフトキー ボタン 4 説明 4

## た

代替 TFTP 77 タイム ゾーンのアップデート 156,309 ダイレクト コール パーク 156,309 ダイレクト コール ピックアップ 156 タッチスクリーン。参照先: LCD スクリーン タッチスクリーン点灯の無効化 156,309 短縮ダイヤル 4,156,193,309 テンプレート 193 ボタン 4

## ち

着信コール時に点灯 124 着信コール時に点灯(Display On When Incoming Call) 217 直接転送 156,309

## つ

追加 46, 47, 197 BAT を使用した Cisco Unified IP Phone 47 Cisco Unified Communications Manager へのユーザの追加 197 Cisco Unified IP Phone、手動 47 自動登録を使用した Cisco Unified IP Phone の追加 46 通話制御の DSCP 128

# τ

デイジーチェーニング 289 ディスプレイ点灯継続時間(Display On Duration) 124, 217 ディスプレイ点灯時刻(Display On Time) 124, 217 ディスプレイ非点灯日 (Days Display Not Active) 124, 217 ディスプレイ放置時自動消灯(Display Idle Timeout) 124, 217 ディスプレイ ボタン 4,217 ディレクトリ 4 ボタン 4 ディレクトリ URL 110 データ VLAN 37 デバイスから呼び出された録音 156 デバイス情報 Web ページ 250, 252 [デバイス設定 (Device Configuration)]メニュー 71,72,74, 104 値の編集 74 概要 71 サブメニュー 104 表示 72 デバイス認証 17,147 デバッグの表示 Web ページ 250,264 デフォルトルータ1~577 テレフォニー機能 27,129,156,309 Cisco Unified Communications Manager Assistant 156 Cisco エクステンション モビリティの PIN 変更 156 IPv6 ログ サーバ 129 Multilevel Precedence and Preemption (MLPP) 156 Time-of-Day ルーティング 156 VPN クライアント 156,309 一括ダイヤル 156 エージェントのグリーティング 156 オーディオ メッセージ受信インジケータ 156

Cisco Unified IP Phone 7975G/7971G-GE/7970G/7965G/7945G アドミニストレーション ガイド for Cisco Unified

Communications Manager 9.0(SCCP および SIP)

テレフォニー機能 (続き) コールバック 156 オンフック コール転送 156 オンフックダイヤル 156 会議 156 外線から外線への転送のブロック 156 強制承認コード 156 クライアント識別コード 156 クラスタ間のエクステンション モビリティ (EMCC) 156 グループのコール ピックアップ 156 コール監察 156 コール待機 156 コール転送 156 コール転送時の表示内容の設定 156 コールパーク 156 コール ピックアップ 156 コール表示の制限 156 コール録音 156 固有呼び出し音 156 コンピュータ テレフォニー インテグレーション (CTI) **156** サービス 156 サービス URL ボタン 156 サイレント (DND) 156 サイレント モニタリング 156 参加 156 シェアドライン 156 自動応答 156 自動ダイヤル 156 自動ピックアップ 156 自動ポート同期 156 処理されたダイレクト コール パーク 156 セキュアおよび非セキュアの通知トーン 156 セッション ハンドオフ 156 即時転送 156 タイムゾーンのアップデート 156 ダイレクト コール パーク 156 ダイレクト コール ピックアップ 156 タッチスクリーン点灯の無効化 156 短縮ダイヤル 156 直接転送 156 電話スクリーン点灯の無効化 156 匿名コールブロック 156 任意のコールのピックアップ 156 発信側の正規化 156 発信者 ID 156

テレフォニー機能 (続き) ハントグループの表示 156 ハントグループのログアウト 156 ピアファームウェア共有 129 ビジー ランプ フィールド(BLF) 156 ビジー ランプ フィールド (BLF) ピックアップ 156 ビデオ サポート 156 ビデオモード 156 ファスト ダイヤル サービス 156 プライバシー 156 プラスダイヤル 156 プレゼンス対応ディレクトリ 156 プログラム可能な回線キー 156 ヘルプシステム 156 ボイス メッセージ システム 156 他のグループのピックアップ 156 保留 156 保留音 156 保留ステータス 156 保留の復帰 156 ミートミー会議 156 ミュート 156 迷惑呼 ID(MCID) 156 モバイルボイスアクセス 156 呼出音の音量調節 156 呼び出し処理 156 ラインアピアランスごとの複数コール 156 リダイヤル 156 リモートポート設定 156 ログサーバ 129 割り込み 27,156 電源 37.38.39.279 PoE 37 外部電源 37,38 説明 37 電力消費 39 電話機のリセットの原因 279 電話スクリーンの明るさへの影響 39 パワーインジェクタ 38 転送 309 転送(直接転送) 309 伝送制御プロトコル。参照先: TCP 電力 27, 37, 39, 41, 200 Cisco Unified IP Phone への供給 37 EnergyWise 27 EnergyWise の設定 200 EnergyWise の説明 27

Cisco Unified IP Phone 7975G/7971G-GE/7970G/7965G/7945G アドミニストレーション ガイド for Cisco Unified Communications Manager 9.0 (SCCP および SIP)

電力(続き) スイッチから必要な最大値 39 停電 41 電力消費 39 電話機からの安全な Web アクセス 156 電話機の VPN サポート 309 電話機をケーブル ロックで固定 63 電話スクリーン 4,39 電話スクリーン点灯の無効化 156 電話テンプレートを使用した電話の追加 47 電話の設定へのアクセス 71 電話番号 47 手動での割り当て 47 電話ボタンテンプレート 192

## لح

統計情報 236, 242, 260, 265 コール 242 ストリーミング 265 ネットワーク 236, 260 匿名コールブロック 156,309 ドメイン ネーム システム (DNS) 77 ドメイン ネーム システム (DNS) サーバ 77 ドメイン名 (Domain Name) 77 トラブルシューティング 271, 273, 274, 275, 277, 278, 279, 293 Cisco Unified Communications Manager のサービス 275 Cisco Unified Communications Manager の設定 274 Cisco Unified IP Phone 271 Cisco Unified IP Phone Expansion Module 293 DHCP 277 DNS 279 DNS 設定 274 IP アドレッシングおよびルーティング 274 TFTP 設定 273 VLAN の設定 278 電話機のリセット 278 ネットワーク接続 273 ネットワークの停止 277 物理的な接続 277 トランスポート層セキュリティ。参照先: TLS トリビアルファイル転送プロトコル。参照先: TFTP

## な

ナビゲーションボタン 4

### に

任意のコール ピックアップ 156 任意のコールのピックアップ 156 認証 15,68 認証 URL 110 認証サーバ 26 802.1X 26 認証済みコール 21

### ね

ネイティブ VLAN 37 ネットワーキングプロトコル 6 802.1X 6 BootP 6 CDP 6 CPPDP 6 DHCP 6 HTTP 6 IP 6 RTCP 6 RTP 6 SCCP 6 SIP 6 TCP 6 TFTP 6 TLS 6 UDP 6 サポート対象 6 ネットワーク Web ページ 250, 260 ネットワーク接続 273 確認 273 ネットワーク設定 68 スタートアップ コンフィギュレーション 68 ネットワーク統計 236,260 ネットワーク統計画面 236 [ネットワークの設定(Network Configuration)]メ ニュー 71, 72, 73, 74, 77, 129, 245 IPv4 77 BOOTP サーバ 77 DHCP 77 DHCP アドレス解放 77 DHCP サーバ 77 DNS サーバ1~577 IPアドレス 77 TFTP サーバ1 77 TFTP サーバ2 77

Cisco Unified IP Phone 7975G/7971G-GE/7970G/7965G/7945G アドミニストレーション ガイド for Cisco Unified

Communications Manager 9.0(SCCP および SIP)

サブネットマスク 77

[ネットワークの設定 (Network Configuration)]メニュー (続き) IPv4 (続き) 代替 TFTP 77 デフォルトルータ1~57 IPv6 77 DHCPv6 77 DHCPv6 アドレス解放 77 IPv6 DNS サーバ 1 ~ 2 77 IPv6 TFTP サーバ1 77 IPv6 TFTP サーバ2 77 IPv6アドレス 77 IPv6 代替 TFTP 77 IPv6  $= 77 \times 10^{-6}$ IPv6 プレフィックス長 77 値の編集 73, 74, 245 オプション 77,129 MACアドレス 77 PC VLAN 77 PC ポート設定 77 PC  $\# - \models \mathcal{O}$  CDP (CDP on PC Port) 129 SW ポート設定 77 管理 VLAN ID 77 スイッチ ポートの CDP 129 接続先 VLAN ID 77 ドメイン名 (Domain Name) 77 ホスト名 77 オプションのロック 73 オプションのロック解除 73 概要 71,77 表示 72 [ネットワークの設定 (Network Configuration)]領域の項 目 254 PC ポートの LLDP 254 SW ポートの LLDP-MED 254 ネットワークの設定 Web ページ 250, 254 ネットワークの停止 **277** 特定 277 ネットワークの要件 52 インストール 52 ネットワーク ポート 53, 57, 77 10/100/1000 SW 53 10/100 SW 53 接続 57 設定 77 ネットワーク ロケール(Network Locale) 112 ネットワーク ロケール バージョン (Network Locale Version) 112

#### は

```
パーソナルディレクトリ 192
背景イメージ 212,213,214
  List.xml ファイル 212
  PNG ファイル 212,213
  カスタム 212
  作成 212
  設定 214
発信側の正規化 156
発信者 ID 156, 309
発信者 ID ブロック 309
ハントグループ 156
  ハントグループのログアウト 156
ハントグループの表示 156,309
ハントグループのログアウト 309
ハンドセット 4.57
  接続 57
  ライトストリップ 4
```

#### ひ

ピアファームウェア共有 129 ビジー ランプフィールド (BLF) 114, 156, 309 コールリスト 114 ピックアップ 156, 309 ビデオ機能を使う (Video Capability Enabled) 118 ビデオ サポート 156, 309 ビデオ モード 156, 309 表示 217 「自動オン/オフ 217 標準 (アドホック) 会議 156 品質 (ORT) 156, 297, 309

#### ふ

ファームウェア 239 バージョンの確認 239 [ファームウェアバージョン(Firmware Versions)] 画面 239 ファイル形式 210,212 List.xml 212 RingList.xml 210 ファイルの認証 17 ファスト ダイヤル サービス 156,309 ブートストラップ プロトコル(BootP) 6 不在履歴のロギング 156

Cisco Unified IP Phone 7975G/7971G-GE/7970G/7965G/7945G アドミニストレーション ガイド for Cisco Unified Communications Manager 9.0 (SCCP および SIP)

フックスイッチ クリップ 53 削除 53 フットスタンド 4 ボタン 4 物理的な接続 277 確認 277 プライバシー 156,309 プラスダイヤル 156,309,320 プレゼンス対応ディレクトリ 156,309 プロキシ サーバの URL 110 プログラム可能な回線キー 156,309 プログラム可能なボタン 4 説明 4

#### ゝ

壁面への取り付け 65 Cisco Unified IP Phone 65 ヘッドセット 4,54,55,56,57 オーディオ品質 55,57 使用 54 接続 55 品質 57 ボタン 4 無効化 56 ワイヤレス、有効化 56 ヘッドセットポート 57 ヘッドセットを使う(Headset Enabled) 118 ヘルプシステム 156,309 ヘルプボタン 4 編集 74 設定值 74

## ほ

ſ

ボイス VLAN 37 ボイス VLAN を使う(Voice VLAN Enabled) 126 ボイスメール 309 ボイス メッセージ システム 156,304 アクセス 304 ボイスメッセージ用回線選択 156 他のグループのピックアップ 156,309 保護コール 21, 22, 156, 309 すべてのコール 309 説明 22,156 保護されたコール 22

補助 VLAN 37 ホスト名 77 保留 156,309 保留音 156,309 保留ステータス 156 保留の復帰 156,309

## ŧ

```
マニュアル xvii, 302
  その他 xvii
  ユーザの 302
```

## み

ミートミー会議 156,309 ミュート 156,309 機能 156,309 ミュート ボタン 4

## め

迷惑呼 ID (MCID) 156, 309 メッセージ URL 110 メッセージ受信 156,309 メッセージボタン 4 メディアの暗号化 17 [メディアの設定 (Media Configuration)] メニュー 118 オプション 118 スピーカーを使う(Speaker Enabled) 118 ビデオ機能を使う(Video Capability Enabled) 118 ヘッドセットを使う(Headset Enabled) 118 録音トーン(Recording Tone) 118 録音トーンの長さ(Recording Tone Duration) 118 録音トーンのリモート音量(Recording Tone Remote Volume) 118 録音トーンのローカル音量(Recording Tone Local Volume) 118 概要 118 メトリック 265 音声品質 265

Cisco Unified IP Phone 7975G/7971G-GE/7970G/7965G/7945G アドミニストレーション ガイド for Cisco Unified Communications Manager 9.0 (SCCP および SIP)

### ŧ

モデル情報画面 221 モバイル コネクト 156,309 モバイル ボイス アクセス 156,309

### Þ

ユーザ 197, 301, 302, 303, 304 Cisco Unified Communications Manager への追加 197 サービスへのサブスクライブ 303 サポートの提供 301 パーソナルディレクトリの設定 304 必要な情報 301 ボイス メッセージ システムへのアクセス 304 マニュアル 302 ユーザオプション Web ページ 198,302 説明 198 ユーザへのアクセス権限の付与 198,302 ユーザ データグラム プロトコル。参照先: UDP ユーザロケール(User Locale) 112 ユーザ ロケール バージョン (User Locale Version) 112 ユーザ ロケール文字セット(User Locale Char Set) 112

## よ

呼出音 4 インジケータ 4 呼出音の音量調節 156,309 呼出音の設定 309 呼び出し処理 156

## 6

ラインアピアランスごとの複数コール 156

### り

リアルタイム制御プロトコル。参照先: RTCP リアルタイム トランスポート プロトコル。参照先: RTP リセット 277, 278, 294, 295 Cisco Unified IP Phone 294 factory 295 リセット (続き) 意図的 278 基本的 294 継続的 277 方法 294 リダイヤル 156,309 リモート ポート設定 156,309

### ろ

ローカリゼーション 319 Cisco Unified Communications Manager Locale Installer O インストール 319 電話機ボタンのオーバーレイ 319 録音トーン(Recording Tone) 118 録音トーンの長さ(Recording Tone Duration) 118 録音トーンのリモート音量(Recording Tone Remote Volume) 118 録音トーンのローカル音量(Recording Tone Local Volume) 118 ログサーバ **129** IPv6 ログ サーバ 129 ログ表示 126 [ロケールの設定(Locale Configuration)] メニュー 112, 113 概要 112, 113 ネットワーク ロケール (Network Locale) 112 ネットワーク ロケール バージョン (Network Locale Version) 112 ユーザロケール (User Locale) 112 ユーザロケールバージョン (User Locale Version) 112 ユーザロケール文字セット(User Locale Char Set) 112

## わ

ワイドバンド ハンドセット 114,118 オプション 114 ユーザ制御可能 114 ワイドバンド ヘッドセット 114,118 オプション 114 ユーザ制御可能 114 割り込み 27,156,309 ワンボタン割り込み 156,309

Cisco Unified IP Phone 7975G/7971G-GE/7970G/7965G/7945G アドミニストレーション ガイド for Cisco Unified Communications Manager 9.0 (SCCP および SIP)